### Lawrence Berkeley National Laboratory

**Recent Work** 

#### Title

THE LBL SOCIO-ECONOMIC-ENVIRONMENTAL-DEMOGRAPHIC INFORMATION SYSTEM (SEEDIS). COMPUTER MAPPING SYSTEMS WORKBOOK III. PROGRAMS: DOBEDO-MAPEDIT-CARTE

#### Permalink

https://escholarship.org/uc/item/6r97k5sr

#### Author

Burkhart, Bruce R.

#### **Publication Date**

1977-05-01

UUJU4801987

Interactive Geographic-Data File Retrieval and Polygon Based Cartography

|    |   |   | a VEL               |  |
|----|---|---|---------------------|--|
| F. | • | ٠ | MERCE<br>LABORATERY |  |
|    |   | 6 | 1 1/ 1977           |  |

LBL 6439 ...) UC-32 TID 4500-R65 and UC-13

BL-643

DECOMENTS WORK BOOK III

## **COMPUTER MAPPING SYSTEMS PROGRAMS**: SOCIO-**MAPEDIT - DOBEDO - CARTE** ECONOMIC-ENVIRONMENTAL-DEMOGRAPHIC For Reference INFORMATION SYSTEM Not to be taken from this room LAWRENCE BERKELEY LABORATORY UNIVERSITY OF CALIFORNIA

#### DISCLAIMER

This document was prepared as an account of work sponsored by the United States Government. While this document is believed to contain correct information, neither the United States Government nor any agency thereof, nor the Regents of the University of California, nor any of their employees, makes any warranty, express or implied, or assumes any legal responsibility for the accuracy, completeness, or usefulness of any information, apparatus, product, or process disclosed, or represents that its use would not infringe privately owned rights. Reference herein to any specific commercial product, process, or service by its trade name, trademark, manufacturer, or otherwise, does not necessarily constitute or imply its endorsement, recommendation, or favoring by the United States Government or any agency thereof, or the Regents of the University of California. The views and opinions of authors expressed herein do not necessarily state or reflect those of the United States Government or any agency thereof or the Regents of the University of California.

LBL-6439

#### THE LBL SOCIO-ECONOMIC-ENVIRONMENTAL-DEMOBRAPHIC

#### INFORMATION SYSTEM

(SEEDIS)

#### COMPUTER MAPPING SYSTEMS WORKBOOK III

Programs

DOBEDO - MAPEDIT - CARTE

Prepared by Bruce R. Burkhart and Peter M. Wood

Computer Science and Applied Mathematics Department Lawrence Berkeley Laboratory University of California

through the support of Energy Research and Development Administration and

U. S. Department of Labor Employment and Training Administration

May 1977

i

#### FOREWARD

The art of graphic display at Lawrence Berkeley Laboratory has evolved greatly since 1972 when the first LBL computer mapping program was developed for the study of 1970 Census demographic characteristics. A thematic mapping program resulted that produces high-quality, color-separation negatives at a fraction of the cost in time and money of producing them by hand.

A second major development was the digitization of the boundaries of the 1970 Census tracts for the United States. This has resulted in geographic base files for the census tracts, SMSA's, counties, Bureau of Economic Affairs and Air Quality Control Regions and states, and a good set of computer programs for editing geographic base files.

A concurrent development was the acquisition of geocoded data bases and the development of interactive retrieval programs. These data bases include a major portion of the 1970 Census, the 1969 Census of Agriculture, the 1972 Brookhaven energetics of the U.S., and the City County Data Book.

Interactive graphic analysis programs have enhanced the use of the LBL SEEDIS data. CHART is used for graphic analysis of tabular data, making pie and bar charts, besides traditional tables. Interactive CARTE has reduced the time and difficulty of designing and producing a thematic map. Both programs allow post-retrieval data modification by arithmetic operations. The SEEDIS MONITOR system provides access to these programs and data bases.

This writeup is intended to provide a guide to making maps from the geographic base files and geocoded data bases in SEEDIS. Knowledge of programming is not required, although an insight into some of the basic BKY computer procedures is assumed.

> Peter Wood Berkeley, 1977

PREFACE

The primary aim of this writeup is to provide an analyst with sufficient information to make computer maps of socio-economic-or environmental data.

It is hoped that the arrangement of the writeup and the selection of programs will make the reader comfortable in his/her trip through the SEEDIS Computer Mapping System. The writeup is concerned primarily with the execution of these programs rather than a comprehensive and exhaustive treatment of theoretical details. Illustrative examples are included for the major programs, including a visual step-by-step map design workbook for the CARTE program.

The writeup is divided into three parts. Part A describes the LBL Socio-Economic-Environmental-Demographic Information System, of which the computer mapping system is a part. Part B, a tutorial, covers the polygon based mapping system and its component programs. Part C gives an illustrated introduction to the grid-based mapping system at LBL.

The Appendices include a User Manual for the batch mode versions of the programs MAPEDIT, ZING, and CARTE. Appendix D includes a variety of color maps produced from various projects using the SEEDIS data base.

#### TABLE OF CONTENTS

Forward, iii Preface, v

#### PART A SEEDIS

The LBL Socio-Economic-Environmental-Demographic Information System

| 1. | Introduction                                 | 3 |
|----|----------------------------------------------|---|
| 2. | Data Bases                                   | 4 |
| 3. | The SEEDIS Mapping System                    | 5 |
|    | LBL Computer Mapping Projects 1973 - Present | 7 |

#### PART B Polygon Based Mapping System

| 4. | Introduction                            | •••   | •     | · ·  | •   | 11  |
|----|-----------------------------------------|-------|-------|------|-----|-----|
| 5. | The MONITOR System                      | •••   | •     | •••  | •   | 14  |
| 6. | Getting Started - MONITOR and CARTE     | •••   | •     | • •  | •   | 14  |
| 7. | Creating A Data File - Program DO BE DO | • •   | • . • |      | • . | 16  |
| 8. | Creating A Map File - Program MAPEDIT   | •••   | •     | • •  | •   | 22  |
|    | The Geographic Data Base                | •••   |       |      | •   | 24  |
| 9. | Making Thematic Maps - Program CARTE    | • •   | •     |      | •   | 37  |
|    | Detailed Design Sequence                | •••   | •     | •••  | •   | 39  |
|    | Insets                                  | •••   | •     | •••  | •   | 78  |
|    | The Default Design                      | • • • | •     | • •  | •   | 96  |
|    | Data Base Arithmetic                    |       | •     | • •• | •   | 102 |

#### PART C Grid Based Mapping System

| 10. | Introduction       |                                        | 115 |
|-----|--------------------|----------------------------------------|-----|
| 11. | Sample Grid Maps . |                                        | 116 |
|     | APPENDIX A         | MAPEDIT Users Guide                    | 127 |
|     | APPENDIX B         | ZING Users Guide                       | 147 |
|     | APPENDIX C         | CARTE Users Guide (Batch Mode Version) | 169 |
|     | APPENDIX D         | Sample Color Maps                      | 215 |
|     | References         |                                        | 237 |

# PART A

SEEDIS

THE LBL SOCIO ECONOMIC ENVIRONMENTAL DEMOGRAPHIC INFORMATION SYSTEM

#### SOCIO-ECONOMIC-ENVIRONMENTAL-DEMOGRAPHIC INFORMATION SYSTEM

(SEEDIS)

#### 1. Introduction<sup> $\perp$ </sup>

The development of the LBL Socio-Economic-Environmental-Demographic Information System (SEEDIS) over the past four years has succeeded in providing ERDA with a valuable resource necessary to carry out its broadened mission in energy assessment and environmental impact studies. Many LBL projects contribute significantly to the SEEDIS system by supporting research and development of retrieval, analysis and display programs; others utilize existing software but contribute new data resources.

The expansion of SEEDIS proceded in the areas of acquisition and installation of data bases required for specific projects and the implementation and investigation of data retrieval, analysis, and display techniques. The new data bases acquired or developed this year included:

- a. The complete set of annual Current Population Surveys for 1969-1976 (statistically selected samples of approximately 45,000 households containing information on employment by occupation, ethnic and educational characteristics, etc.);
- Quarterly data on employment and wages by establishment for the eight Western states for 1974, 1975, and the first quarter 1976 ( similar in content to County Business Patterns, but more current, comprehensive and finely disagregated);
- c. Population projections to 1976 by county from the Bureau of the Census;
- d. Employment Service data giving characteristics of unemployed persons in the labor force (includes quarterly data for all states at the state level, and for Federal Region IX by local area);
- e. An economic/environmental data base containing 150 variables for each county in the U.S., from the Brookhaven Atlas on the Energetics of the United States;
- f. Estimates of 1972 U.S. Employment (1) by industry and occupation and (2) by state and industry, for use in input-output analysis.

-3-

PART A

#### 2. Data Bases

In addition, other data bases have been added to SEEDIS by staff and other laboratory departments. These include:

1972 U.S. Input-Output Table, 404 sectors

1972 California Input-Output Tabel, 404 sectors

1971 Energy Use, 5 energy types, 367 I/O sectors

County Business Patterns, complete, 1962-1972

1972 Census of Transportation

1968, 1969, 1970 I/O Tables, U.S., 87 sectors

1967 I/O Tables, 9 Western states, 367 sectors

MERES Environmental data base

Bechtel data base of Energy Technology Coefficients

Brookhaven National Laboratory Energy Model data base

BNL-CAC Energy I/O Model

GRID Geothermal data base

CALERDI data base (California Energy-Related Research & Development projects) Dunn and Bradstreet File, 1972

Energy Conservation data base

Metropolitan Transportation Commission data bases

Other current data bases at LBL include:

1960 Census of Population

1970 Census of Population and Housing (1st count)

1970 Census of Population and Housing (2nd count)

1970 Census of Population (4th count)

1970 Census of Housing for California (1st and 6th counts)

1970 Census of Population (5th count)

1970 Census of Population (6th count)

1970 Public Use Sample

1970 Census Geographic data base: State, SMSA, County, Tract boundaries. There are additional data bases in SEEDIS in the broad fields of

Demography and Social Science

Geography

Business Enterprise

Employment

Labor force, Employment and Earnings

Transportation

Agriculture and Health

Environmental and Natural Resources.

The widespread use of SEEDIS necessitates constant communication within and outside LBL, to avoid duplication of effort and encourage maximum utilization of existing resources. Within LBL, the Computer Science and Applied Mathematics (CSAM) department members regularly attend meetings of the Regional Studies Group (E & E Division) and the Information Research Group (Technical Information Department).

Additional fruitful contacts are maintained with numerous other LBL groups, especially in the Energy and Environment Division. Outside LBL, CSAM's leadership role in the Interlaboratory Working Group for Data Exchange and ERDA Network Investigators Panel ensures constant awareness of the availability of SEEDIS related resources.

11 ATE ADDRESS

3. SEEDIS Mapping Systems

With the large increase in the amounts of information available for use by analysts, not only does the possible complexity of the study grow, but also the difficulty of communicating the results, if only numerical tables are used. Graphic display systems, such as computer mapping, are useful tools for the management and study of complex systems.

It is convenient to divide computer mapping systems into two basic approaches, depending upon the form in which input data is supplied: polygonbased systems, where the input is tied to geographic entities (for example, the input may be the outlines and population densities of the counties of a region); and grid-based systems, in which the input is a uniform cell of an arbitrary grid projected upon the surface of the earth. Both approaches are in use at LBL.

The polygon-based system is useful for displaying the geocoded data in SEEDIS, particularly because of the large set of geographic base files available. With this system, data attached to areas, lines, or points may be presented in thematic maps using the display module CARTE. No knowledge of programming is necessary for the use of the system and emphasis is on interactive analysis and design of thematic maps. Other programs are available, but require some programming knowledge (see Appendices or authors for assistance). A list of completed computer mapping projects, using the polygon approach is included in PART A.

-5-

The grid-based display system at LBL is part of the Integrated Data Display System (IDDS).<sup>2</sup> This is a set of FORTRAN subroutines which supply a variety of display techniques for gridded data, including grey-scale, contour, 3D perspective, stream-line and point location (see PART C).

A grid-based analysis system is the planning system WILLIAM primarly developed at LBL by the UCB Space Sciences Laboratory. It is an image processing system using LANDSAT satellite images as primary input. Graphic output has been produced in black and white using the subroutines of IDDS and CARTE as well as color output on the NOVA system at the Space Sciences Laboratory in Berkeley.

Color output will soon be available bor both systems on-line at LBL with the arrival of a video frame buffer. The video frame buffer is a televisionbased display system to be used for a variety of graphic displays. The use of an interactive system allows the user to immediately explore and experiment with analysis and display techniques for his or her data. The use of full color will add a fresh dimension to the information content of the display.

-6-

#### LBL COMPUTER MAPPING PROJECTS 1973 - PRESENT

#### MANPOWER INDICATOR ATLAS FOR REGION IX

300 color maps and corresponding tables of Federal Region IX by county showing socio-economic-demographic data extracted from the 1970 census.

#### ADMINISTRATIVE ATLAS

18 black and white cross-hatched maps and corresponding tables of Federal Region IX by county indicating dollars and manpower slots authorized by the U.S. Department of Labor for contracts active March 31, 1973.

#### PILOT LAND USE INFORMATION SYSTEM: PART III, VOLUME V

13 black and white cross-hatched and color maps showing property values of about 500 parcels of land about a quarter-mile radius around a rapid transit station in Walnut Creek, California.

#### MANPOWER INDICATOR ATLAS - DENVER/BOULDER SMSA

57 color maps and 19 corresponding tables showing socio-economic-demographic data extracted from the 1970 census; for each of the 19 data items selected there are 3 maps; one of the entire Denver/Boulder SMSA by census tract, one Denver area inset by census tract, and one Boulder area inset by census tract.

#### MANPOWER INDICATOR ATLAS - PHOENIX SMSA

Similar to the Denver/Boulder atlas, 24 color maps and 12 corresponding tables.

#### NORTHWEST REGIONAL PROFILE

14 color maps and corresponding tables of Federal Region X by county showing socio-economic-demographic data extracted from the 1970 census.

#### CETA ADMINISTRATIVE MAPS

5 color maps: two U.S. by state, one U.S. by county, one U.S. by SMSA, and one for Federal Region IX by county. Corresponding tables show the allocation of fiscal year 1974 Federal funds under the terms of the Comprehensive Employment and Training Act (CETA) of 1973, Title II.

#### ENVIRONMENTAL IMPACT STUDY MAPS

A series of 37 black and white cross-hatched maps for the U.S. Army Corps of Engineers showing selected socio-economic-demographic data for SMSA's from 5 states and combined county corridor areas bordering the upper Mississippi and Illinois rivers.

-7-

#### ENERGETICS ATLAS OF THE UNITED STATES

A series of 31 color maps, U.S. by county, describing the U.S. energy system. Characteristics include demographic and economic variables, production and uses of fuels, electric and refinery capacities, and emissions of air pollutants from fuel use. Available from BNL.

#### ENDANGERED SPECIES STUDY

A series of 7 color maps showing endangered species by county in the U.S. Maps include an inventory of mammals, fish, birds and a total map of endangered animal species. Available from BNL.

#### ENERGY AND ENVIRONMENT REGIONAL STUDIES PROJECT: ERDA

A series of black and white cross-hatched maps, state by county, showing projections of water requirements, power plant emissions and energy requirements for California, Nevada and Hawaii. Data will eventually be plotted for Air Quality Control Regions and Hydrologic Study Areas.

Power plant siting criteria will also be studied with the aid of computer generated maps.

#### CERCDC: CALIFORNIA ENERGY RESOURCE CONSERVATION AND DEVELOPMENT COMMISSION

A State of California project to study energy related impacts of the present 1976-1977 drought: factors to be considered include, reduction of hydroelectric generating capability and increased pumping requirements of agricultural areas. Black and white maps will be presented by hydrologic study area.

#### BACKCOUNTRY USE PATTERN STUDY

A series of line and symbol black and white maps for the Forestry Department of the University of California showing the various alternative use patterns from changing constraints in a linear programming model of back country use.

#### PARAP: POPULATIONS AT RISK TO AIR POLLUTION PROJECT

An EPA sponsored project that includes a series of black and white maps by county: SAROAD air quality data characteristics, cancer mortality rates and survey data, and various 1970 census socio-economic-demographic characteristics. These are planned activities for 1977.

The creation of an integrated data base of air pollution and pollutants, morbidity and mortality statistics, and other socioeconomic and demographic characteristics will also be completed.

#### URBAN ATLAS

12 color maps, 17x22, for each of the 65 largest SMSA's from the 1970 Census. The maps show the spatial distribution of selected census socioeconomic characteristics. Map insets are provided for the larger SMSA's. The project sponsored by the Census Bureau, Department of Labor and LBL.

## PART B

### POLYGON BASED MAPPING SYSTEM

#### POLYGON BASED MAPPING SYSTEM

#### 4. Introduction

The graphic display of tabular data can be a valuable aid to understanding. This writeup primarily describes choropleth mapping, in which geographic entities are described by polygons.

There are three subsystems: DO BE DO, for preparing data for mapping; MAPEDIT, for preparing a geographic base file; and CARTE, for combining the two to produce thematic maps. Although DO BE DO and MAPEDIT are completely independent programs, their output is required input to CARTE. A detailed flow chart of the relationship of the subsystems is given in Figure 1. This mapping system will be explained fully with detailed examples in the Tutorial Map Session of this writeup.

Despite the apparent complexity of the process, computer mapping is easy when step-by-step procedures are followed. The mapping steps in the tutorial have been designed to operate in a fail-safe mode. The User should approach this fundamental mapping process with confidence. With practice, a firm foundation in computer mapping can be built.

A summary of the programs' capabilities are given in Figure 2. Knowledge of these figures is not necessary for successful mapping; they are included to aid in the understanding and operations of the mapping system.

#### PART B

-11-

SEEDIS Polygon Mapping System

The flow chart can be divided into three essential parts:

Preparing the data, program DO BE DO
Preparing the map file, program MAPEDIT
Constructing the map, program CARTE

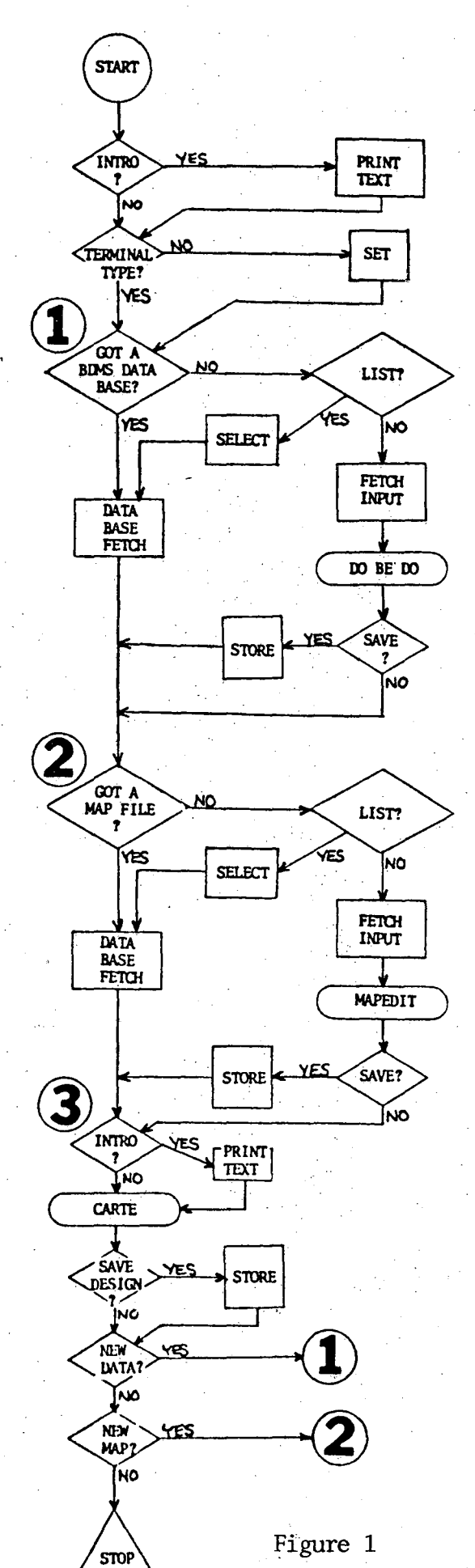

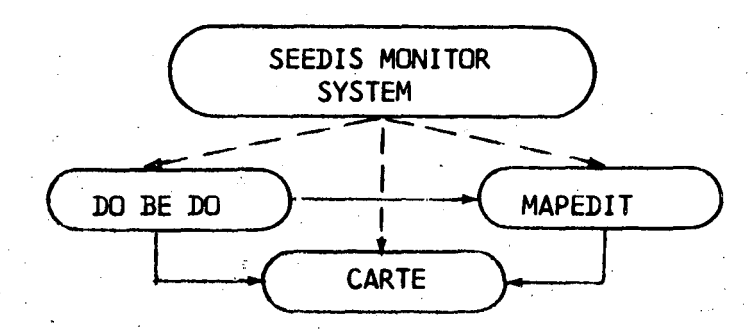

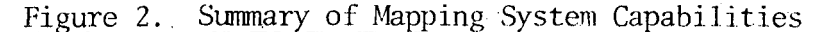

DO BE DO Converts data into and out-of a standard mapping format

Operations: Creation, Conversion and Editing Acceptable Formats:

> Organized as all geocodes and characteristics for an area BCD unit records

> > Binary records

Organized as one geocode or characteristic for all areas (inverted) Binary records

Standard - BDMS inverted data base consisting of:

Named characteristic record(s)

Area name records (optional) Named key record(s)

The hard ID manual with

Data base ID record with:

Area name

Data base name

Key record names and corresponding MAPEDIT

descriptor number.

#### MAPEDIT Modifies map files, and does format conversions

Combinations of maps Selection of subsets Projections - conic, equirectangular Coordinate operations - translation, scaling, rotation, 'distortion', and line straightening. Formats - nickel (CARTE standard), tencents (U.S. like)

#### CARTE Combines data and base map under user guidance to produce thematic maps.

Data input - BDMS inverted data base Map input - Nickel file Map output - thematic maps on graphics terminals, calcomp plotters, microfiche and 35mm film Analysis - arithmetic computations on data set variables Design features - windowing of base map by rectangle or geocode into' one or more insets; interactive title and legend specification; user drawn figures/symbols Symbolism types: points - user-drawn symbol scaled by data value lines - user set expansion of line width areas - character at centroid or textures from parallel or cross-hatched lines.

#### 5. The MONITOR System<sup>3</sup>

The SEEDIS MONITOR System provides access to the various mapping programs. Within the larger LBL-BKY operating system, MONITOR is a smaller system that provides many helps to the User. These helps include simplified tape staging, PSS storing and retrieving, and MSS operations. MONITOR replaces all of the difficult control card sequences, and hardware access routines. MONITOR also gives descriptions of the programs, prompts for running them, and lists other sources of information.

The BKY System is the overall LBL computing network, and is identified as BKY. Information as to system hardware and software, user services, running batch and interactive jobs, storage media, charges, accounting and other information is available in a Computer Center document, WRITEUPS, Users Introduction.<sup>4</sup> This information is required for the new User, as instructions for logging on the computer, valid account numbers, and other details must be completed before use of the LBL computer can begin. For further details, write or call

> Mr. Eric Beals 415-843-2740 Ext. 5351.

#### 6. Getting Started - MONITOR and CARTE

The computer mapping sequence: data base formulation (DO BE DO), map file creation (MAPEDIT), and the actual map construction (CARTE) is initiated with the following MONITOR commands. See Figure 1, the LBL-CSAM CARTE Mapping System Flow Chart, for an overview of all operations.

Begin by logging on the computer: >LOG,JOB NAME,PRIORITY,TIME.ACCOUNT NUMBER,USER NAME! (MONITOR commands and LOAD,MONITOR,SEEDIS! RUN!

when loaded, enter the word CARTE!

after a short delay, the User is greeted with WELCOME TO THE CARTE MAPPING SYSTEM DO YOU WANT A BRIEF INTRODUCTION?

answer Yes or No

ENTER TERMINAL TYPE

answer 4012, 4014, or GT40

DO YOU HAVE A DATA BASE ALREADY PROCESSED THRU THE DO BE DO PROGRAM?

answer Yes or No: if YES, the User will be prompted to either enter the mag tape number, PSS, or Common File on which the data base has been stored. The User then proceeds to the MAPEDIT phase.

if NO, continue to the next prompt.

DO YOU HAVE DATA READY FOR PROCESSING THRU THE DO BE DO PROGRAM?

answer Yes or No: if YES, again the User will be prompted to enter the

storage device information on which the data

17 Agras

resides - proceed to page 17.

if NO, continue.

DO YOU WANT TO SEE A LIST OF AVAILABLE DATA BASES?

answer Yes or No: If YES, a display will be produced, showing a list of

data bases, each with a distinct Index Number. The User will then be prompted to select a data base from the list - enter it's Index Number, and then proceed to MAPEDIT.

if NO, it is now assumed that the User <u>has not</u> prepared input data on mag tape or PSS for processing thru DO BE DO, and want's to terminate the run.

The next set of MONITOR questions or prompts concern MAPEDIT.

► DO YOU HAVE A MAP FILE ALREADY PROCESED THRU THE MAPEDIT PROGRAM?

answer Yes or No: if YES, the User will be prompted to either enter the mag tape number, PSS, or MSS information on which the map file has been stored. The User

then proceeds to CARTE, page 37.

if NO, continue to the next prompt.

DO YOU WANT THE DEFAULT MAPFILE, FEDERAL REGION IX BY COUNTY?

answer Yes or No: if YES, the default map will be fetched, and the User will proceed to CARTE.

> if NO, the User will select a mag tape or MSS subset from the SEEDIS data base for mapping. Proceed to program MAPEDIT, page 22.

This concludes the initial MONITOR prompts and questions.

#### 7. Creating a Data File - Program DO BE DO

#### Preparing the Data Sets

Data for CARTE must initially be in a machine readable form of known structure. Historically, input for the batch mode version was in a fixed format, (I3,I5,I4,I8,3A10,3F10.1). An explanation of this format and the batch version of CARTE will be found in APPENDIX C. This is a useful writeup, in that many of the features in program DO BE DO and interactive CARTE have evolved along similar lines of development.

| 143000     | 1419  | 1391 | -28  | -2.0          | 4679 | 4285  | -394 | -8.4  | 18690  | 28284     | 9504   | 51.7   |
|------------|-------|------|------|---------------|------|-------|------|-------|--------|-----------|--------|--------|
| 49000      | 2035  | 2090 | ŠŠ   | 2.7           | 6191 | 5528  | -663 | -10.7 | 14688  | 18858     | 4770   | 33.0   |
| 50000      | 1750  | 2101 | 351  | 20.1          | 4314 | 5162  | 848  | 19.7  | 16879  | 16843     | 5964   | C4 9   |
| 51100      | 3493  | 4651 | 8911 | 33.5          | 5577 | 010a  | 1382 | 25.0  | 10005  | 11885     | 1711   | 16.0   |
| 51200      | 1532  | 1682 |      | 4.2           | 5671 | 5372  | -250 | -4.6  | 17001  | 22100     | CAOC   | 20.3   |
| 521.00     | 1 346 | 2010 | 711  | 54.4          | 6937 | 7451  | 1614 | 27.7  | 15254  | 27294     | 12035  | 33.1   |
| 152200     | 2216  | 2024 | 709  | 31 0          | 7449 | 0021  | 613  | 6.2   | 19604  | 24242     | 10000  | ·      |
| 152000     | 2726  | 2400 | 64   | 3.7           | 7601 | 7107  | -500 |       | 10027  | 24022     | 2243   |        |
| E 1 2 VOIE | 2330  | 2476 | 267  | 46.6          | 7021 | 7746  | -300 | -0.0  | 10200  | 24723     | 6668   | 30.3   |
| DEELAN     | 5113  | 6710 | 357  | 10.0          | (003 | 1390  | 201  |       | 2000/  | 63421     | 2444   | 47.2   |
| 100        | 38 (  | 281  | 510  | 54.3          | 1381 | 2139  | 758  | 54.9  | 11514  | 14954     | 3440   | 29.9   |
| 1000       | 22    | 25   | 3    | 13.6          | 74   | 88    | 15   | 56.3  | . 0    | 0         | 0      |        |
| 355300     | 2075  | 3110 | 1032 | 49.7          | 7859 | 10148 | 2289 | 29.1  | 14818  | 20389     | 5571   | 37.6   |
| 356000     | 337   | 654  | 317  | 94.1          | 1123 | 1983  | 860  | 76.6  | 13703  | 18999     | 5296   | 38.6   |
| 357000     | 1449  | 1420 | -29  | -2.0          | 3698 | 3281  | -417 | -11.3 | 9343   | 11129     | 1786   | 19.1   |
| 9256999    | 1741  | 1723 | -18  | -1.0          | 5356 | 4685  | -671 | -12.5 | 8374   | 11337     | 5963   | 35.4   |
| 59100      | 2373  | 2832 | 459  | 19.3          | 7982 | 8150  | 168  | 2.1   | 11669  | 15248     | 3588   | 36.8   |
| 06522      | 1288  | 1792 | 504  | 39.1          | 4659 | 6272  | 1613 | 34.6  | 13652  | 10800     | 6149   |        |
| 60100      | 1335  | 1429 | Q4   | 7.8           | 4713 | 4472  | -241 | -5.1  | 13648  | 19136     | 4492   | 22.0   |
| 642.00     | 1371  | 1560 | 100  | 14.4          | 1260 | 4310  |      | -1 4  | 12152  | 16040     | 2247   | 37.5   |
| 261000     | 1000  | 1004 | - 0C | 9 4           | 2277 | 2002  | -104 | -6.0  | 12020  | 1 4 7 0 0 |        |        |
| 22220      | 1214  | 1200 |      | _1.3          | 1130 | 2003  |      | - 3.9 | LEVID  | 14/80     | E (104 |        |
| 02000      | 1317  | 1230 | -10  | -1.5          | 4139 | 1001  | -231 | -16-9 | 11493  | 14/62     | 3567   | 58.4   |
| VUVLO      | 1012  | 1184 | 149  | , <b>7.</b> 1 | 5661 | 2002  | -616 | -4.1  | -11746 | 14573     | . 2827 | - 24.1 |

For the interactive version of DO BE DO and CARTE, the workbook data example will have a format of, (I6,12F6.0). A portion of that data base in BCD mode is shown above.

A data set may have zero or more header (descriptive) alphanumeric cards preceding each data set; our example will have none. A project with many data sets needs some dividing and identification to minimize errors.

Actual data cards can consist of 4 keys, 3 words of name, and 1 or more data values. A minimum of 1 key and 1 data value is required. Format of key and data items is variable, although their form must be entered as

KEYSin I FormatWORDS (names of records)in A FormatDATAin F Format.

In the data base above, there is 1 key and 12 data items.

When the data set(s) are finalized/verified and on mag tape or PSS, the next step is conversion to the Berkeley Data Management System (BDMS) via program DO BE DO. The BDMS manual is available as LBL-4683, however it is not necessary for successful completion of this workbook.

User input will be entered in free-format as answers to prompts generated by MONITOR and the DO BE DO program.

#### Getting Started - Program DO BE DO

After the initial MONITOR requests have set up the data file from mag tape, or PSS, the dialogue continues into the DO BE DO phase of the CARTE Mapping System.

ARE WE MAKING OR DUMPING BDMS RECORDS? dont know! UNRECOGNIZABLE COMMAND, PLEASE RETRY. huh THERE ARE 3 VALID COMMANDS MAKING DUMPING STOP making' Is tapes bod, regular or inverted binary? bcd ENTER NUM HEADER CARDS TO SKIP ENTER NUMBER FOR BCD HDR CARDS ENTER ROW (OR DATA ITEM) FORMAT - BCD CARD IMAGE (16,316.0)' ENTER STUDY AREA NAME contra costa county! ENTER NUMBER FOR TOTAL SUBAREAS 681 ENTER TEXT FOR DATA SOURC NAME bruce burkhart' ENTER NUMBER FOR INPUT FILE FLDS/LINE ENTER COLUMN FOR FIRST KEY! ENTER NAME OF COLUMN tracts! ENTER NAME OF COLUMN ENTER CORRSPONDING MAP DESCRIPTOR 1=STATE, 2=SMSA, 4=COUNTY, 8=TRACT ENTER COLUMN FOR NEXT KEY! ARE WE INCLUDING NAMES FOR EACH ROW? UNRECOGNIZABLE COMMAND, PLEASE RETRY. kua ! 2 VALID COMMANDS THERE ARE YES 2 VALID COMMANDS NO ENTER AN EMPTY LINE TO EXIT! ENTER COLUMN FOR FIRST DATA CHARACTERISTIC ENTER NAME OF COLUMN Aousing, 1970! ENTER NAME OF COLUMN ENTER COLUMN FOR NEXT DATA CHARACTERISTIC ENTER NAME OF COLUMN HOUSING, 1975! ENTER NAME OF COLUMN ENTER COLUMN FOR NEXT DATA CHARACTERISTIC ENTER NAME OF COLUMN ENTER NAME OF COLUMN ENTER COLUMN FOR NEXT DATA CHARACTERISTIC FINISHED? ues!

MONITOR queries,

WELCOME TO THE DO BE DO SYSTEM

The next and remaining prompts will be illustrated in the actual computer run at the left. The output is reproduced from the screen of a 4014 Tektronix display console. Note, that in the example, several errors have been entered as answers to the program's prompts. This is included to show what helps will appear when the input is incorrect.

- ARE WE MAKING OR DUMPING BDMS RECORDS? Enter MAKING when creating a new data base; DUMPING or STOP may also be entered.
- IS TAPE3 BCD, REGULAR OR INVERTED BINARY? Enter BCD if input on PSS or tape is in IBM card image.

ENTER NUMBER OF HEADER CARDS TO SKIP Enter 0,1,2, etc. For our example, a value of zero is entered. ENTER ROW (OR DATA ITEM) FORMAT - BCD CARD IMAGE The User may enter the actual format

of the entire card image, or enter

a format that will convert just the part needed for mapping. In our example, only the first three data items were required, so the format was entered as (I6,3F6.0). In most cases, the entire card format should be entered.

#### ENTER STUDY AREA NAME

Enter a title in 30 or less spaces. We will enter Contra Costa County. ENTER NUMBER FOR TOTAL SUBAREAS

This entry corresponds to the total number of tracts, counties, states, or other division on the map file that will be shaded or cross-hatched. In this example, the mapfile that corresponds to this data base has 60 tracts in the map. This number entry is critical, the User must know the correct count of his/her geoarea's.

#### ENTER TEXT FOR DATA SOURCE NAME

Enter a title in 30 or less spaces.

ENTER NUMBER FOR INPUT FILE FLDS/LINE

For making a new data base, the program needs the total number of keys, words, and data items in the format entered above. In our example, there is one key and three data items; enter 4.

ENTER COLUMN FOR FIRST KEY-

This prompt and the next two will be repeated (in a cycle) for each key in the data base. In the example, I6 is the only key and is in the first position or column of the card image; enter 1.

#### ENTER NAME OF COLUMN

The program wants an alphabetic identification of the column just entered, since I6 is the tract number, enter the name TRACTS. Up to two names (30 spaces long) can be entered. If the second column name is to be omitted, enter a blank space and Return.

ENTER CORRESPONDING MAP DESCRIPTOR 1=STATE, 2=SMSA, 4=COUNTY, 8=TRACT

> Enter the value 1, 2, 4, or 8 according to the type (key) of the geographic area just described; enter 8.

#### ENTER COLUMN FOR NEXT KEY

If there is a second, third, or fourth key to be entered - they would be entered just as the first key was processed. Since our example, does not have a second key, enter a blank space, and return.

#### ARE WE INCLUDING NAMES FOR EACH ROW?

If identification of the geoarea was included in the card image (in A Format), this ID which is usually the key being mapped is now entered. See APPENDIX C, page . Our example shows none, enter NO.

-ENTER COLUMN FOR FIRST DATA CHARACTERISTIC

In the example, format (I6,3F6.0) indicates 3 data columns are to be used in the card image. Any one or all columns in any order may be put into BDMS at this point. For example, if the third data value, in column 4 (the single key in column 1 is counted), enter 4. Or if wanted in order of card image entries (1-3) start with the first data value; enter 2. ENTER NAME OF COLUMN

Enter a text name of the data item just entered in 30 or less spaces. Again, a second name is permited, if none; enter a blank line and return. ENTER COLUMN FOR NEXT DATA CHARACTERISTIC

If there is a second, third, or more data columns to be entered - they would be entered just as the first data item was processed. In our example, enter 3. When all of the data columns have been entered, enter a blank line, and return.

FINISHED?

In our example, all entries have been processed, enter YES.

----- Return to the MONITOR System ------

Now that the data base has been processed thru DO BE DO, the file can be displayed, then saved (or rejected) on a storage device for future input to the CARTE program. Presently these files may be saved only on mag tape or PSS. MONITOR now queries:

DO YOU WANT TO VIEW THE DATA BASE(S) JUST COMPLETED?

answer Yes or No: if YES, the data will be displayed and written to the

output file. See the following page for a YES response.

if NO, next query

DO YOU WANT TO SAVE THE DATA BASE JUST COMPLETED?

answer Yes or No: if YES, proceed to next query.

if NO, the data base is retained only for the duration of the computer run; proceed to MAPEDIT.

-19-

| X HUH<br>X MAKING<br>X BCD                                                                                                    |                                                                                                    |                                       |
|----------------------------------------------------------------------------------------------------|----------------------------------------------------------------------------------------------------|---------------------------------------|
| BCD ····································                                                                                                    |                                                                                                    |                                       |
| <b>A 1</b>                                                                                                    | This output is include                                                                                                    | d to show the                         |
| 1 0<br>1 (IG.3F6.0)                                                                                                    |                                                                                                    |                                       |
| CONTRA COSTA COUNTY                                                                                                    | BDMS format of the Use                                                                                                    | r input.                              |
| BRUCE BURKHART                                                                                                    |                                                                                                    |                                       |
| TRACTS                                                                                                    | · · · · · · · · · · · · ·                                                                                                    | -                                     |
|                                                                                                    |                                                                                                    | <u>.</u>                              |
| RECORD NAME = TRACTS 57 5                                                                                                    |                                                                                                    |                                       |
| TYPE - 1                                                                                                    |                                                                                                    |                                       |
| KEY VECTOR - 301000,302000,303100,303200,                                                                                                    | 4000, 305000, 306000, 307100, 30                                                                                                    |                                       |
| 7200,308000,305000,310000,31<br>00,314200,315000,316000,3170<br>,321200,322000,3330000,324000<br>29000,330000,331000,332000,3<br>100,336200,337100,337200,337<br>0,340000,341000,342000,34300<br>346200,347000                                                                                                    | 900,312000,313100,313200,3141<br>9,318000,319000,329000,321100<br>925000,326000,327000,328000,3<br>3100,333200,334000,335000,336<br>10,338100,338200,338300,33900<br>344000,345100,345200,346100,                                                                                             |                                       |
| * 8                                                                                                    |                                                                                                    |                                       |
| ARE VE?                                                                                                    |                                                                                                    |                                       |
| X KUA<br>X 507                                                                                                    |                                                                                                    |                                       |
| X NO<br>X 2                                                                                                    | • • • • •                                                                                                    |                                       |
| t HOUSING, 1970                                                                                                    |                                                                                                    |                                       |
| RECORD 2                                                                                                    |                                                                                                    |                                       |
| TVPF • 2                                                                                                    |                                                                                                    |                                       |
| DOTA LECTOR - 1177 44 1474 44 1479 00 1400 00 000                                                                                                    |                                                                                                    |                                       |
| ,1581.00,2186.00,174.00,24<br>8.00,1447.00,2228.00,544.00<br>00,804.00,1229.00,330.00,20<br>1432.00,1906.00,1721.00,128<br>22.00,1714.00,1973.00,1652.<br>0.00,1308.00,3463.00,944.00<br>0,984.00                                                                                                    | 00,573.00,981.00,1241.00,213<br>589.00,1318.00,2180.00,1889.<br>.00,2091.00,2063.00,2360.00,<br>00,2488.00,2216.00,442.00,16<br>.2430.00,2520.00,3412.00,145<br>.957.00,2037.00,898.00,1755.0                                                                                                 |                                       |
| * 3<br>* Housing, 1975<br>*                                                                                                    |                                                                                                    | •                                     |
| DATA VECTOR 1208.00,1793.00,1464.00,905<br>1.00,3411.00,1166.00,1192.00<br>00,2137.00,2622.00,1432.00,<br>213.00,1549.00,3526.00,1302<br>18.00,1040.00,279.00,396.0                                                                                                    | 0,550.00,2344.00,2761.00,227<br>1419.00,1062.00,490.00,2397.<br>1.00,573.00,998.00,1223.00,2<br>0,1739.00,1428.00,2598.00,19<br>2185.00,2045.00,2213.00,2603<br>266.00,3850.00,2645.00,442.0                                                                                                  |                                       |
| .00,1936.00,1972.00,2901.00<br>0,2618.00,1866.00,2678.00,3<br>,1682.00,1867.00,4429.00,91<br>512.00,1233.00                                                                                                    | 7.00,2946.00,4028.00,4123.00<br>00,5057.00,3282.00,1353.00,2                                                                                                    |                                       |
| .00,1936.00,1972.00,2901.00<br>0,2618.00,1866.00,2678.00,3<br>,1682.00,1367.00,4429.00,91<br>512.00,1233.00                                                                                                    | 7.00,2946.00,4028.00,4123.00<br>00,5057.00,3282.00,1353.00,2                                                                                                    | · · · · · · · · · · · · · · · · · · · |
| .00,1936.00,1972.00,2901.00<br>0,2618.00,1866.00,2678.00,3<br>,1682.00,1867.00,4429.00,91<br>512.00,1233.00<br>\$ 4<br>* NUMERIC CHANGE, 1970-75                                                                                                    | 7.00,2946.00,4028.00,4123.00<br>00,5057.00,3282.00,1353.00,2                                                                                                    | · · · ·                               |
| .00,1936.00,1972.00,2901.00<br>0,2618.00,1866.00,2678.00,3<br>,1682.00,1866.00,2678.00,3<br>,1682.00,1367.00,4429.00,91<br>512.00,1233.00<br>\$ 4<br>\$ HUMERIC CHANGE, 1970-75<br>\$<br>RECORD 4<br>RECORD 4<br>RECORD 4<br>RECORD NAME - HUMERIC CHANGE, 1970-75                                                                                                    | 7.00,2946.00,4028.00,4123.00<br>00,5057.00,3282.00,1353.00,2                                                                                                    |                                       |
| .00,1936.00,1972.00,2901.00<br>0,2618.00,1866.00,2678.00,3<br>,1682.00,1867.00,4429.00,91<br>512.00,1233.00<br>\$ 4<br>NUMERIC CHANGE, 1970-75<br>\$<br>RECORD 4<br>RECORD 4<br>RECORD 4<br>RECORD 4<br>RECORD NAME - NUMERIC CHANGE, 1970-75<br>TYPE = 2                                                                                                    | 7.00,2946.00,4028.00,4123.00<br>00,5057.00,3282.00,1353.00,2                                                                                                    |                                       |
| .00,1936.00,1972.00,2901.00<br>0,2618.00,1866.00,2678.00,3<br>,1682.00,1367.00,4429.00,91<br>512.00,1233.00<br>* * NUMERIC CHANGE, 1970-75<br>* RECORD 4<br>RECORD NAME - NUMERIC CHANGE, 1970-75<br>TYPE = 2<br>DATA VECTOR - 31.00,323.00,362.00,250.00,                                                                                                    | 7.00,2946.00,4028.00,4123.00<br>00,5057.00,3282.00,1353.00,2<br>2.00,180.00,230.00,315.00,15                                                                                                    |                                       |
| .00,1936.00,1972.00,2901.00<br>0,2618.00,1866.00,2678.00,3<br>,1682.00,1367.00,4429.00,91<br>512.00,1233.00<br>% HUMERIC CHANGE, 1970-75<br>% RECORD 4<br>RECORD NAME - NUMERIC CHANGE, 1970-75<br>TYPE - 2<br>DATA VECTOR - 31.00,323.00,362.00,250.00,<br>77.00,272.00,-315.00,-69.00<br>.00,150.00,110.00,418.00,29<br>0,-46.00,150.00,243.00,504.<br>0,429.00,0.996.00,152.00,7<br>11.00,232.00,59.00,966.00,-<br>57.00,249.00                                                                                                    | 7.00,2946.00,4028.00,4123.00<br>00,5057.00,3282.00,1353.00,2<br>.00,-6.00,1421.00,556.00,436<br>.00,75.00,102.00,1298.00,758<br>.00,256.00,1520.00,66.00,105.0<br>.66.00,1180.00,-18.00,1362.0<br>.00,2225.00,516.00,1508.00,7<br>.00,3100.00,1245.00,455.00,7                                |                                       |
| .00,1936.00,1972.00,2901.00<br>0,2618.00,1866.00,2678.00,3<br>,1682.00,1867.00,4429.00,91<br>512.00,1233.00<br>RECORD 4<br>RECORD 4<br>RECORD NAME - NUMERIC CHANGE, 1970-75<br>TYPE = 2<br>DATA VECTOR - 31.00,323.00,362.00,250.00,<br>77.00,272.00,-315.00,-69.00<br>.00,258.00,50.00,0.17.00,-<br>.00,150.00,110.00,418.00,29<br>0,-46.00,150.00,243.00,504.<br>0,429.00,0.996.00,152.00,7<br>11.00,232.00,59.00,966.00,-<br>57.00,249.00                                                                                                    | 7.00,2946.00,4028.00,4123.00<br>00,5057.00,3282.00,1353.00,2<br>.00,-6.00,1421.00,556.00,436<br>.00,-5.00,102.00,1298.00,758<br>.00,75.00,102.00,1298.00,758<br>.0,236.00,1520.00,66.00,105.0<br>.66.00,1180.00,-18.00,1362.0<br>.00,2225.00,516.00,1508.00,7<br>.00,3100.00,1245.00,455.00,7 |                                       |
| .00,1936.00,1972.00,2901.00<br>0,2618.00,1866.00,2678.00,3<br>,1682.00,1866.00,2678.00,3<br>,1682.00,1233.00<br>% HUMERIC CHANGE, 1970-75<br>% RECORD 4<br>RECORD NAME - NUMERIC CHANGE, 1970-75<br>TYPE - 2<br>DATA VECTOR - 31.00,323.00,362.00,250.00,<br>77.00,272.00,-315.00,-69.00<br>.00,258.00,50.00,0.17.00,<br>.00,150.00,110.00,418.00,29<br>0,-46.00,150.00,243.00,504.<br>0,429.00,0.996.00,152.00,7<br>11.00,232.00,59.00,966.00,-<br>57.00,249.00                                                                                                    | 7.00,2946.00,4028.00,4123.00<br>00,5057.00,3282.00,1353.00,2<br>                                                                                                    |                                       |
| .00,1936.00,1972.00,2901.00<br>0,2618.00,1866.00,2678.00,3<br>1682.00,1866.00,2678.00,91<br>512.00,1233.00<br>% HUMERIC CHANGE, 1970-75<br>% RECORD 4<br>RECORD NAME - NUMERIC CHANGE, 1970-75<br>TYPE = 2<br>DATA VECTOR = 31.00,323.00,362.00,250.00,<br>77.00,272.00,-315.00,-69.00<br>00,258.00,50.00,.17.00,-<br>00,150.00,110.00,418.00,29<br>0,-46.00,150.00,243.00,504.<br>0,429.00,0.996.00,152.00,7<br>11.00,232.00,59.00,966.00,-<br>57.00,249.00<br>% YES<br>RECORD 5<br>RECORD NAME - DBID                                                                                                    | 7.00,2946.00,4028.00,4123.00<br>00,5057.00,3282.00,1353.00,2<br>.00,-6.00,1421.00,556.00,436<br>.00,75.00,102.00,1298.00,758<br>.00,75.00,1520.00,66.00,105.0<br>.66.00,1180.00,-18.00,1362.0<br>.00,2225.00,516.00,1508.00,7<br>.00,3100.00,1245.00,455.00,7                                 |                                       |
| .00, 1936.00, 1972.00, 2901.00<br>0, 2618.00, 1866.00, 2678.00, 3<br>, 1682.00, 1867.00, 4429.00, 91<br>512.00, 1233.00<br>I NUMERIC CHANGE, 1970-75<br>I RECORD 4<br>RECORD NAME - NUMERIC CHANGE, 1970-75<br>TVPE - 2<br>DATA VECTOR - 31.00, 323.00, 362.00, 250.00,<br>.00, 272.00, -315.00, -69.00<br>.00, 258.00, 50.00, 0.17.00,<br>.00, 150.00, 110.00, 418.00, 29<br>0, -46.00, 150.00, 243.00, 504.<br>.0, 429.00, 0, 996.00, 152.00, 7<br>11.00, 232.00, 59.00, 966.00, -<br>57.00, 249.00<br>I VES<br>RECORD 5<br>RECORD NAME - DBID<br>TYPE - 0                                                                                                    | 7.00,2946.00,4028.00,4123.00<br>00,5057.00,3282.00,1353.00,2<br>.00,-6.00,1421.00,556.00,436<br>.00,75.00,102.00,1298.00,758<br>.00,236.00,1520.00,66.00,105.0<br>.66.00,1180.00,-18.00,1362.0<br>.00,2125.00,516.00,1508.00,7<br>.00,3100.00,1245.00,455.00,7                                |                                       |
| .00, 1936.00, 1972.00, 2901.00<br>0, 2618.00, 1866.00, 2678.00, 3<br>, 1682.00, 1867.00, 4429.00, 91<br>512.00, 1233.00<br>% HUMERIC CHANGE, 1970-75<br>% RECORD 4<br>RECORD NAME - NUMERIC CHANGE, 1970-75<br>TYPE = 2<br>DATA VECTOR - 31.00, 323.00, 362.00, 250.00,<br>77.00, 272.00, -315.00, -69.00<br>.00, 258.00, 50.00, 0, 17.00,<br>.00, 150.00, 110.00, 418.00, 29<br>0, -46.00, 150.00, 243.00, 504.<br>0, 429.00, 0, 996.00, 152.00, 7<br>11.00, 232.00, 59.00, 966.00, -<br>57.00, 249.00<br>% YES<br>RECORD 5<br>RECORD MAME - DBID<br>TYPE = 0<br>KEY VECTOR = 60, 1970, 3, 81604380783                                                                                                    | 7.00,2946.00,4028.00,4123.00<br>00,5057.00,3282.00,1353.00,2<br>.00,-6.00,1421.00,556.00,436<br>.00,75.00,102.00,1298.00,758<br>.00,75.00,1120.00,66.00,105.0<br>.66.00,1180.00,-18.00,1362.0<br>.00,2225.00,516.00,1508.00,7<br>.00,3100.00,1245.00,455.00,7                                 |                                       |
| .00,1936.00,1972.00,2901.00<br>0,2618.00,1866.00,2678.00,3<br>1682.00,1866.00,2678.00,91<br>512.00,1233.00<br>THERE CHANGE, 1970-75<br>RECORD 4<br>RECORD NAME - NUMERIC CHANGE, 1970-75<br>TYPE = 2<br>DATA VECTOR - 31.00,323.00,362.00,250.00,<br>77.00,272.00,-315.00,-69.00<br>00,258.00,50.00,0.17.00,-<br>00,150.00,110.00,418.00,29<br>0,-46.00,150.00,243.00,504.<br>0,429.00,0.996.00,152.00,7<br>11.00,232.00,59.00,966.00,-<br>57.00,249.00<br>TYPE = 0<br>KEY VECTOR - 60,1970,3,81604380783<br>AREA NAME.1 - CONTRA COSTA COUNTY                                                                                                    | 7.00,2946.00,4028.00,4123.00<br>00,5057.00,3282.00,1353.00,2<br>.00,-6.00,1421.00,556.00,436<br>.00,75.00,102.00,1298.00,758<br>.00,1520.00,1520.00,66.00,105.0<br>.66.00,1180.00,-18.00,1362.0<br>.00,2225.00,516.00,1508.00,7<br>.00,3100.00,1245.00,455.00,7                               |                                       |
| .00, 1936.00, 1972.00, 2901.00<br>0, 2618.00, 1866.00, 2678.00, 3<br>1682.00, 1367.00, 4429.00, 91<br>512.00, 1233.00<br>1 182.00, 1233.00<br>1 182.00, 1233.00<br>1 182.00, 1233.00<br>1 182.00, 1233.00<br>1 182.00, 1233.00<br>1 1870-75<br>1 100, 323.00, 362.00, 250.00,<br>0, 258.00, 50.00, -17.00,<br>-00, 150.00, 110.00, 418.00, 29<br>0, -46.00, 150.00, 243.00, 504.<br>0, 429.00, 0, 996.00, 152.00,<br>100, 232.00, 59.00, 966.00,<br>-57.00, 249.00<br>1 100, 232.00, 59.00, 966.00,<br>-57.00, 249.00<br>1 1972 - 0<br>1 100, 232.00, 59.00, 966.00,<br>-57.00, 249.00<br>1 1970 - 3, 81604380783<br>AREA NAME.1 - CONTRA COSTA COUNTY<br>AREA NAME.2 - BRUCE BURK                                                                                                    | 7.00,2946.00,4028.00,4123.00<br>00,5057.00,3282.00,1353.00,2<br>.00,-6.00,1421.00,556.00,436<br>.00,75.00,102.00,1298.00,758<br>00,236.00,1520.00,66.00,105.0<br>.66.00,1180.00,-18.00,1362.0<br>.00,2225.00,516.00,1508.00,7<br>.00,3100.00,1245.00,455.00,7                                 |                                       |
| .00, 1936.00, 1972.00, 2901.00<br>0, 2618.00, 1866.00, 2678.00, 3<br>, 1682.00, 1867.00, 4429.00, 91<br>512.00, 1233.00<br>I HUMERIC CHANGE, 1970-75<br>I RECORD 4<br>RECORD NAME - NUMERIC CHANGE, 1970-75<br>TYPE - 2<br>DATA VECTOR - 31.00, 323.00, 362.00, 250.00,<br>77.00, 272.00, -315.00, -69.00<br>.00, 258.00, 50.00, 0, 17.00,<br>.00, 150.00, 110.00, 418.00, 29<br>0, -46.00, 150.00, 243.00, 504.<br>0, 429.00, 0, 996.00, 152.00, 7<br>11.00, 232.00, 59.00, 966.00, -<br>57.00, 249.00<br>I VES<br>RECORD 5<br>RECORD 5<br>RECO | 7.00,2946.00,4028.00,4123.00<br>00,5057.00,3282.00,1353.00,2<br>.00,-6.00,1421.00,556.00,436<br>.00,75.00,102.00,66.00,105.0<br>.66.00,1180.00,-18.00,1362.0<br>.00,2225.00,516.00,1508.00,7<br>.00,3100.00,1245.00,455.00,7                                                                  |                                       |

MONITOR continues to query, STORE THE DATA ON TAPE OR PSS? answer Tape or PSS: if TAPE, enter the LBL active library tape number.

When using tapes, the User name and account number must be in the LBL Library System owner table before tapes can be used. Refer to the writeup - LIBTAPE. Contact the tape librarian Jewel Walczak

415-843-2740 Ext. 6219.

if PSS, enter the PSS library and subset names separated by commas, for example, MASTER, FILEA. Similar to tape procedures, PSS space must also be arranged with the LBL Computer Center. Details for both tape and PSS use can be found in the Users Introduction referred to on page 14.

After the files have been successfully written to tape or PSS, the User is returned to the MONITOR System for the next phase in map making - MAPEDIT, page 15. If the User wants to end the computer run at this point, enter STOP! 8. Creating A Map File - Program MAPEDIT 5

#### Introduction

This program creates the map file for input to CARTE. Although MAPEDIT supports a variety of mapping operations, the programs use and examples here will be directly linked with the mapping program CARTE.

Presently, MAPEDIT has two sources of input, magnetic tape and the Mass Storage System (MSS). If the User intends to input and execute MAPEDIT interactively, make certain the MSS device is operational and running. There are

|                                                                                                    |                         | Pre                                       | UCLBL Computer Cent<br>eventative Maintenance | ter<br>Schedule     |                          |  |  |
|----------------------------------------------------------------------------------------------------|-------------------------|-------------------------------------------|-----------------------------------------------|---------------------|--------------------------|--|--|
| CDC 7600                                                                                                    | S - MFE                 | 1700 - 2400                               | IBM Data Cells                                | T, Th (if required) | 0700 - 0900              |  |  |
|                                                                                                    | M - MFE<br>M<br>T - MFE | 0000 - 0500<br>0500 - 0845<br>2100 - 2400 | IBM Chip Store                                | M,T,W,F<br>Th       | 0700 - 0900<br>0700 1100 |  |  |
| • ,                                                                                                    | W - MFE                 | 0000 - 0600                               | CDC 854 Disk Drives                           | W (if required)     | 0700 - 0900              |  |  |
|                                                                                                    | Th<br>Th - MFE          | 0600 - 0845<br>2100 - 2400                | Datagraphix 4460                              | Т                   | 0700 0900                |  |  |
|                                                                                                    | F - MFE                 | 0000 - 0600                               | IBM 7044                                      | F                   | 0800 - 1000              |  |  |
| CDC 660.0B                                                                                                    | Т                       | 0500 - 0845                               | IBM 1401                                      | F state             | 1000 - 1200              |  |  |
| CDC 6400C                                                                                                    | М                       | 0500 - 0845                               | ARPA IMP                                      | M, First full week  | 1200 - 1400              |  |  |
| HCS COPE                                                                                                    | Th                      | 0700 - 0800                               |                                               | of the month        |                          |  |  |
| EXEC: W when requested 0600 - 0800                                                                                                    |                         |                                           |                                               |                     |                          |  |  |
| Principal period of maintenance is 0800 - 1700 M - F for all CDC machines,<br>0700 - 1600 M - F for all IBM machines,<br>0630 - 1530 M - F for COPE Controller. |                         |                                           |                                               |                     |                          |  |  |

scheduled hours of maintenance for this device and other hardware at LBL. See the maintenance schedule above.

See the MSS Subset Listing on page 25 for available tract outline SMSA's. A list of magnetic tapes is also included, showing available geographic map outlines.

#### Getting Started - MAPEDIT

After the User has completed DO BE DO, or has proceeded directly from the initial MONITOR requests, the dialogue continues into the MAPEDIT phase of the CARTE Mapping System. MONITOR queries,

WELCOME TO THE MAPEDIT SYSTEM

WILL THE MAP FILE BE ON TAPE OR MSS?

answer Tape or MSS: if TAPE, enter the LBL active library tape number.

This schedule is subject to change without notice.

-22-

For tape information, refer to page 21. if MSS, enter the MSS subset name found in the table on pages 25 thru 30.

#### ENTER INPUT DATA

If the User has selected the magnetic tape input option above, see Example 4 below. If MSS is selected, see Examples 1-3. Additional details on the use of tape and MSS also follow. The examples will be found on pages 31 to 36.

Example 1: the User accesses the MSS to create a special Census tract map of a small section of a county.

Example 2: the User accesses the MSS again, to create a much larger special Census tract portion of a county.

Example 3: the User uses MSS to pull an entire SMSA map.

Example 4: the User selects a magnetic tape with the U.S. state outlines, to make a six state map.

After the User has entered the input data to MAPEDIT, as per the examples, the input must be executed with the command (entered twice)

#### \*QUIT \*OUIT

This command will usually follow the \*PLOT or \*GRID card in the input string. After a successful MAPEDIT run, the User is returned to the MONITOR System with the query,

DO YOU WANT TO SAVE THE MAP FILE JUST COMPLETED?

answer Yes or No: if YES, proceed to the next query.

if NO, the mapfile is temporarily saved for the computer run. STORE THE MAP FILE ON TAPE OR PSS?

answer Tape or PSS: if TAPE, enter the LBL active library tape number.

if PSS, enter the PSS library and subset names, separated by commas.

After the map file has been successfully written to a storage medium, the User will to advanced to the next phase in the CARTE Mapping System - CARTE.

If the User wants to end the computer run at this point, enter STOP.

#### The Geographic Data Base - Magnetic Tape

The mapfile data base contains several magnetic tapes, produced by the Graphics Group in CSAM, and are available for use. However, the tapes are subject to parity errors, purge, or removal to inactive status without notice.

| LBL Tape<br>Number | Projection | Content                                                                                         |
|--------------------|------------|-------------------------------------------------------------------------------------------------|
| 09703              | Conic      | U.S., State outlines, SMSA outlines (no tracts)<br>See Example 4, page 36 for use of this tape. |
| 17268              | 11         | U.S. by county/state                                                                            |
| 27493              | 11         | U.S. by county with state outlines, entire U.S.                                                 |
| 00261              | Long/Lat   | Continental state outlines (not Hawaii, etc.)                                                   |
| 05336              | 11         | AQCR outlines (Air Quality Control Regions)                                                     |
| 11471              | 11         | BEA areas (Bureau of Economic Analysis)                                                         |
| 10472              | **         | U.S. by county (with file marks between states)                                                 |
| 14292              | U.         | Hawaii, Alaska, Puerto Rico by "county"                                                         |

TAPE LIST

There are several other special map files now in production, including a portion of the World Data Bank II. This geodata includes several files which include all North America and it's coast lines, islands, and lakes; rivers; and international boundaries. Plans call for the entire data bank to be implemented in 1977.

Users are encouraged to contact the Graphics Group for all available map files, and are also urged to submit their own special map files for the SEEDIS data base at LBL.

#### The Geographic Data Base - BKY Chip Store (MSS)

The Mass Storage System (MSS) at LBL contains an extensive geodata base which includes all of the 1970 Census definations of the Standard Metropolitan Statistical Areas (SMSA's) in the country.

A listing of these SMSA's are found in the Table that follows. The MSS Subset Name is used as input in the MAPEDIT program.

| SMSA<br>Number | Number<br>of<br>Tracts | Number<br>of<br>Points | SMSA Name                 | MSS<br>Subset<br>Name |
|----------------|------------------------|------------------------|---------------------------|-----------------------|
| 0040           | 41                     | 1458                   | Abilene. TX               | ABILENE               |
| 0080           | 128                    | 3157                   | Akron, OH                 | AKRON                 |
| 0120           | 30                     | 1372                   | Albany, GA                | ALBANYG               |
| 0160           | 161                    | 5876                   | Albany-Schen-Troy, NY     | ALBANY                |
| 0200           | 55                     | 1893                   | Albuquerque, NM           | ALBUQUE               |
| 0240           | 125                    | 5071                   | Allentown-Beth, NJ-PA     | ALLENTO               |
| 0280           | 36                     | 1613                   | Altoona, PA               | ALTOONA               |
| 0320           | 62                     | 1484                   | Amarilló, TX              | AMARILL               |
| 0360           | 322                    | 10105                  | Anaheim, Santa Ana, CA    | ANAHIEM               |
| 0400           | 38                     | 877                    | Anderson, IN              | ANDERSO               |
| 0440           | 64                     | 1779                   | Ann Arbor. MI             | ANNARBO               |
| 0460           | 78                     | 2758                   | Appleton-Oshdosh, WI      | APPLETO               |
| 0480           | 36                     | 4642                   | Ashville, NC              | ASHEVIL               |
| 0520           | 233                    | 13607                  | Atlanta, GA               | ATLANTA               |
| 0560           | 77                     | 3340                   | Atlantic City, NJ         | ATLANTI               |
| 0600           | 51                     | 2345                   | Augusta, GA-SC            | AUGUSTA               |
| 0640           | 37                     | 2532                   | Austin, TX                | AUSTIN                |
| 0680           | 84                     | 2350                   | Bakersfield, CA           | BAKERSF               |
| 0720           | 542                    | 25327                  | Baltimore, MD             | BALTIMO               |
| 0760           | 65                     | 2481                   | Baton Rouge, LA           | BATONRO               |
| 0800           | 28                     | 1003                   | Bay City, MI              | BAYCITY               |
| 0840           | 91                     | 3305                   | Beaumont-Port Arthur, TX  | BEAUMON               |
| 0880           | 29                     | 2053                   | Billings, MT              | BILLING               |
| 0920           | 36                     | 2348                   | Biloxi-Gulfport, MS       | BILOXI                |
| 0960           | 70                     | 2764                   | Binghamton, NY-PA         | BINGHAM               |
| 1000           | 149                    | 11312                  | Birmingham, AL            | BIRMING               |
| 1040           | 23                     | 332                    | Bloomington-Norma, IL     | BLOOMIN               |
| 1080           | 33                     | 1892                   | Boise City, ID            | BOISECI               |
| 1120           | 544                    | 19584                  | Boston, MA                | BOSTON                |
| 1160           | 106                    | 7000                   | Bridgeport,CT             | BRIDGEP               |
| 1170           | 12                     | 672                    | Bristol, CT               | BRISTOL               |
| 1200           | 35                     | 2009                   | Brockton, MA              | BROCKTO               |
| 1240           | 43                     | 2941                   | Brownsville-Harli TX      | BROWNSV               |
| 1260           | 16                     | 1127                   | Bryan-College Station, TX | BYRONCO               |
| 1280           | 279                    | 6913                   | Buffalo, NY               | BUFFALO               |
| 1320           | 85                     | 2858                   | Canton, OH                | CANTON                |
| 1360           | 39                     | 2110                   | Cedar Rapids, IA          | CEDARRA               |
| 1400           | 33                     | 544                    | Champaign-Urbana, IL      | CHAMPAI               |
| 1440           | 79                     | 7220                   | Charleston, SC            | CHARLSC               |
| 1480           | 61                     | 6795                   | Charleston, WV            | CHARLWV               |
| 1520           | <b>87</b>              | 5287                   | Charlotte, NC             | CHAROLE               |
| 1600           | 1410                   | 16225                  | Chicago, IL               | CHICAGO               |
| <b>1640</b>    | 318                    | 16269                  | Cincinnati, OH-KY-IN      | CINCINN               |
| 1680           | 459                    | 9034                   | Cleveland, OH             | CLEVELA               |
| 1720           | 58                     | 2871                   | Colorado Springs, CO      | COLORAD               |
| 1740           | 20                     | 1547                   | Columbia, MO              | COLUMBM               |

| SMSA<br>Number | Number<br>of<br>Tracts | Number<br>of<br>Points | SMSA Name              |                                       | MSS<br>Subset<br>Name |
|----------------|------------------------|------------------------|------------------------|---------------------------------------|-----------------------|
| 1760           |                        | 5844                   | Columbia SC            |                                       | COLIMBS               |
| 1800           | 67                     | 3749                   | Columbus, AL-GA        |                                       | COLUMBA               |
| 1840           | 237                    | 6200                   | Columbus, OH           |                                       | COLOMBO               |
| 1880           | 76                     | 4089                   | Corpus Christi, TX     |                                       | CORPUSC               |
| 1920           | 367                    | 2047                   | Dallax, TX             |                                       | DALLAS                |
| 2000           | 209                    | 5000                   | Dayton, OH             | r                                     | DAYTON                |
| 2040           | 32                     | 1053                   | Decatur, IL            |                                       | DECATUR               |
| 2080           | . 349                  | 7932                   | Denver-Boulder, CO     |                                       | DENVER                |
| 2120           | 66                     | 1492                   | Des Moines, IA         | ۰.<br>۱                               | DESMOIN               |
| 2160           | 1028                   | 12432                  | Detroit, MI            |                                       | DETROTT               |
| 2200           | 18                     | - 118/                 | Dubuque, IA            |                                       | DUBUQUE               |
| 2240           | 92                     | 5151                   | Durutn-Superio, MN-WI  | · ·                                   | DULUIH                |
| 2200           | 47                     | 5700                   | Durnam, NC             |                                       | DUKHAM                |
| 2320           | 61                     | 2071                   | El Paso, TX            | · · · · · · · · · · · · · · · · · · · | ELPASO                |
| 2360           | 52                     | 1117                   | Erie, PÁ               |                                       | ERIE                  |
| 2400           | 54                     | 6178                   | Eugene-Springfield, OR |                                       | EUGENE                |
| 2440           | 66                     | 2656                   | Evansville, IN-KY      |                                       | EVANSVI               |
| 2480           | 35                     | 1819                   | Fall River, MA-RI      | •<br>• • • • • •                      | FALLRIV               |
| 2520           | 23                     | 3032                   | Fargo-Moorhead, ND-MN  |                                       | FARGOMO               |
| 2560           | 37                     | 3482                   | Fayetteville, NC       |                                       | FAYETTE               |
| 2600           | 24                     | 1738                   | Fitchburg, MA          |                                       | FITCHBU               |
| 2640           | 111                    | 3180                   | Flint, MI              |                                       | FLINT                 |
| 2680           | 126                    | 1905                   | Ft. Lauderdal-Hol, FL  | ск. т.<br>Т.                          | FTLAUDE               |
| 2720           | 37                     | 3746                   | Fort Smith, AR-OK      |                                       | FORTSMI               |
| 2760           | . 65                   | 1593                   | Fort Wayne, IN         |                                       | FORTWAY               |
| 2800           | 1/6                    | 9933                   | Fort Worth, IX         | ,                                     | FORTWOR               |
| 2840           | 96                     | 5444                   | Fresno, CA             |                                       | FRESNU                |
| 2880           | 31                     | 3503                   | Gadsden, AL            |                                       | GADSDEN               |
| 2900           | 22                     | 1517                   | Gainsville, FL         |                                       | GAINESV               |
| 2920           | 55                     | 2950                   | Galveston-Texasci, TX  | ,                                     | GALVEST               |
| 2960           | 108                    | 2756                   | Gary-Hammond-E.Ch, IN  |                                       | GARYHAM               |
| 3000           | 125                    | 3179                   | Grand Rapids, MI       |                                       | GRANDRA               |
| ~5040          | 50                     | 2070                   | Great Falls, MI        |                                       | GREATFA               |
| 3080<br>7120   | 44                     | 2384                   | Green Bay, WI          |                                       | GREENBA               |
| 3120<br>7160   | × 121                  | 0407<br>5627           | Greensboro-winsto, NC  |                                       | CDEENV                |
| 5100           | 50                     | 5025                   | Greenville, SC         |                                       | GREEINV               |
| 3200           | 55                     | 3077                   | Hamilton-Middleto, OH  |                                       | HAMILTO               |
| 3240           | 110                    | 4419                   | Harrisburg, PA         |                                       | HARRISB               |
| 3280           | 175                    | 3334                   | Hartford, CT           |                                       | HARTFOR               |
| 3320           | 165                    | 9610                   | Honolulu, HI           |                                       | HONOLUL               |
| 3360           | 348                    | 16187                  | Houston, TX            | · · · ·                               | HOUSTON               |
| 3400           | 68                     | 5006                   | Huntington-Ashlan, OH  |                                       | HUNTING               |
| 3440           | . 71                   | 3668                   | Huntsville, AL         |                                       | HUNTSVI               |

|        | Number | Number |                       |                                           |                                        | MSS     |
|--------|--------|--------|-----------------------|-------------------------------------------|----------------------------------------|---------|
| SMSA   | of     | of     |                       |                                           |                                        | Subset  |
| Number | Tracts | Points | SMSA Name             | •                                         | •<br>•<br>•                            | Name    |
| 3480   | 253    | 4495   | Indianapolis, IN      | · · · · ·                                 | ······································ | INDIANA |
| 3520   | 32     | 893    | Jackson, MI           |                                           | · · ·                                  | JACKMIC |
| 3560   | 61     | 5584   | Jackson, MS           |                                           |                                        | JACKMIS |
| 3600   | 105    | 3777   | Jacksonville, FL      |                                           | · · ·                                  | JACKSON |
| 3640   | 159    | 5114   | Jersey City, NJ       | 4.5                                       |                                        | JERSEY  |
| 3680   | 67     | 4086   | Johnstown, NJ         |                                           | * .                                    | JOHNSTO |
| 3720   | 51     | 2076   | Kalamazoo, MI         |                                           | · ,                                    | KALAMAZ |
| 3760   | 357    | 8156   | Kansas City, MO-KS    |                                           |                                        | KANSASC |
| 3800   | 30     | 524    | Kenosha, WI           |                                           | •                                      | KENOSHA |
| 3840   | 94     | 6993   | Knoxville, TN         |                                           |                                        | KNOXVIL |
| 3880   | 21     | 1212   | Lafavette, LA         |                                           |                                        | LAFAYEL |
| 3920   | . 29   | 705    | Lafavette-WLAFAYE     |                                           | i e                                    | LAFAYEI |
| 3960   | 40     | 2113   | Lake Charles, LA      |                                           |                                        | LAKECHR |
| 4000   | 82     | 6464   | Lancaster, PÁ         | · .                                       |                                        | LANCAST |
| 4040   | 100    | 2132   | Lansing, MI           |                                           |                                        | LANSING |
| 4080   | 19     | 507    | Laredo, TX            | · ·                                       |                                        | LAREDO  |
| 4120   | 70     | 1683   | Las Vegas, NV         | •                                         | ·· · .                                 | LASVEGA |
| 4160   | 51     | 2364   | Lawrence-Haver, MA-NH |                                           |                                        | LAWRENC |
| 4200   | . 24   | 604    | Lawton, OK            |                                           |                                        | LAWTON  |
| 4240   | 19     | 1415   | Lewiston-Auburn-ME    | •                                         |                                        | LEWISTO |
| 4280   | 42     | 1395   | Lexington, KY         |                                           |                                        | LEXINGT |
| 4320   | 55     | 1088   | Lima, OH              |                                           |                                        | LIMA    |
| 4360   | 45     | 844    | Lincoln, NE           |                                           |                                        | LINCOLN |
| 4400   | 58     | 4357   | Little Rock-NLitt, AR | 1 A.                                      |                                        | LITTLER |
| 4440   | 71     | 3430   | Lorain-Elyria, OH     | •                                         |                                        | LORAINE |
| 4480   | 1579   | 52     | Los Angeles-Longb, CA |                                           |                                        | LOSANGE |
| 4520   | 181    | 5495   | Louisville, KY-IN     |                                           |                                        | LOUISVI |
| 4560   | 46     | 1/90   | Lowell, MA            | 1. J. J. J. J. J. J. J. J. J. J. J. J. J. |                                        | LOWELL  |
| 4600   | 42     | 1180   | LUDDOCK, IX           |                                           | •                                      | LUBBOCK |
| 4040   | 29     | 550.5  | Lynchburg, VA         |                                           |                                        | LINCHBU |
| 4680   | 51     | 3333   | Macon, GA             |                                           |                                        | MACON   |
| 4720   | 77     | 3825   | Madison, WI           |                                           |                                        | MADISON |
| 4800   | 30     | 589    | Mansfield, OH         |                                           |                                        | MANSFIE |
| 4840   | 22     | 2726   | Mayague, Puerto Rico  | ο <sup>ι</sup> τ.                         |                                        | MAYAGUE |
| 4880   | 43     | 1184   | Mcallen-Pharr-Edi, TX | ÷.,                                       |                                        | MCALLEN |
| 4920   | 141    | 3761   | Memphis, TN-AR        | 1997                                      | •                                      | MEMPHIS |
| 4960   | 17     | 560    | Meriden, CT           | •                                         |                                        | MERIDEN |
| 5000   | 232    | 4079   | Miami, FL             | · .                                       |                                        | MIAMI   |
| 5040   | 16     | 282    | Midland, TX           |                                           |                                        | MIDLAND |
| 5080   | 373    | 6729   | Milwaukee, WI         |                                           |                                        | MILWAUK |
| 5120   | 506    | 12801  | Minneapolis-StPau, MN |                                           |                                        | MINNEAP |
| 5160   | 126    | 8288   | Mobile, AL            |                                           |                                        | MOBILE  |
| 51/0   | 49     | 2581   | Modesto, LA           |                                           |                                        | MONDOT  |
| 5200   | 54     | 2402   | Monroe, LA            |                                           |                                        | MUNKUE  |

| SMSA<br>Number | Number<br>of<br>Tracts | Number<br>of<br>Points | SMSA Name                     | MSS<br>Subset<br>Name |
|----------------|------------------------|------------------------|-------------------------------|-----------------------|
|                |                        |                        |                               |                       |
| 5240           | 55                     | 3653                   | Montgomery, AL                | MONTGOM               |
| 5280           | 27                     | 530                    | Muncie, IN                    | MUNCIE                |
| 5320           | 46                     | 1893                   | Muskegon-M.Height, MI         | MUSKEGO               |
| 5360           | 114                    | 6535                   | Nashville-Davidso, TN         | NASHVIL               |
| 5400           | 41                     | 1621                   | New Bedford, NA               | NEWBEDF               |
| 5440           | 32                     | 1501                   | New Britain, CT               | NEWBRIT               |
| 5480           | 77                     | 3294                   | New Haven-W.Haven, CT         | NEWHAVE               |
| 5560           | 264                    | 5144                   | New Orleans, LA               | NEWORLE               |
| 5600           | 357                    | 6367                   | Bronx, Cnty 5, NYC            | BRONX                 |
| 5600           | 800                    | 8582                   | Kings, Cnty 47, NYC           | KINGSCO               |
| 5600           | -518                   | 16910                  | Nassau, Cnty 59, NYC/Suffolk  | NASSAU                |
| 5600           | 296                    | 5083                   | NY Co, Cnty 61, NYC           | NEWYOCO               |
| 5600           | 683                    | 10841                  | Queens, Cnty 81, NYC          | QUEENS                |
| 5600           | 100                    | 3347                   | Richmond, City 85, NYC        | RICHNIC               |
| 5600           | 30                     | 1822                   | ROCKIAND, UNIV 87, NIC        | WESTCHE               |
| 5000           | 208                    | 9905                   | Westchester, U119, NIC        | WESICHE               |
| 5040           | 404<br>E C C C C       | 131/9                  | Newark, NJ<br>Newnent News VA | NEWARK                |
| 5060           | - 30                   | 105                    | Newport News, VA              | NOREOIK               |
| 5720           | 100                    | 2860                   | Norwalk (T                    | NORWALK               |
| 5700           | 55                     | 2005                   | Norwark, Gr                   | norumunt              |
| 5800           | 26                     | 385                    | Odessa, TX                    | ODESSA                |
| 5840           | 35                     | 1509                   | Ogden, UT                     | OGDEN                 |
| 5880           | 210                    | 2728                   | Oklahoma City, OK             | OKLAHOM               |
| 5920           | 134                    | 2468                   | Omaha, NE,IA                  | OMAHA                 |
| 5960           | 101                    | 3538                   | Orlando, FL                   | ORLANDO               |
| 6000           | 90                     | 4744                   | Oxnard-Ventura, CA            | OXNARD                |
| 6040           | 213                    | 6472 ·                 | Patterson, Clifton, NJ        | PATTERS               |
| 6080           | 52                     | 3869                   | Pensacola, FL                 | PENSACO               |
| 6120           | 78                     | 2263                   | Peoria, IL                    | PEORIA                |
| 6160           | 1140                   | 30534                  | Philadelphia, NJ-PA           | PHILADE               |
| 6200           | 233                    | 2634                   | Phoenix, AZ                   | PHOENIX               |
| 6240           | _21                    | 1287                   | Pine Bluff, AR                | PINEBLU               |
| 6280           | 713                    | 29834                  | Pittsburgh, PA                | PITISBU               |
| 6320           | 15                     | 796                    | Pittsfield, MA                | PIIISFI               |
| 6360           | 32                     | 2483                   | Ponce, Puerto Rico            | PONCE                 |
| 6400           | 0.5                    | 54/8                   | Portland, ME                  | PORTLAM<br>DODTLAO    |
| 6440           | 2/1                    | 11800                  | Portland, UK-WA               | DDOVIDE               |
| 6520           | 203                    | 8240<br>2604           | Provo UT                      | PROVIDE               |
| 6560           | 40                     | 2706                   | $\frac{1}{2}$                 | PLIEBLO               |
| 0300           | 42                     | 2700                   |                               | I OLDLO               |
| 6600           | 26                     | 642                    | Racine, WI                    | RACINE                |
| 6640           | 55                     | 4470                   | Raleigh, NC                   | RALEIGH               |
| 6680           | · 82                   | 3433                   | Reading, PA                   | READING               |
| 6720           | 34                     | 1362                   | Reno, NV                      | RENO                  |
| 6760           | 142                    | 4932                   | Richmond, VA                  | RICHMOV               |
| 6800           | 37                     | 3395                   | Roanoke, VA                   | RUANOKE               |

| SMSA<br>Number | Number<br>of<br>Tracts | Number<br>of<br>Points | SMSA Name              |        | MSS<br>Subset<br>Name |
|----------------|------------------------|------------------------|------------------------|--------|-----------------------|
| 6820           |                        | 978                    | Rochester MN           | ······ | ROCHESM               |
| 6840           | 228                    | 6292                   | Rochester, NY          |        | ROCHEST               |
| 6880           | 69                     | 1665                   | Rockford, IL           |        | ROCKFOR               |
| 6920           | 172                    | 4733                   | Sacramento, CA         |        | SACRAME               |
| 6960           | 53                     | 1083                   | Saginaw, MI            |        | SAGINAW               |
| 7040           | 425                    | 13906                  | St. Louis, MO-IL       |        | STLOUIS               |
| 7080           | 46                     | 3450                   | Salem, OR              |        | SALEM                 |
| 7120           | 62                     | 5986                   | Salinas-Monterey, CA   |        | SALINAS               |
| 7160           | 116                    | 4548                   | Salt Lake-Ogden, UT    |        | SALTLAK               |
| 7200           | 17                     | 851                    | San Angelo, TX         | . 1    | SANANGE               |
| 7240           | 175                    | 6361                   | San Antonio, TX        |        | SANANTO               |
| 7280           | 217                    | 7045                   | SanBernadino-Ri, CA    |        | SANBERN               |
| 7320           | 318                    | 6278                   | San Diego, CA          |        | SANDIEG               |
| 7360           | 739                    | 26740                  | San Francisco-Oak, CA  |        | SANFRAN               |
| 7400           | 210                    | 7401                   | San Jose, CA           | ×      | SANJOSE               |
| 7440           | 169                    | 9256                   | San Juan, Puerto Rico  | · ·    | SANJUAN               |
| 7480           | 58                     | 5375                   | Santa Barbara, CA      |        | SANTABA               |
| 7500           | 43                     | 4250                   | Santa Rosa             |        | SANTARO               |
| 7520           | 73                     | 3370                   | Savannah, GA           |        | SAVANNA               |
| 7560           | 60                     | 2282                   | Scranton, PA           | •      | SCRANTO               |
| 7600           | 311                    | 10647                  | Seattle-Everett, WA    |        | SEATTLE               |
| 7640           | 19                     | 1355                   | Sherman, TX            |        | SHERMAN               |
| 7680           | 68                     | 5163                   | Shreveport, LA         |        | SHREVEP               |
| 7720           | 29                     | 1334                   | Sioux City, NE-IA      |        | SIOUXCI               |
| 7760           | 23                     | 909                    | Sioux Falls            |        | SIOUXFA               |
| 7800           | 70                     | 1404                   | South Bend, IN         |        | SOUTHBE               |
| 7840           | 90                     | 5150                   | Spokane, WA            |        | SPOKANE               |
| 7880           | 40                     | 1446                   | Springfield, IL        |        | SPRINIL               |
| 7920           | 52                     | 967                    | Springfield, MO        |        | SPRINGM               |
| 7960           | 42                     | 2262                   | Springfield, OH        |        | SPRINGO               |
| 8000           | 90                     | 3196                   | Springfield-Chico, MA  |        | SPRINGF               |
| 8040           | 46                     | 4113                   | Stamford, CT           |        | STAMFOR               |
| 8080           | 48                     | 3569                   | Steubenville-W., OH-WV |        | STEUBEN               |
| 8120           | 72                     | 3990                   | Stockton, CA           |        | STOCKTO               |
| 8160           | 181                    | 4482                   | Syracuse, NY           |        | SYRACUS               |
| 8200           | 80                     | 3955                   | Tacoma, WA             |        | TACOMA                |
| 8240           | 42                     | 1415                   | Tallahassee, FL        |        | TALLAHA               |
| 8280           | 240                    | 1536                   | Tampa-St. Petersbu, FL |        | TAMPA                 |
| 8320           | 45                     | 1672                   | Terre Haute, IN        |        | TERREHA               |
| 8360           | 27                     | 2342                   | Texarkana, TX-AR       |        | TEXARKA               |
| 8400           | 196                    | 4308                   | Toledo, MI-OH          |        | TOLEDO                |
| 8440           | 41                     | 1122                   | Topeka, KS             |        | TOPEKA                |
| 8480           | 61                     | 2153                   | Trenton, NJ            |        | TRENTON               |
| 8520           | 66                     | 2984                   | Tuscon, AZ             | н.<br> | TUCSON                |
| 8560           | 139                    | 4103                   | Tulsa, OK              |        | TULSA                 |
| 8600           | 25                     | 3080                   | Tuscaloosa, AL         |        | TUSCALO               |

-29-

| SMSA<br>Number | Number<br>of<br>Tracts | Number<br>of<br>Points | SMSA Name               |   | MSS<br>Subset<br>Name |
|----------------|------------------------|------------------------|-------------------------|---|-----------------------|
| 8640           | 23                     | 1922                   | Tyler, TX               |   | TYLER                 |
| 8680           | 104                    | 4538                   | Utica, NY               |   | UTICA                 |
| 8720           | 78                     | 4642                   | Vallejo-Napa-Fair, CA   |   | VALLEJO               |
| 8760           | 32                     | 3271                   | Vineland, NJ            |   | VINELAN               |
| 8800           | 44                     | 3882                   | Waco, TX                |   | WACO                  |
| 8840           | 655                    | 23245                  | Washington, D.C., MD-VA |   | WASHING               |
| 8880           | 51                     | 3363                   | Waterbury, CT           |   | WATERBU               |
| 8920           | 36                     | 1600                   | Waterloo                |   | WATERLO               |
| 8960           | 88                     | 3300                   | West Palm Beach, FL     |   | WESTPAL               |
| 9000           | 52                     | 3902                   | Wheeling, OH-WV         |   | WHEELIN               |
| 9040           | 106                    | 2041                   | Wichita, KA             |   | WICHITK               |
| 9080           | 40                     | 2828                   | Wichita Falls, TX       | , | WICHITT               |
| 9120           | 102                    | 2660                   | Wilkes-Barre, PA        |   | WILKESB               |
| 9160           | 143                    | 8094                   | Wilmington, DE-MD-NJ    | • | WILMIND               |
| 9200           | 33                     | 2510                   | Wilmington, NC          |   | WILMINN               |
| 9240           | 92                     | 3750                   | Worcester, MA           |   | WORCEST               |
| 9280           | 82                     | 8691                   | York, PA                |   | YORK                  |
| 9320           | 135                    | 4927                   | Youngstown, OH          |   | YOUNGST               |

EXAMPLE 1

|   |                              |                                                   |          |            |        |            | · · · ·        |        |          |        |
|---|------------------------------|---------------------------------------------------|----------|------------|--------|------------|----------------|--------|----------|--------|
| ĺ | *A M                         | 7                                                 |          |            |        |            | · . · ·        | • .    |          |        |
|   | /CO=13,TR=3C1000             | Specific and information is to be automated from  |          |            |        |            |                | · .    |          |        |
|   | /CO=13, TR=302000            | specific area information is to be extracted from |          |            |        |            |                | rom    |          |        |
|   | /CD=13,TR=303100             |                                                   | the Oak- | ·San Fr    | anciso | co SMSA ·  | tract m        | ap fi  | le data  | base.  |
|   | /CO=13,TP=303200             | 1                                                 |          |            |        |            |                | - I    |          |        |
| 1 | /CO=13+TR=304000             | 1                                                 |          |            |        |            |                |        |          |        |
| 1 | /CO=13.TR=355100             |                                                   | In the i | input d    | ata ai | t the le:  | ft. 19         | tract  | s from c | county |
|   | /CO=13, TR=3141.00           |                                                   | 13 ano + | · ^ b ~ 11 | anthon | adil ta    | form           |        | ol mon 6 | 21.    |
|   | /CO=13,TR=314200             |                                                   | is are t | .0 De      | gather | reu co.    | Lorm a         | speci  | аг шар г | 11e    |
| 1 | /CO=13,TR=310000             | for input to CARTE.                               |          |            |        |            |                |        |          |        |
| I | /CO=13, TR=311000            | 1                                                 | *        |            |        |            |                |        |          |        |
| ļ | /CO=13,TR=312000             |                                                   |          |            |        | ·          |                |        |          |        |
| I | /CO=13,TR=313100             | 1                                                 | A maximu | m of 2     | 0 deta | il cards   | 3 per *        | AMC    | ard can  | be     |
| 1 | /CO=13,TR=313200             |                                                   | wood in  | MADEDT     | m C/   | To From    | 1 2 2 40       | 20 0 0 | ab with  | momo   |
|   | /CO=13.TR=305000             |                                                   | useu in  | MALEDI.    | 1. De  | e sxump    | <i>Le 2 jo</i> | r a J  | OD WIIN  | more   |
| I | /CO=13,TR=306000             |                                                   | than 20  | detail     | cards  | <b>.</b> . | · · ·          |        |          |        |
|   | /CO=13.TR=307100             | 1                                                 |          |            |        |            |                |        |          |        |
|   | $100 = 13 \cdot 18 = 307200$ |                                                   |          |            |        |            |                |        |          |        |
|   | /CO=13.TR=308000             |                                                   |          |            |        |            |                |        |          |        |
|   | /CO=13.TR=309000             |                                                   |          |            |        |            |                |        |          |        |
|   | 121.651 38.025               | - 6                                               | 7360     | 0          | 13     | 247        | 0              | 65     | 301000   |        |
|   | 121.700 37.995               | ő                                                 | 7360     | ō.         | 13     | - 0        | õ              | 20     | 302000   |        |
|   | 121.691 37.941               | Å                                                 | 7360     | ů.         | 13     | 330        |                | 20     | 303100   |        |
|   | 121.728 37.941               | Å                                                 | 7360     | ő          | 13     | 330        | ŏ              | 20     | 303200   |        |
|   | 121.457 37.880               | 6                                                 | 7360     | õ          | 13     | 100        | õ              | 20     | 304000   |        |
|   | 121 922 27 943               | 4                                                 | 7360     | ŏ          | 12     | 95         | ŏ              | 15     | 355100   |        |
|   |                              | ŭ                                                 | 7340     | ŏ          | 12     | 3006       | ŏ              | 10     | 214100   |        |
|   | 121 095 39 042               | 4                                                 | 7340     | Ň          | 12     | 30,00      | ŏ              | 10     | 314200   |        |
|   | 121 475 30 003               | 4                                                 | 7340     |            | 12     | 247        | 0              | 45     | 201000   |        |
|   |                              | · · · · · ·                                       | 7340     | ŏ          | 12     | 241        | Š              | 45     | 301000   |        |
|   |                              | 6                                                 | 7360     | 0          | 12     | 241        | ŏ              | 20     | 310000   |        |
|   |                              | 0,<br>4                                           | 7360     | . 0        | 13     | 2175       | ő              | 30     | 311000   |        |
|   | 121.077 30.023               | 0                                                 | 7360     | 0          | 12     | 2175       | 0              | 00     | 212000   |        |
| - |                              | 0                                                 | 7360     | 0          | 12     | 2175       | 0              | 00     | 312000   |        |
|   | 121.880 38.005               | 0                                                 | 7300     | U O        | 13     | 2172       | 0              | 80     | 313300   |        |
|   | 121.919 38.009               | 0                                                 | 7360     | 0          | 13     | 2115       | 0              | 1 5    | 313200   |        |
|   | 121.833 38.019               | 0                                                 | 7360     | . 0        | 13     | 85         | 0              | 12     | 305000   |        |
|   | 121.784 38.007               | Ģ                                                 | 7360     | . 0        | 13     | 85         | 0              | 15     | 306000   |        |
|   | 121.823 37.999               | 6                                                 | 7360     | 0          | 13     | 85         | 0              | 15     | 307100   |        |
|   | 121-845 38-001               | 6.                                                | 7360     | 0          | 13     | 85         | 0              | 15     | 307200   |        |
|   | 121.785 37.996               | - 6                                               | 7360     | 0          | 13     | 85         | 0              | 15     | 306000   |        |
|   | 121.883 38.031               | 6                                                 | 7360     | 0          | 13     | 2175       | 0.             | 80     | 309000   |        |
|   | 121.871 38.044               | 6                                                 | 7360     | 0          | 13     | 2175       | 0 -            | 80     | 309000   |        |
|   | 121.855 38.049               | 6                                                 | 7360     | 0          | 13     | 2175       | 0              | 80     | 309000   |        |
|   | 121.655 38.059               | 6                                                 | 7360     | 0          | 13     | 247        | 0              | 65     | 301000   |        |
|   |                              |                                                   |          |            |        |            |                |        | ,        |        |

| GLCBAL LIMITS |     | 121.52881200 |    |    | 37.73203400 |     |     |
|---------------|-----|--------------|----|----|-------------|-----|-----|
| NPOLY         | 24, | PTS          | IN | Ο, | PTS         | OUT | 992 |
| *P            |     |              |    |    |             |     |     |
| *G            |     |              |    |    |             |     |     |
|               |     |              | •  |    |             |     |     |

\*QUIT

The computer printout above was generated by MAPEDIT from the input data in the box.

122.00773300

38.10310500

First, the data input is echoed; then a line of geocode ID is printed for each polygon generated by the input. Although 19 tracts were requested, 24 polygons were generated. This indicates one or more tracts have split areas or "islands". Notice that tract 301000 has four entries in the printout. This tract has four areas or polygons that describe it.

At the end of the listing, the number of polygons is listed (NPOLY=24) and the total number of points (992). The \*P and \*G are echoed input.

After all of the input has been entered, execute by \*QUIT \*QUIT
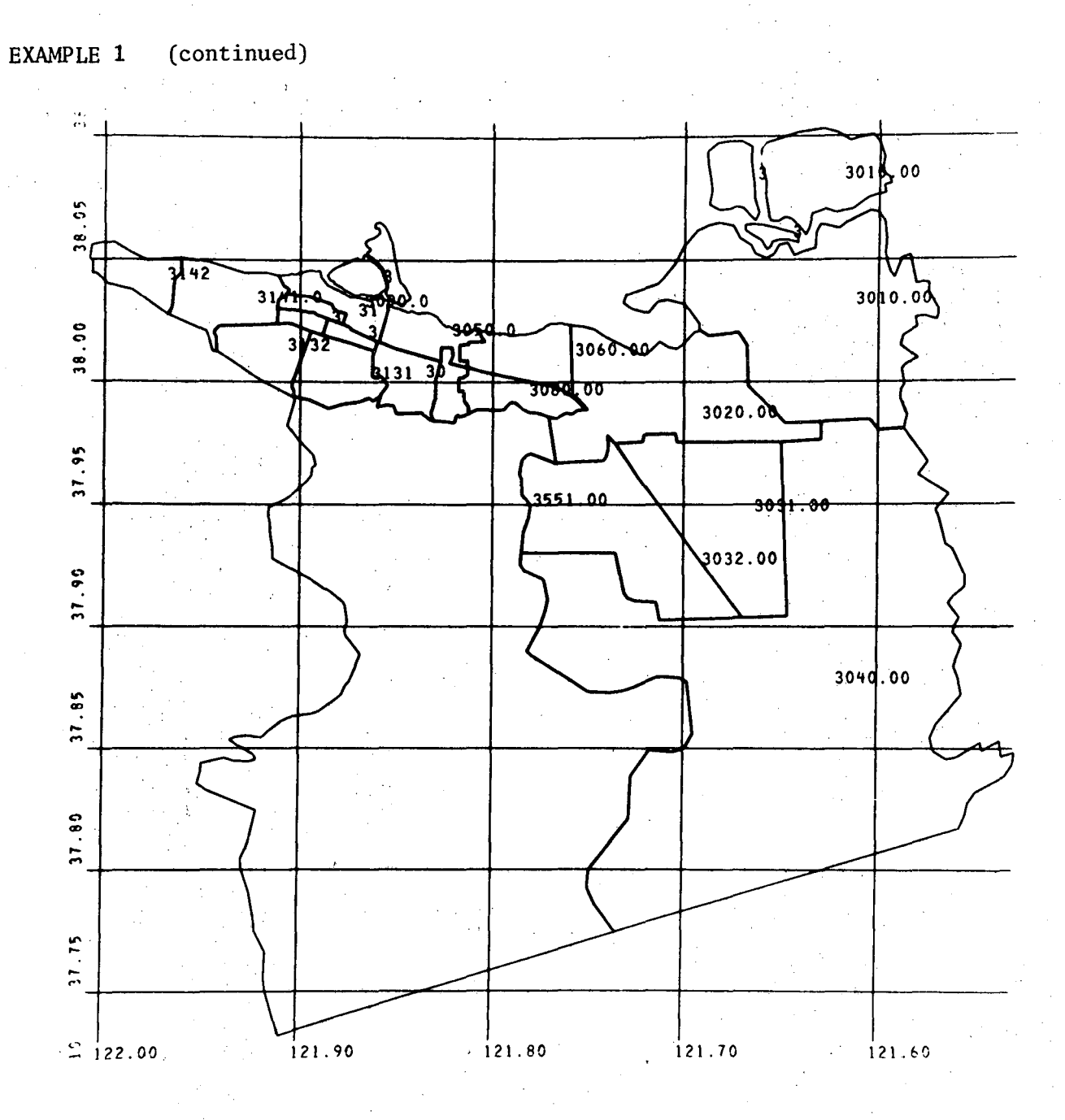

The mircofiche film reproduction above was generated by MAPEDIT with the two input cards

\*P \*G

The \*G or \*GRID data entry is optional, if left out, the map is drawn without the grid.

Note, the four "islands" of tract 301000 described on the previous page. This is a good example of a split tract. Tract 309000 also has two parts.

00004801984

EXAMPLE 2

| *A M           |         |        |           |         |          |                      |         |          |                |
|----------------|---------|--------|-----------|---------|----------|----------------------|---------|----------|----------------|
| /TR=315000     |         | Tfit   | he llser  | needs   | more th  | an 20                | data e  | entries  | to             |
| /TR=354000     |         | 11 0   |           | noods   | .1       |                      |         |          | n the second l |
| /18=353000     |         | desc   | ribe th   | e map,  | tney wo  | ula be               | e submi | ittea (e | nterea)        |
| /TR=352200     |         | as 2   | 0  or  1e | ss. wit | h each   | group                | separa  | ated by  | a *A M         |
| /10=352100     |         | 45 4   | 0 01 10   |         | ii ouoii | 81 ° ° P             |         |          |                |
| /18-351100     |         | entr   | у.        |         |          |                      |         |          |                |
| /TR=351200     |         |        |           |         |          |                      |         |          |                |
| 178-314000     |         |        |           |         | 1        | a <b>h</b> a • • • a |         | tion of  | the innut      |
| /18-310000     |         | The    | MAPEDIT   | output  | Delow    | snows                | a por   | LION OI  | the rubar      |
| /18-317000     |         | suhm   | itted fo  | or such | a long   | iob.                 | ·.      |          |                |
| /1R=318000     |         | 5000   | TCCCC T   | 01 0000 |          |                      |         |          |                |
| /TR=319000     |         |        |           |         |          |                      |         |          |                |
| /TR=320000     |         |        | ÷         |         |          |                      |         |          |                |
| /TR=321100     |         |        |           |         |          |                      |         |          |                |
| /TR=321200     |         |        |           |         |          |                      |         |          |                |
| /TR=322000     |         |        |           |         |          | •                    |         |          |                |
| /TR=323000     |         |        |           |         |          |                      |         |          |                |
| /TR=324000     |         |        |           |         |          |                      |         |          |                |
| /TR=325000     |         |        |           |         |          |                      |         |          |                |
| /TR=326000     |         |        |           |         |          |                      |         |          |                |
| /TR=327000     |         |        |           |         |          |                      |         |          |                |
| 122.030 38.032 | 6       | 7360   | 7360      | 13      | 595      | 0                    | 35      | 315000   |                |
| 122.198 37.891 | 6       | 7360   | 7360      | 13      | 1415     | 01.                  | 55      | 354000   |                |
| 122.179 37.867 | 6       | 7360   | 7360      | 13      | 1415     | 0                    | 55      | 353000   |                |
| 122.154 37.840 | 6       | 7360   | 7360      | 13      | 1847     | Û                    | 70      | 352200   |                |
| 122.094 37.834 | 6       | 7360   | 7360      | 13      | 1847     | 0                    | 70      | 352100   |                |
| 122.072 37.868 | 6       | 7360   | 7360      | 13      | 3030     | . • 0                | 110     | 351100   |                |
| 122.099 37.872 | 6       | 7360   | 7360      | 13      | 1415     | 0                    | 55      | 351200   |                |
| 122-143 38-023 | 6       | 7360   | 7360      | 13      | 1710     | 0.                   | 60      | 316000   |                |
| 122-131 38-018 | 6       | 7350   | 7360      | 13      | 1710     | 0                    | 60      | 317000   |                |
| 122.161 38.017 | 6       | 7360   | 7360      | 13      | 1710     | ' 0                  | 60      | 318000   |                |
| 122.121 38.005 | 6       | 7360   | 7360      | 13      | 1710     | 0                    | 60      | 319000   |                |
| 122.092 38.020 | 6       | 7360   | 7360      | 13      | 1710     | 0                    | 60      | 320000   |                |
| 122,102 37,578 | 6       | 7360   | 7360      | 13      | 1710     | 0                    | 60      | 321100   |                |
| 122.072 37.986 | 6       | 7360   | 7360      | 13      | 2210     | 0                    | 85      | 321200   |                |
| 122.077 37.965 | Ă       | 7360   | 7360      | 13      | 2210     | Ó                    | 85      | 322000   |                |
| 122.073 37.954 | Ă       | 7360   | 7360      | 13      | 2210     | Ó                    | 85      | 323000   |                |
| 122.062 37.950 | 6       | 7360   | 7360      | 13      | 595      | 0                    | 35      | 324000   |                |
| 122.073 37.938 | 6       | 7360   | 7360      | 13      | 2210     | . 0                  | 85      | 325000   |                |
| 122.089 37.941 | 6       | 7360   | 7360      | 13      | 2210     | 0                    | 85      | 326000   |                |
| 122 054 37.985 | ~       | 7360   | 7360      | 13      | 595      | 0                    | 35      | 327000   |                |
| GLOBAL LIMITS  | 121.967 | 972 00 | 37.80     | 059400  | 122.     | 2489800              | 0       | 38.05963 | 600            |
| NPOLY 20. PTS  | IN      | 0. PTS | OUT       | 959     |          |                      |         |          |                |
| *A M 1         |         |        |           |         | •        |                      |         |          |                |
| /18=328000     |         |        |           |         |          |                      |         |          |                |
| /TR=329000     |         |        |           |         |          |                      |         |          |                |
| /TR=330000     |         |        |           |         |          |                      |         |          |                |
| /TR = 331000   |         |        |           |         |          |                      |         |          |                |
| /TR=337200     |         |        |           |         |          |                      |         |          |                |
| /TR=332000     |         |        |           |         |          |                      |         |          |                |
| /TR=333100     |         |        |           |         |          |                      |         |          |                |
| /TR=333200     |         |        |           |         |          |                      |         |          |                |
| /TR=334000     |         |        |           |         |          |                      |         |          |                |
| /TR=335000     |         |        |           |         |          |                      |         | •        |                |
| 110-333000     |         |        |           |         |          |                      |         |          |                |
| •              |         |        |           |         |          |                      | 2       |          |                |
| · · ·          |         |        |           |         |          |                      | •       |          |                |
| Ø              |         |        |           |         |          |                      | · ·     |          |                |
|                |         |        |           |         |          |                      |         |          |                |

\_

-33-

## EXAMPLE 2 (continued)

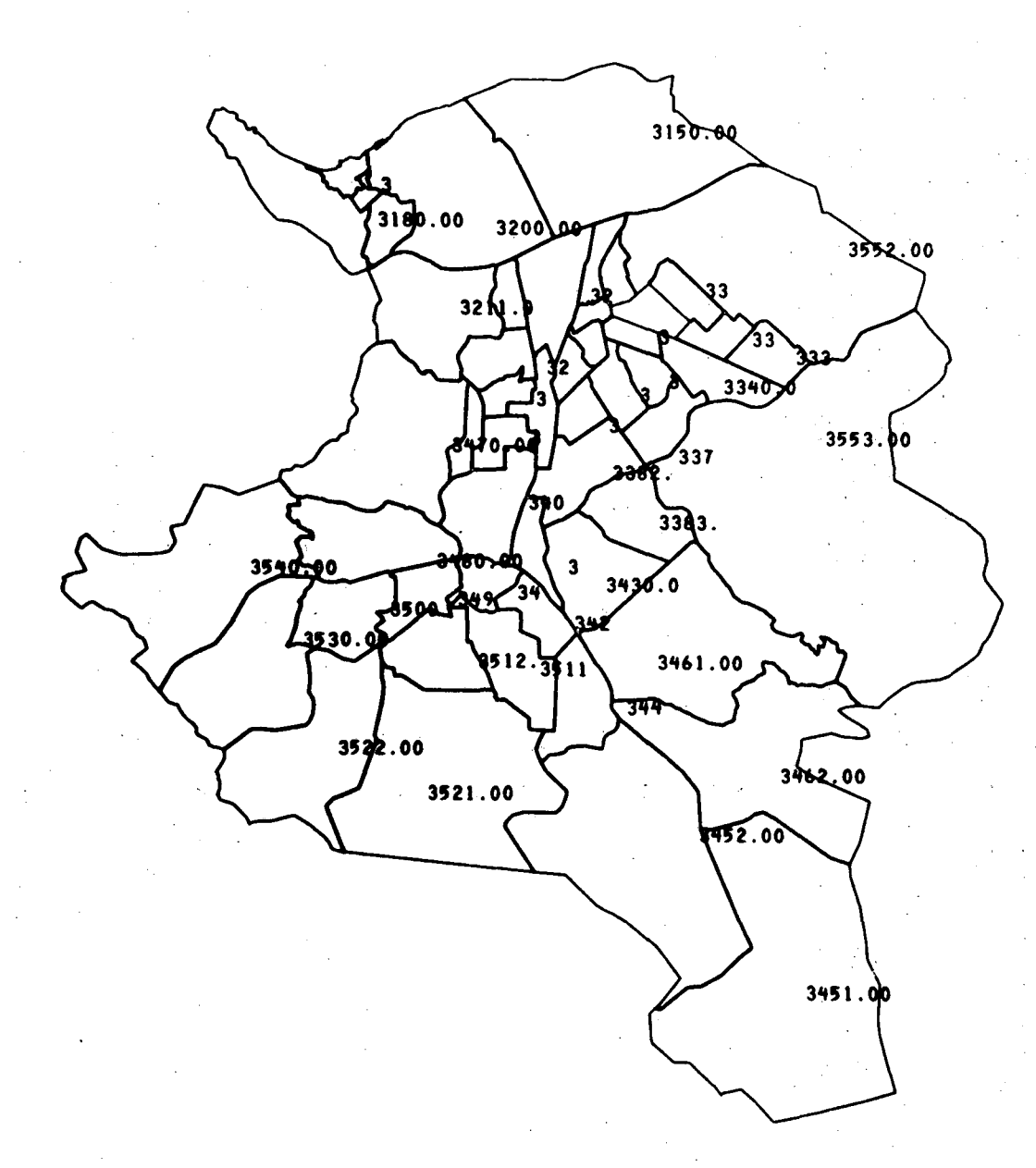

The microfiche reproduction above was generated by MAPEDIT from the input on the previous page.

Note, this job did not have the \*G entry.

EXAMPLE 3

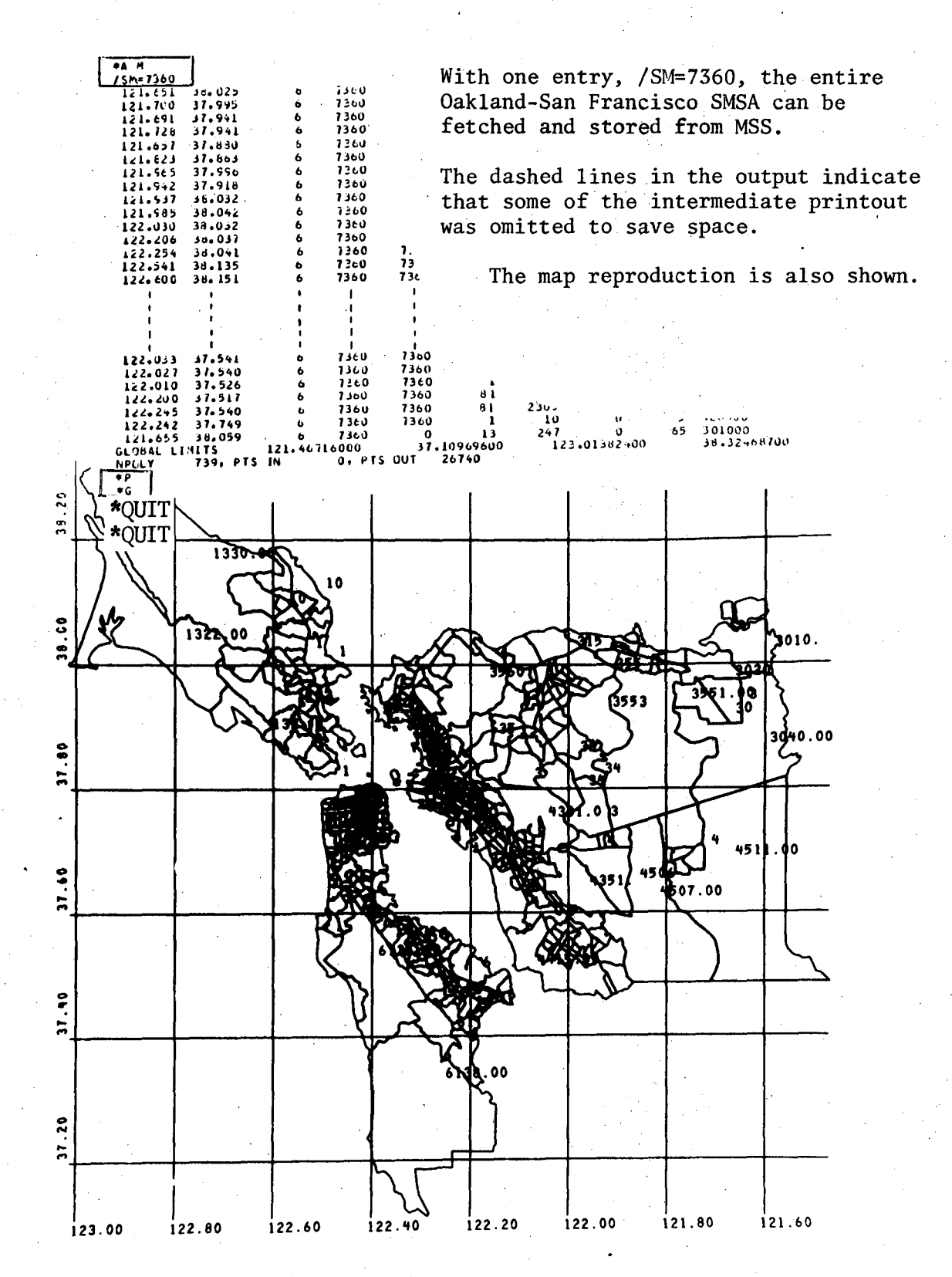

-35-

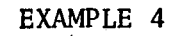

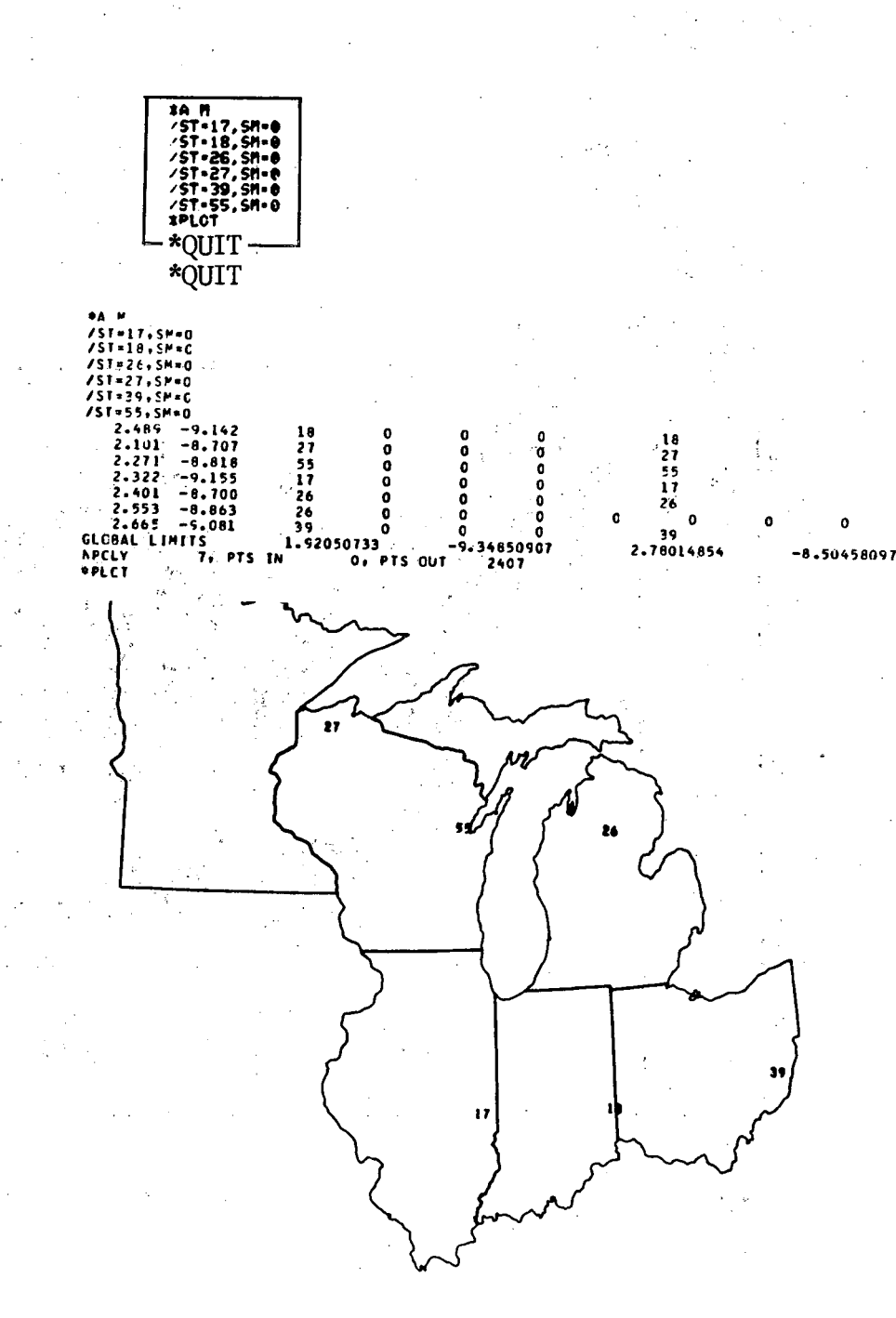

This example shows how six state outlines were extracted from tape 09703.

9. Making Thematic Maps - Program CARTE<sup>0</sup>

### Introduction

There are two versions of CARTE available to Users, the Batch Mode and the Interactive Mode. Information on the Batch Mode program will be found in APPENDIX C. The interactive version of CARTE is a significant extension of the batch version developed by and successfully used in the past years at LBL. The new version has incorporated design features for instant choropleth mapping via several CRT hardware configuration at BKY.

The interactive version of CARTE can be run under two options, normal and default. In the normal mode, the User has constant control over each step of the mapping process. If the default mode is selected, several preprogrammed sections of the code take over the User input. This default mode was created to speed up some of the mapping steps. Automatic data binning, preselected shade patterns, and legend display are included in the default mode.

As the mapping process evolved it became apparent that the User should be able to modify the existing data base for the map. This feature is available as Data Base Arithmetic; it is now possible to perform arithmetic on two or more characteristics in the data base. There is a special section on this CARTE option.

As a general guide to the workbook sections for mapping, the User will find Normal CARTE mapping in Pictures 1-32 Insets in Pictures 33-46 Default CARTE mapping in Pictures 47-52 Data Base Arithmetic in Pictures 53-63.

## Getting Started - Program CARTE

Map construction begins after the User has a data file converted thru DO BE DO and a mapfile processed by MAPEDIT. These files must have been fetched in the initial mapping sequence, DO BE DO, MAPEDIT, and CARTE. The dialogue continues with MONITOR saying

WELCOME TO THE CARTE SYSTEM

DO YOU WANT THE DEFAULT MAP DESIGN?

answer Yes or No: if YES, the User should proceed to Picture 47 and begin map construction, after reading the remaining CARTE "front matter" in this section.

-37-

## if NO, the User will proceed to Picture 1 and begin.

After the User answer, CARTE will display a "base" rectangle or working space and a menu of eleven directives on the screen. The layout of the screen is slightly different for the normal and default mode. The order of selection of the directives and how to make a map will be explained in the following step-by-step picture section.

In the 'workbook' example that follows, a Tektronix 4014 is connected to the BKY System. The smaller screen 4012 may be used, however map design may be a bit more crowded in the working space. A Tektronix 4610 hard-copy unit was used to produce the pictures in this book.

#### Order of Selection

In the normal mode of operation, the first four directives, DATA, INTERVALS, SHADING, and TITLES should be chosen in that order. The directive FINIS terminiates the program.

The INSETS directive - it's use and examples are shown in Pictures 33-46.

The first five directives in the menu are the only ones used for actual map design. Those that remain are used for 'housekeeping' functions. It is convenient at this point to define them; the User should refer back to these directives when appropriate.

| OLDWORK   | - returns the User to the last saved state of the map design. |
|-----------|---------------------------------------------------------------|
| DISPLAY   | - "do nothing"                                                |
| TERMINAL  | - draws the User map in the current state of design.          |
| HARDCOPY  | - disposes a copy of the map on a film output file.           |
| SAVE WORK | - stores current state of map design.                         |

-38-

### Detailed Design Sequence

.DATA - Data File Display

Execute the .DATA directive by centering the cross-hairs (represented by the dotted lines in Picture 1) on the word .DATA, now hit the space bar and then the Carriage Return key.

The User has an option with the DATA directive to do simple arithmetic on the data base characteristics. For further details see the Data Base Arithmetic section.

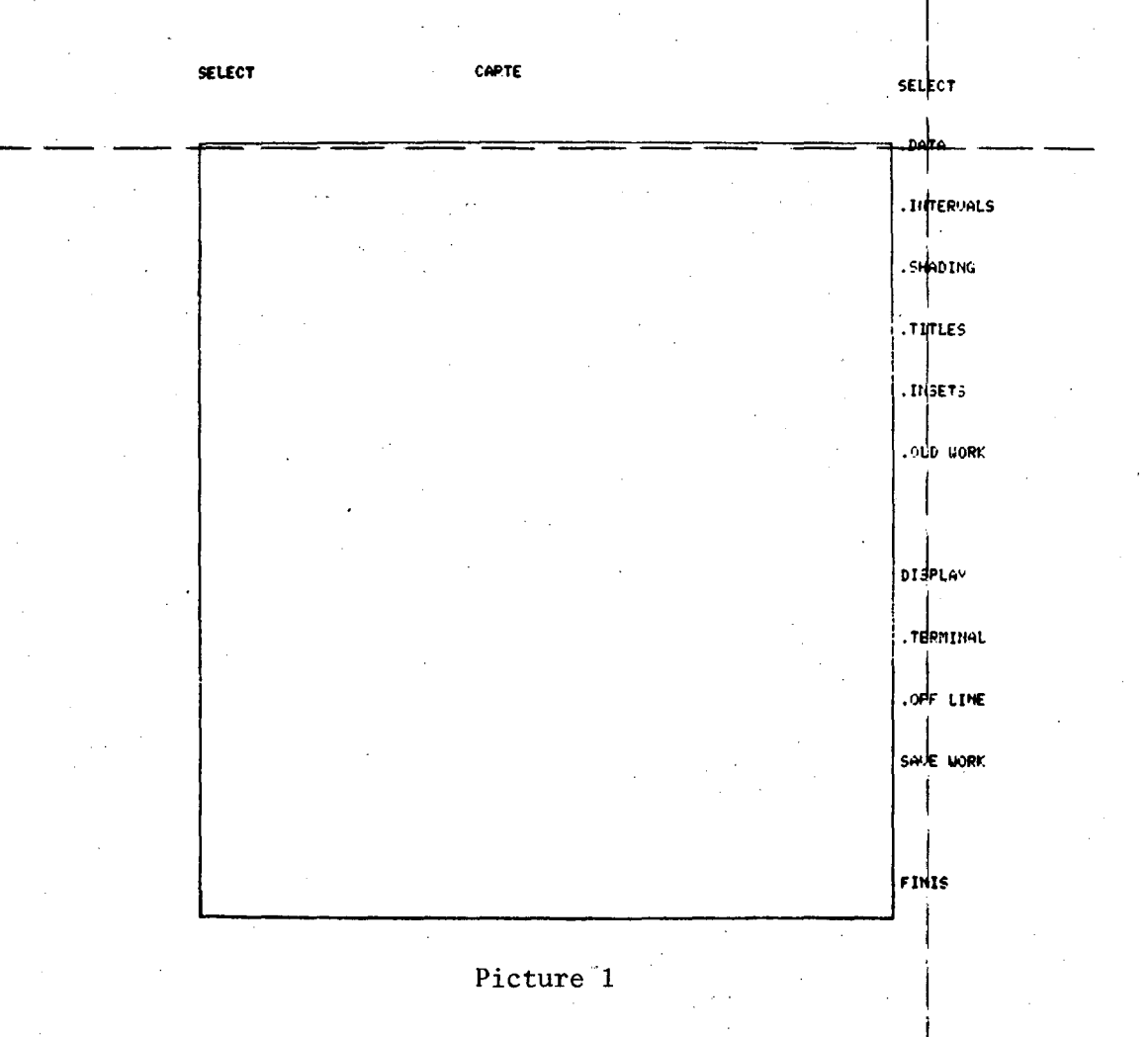

-39-

The screen will reset (clear) and display a new rectangle and list the data set(s) produced in Program DO BE DO. In Picture 2, a new set of directives are produced; COMPUTE, RESET, BACKUP, VIEW, and DONE.

Now, select the first data set to be binned. Set the cross-hairs on the data item desired (see Picture 2), hit the space bar and Return key. The data characteristics may be chosen in any order.

- BACKUP If the User wants to remove the last data tabulation selected, execute BACKUP. This directive does just that, it backs up and eleminates the last data tabulation selected.
- RESET If the User wants to disregard the complete list of selections, execute RESET. This command clears all the selections made, and the User may begin as if the .DATA option was reinitialized.

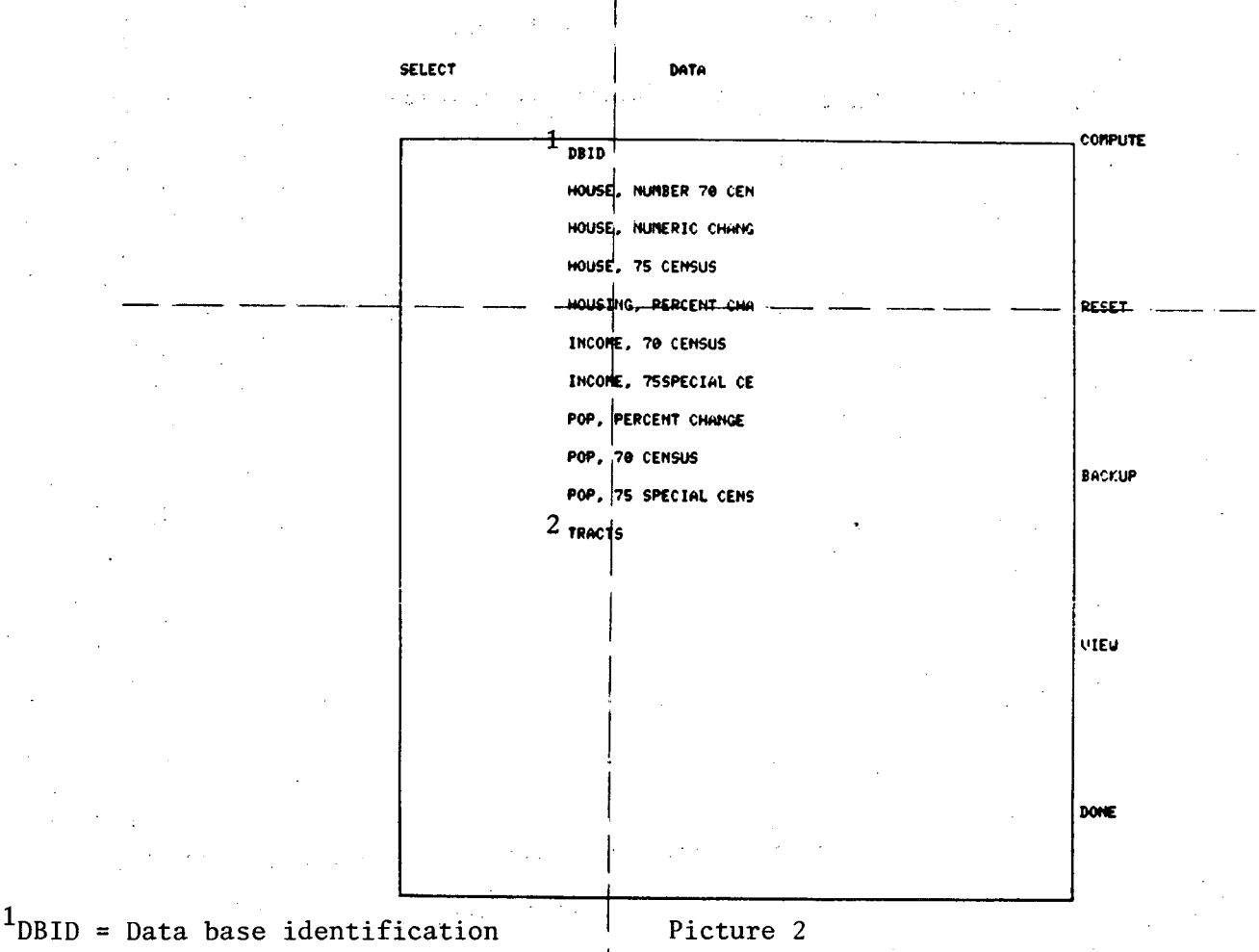

<sup>2</sup>TRACTS was the first (and only) key produced in DO BE DO

-40

The screen is redrawn with the name of the data set just selected and printed in the top left corner of the work area.

Additional data sets may be selected at this time. Just repeat the previous step, and the data sets will reappear, in the order selected, at the left side of the workarea.

The User has the option of verifying the actual data values of any tabulation, selected, by executing VIEW. Although this option is usually not necessary, it will be shown for our writeup example. Center the cross-hairs on VIEW (see below) hit the space bar and Return.

DATA

#### SELECT

 NOUSING, PERCENT CHANGE
 COMPUTE

 HOUSE, NUMBER 70 CEN
 HOUSE, NUMBERIC CHANG

 HOUSE, 75 CENSUS
 HOUSING, PERCENT CHA

 HOUSING, PERCENT CHA
 PESET

 INCOME, 70 CENSUS
 INCOME, 75 SPECIAL CE

 POP, 70 CENSUS
 EN:KUP

 POP, 75 SPECIAL CENS
 TRACTS

 UNEN
 UNEN

The screen now displays the actual data values for the first data item just selected in the list. If the User has selected four sets to be mapped, by centering the cross-hairs on NEXT, and executing - the second data set values will be displayed. Repeat this procedure for all the data sets.

When finished reviewing the data, execute DONE (as shown below) in the menu.

|   | HOUSIN   | G. PERCENT CHANGE | 70-75    | · .  |      |
|---|----------|-------------------|----------|------|------|
|   | 2.6      | 1.7               | -1.4     | -5.8 |      |
|   | 22       | -1.5              | 55       | 2.7  | NERT |
|   | 33       | 3.5               | 19       | 66   |      |
|   | 38       | 7.0               | 0.       | 33   |      |
|   | 23       | 58                | 61       | 4.2  |      |
|   | 8.3      | 1.39E+02          | 8.9      | 54   |      |
|   | 9.1      | 9.4               | 36       | 32   |      |
|   | 16       | 8.3               | 1.35E+02 | 2.7  |      |
|   | 86       | 19                | 21       | 17   | PFEF |
|   | 30       | 1.5               | - 60     | 54   | REPE |
|   | -21      | <b>59</b>         | 21       | 14   |      |
|   | -4.6     | 1.24E+02          | 16       | 50   |      |
|   | .89      | 20                | 4.5      | 94   |      |
|   | -1.2     | 5.0               | 29       | -2.0 | 11   |
|   | 1.46E+02 | -2.2              | -3.2     | -1.0 |      |
|   | 35       | 7.3               | 1.582+02 | 19   |      |
|   | 20       | ie                | 61       |      |      |
|   | 22       | 35                | 51       | 7.0  | łi   |
|   | 21       | 3.5               | 43       | 14   |      |
| - | •.       | 69                | 25       | 8.4  |      |

Picture 4

-42-

The program sets up the first data item for division of data or binning. The data set name is at the top of the empty work space; this name will appear for all subsequent operations in CARTE until a new characteristic is selected.

A choice must be made at this point. The computer can automatically bin the data with GENERATE or the data divisions can be entered manually with the command ENTER DIVS. For this writeup, both options will be tried.

First, center the cross-hairs on GENERATE (see below), hit space, Return.

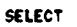

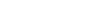

BINS

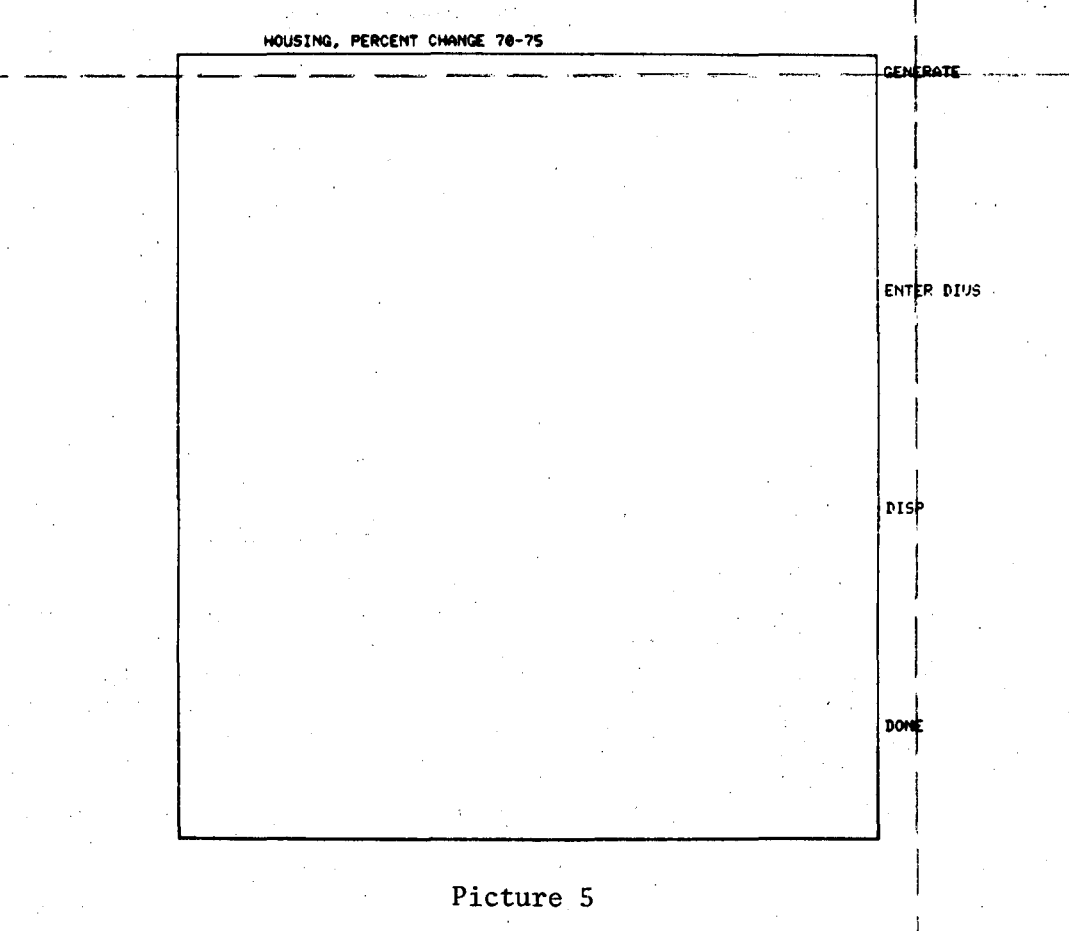

-43-

The results of the automatic binning algorithm are now displayed in Picture 6. The default of seven (Index) divisions (Column 1) are produced. The second and third columns are the Range of data values calculated; below 15, 15 to 51, etc. The last row is the Count of data values in each Range.

Now the User must determine if this division or number of data items per map shade will visually provide a useful, easy to read map. The example shows 100 of the 115 data items in the first two bins. Most map makers would agree that this would poorly display the data. Clearly, this example of automatic binning shows that the data values or divisions must be entered manually.

BINS

Center the cross-hairs on ENTER DIVS, hit space, Return.

SELECT

| <br>INDEX |          | RANGE    | COUNT |         |     | GENERATE |
|-----------|----------|----------|-------|---------|-----|----------|
| 1         | BELOU    | 15       | 68    | •<br>•  | ••• |          |
| 2         | 15       | 51       | 32    |         |     |          |
| 3         | 51       | 87       | 9     |         |     |          |
| 4         | 87       | 1.23E+02 | 1     | · - · · |     |          |
| 5         | 1.23€+02 | 1.58E+02 |       |         |     | DISP     |
| 6         | 1.586+02 | 1.94E+02 | i 1   |         |     |          |
| 7         | ABOVE    | 1.946+82 | 9     |         |     |          |
|           |          |          |       |         |     | DONE     |

The versility of CARTE allows the User to quickly try various divisions and see the results immediately; finally settleing on a good distribution of data values.

How many boxes or shades should be selected? Usually the data will determine this choice; a range of 4 to 5 divisions will nicely display most data. However, with an almost unlimited choice of cross-hatching patterns, 6 and 7 divisions are possible in many mapping projects.

For our example, we will try 6 divisions for values of: below 1, 1 to 10, 10 to 25, 25 to 50, 50 to 100, and above 100. Enter the lowest value first (1,1), then the next highest value, (2,10), etc. Note how the values are entered below, to the left of the work area. Terminate the input with a negative integer value equal to the number of entries, in this case -5. The program will execute the input with a "blank line entry" and Return.

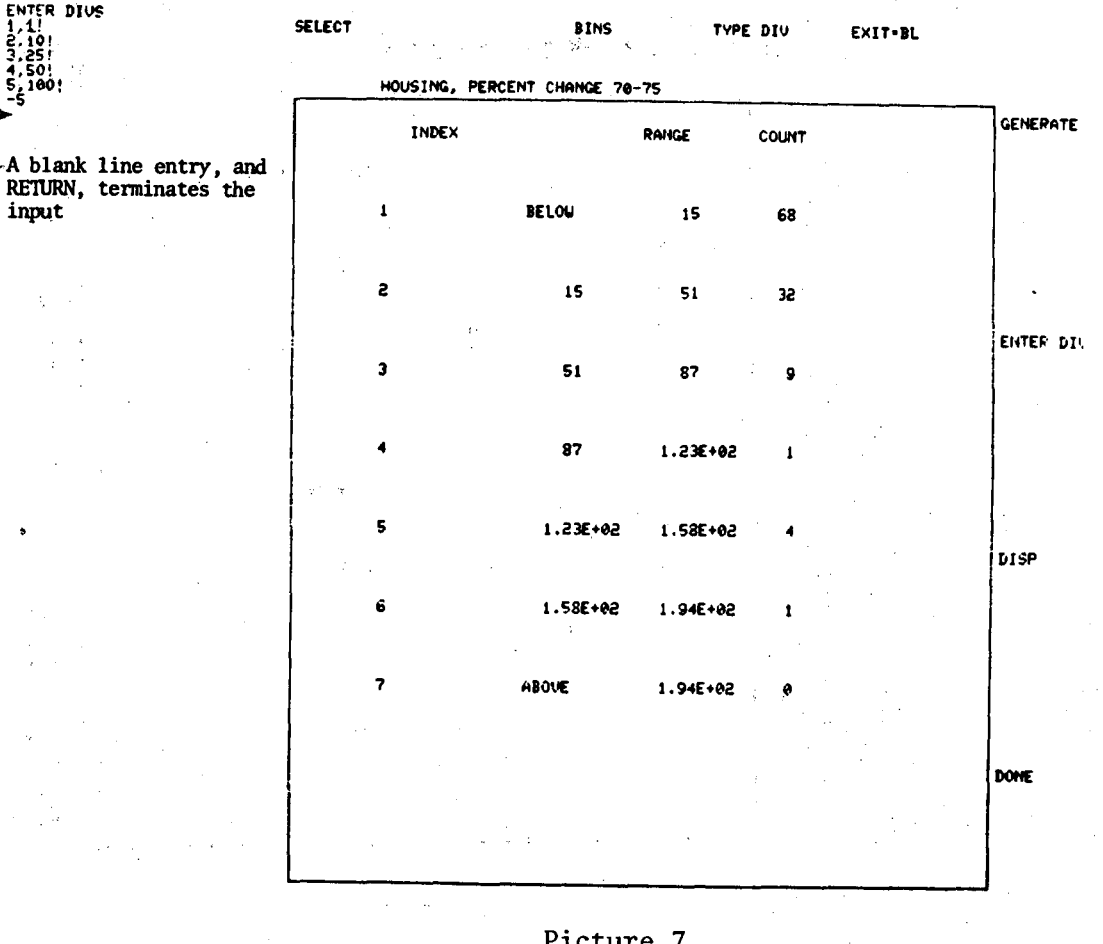

The new display in the work area below, now shows a better data division distribution in the Count column than the previous automatic calculation.

If the distribution (for the User's data) is still unacceptable, try new division numbers and repeat the previous steps by executing ENTER DIVS again.

However, for our example, the divisions are pretty good. Terminate by executing the directive DONE.

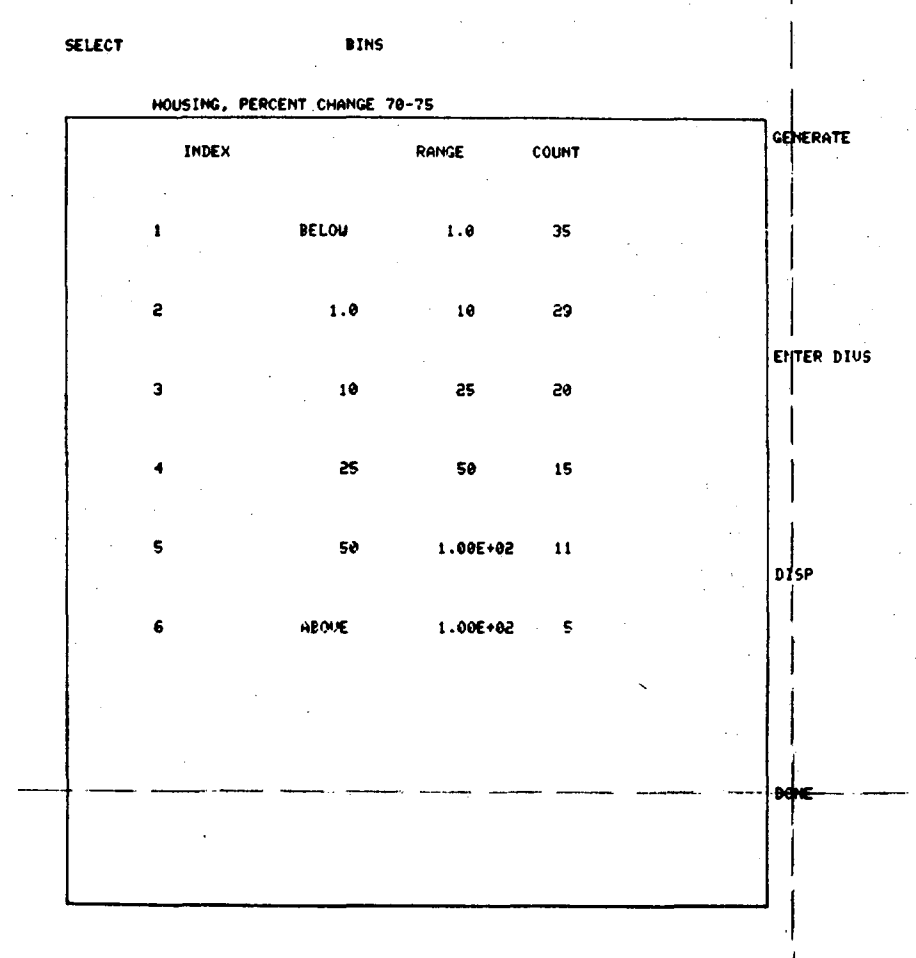

Picture 8

-46-

The next normal mapping operation is selection of the cross-hatching patterns for the data divisions just calculated.

Execute the program directive, .SHADING (see below).

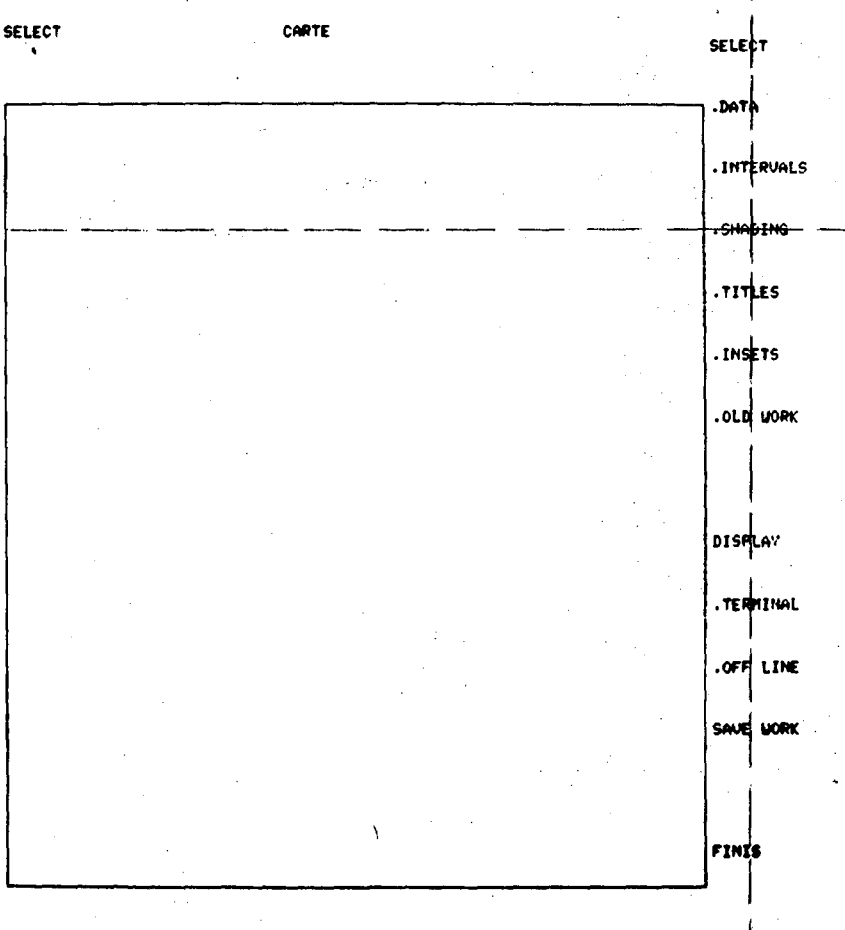

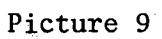

Three new directives appear with .SHADING: DEFINE, FINIS, and REDRAW. Begin this operation by executing DEFINE (see Picture 10).

Note that the six data divisions previously selected, appear in the right section of the CARTE work area.

NOTICE: A zero value will appear if the data has not been previously binned.

SHADSEL

1

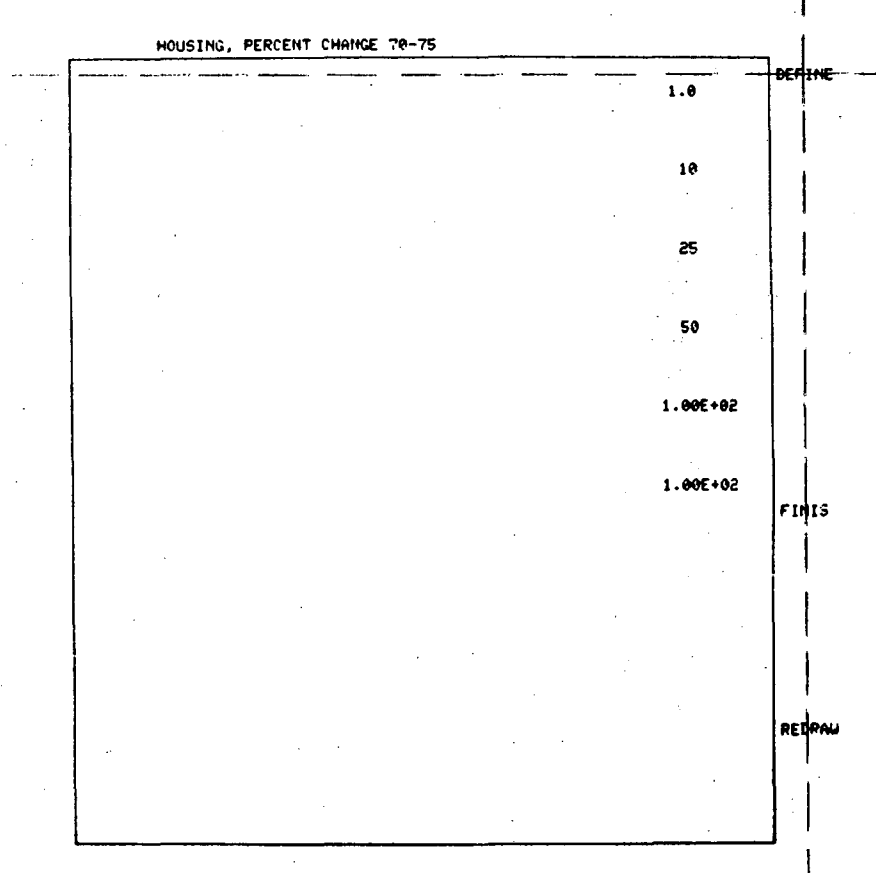

Picture 10

-48-

## 00004801992

#### Area Shading

The parameters for SHADE selection are

(Index), (Type), (P1), (P2), . . . .

INDEX, 1, "character"! (this is line 1 of input in Picture 11)
Type 1 is used when inputing a symbol or character.

INDEX, 2, V1, V2, V3!

Type 2 generates parallel lines (at 45) oriented by V1 and V2. Their width is set by the parameter V3. Values for V3 are:

0=solid lines 1=small dashes 2= 3= 4=long dashes

For example, line 2 of our example in Picture 11 prints the second box in the CARTE work space; its parameters are 2,2,.009,.009,1

LIMITATIONS: The range of V1 , V2 must be less than .03; one value may be zero, but not both. As the values of V1 and V2 become smaller, the lines will become closer together.

> HINT: For a diagonal line: V1 = V2 or V1 = -V2For a horizontal, vertical line: V1 = 0,  $V2 \neq 0$  $V1 \neq 0$ , V2 = 0

INDEX, 3, V1, V2, V3!

Type 3 generates parallel lines that cross (at two 45) oriented by V1 and V2. The other parameters are the same as for Type 2.

(Line 3 of the sample input in Picture 11 uses Type 3 crossing parallel lines)

Line Shading

INDEX, 4, P1, P2: Type 4 generates line shading. P1 sets the line thickness.

Point Shading

INDEX, 5, (falls under TITLE SEL)

Picture 11 shows input for six shade selections and their resulting crosshatch patterns.

See the previous page for the SHADSEL options and parameter definations.

When all the shade patterns are displayed, in our example - six types, the User may begin to align a pattern with a data value range, see next page.

Samples of additional shading patterns have been listed below, try them.

DEFINE must be executed (with the cross-hairs) <u>each time</u> a pattern is entered. This directive initializes the input parameters

(INDEX), (TYPE), (P1), (P2),....

1.5

13,3,.03,.03

| -(INDX),(TYPE),(P1),(P2),<br>1,1;#1<br>2,2; (P4),(P4),(P2),                                          | SHADSEL                               | • • • • • |  |  |  |  |  |
|----------------------------------------------------------------------------------------------------|---------------------------------------|-----------|--|--|--|--|--|
| 1111 (TYPE)(P1)(P2)<br>3,3,009,003,11                                                                | HOUSING, PERCENT CHANGE 70-75         |           |  |  |  |  |  |
| 4.3.006,006,11<br>3.006,006,11<br>3.003,003,31<br>1.5.003,003,31<br>1.5.002,002,11<br>6.2.002,002,11 |                                       | 1.0       |  |  |  |  |  |
|                                                                                                    |                                       | 10        |  |  |  |  |  |
|                                                                                                    |                                       | 25        |  |  |  |  |  |
| HORIZONTAL                                                                                           |                                       | 50        |  |  |  |  |  |
| 7,2,0,.03<br>8,2,0,.02                                                                               |                                       | 1.00E+02  |  |  |  |  |  |
| VERTICAL                                                                                             |                                       | 1.00E+02  |  |  |  |  |  |
| 9,2,.03,0<br>10,2,.02,0                                                                              |                                       | FINIS     |  |  |  |  |  |
| DIAGONAL                                                                                             |                                       |           |  |  |  |  |  |
| 11,2,.03,.03                                                                                         | · · · · · · · · · · · · · · · · · · · | PEDROU    |  |  |  |  |  |
| HORIZONTAL & VERTICAL                                                                                |                                       |           |  |  |  |  |  |
| 12,3,.03,0                                                                                           |                                       |           |  |  |  |  |  |
| TWO DIAGONALS                                                                                        | Picture 11                            |           |  |  |  |  |  |

-50-

00004801993

After entering and generating the last pattern, <u>do not</u> execute DEFINE again. The cross-hairs will be used for selecting the patterns to the data values.

This is a two step process:

- 1. Center cross-hairs on character or pattern desired at the left of the CARTE rectangle work space hit the character key, Return (see Picture 12).
- 2. When the cross-hairs reappear, center them in the area to the right of the data value desired (see Picture 13).

Repeat the two step process to fill in the remaining data values. Note, the patterns may be selected in any order of the list and may be placed at a data value in any order.

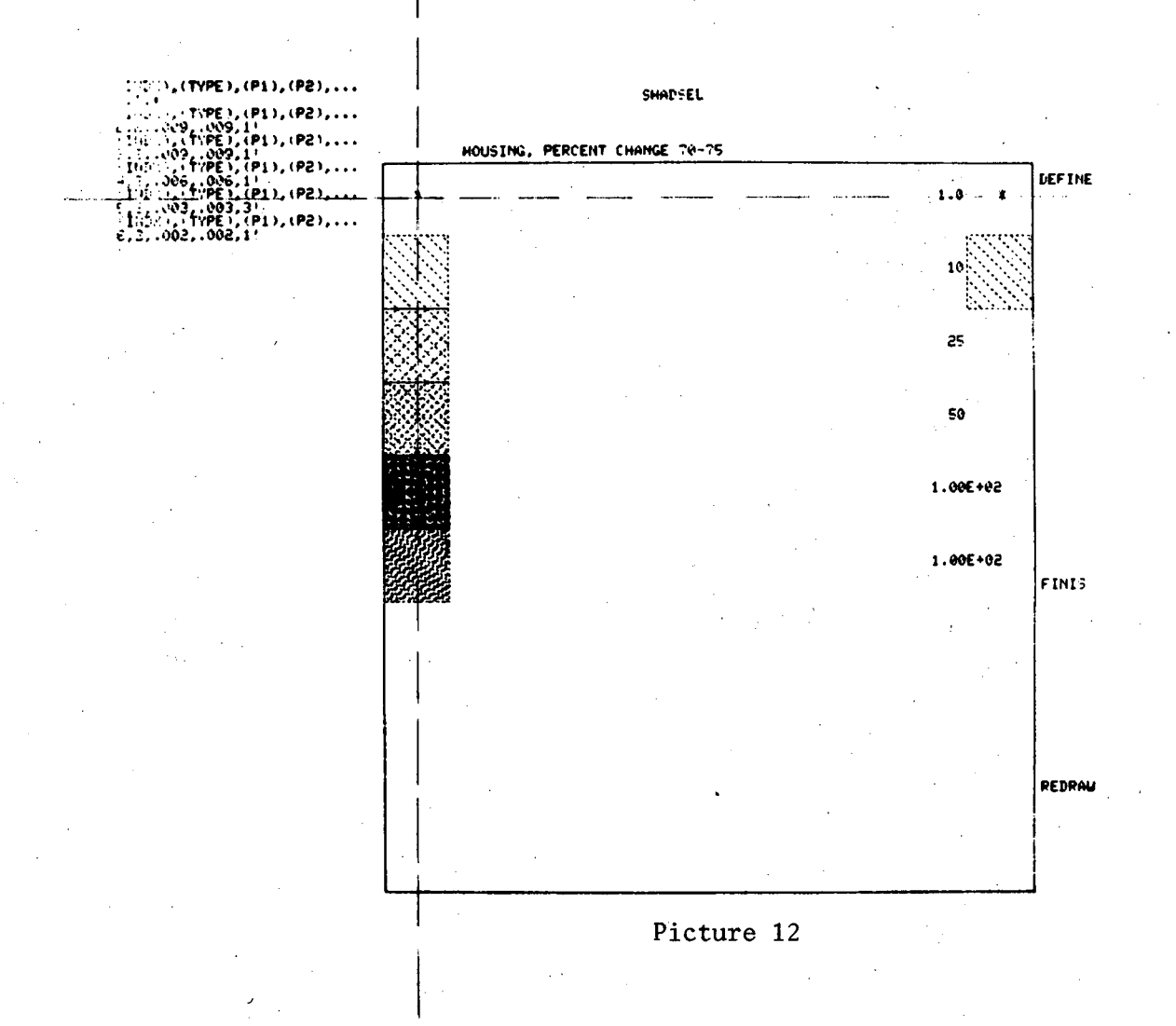

-51-

When all of the values have character or shade selections, execute FINIS.

REDRAW - This directive simply redraws, in order of selection, all the characters or patterns inputed. It does not redraw the input parameters.

> This command is used to "clean up" a messy work area that has many overlapping entries or patterns, in the input stage.

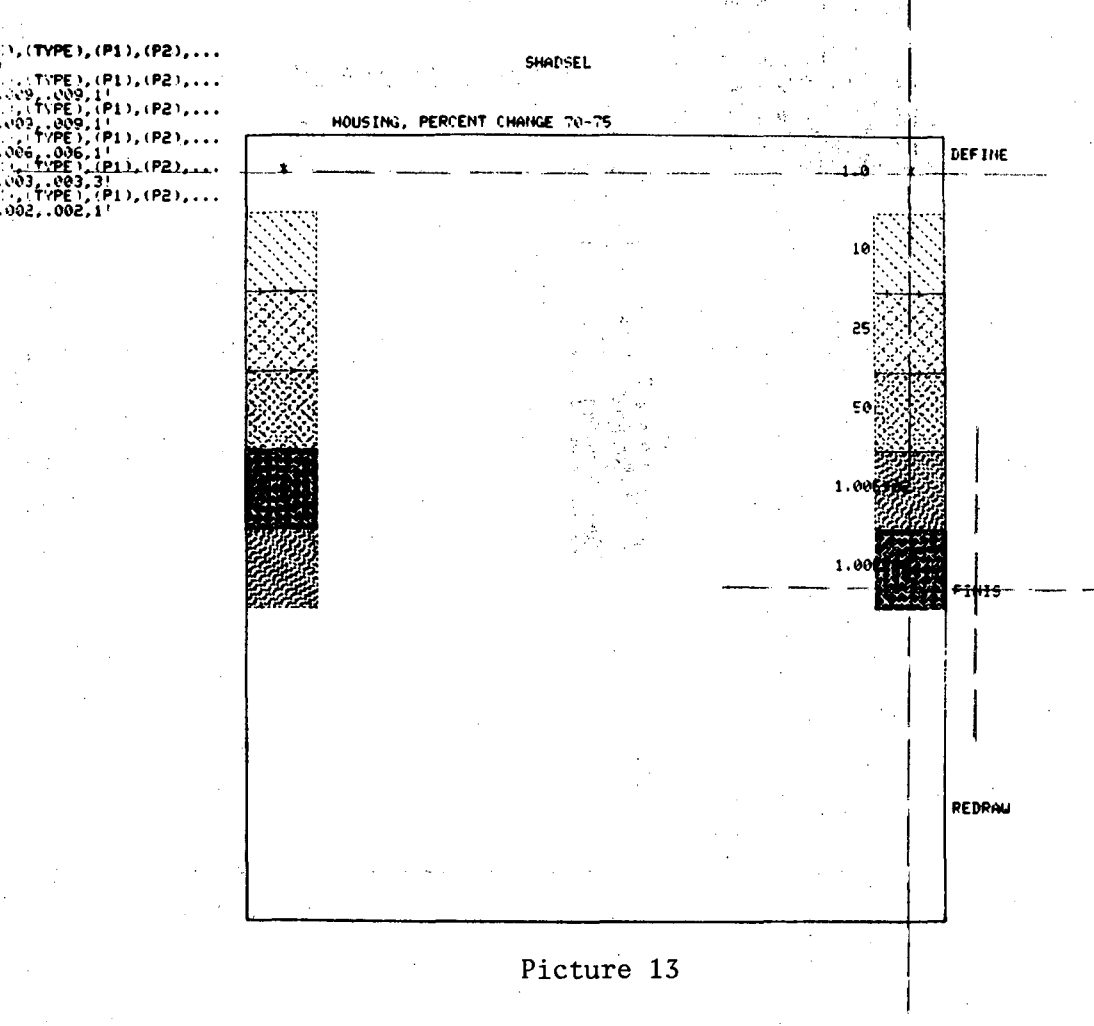

## 00004801994

After binning and cross-hatch selection are complete, the User may view the shaded map by executing, .TERMINAL (see Picture 14).

The next normal step is the addition of titles to the map. Execute .TITLES.

NOTE: At this point, make sure that all area's (polygons) have characters or shades. If all area's are so marked, proceed to the next page.

If an area <u>did not</u> shade - there is an error in either the map file (MAPEDIT) or the data file (DO BE DO). Check both.

Every polygon must have a data value to be shaded. However, there may be <u>more</u> data items in each characteristic than polygons in the map file. This is the case for this workbook example; 115 data values are stored for each tabulation.

In the map file below only a portion of those 115 values were selected by CARTE for shading. The values not having a matching map geo-code are ignored by the program.

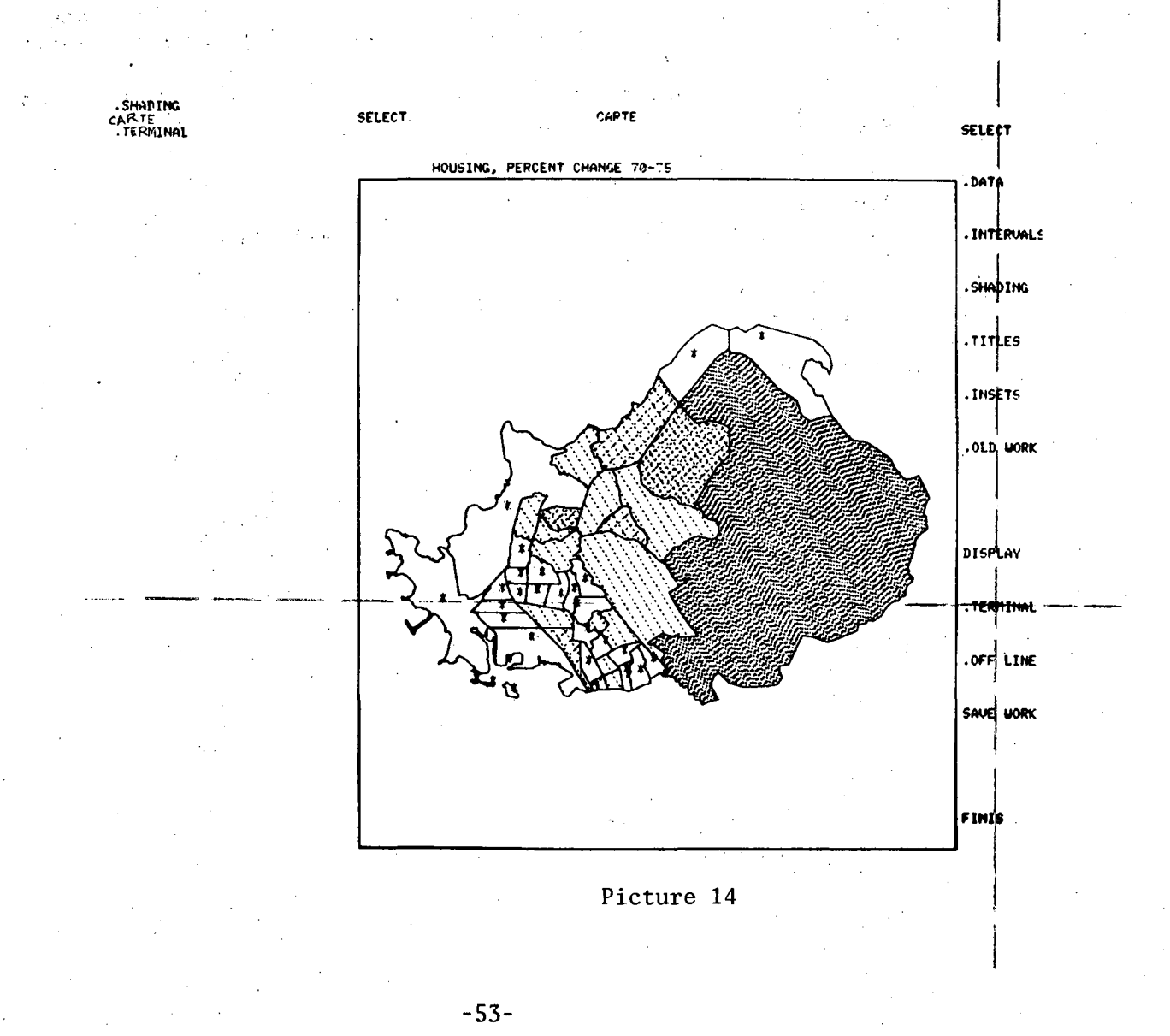

#### The parameters for TITLES are

#### (INDEX), (SIZE), (FONT), (TXT)

INDEX Each title must be associated with a unique number, the Legend <u>must also</u> have a separate, unique number. The titles are usually put in a normal assending numerical order, 1, 2, 3, etc.

In the example, there will be 14 titles, of which number 6 will be the Legend record.

INPORTANT: Always keep a record of each title number (index), and also note the Legend index number.

<u>SIZE</u> This is the number of characters that would fill a line accross the CARTE work space rectangle. For example, if the title had 20 letters (including spaces) and 20 was entered as the SIZE parameter, the result would be a 20 character text string completely streching accross the work space. The width or vertical size of the lettering would also be rather large.

Until the User becomes familar with this parameter, several trys may be necessary before good balance, spacing and letter size is achieved.

0 = default or hardware characters 1 = Roman, lower case (see Picture 20) 2 =11 upper case 3 = Greek, lower case 4 = 11 upper case Vector characters 5 = Script, lower case 11 upper case 6 = 7 = Gothic, lower case 8 = 11 upper case

TXT

FONT

This is the text string to be plotted. Font changes can be made in TXT:

\$U capitalize all -characters until next change \$L lower case """"" \$C capitalize only the next character, e.g.,

\$UU.S. \$Lof \$CAmerica = U.S. of America

To exit from TITLE input, enter a blank line, Return.

After .TITLES is executed, a new set of directives and a empty work space appear. Text (map titles) could immediately be inputed, however, it is suggested that ADD MAP be executed first. Do this if there are relatively few polygons to be plotted. By inserting the geographic area in the working space, titling will be much easier. Note, the map is not shaded at this time; this is a time saving step.

Title 1: To input the first string of information - position the cross-hairs on TITLE, hit character, Return. The word Title and the parameter instructions will appear to the left of the workspace; the User may enter the parameters at this point.

In Picture 15 below, the parameters were entered as

#### 1,60,2,WEST CONTRA COSTA COUNTY!

After this string is entered (see definations on previous page), the cross-hairs will appear, ready for the (TXT) area location. Pinpoint the hairs in the rectangle where the text string is desired - hit the space bar and Return. (Next page)

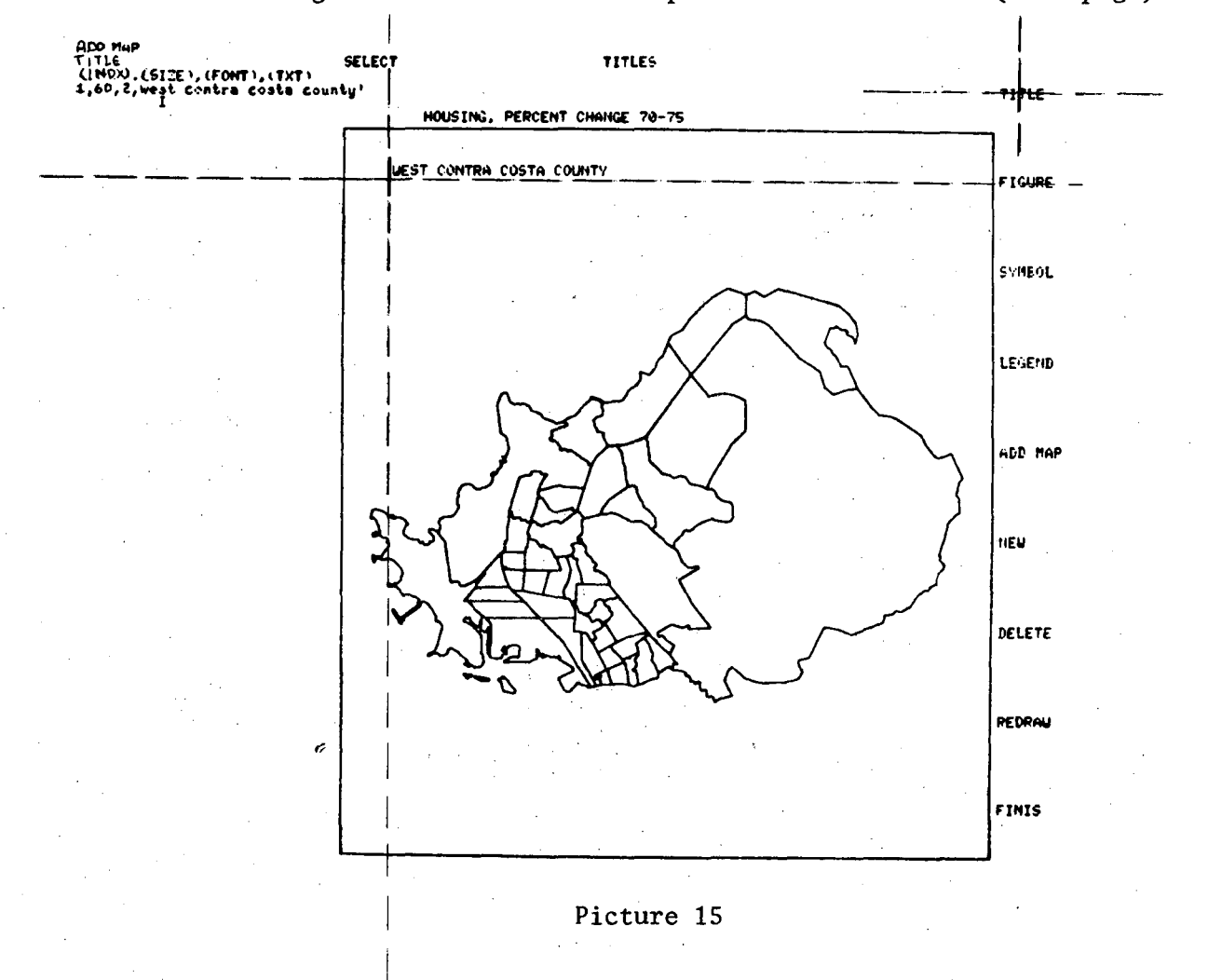

The text string will appear (in standard hardware characters only) in the position of the cross-hairs shown in Picture 15. If the User has selected a special vector character font, it can be displayed with REDRAW.

Enter the second title or text string as shown below. See Picture 17 for titles 3 and 4.

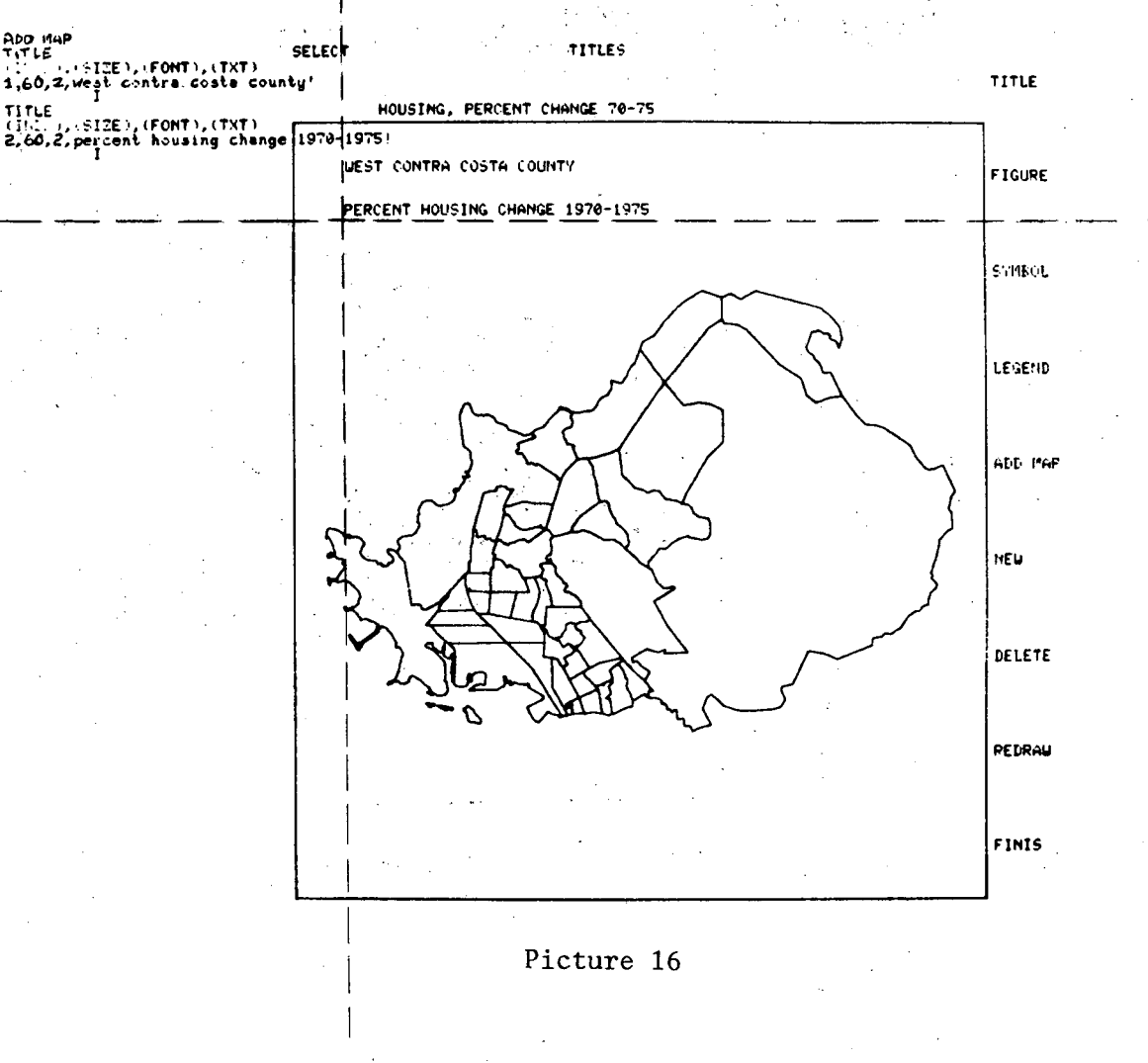

-56-

Four titles have now been entered. Notice in Title 4, the size (SIZE) has been set to 100. This will cause the character string to be written smaller than the previous value of 60.

To input additional text on the map, continue to Picture 18.

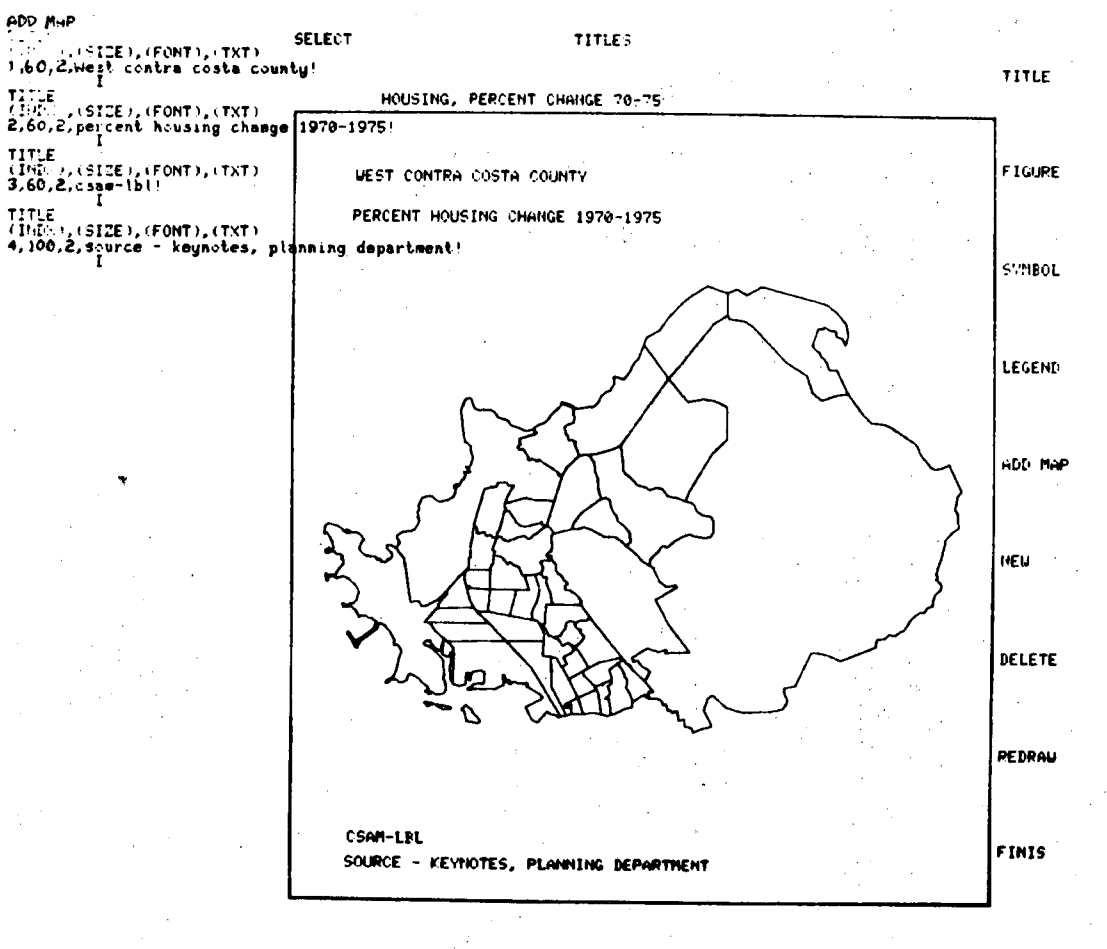

Picture 17

A fifth title has been entered, and after it has been executed - it is observed to have an incorrect spelling in a word "COUNTYK".

To correct this error, see Picture 19.

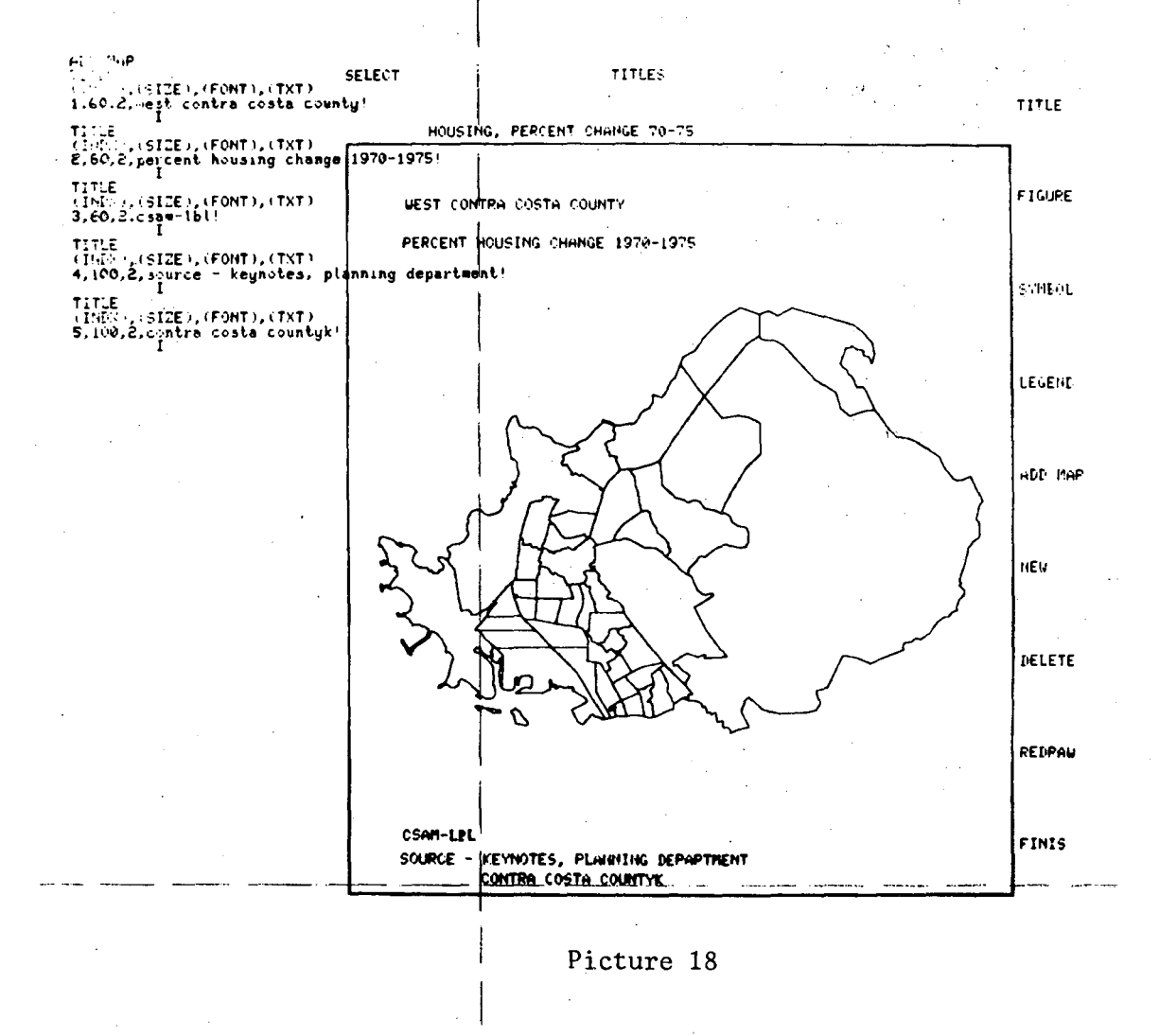

-58-

Any text string may be replaced or corrected in part by re-entering the title with the <u>same INDEX</u> number (in our Example, 5) and a new text string. The new text string may be placed with the cross-hairs in the same locations (as per our example) or a completely new location.

After all titling is complete, execute REDRAW (see cross-hairs below) and all of the latest titling will be redrawn.

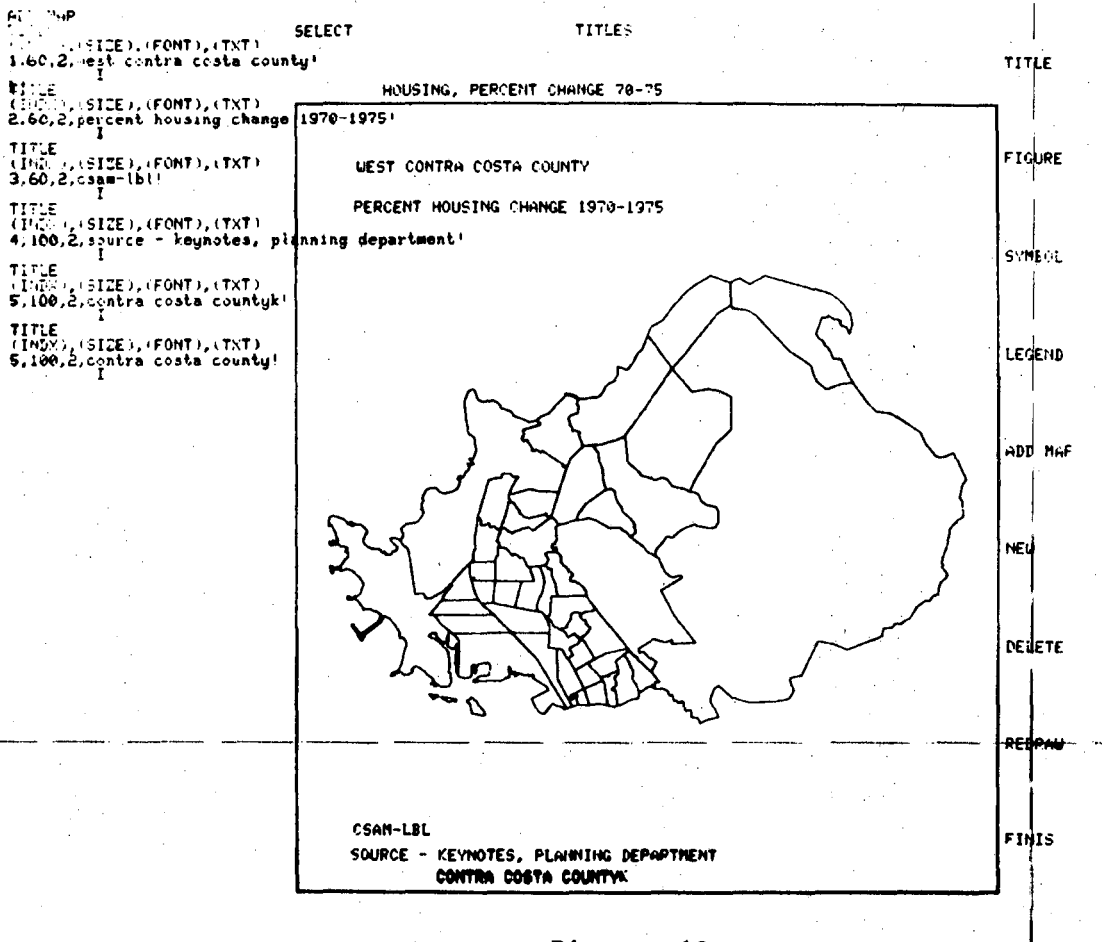

When REDRAW is executed, the screen clears previous input and displays the title input (including previous replacements or corrections) in the font selected.

Again, the geographic area may be put in by executing ADD MAP (see crosshairs below). This step may be necessary if the User wants a Legend in the map.

# SELECT TITLES

TITLÈ

FIGUPE

STHEOL

LEGEND

**NDE** 

NEW

DELETE

REDRAU

FINIS

WEST CONTRA COSTA COUNTY

PERCENT HOUSING CHANGE 1970-1975

CSAM-LBL Source - Revisored, Planning Suplety Courted Courts Courty

ADD MAP

To create a Legend for comparing shading and data values - execute LEGEND as shown below.

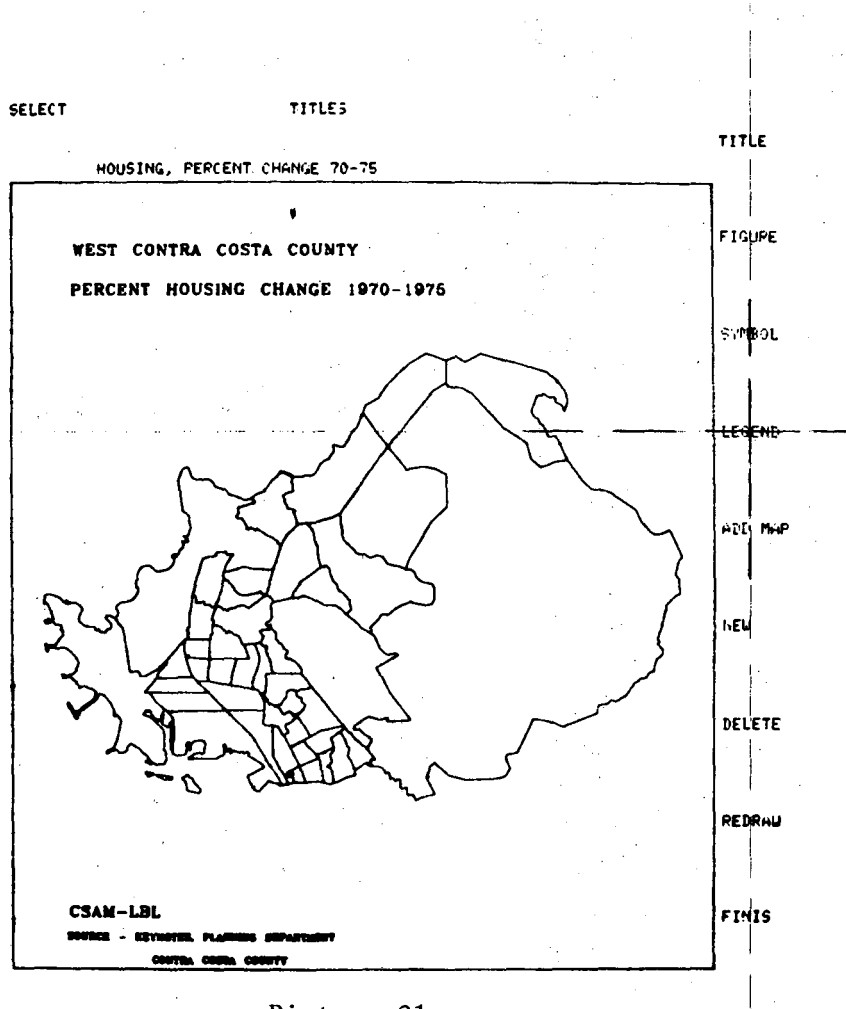

Picture 21

After LEGEND is executed, the cross-hairs will appear and wait User input for two point of a diagonal that will define a 6-box shade rectangle.

In a suitable area of the map, place the cross-hairs at point f L, hit the space

bar, and Return. The cross-hairs will reappear and then placed at point **4**.

A diagonal line will be displayed and text will appear in the left upper portion of the working area requesting the Symbolism Type. Since the example will be an "area" type, enter 1 and Return (see Picture 23).

SELECT

NOTICE: Line and Point symbolism is discussed elsewhere in this writeup.

TITLES

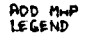

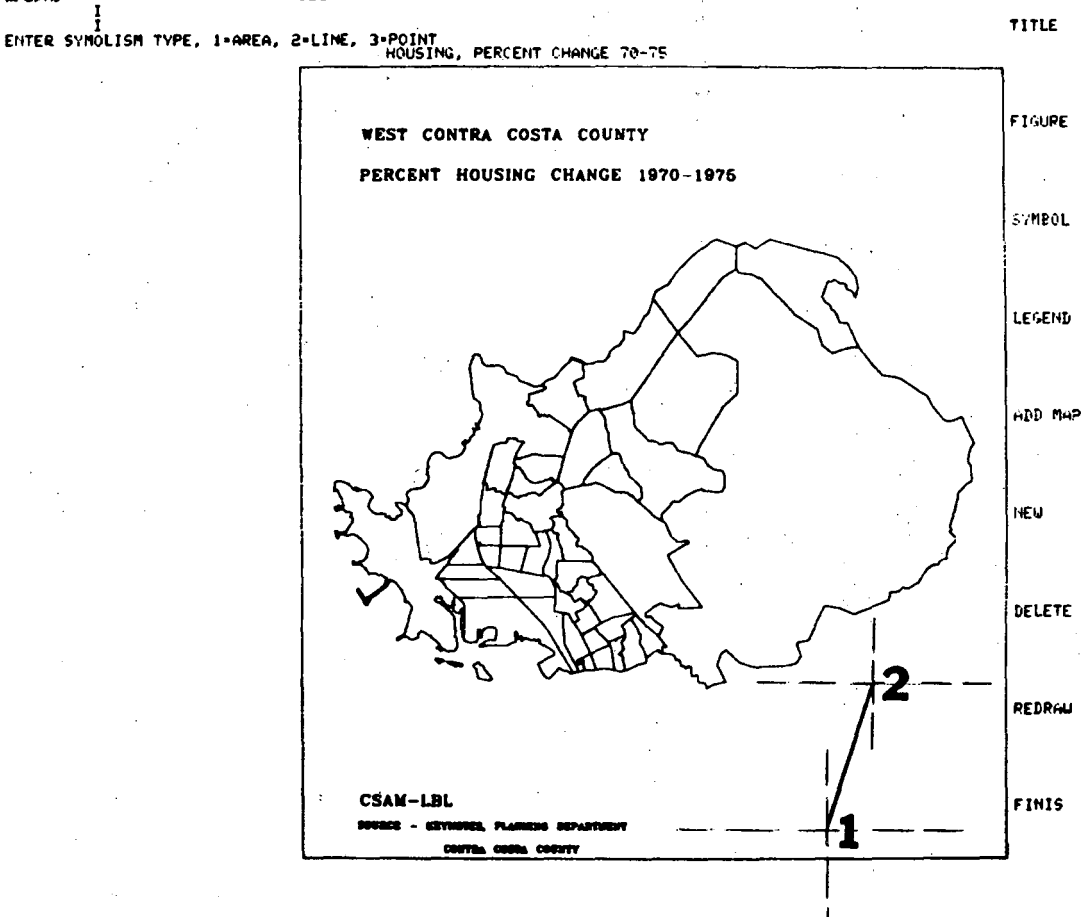

After the Symbolism Type is entered, a heavy shaded rectangle will be displayed, previously defined by points 1 and 2.

The data divisions will also be displayed in the order:

## lowest value (Point 1) to

## highest value (Point 2).

The shades selected in Picture 13 will be drawn by executing REDRAW (see cross-hairs below).

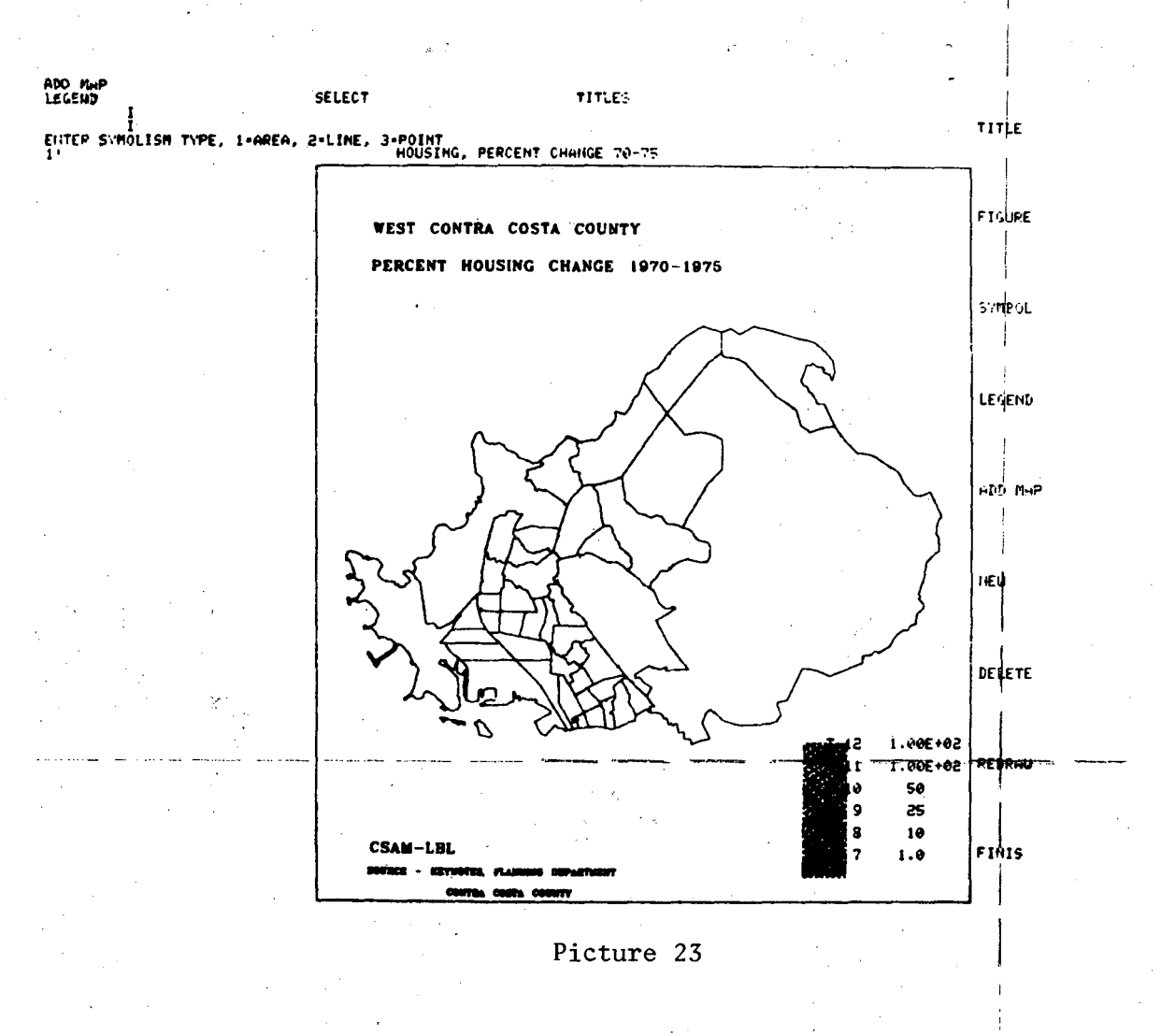

The display below is similar to Picture 20, in that the map may be inserted by ADD MAP; however, it is unnessary for our example.

The cross-hatch patterns are displayed, in order lowest data value (bottom) to highest data value (top) of the "stack" of patterns.

Since the Legend is rather incomplete without defining the numerical data values that go with the shade pattern - more titles must be added. These Legend titles will be placed either to the left or right of the stacked patterns.

TITLES

HOUSING, PERCENT CHANGE 70-75

PERCENT HOUSING CHANGE 1970-1975

WEST CONTRA COSTA COUNTY

Execute .TITLE (see cross-hairs below).

SELECT

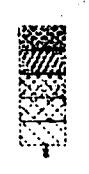

FIGURE

STREEL

LEGEND

ADD HAP

NE

DELETE

REDRAN

FINIS

-LBL - ETWORE, PLANNES SEMIRINE CONTA COSTA CONTY

Titling is picked up again, with an Index (or sequence number) of seven (7).

Five (5) text strings were inputed (from Picture 19), and the Legend is counted as one (1).

The User was reminded to keep track of title index count and the Legend is counted as one (1) in the Index count sequence.

Therefore, in the TXT, "Below 1" is Index number 7 (see cross-hairs below).

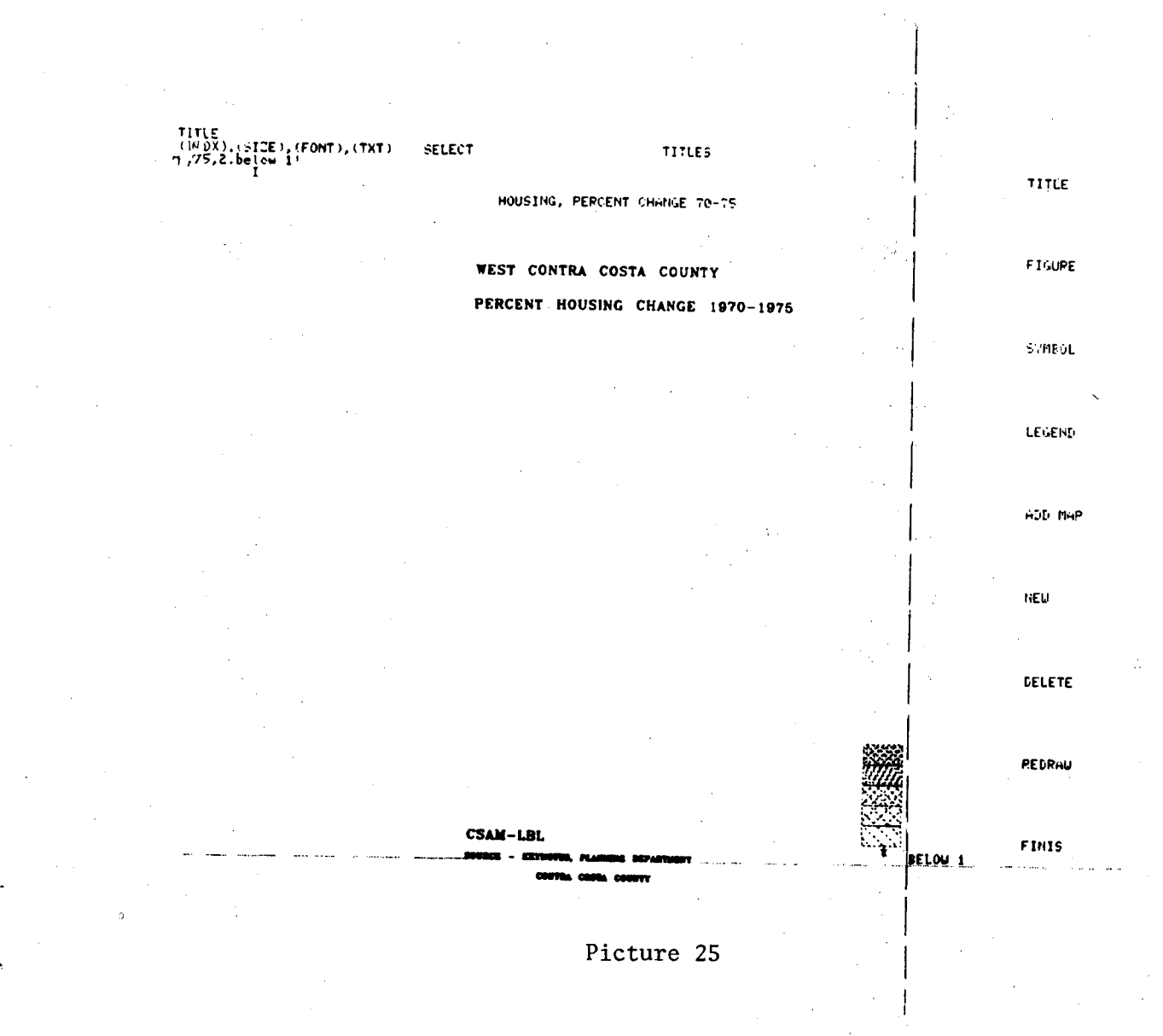

The text for the second lowest value range (1-10) is entered similarly to Picture 25.

Keep the (SIZE) figure constant in Legends.

See the next Picture for the remaining Legend title input.

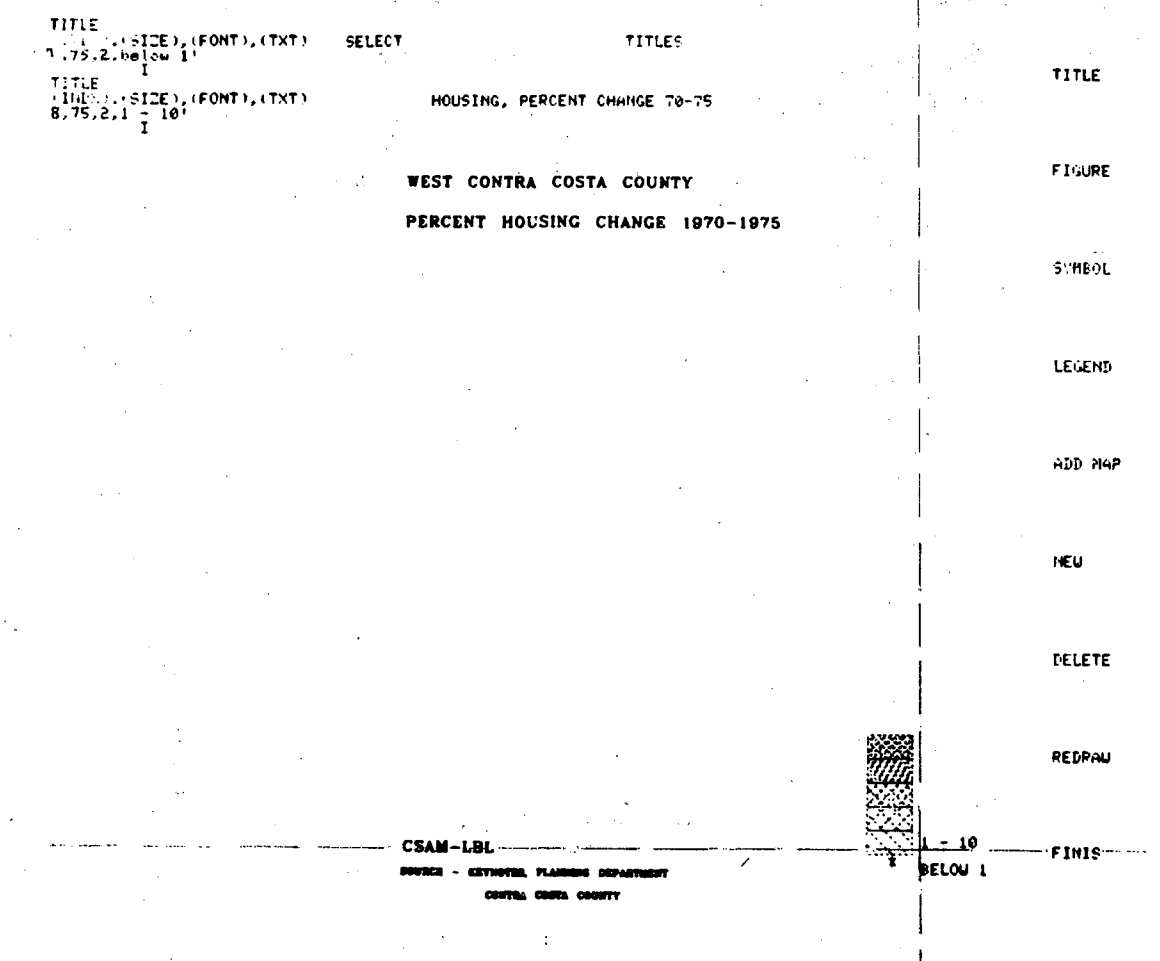

The remaining Legend values have been inserted. Any other title may be included at this time.

When the User has determined enough title input, execute FINIS as shown below.

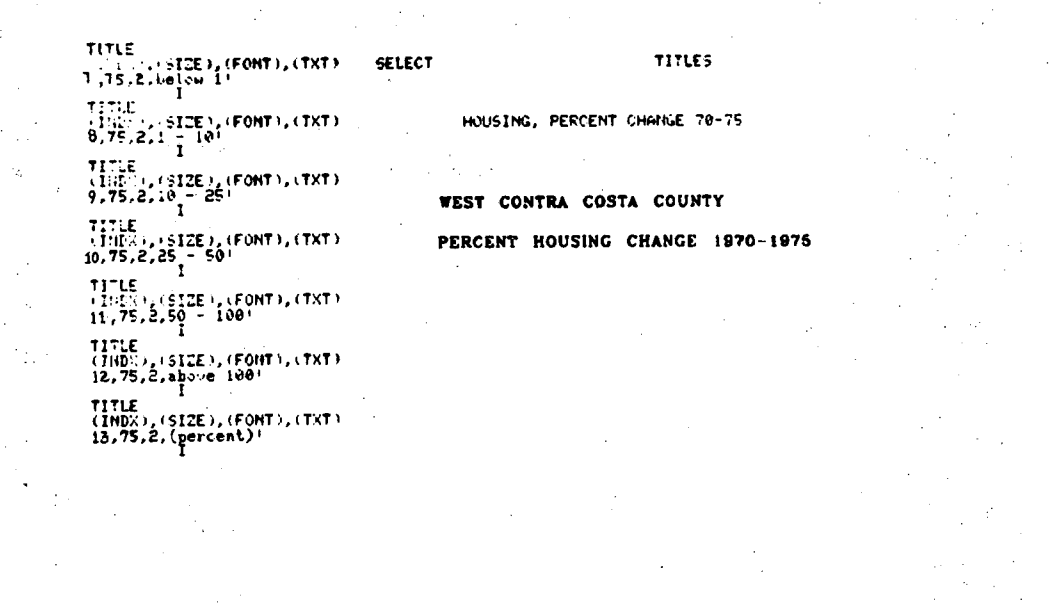

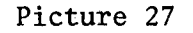

TITLE

FIGUPE

STHEOL

LEGEND

нэр мар

NEŃ

CELETE

REDRAU

FINIS

(PERCENT)

BELOU I

CSAM-LBL
The User may execute .TITLES at any time. In our example, say, the "Run date" should be on the map, and it was missed in the normal sequence of titling directives.

14

Simply, execute .TITLES again.

.TITLES

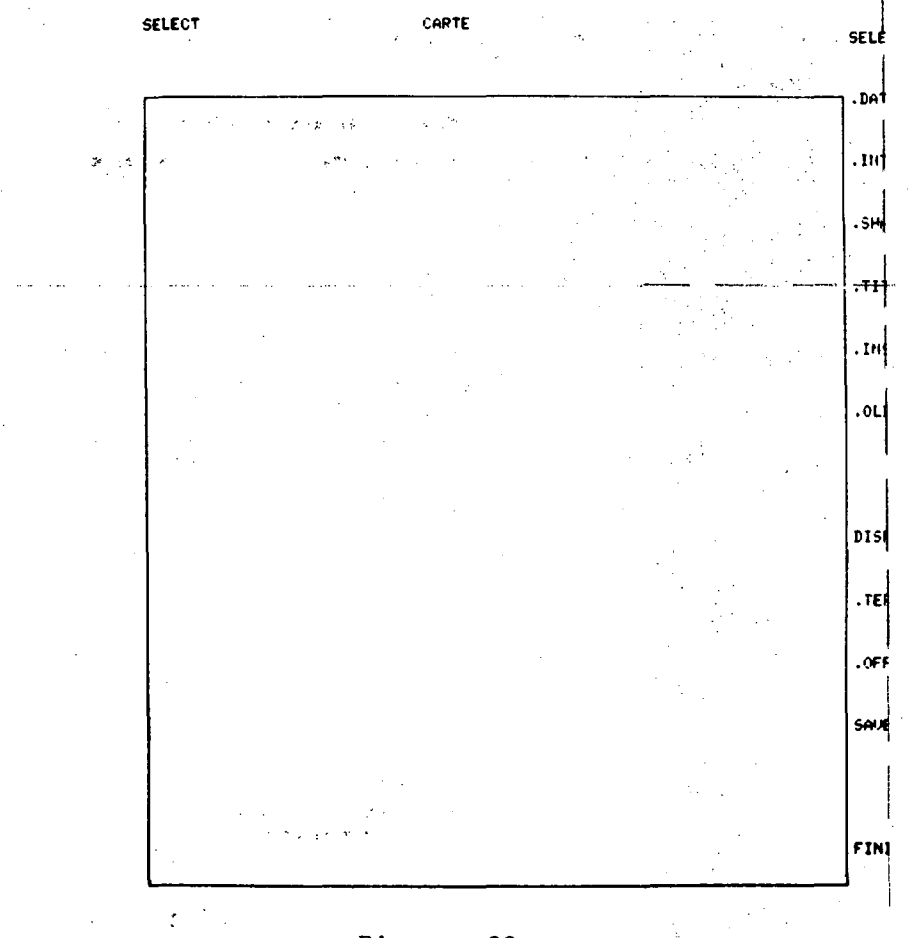

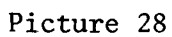

Enter the "Run date" text string. ADD MAP was also executed in Picture 29.

Execute FINIS.

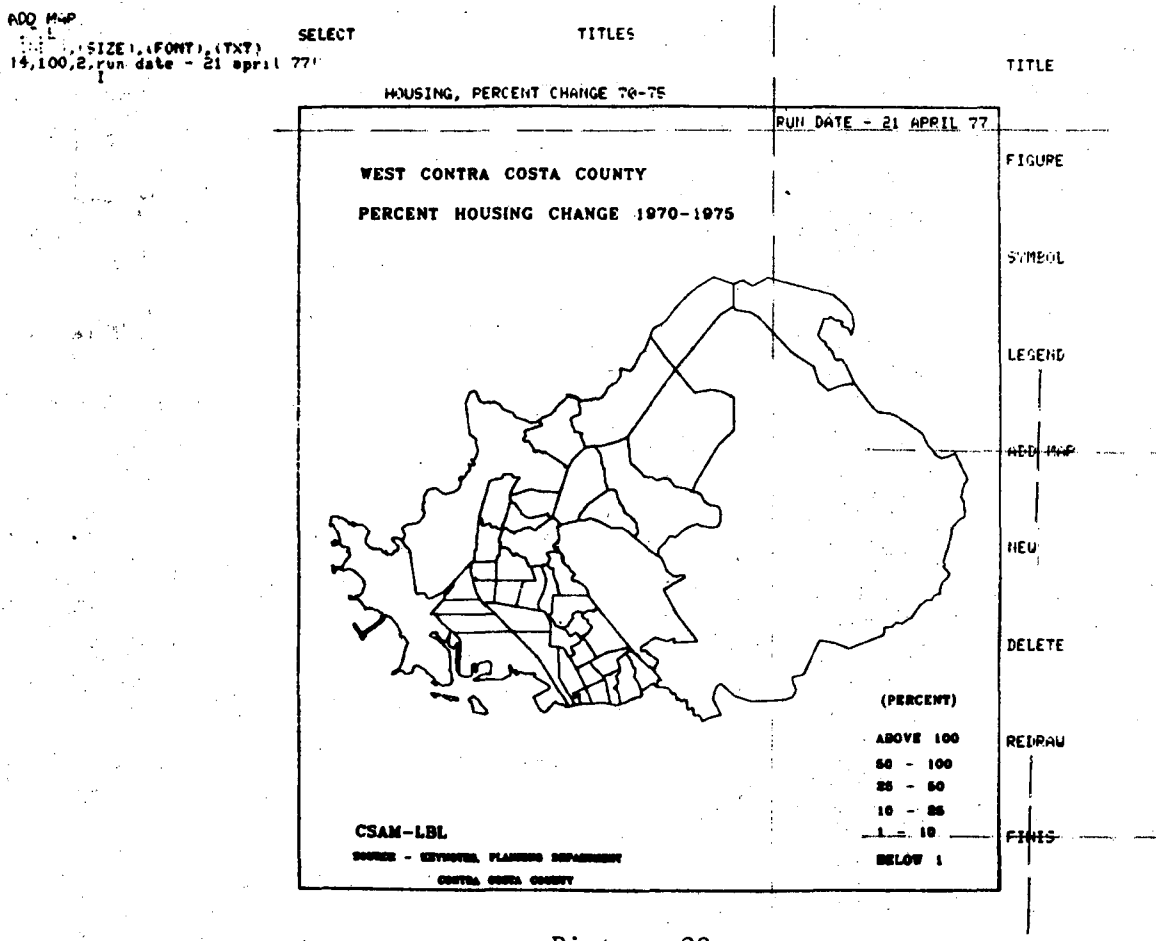

# To display the final map, execute .TERMINAL

Strate: المتحيدية والمراق ¥

.

. . . 1

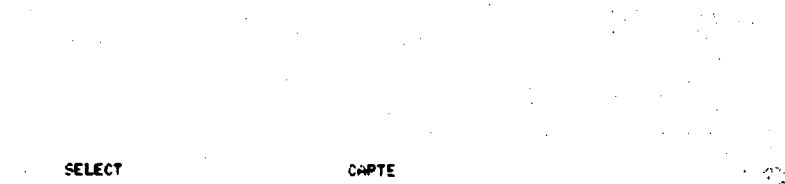

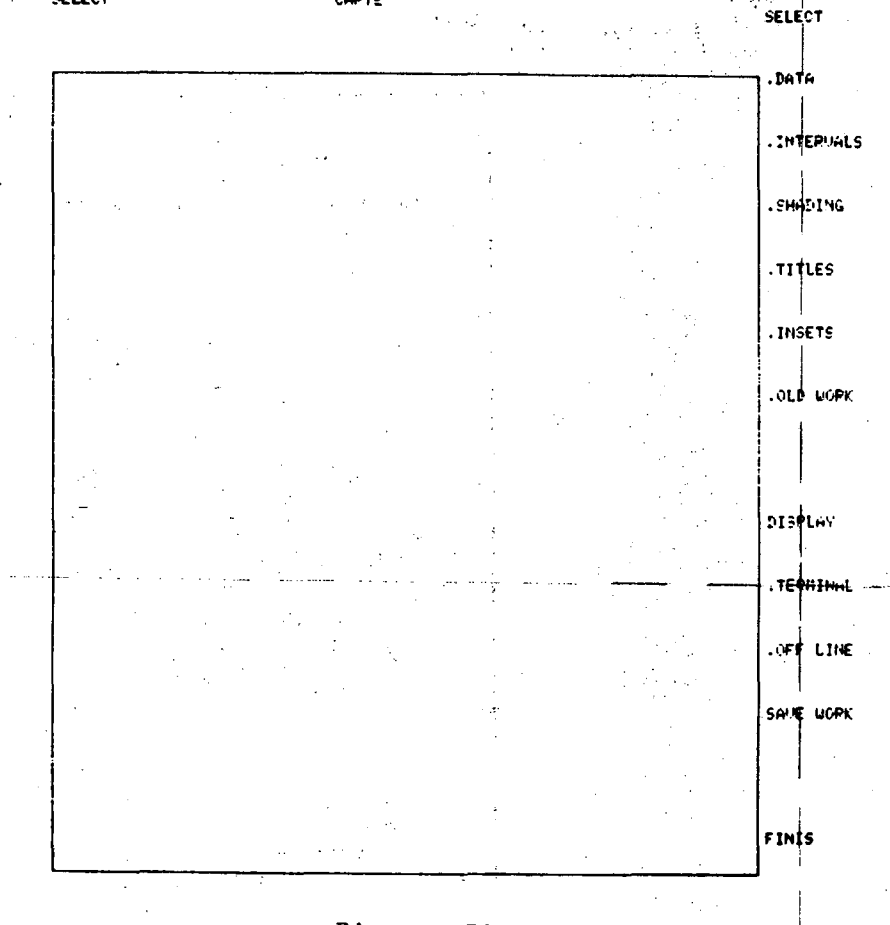

Picture 30

-70-

In the Picture below, all map work has been displayed. If completely satisfied with bining, shading and titles - execute SAVE WORK to store the finished map, and OFFLINE to make a microfiche film copy of the map.

The User may, at anytime, repeat any previous step in the mapping process.

If several data items were selected (Picture 3) and the User wants to map the next data characteristic, select .DATA and repeat the entire mapping process. Of course, many of the map design features are saved, and will not have to be repeated again.

If the same binning and shade patterns are used, only the titling may be changed.

Execute FINIS when completely finished.

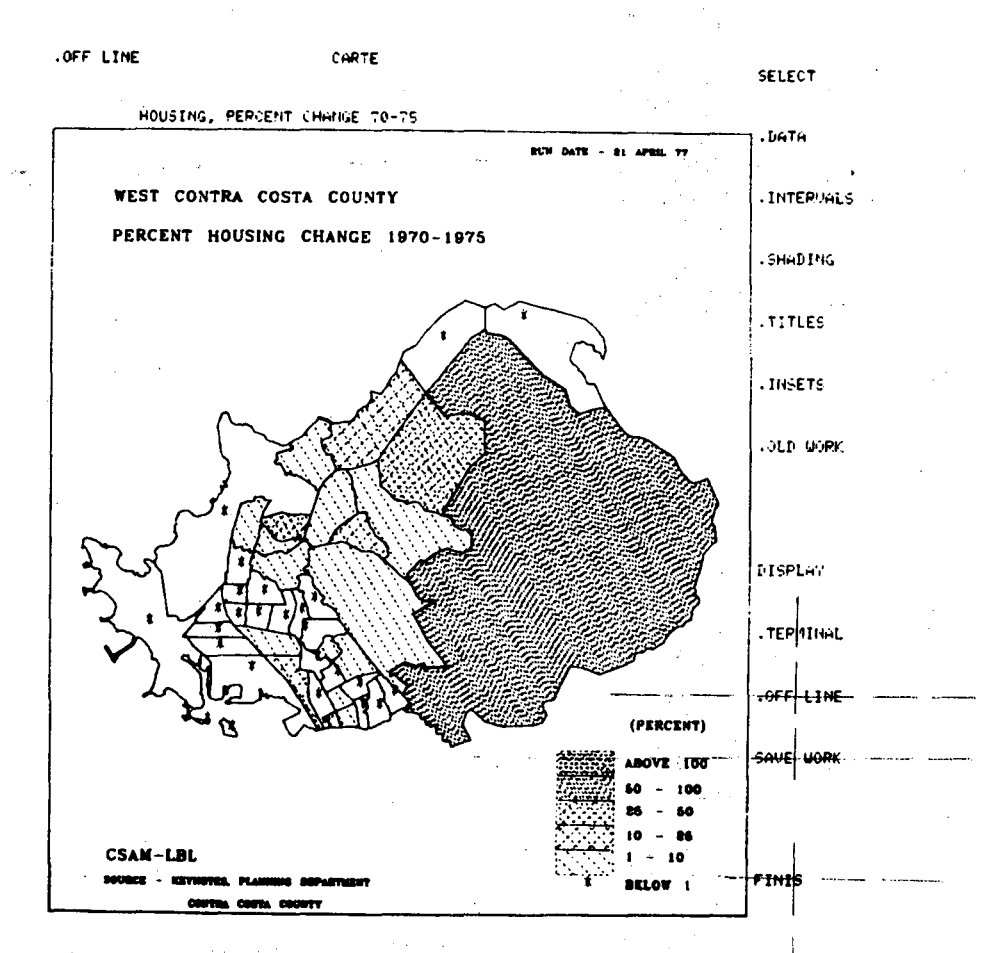

# When FINIS is executed, the CARTE program will query,

DO YOU WANT TO SAVE THE MAP JUST DESIGNED?

If Yes, the map is stored on PSS and will continue to query If No, the system will query

### DO YOU WANT A NEW DATA SET?

If Yes, the User is returned to the DO BE DO phase If No, the system will query

#### DO YOU WANT A NEW MAP FILE?

If Yes, the User is returned to the MAPEDIT phase If No, the system will query

### ENTER STOP, TO TERMINATE RUN.

User must type in "STOP", and will be returned to the MONITOR System.

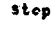

## Picture 32

TYPE STOP

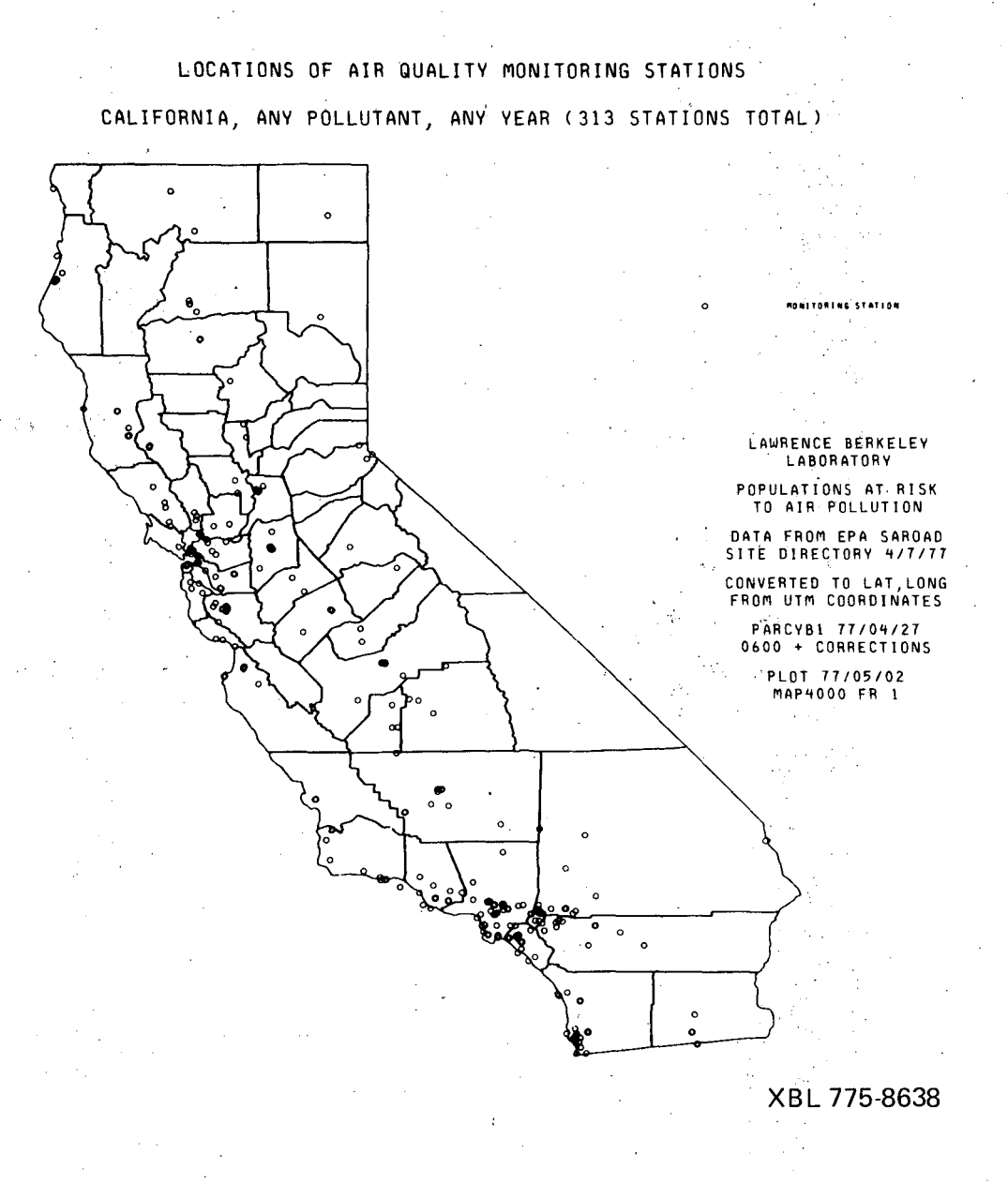

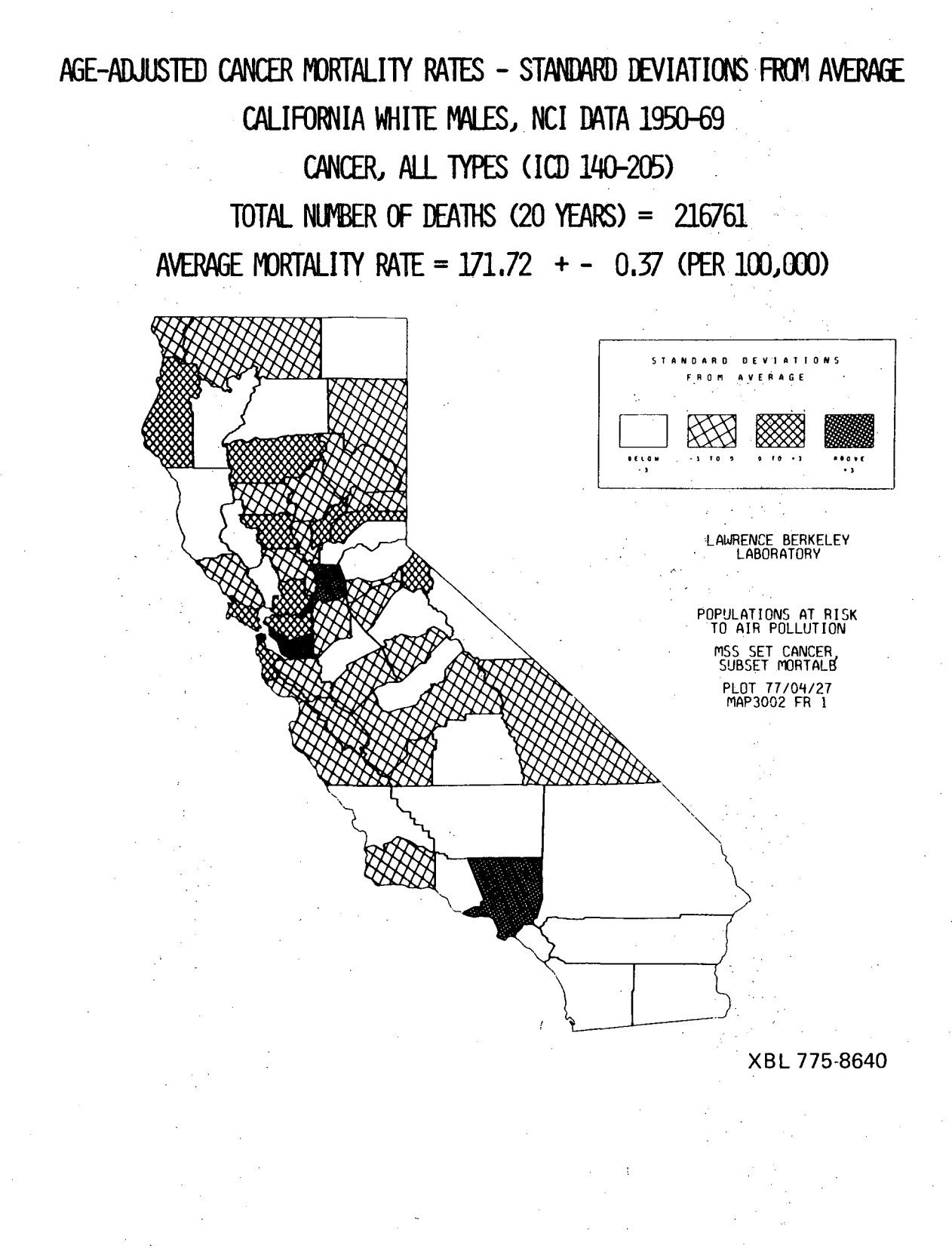

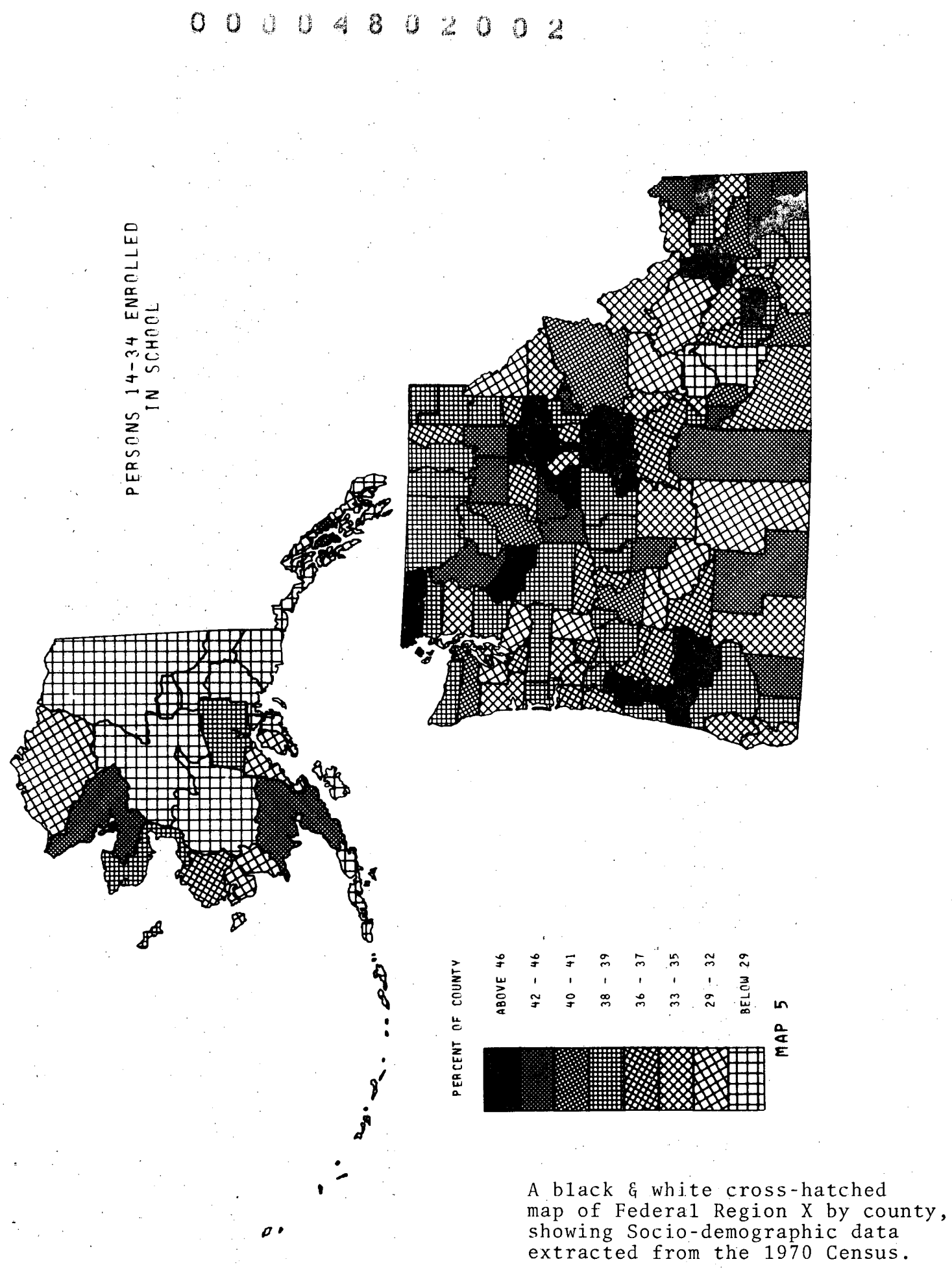

-75-

oxer de co

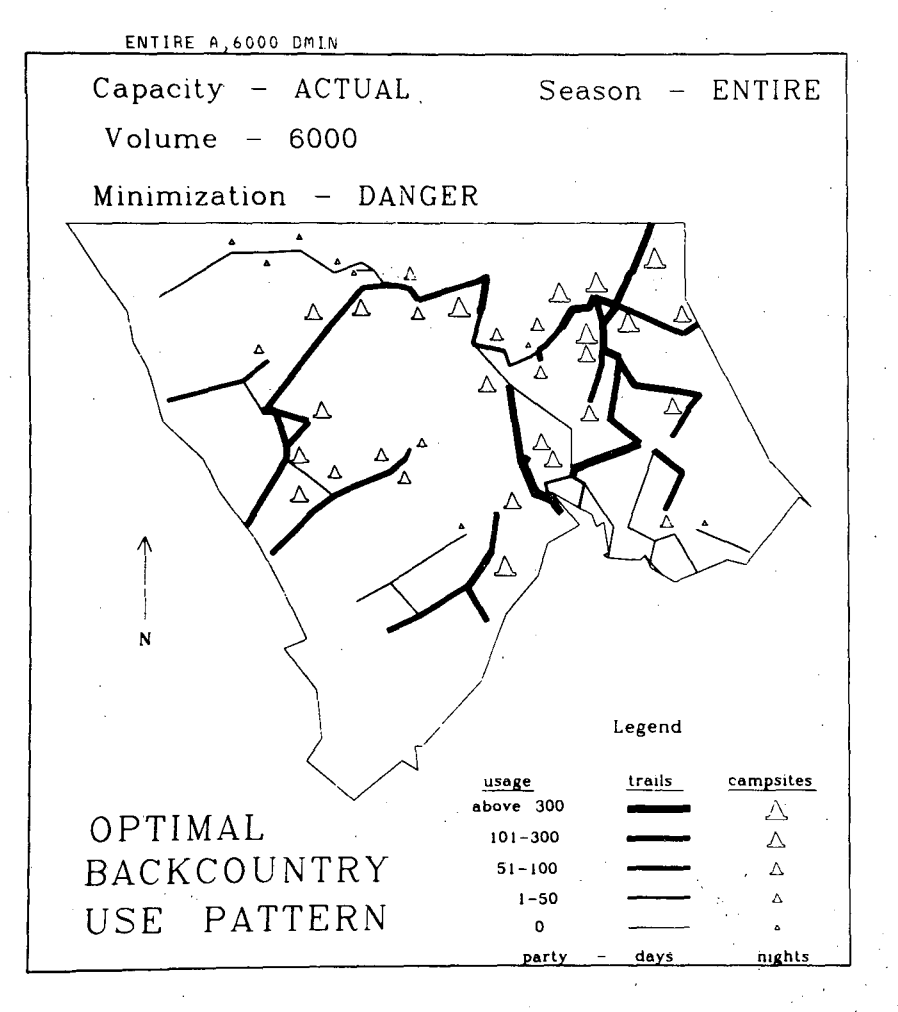

XBL 772-7596

Optimal backcountry use for Northern Glacier National Park depicted as a computer-generated map, designed interactively on a Tektronix 4014 terminal. Campsite and trail symbols were user defined. Basemap consists of trail network and campsite locations. Data is from a linear programming model constrained to minimize dangerous bear contacts.

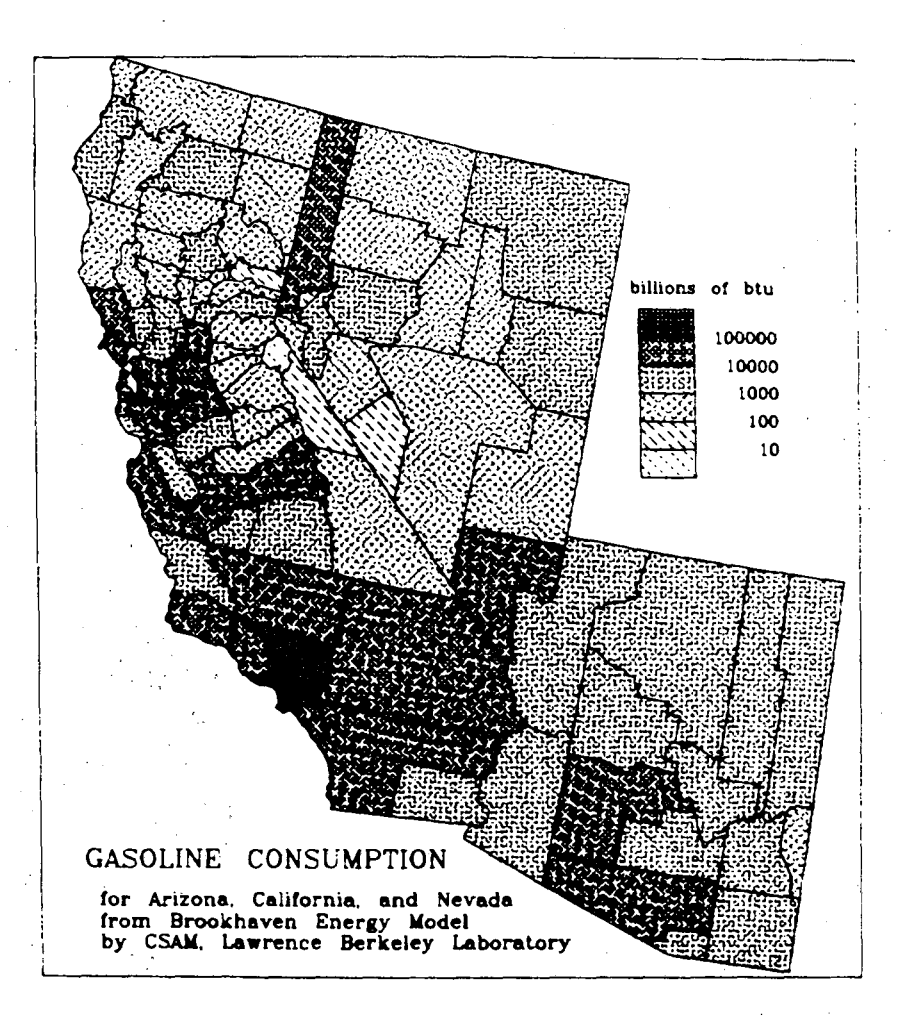

Gasoline consumption for 3 states designed interactively and displayed at a graphics terminal. Textures are cross-hatched line patterns. Base map outlines are extracted from U.S. by County map. Data is from the the Brookhaven National Laboratories Energetics Atlas.

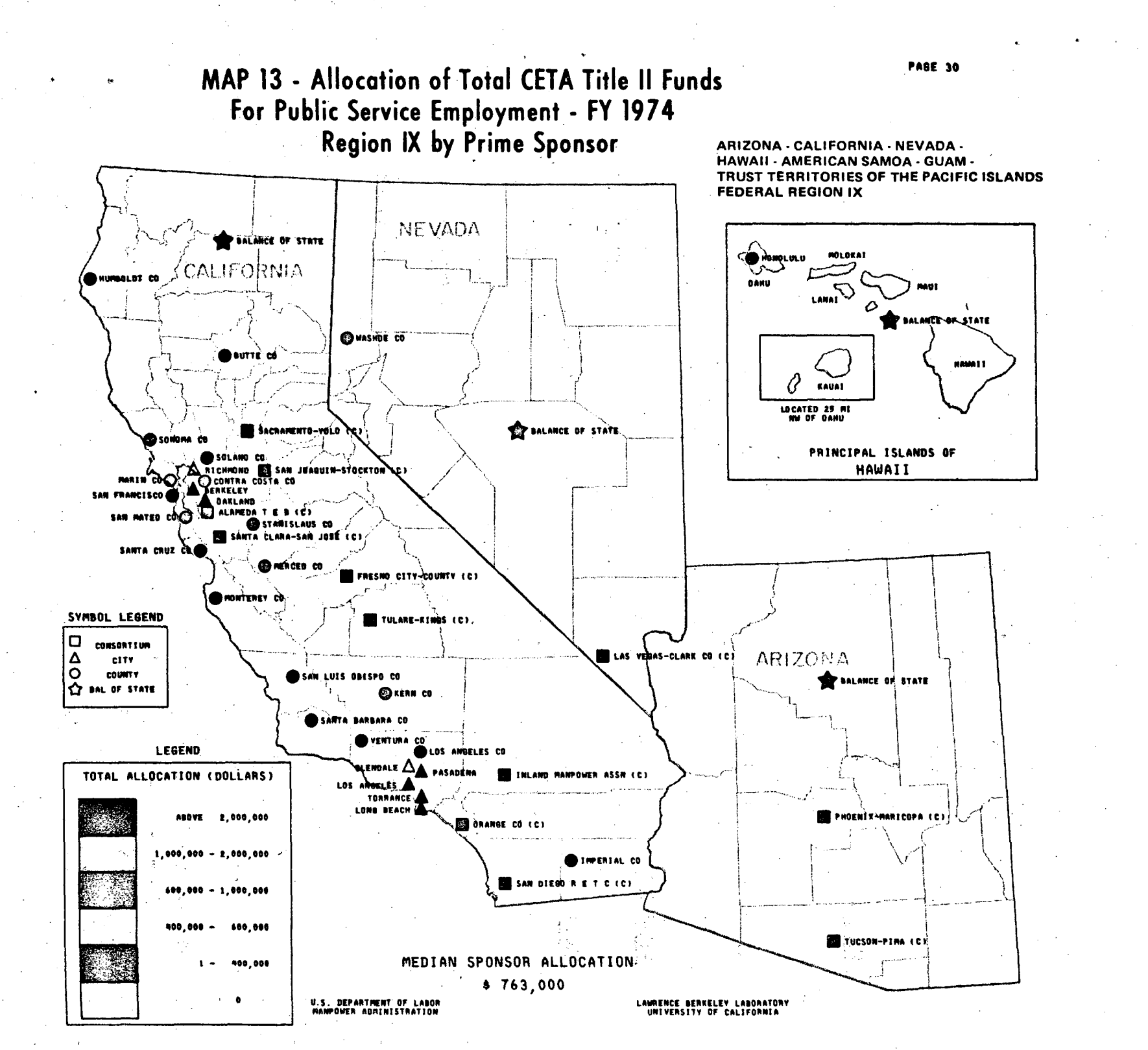

77

.

Cat

### INSETS

An inset(s) can be created in the normal and default map at most any step in the mapping process. The flow chart on page 80 gives a very useful sequence of steps for inset creation. These steps will be covered in detail in Picture 33 thru Picture 46. The mapfile has also been changed from the previous tutorial, to the California by county map.

After INSETS is executed, a new list of directives appear in the menu.

- WINDOW The window may be described as the area of the map that will be the inset. This directive is used first and initializes the program to expect a portion of the map to be selected by the User.
- <u>INPUT PTS</u> The second directive to be used; it calls for the cross-hairs to be placed at two points on the map - that will be a diagonal describing the area inset. It can also be used for VIEWPORT, see page 86.
- <u>VIEWPORT</u> The viewport may be described as the area where the inset will be placed. Placement is determined by QUAD, BY STATE, or INPUT PTS.
- <u>QUAD</u> This directive initializes the program to expect a matrix input that describes how the work space will be divided for the inset(s). With the QUAD directive, the program will expect (when called for) four values that determine the matrix size and area of the work space where the inset will be placed. The rows and columns of the matrix are entered by the User similar to the following example. Example: A 2x2 matrix, this will generate the following divided

work space.

When the User is prompted to enter the rows and columns for the VIEWPORT, the inset can be placed in any of the four "areas" by entering

|       | Col 1 | Col 2 | in any of the four "areas" by entering |
|-------|-------|-------|----------------------------------------|
|       |       |       | Matrix Size Viewport Location          |
| Row 1 | (a)   | (b)   | Row Col Row Col                        |
| Row 2 | (c)   | (d)   | " " " " " " " " " " " " " " " " " " "  |

Work Space

-78-

00004802004

In Picture 38, option (b) was used. As the matrix size in increased, the viewports become smaller. The map at the top of page 91 has a matrix size of 3x3.

- BY STATE If a mapfile contains two or more states, on entire state may be selected with this directive. When executed, a prompt will ask the User to enter the Federal Information Processing Standard (FIPS) code for the state. See Picture sequence 43 thru 46.
- <u>SAVE INSET</u> This directive is used to store the finished inset. It is used after QUAD, BY STATE, and INPUT PTS; if omitted, the inset will fail to appear for shading. This directive must be used.
- <u>MODIFY</u> This directive allows the User to change or adjust an already defined inset, see page 88. The code automatically defines the first inset.
- <u>REDRAW</u> This directive will display the current state of inset design. The input sequence of commands are not saved with REDRAW.
- <u>RESET</u> Use this directive with caution, it cancels <u>all</u> User defined insets, and returns to the initial inset design.
- FINIS Concludes the INSET option; all insets are saved and the User is returned to the original set of CARTE directives.

### An INSETS Tutorial

The following California by County mapfile shows "overcrowding" of the counties adjacent to San Francisco. The work space does allow room for an inset so we will create an inset of the crowded area and place it in an "empty" portion of the work space.

The second decision is how to place the inset - by QUAD or INPUT PTS (BY STATE cannot be used, see definations above). Since the upper right portion of the work space is empty (see Picture 33) and is equal to or larger than  $\frac{1}{4}$  the area of the entire work space, we will try the QUAD option - although INPUT PTS could have been done just as easily.

Begin by executing INSETS, and start with the example on page 81, Picture 33.

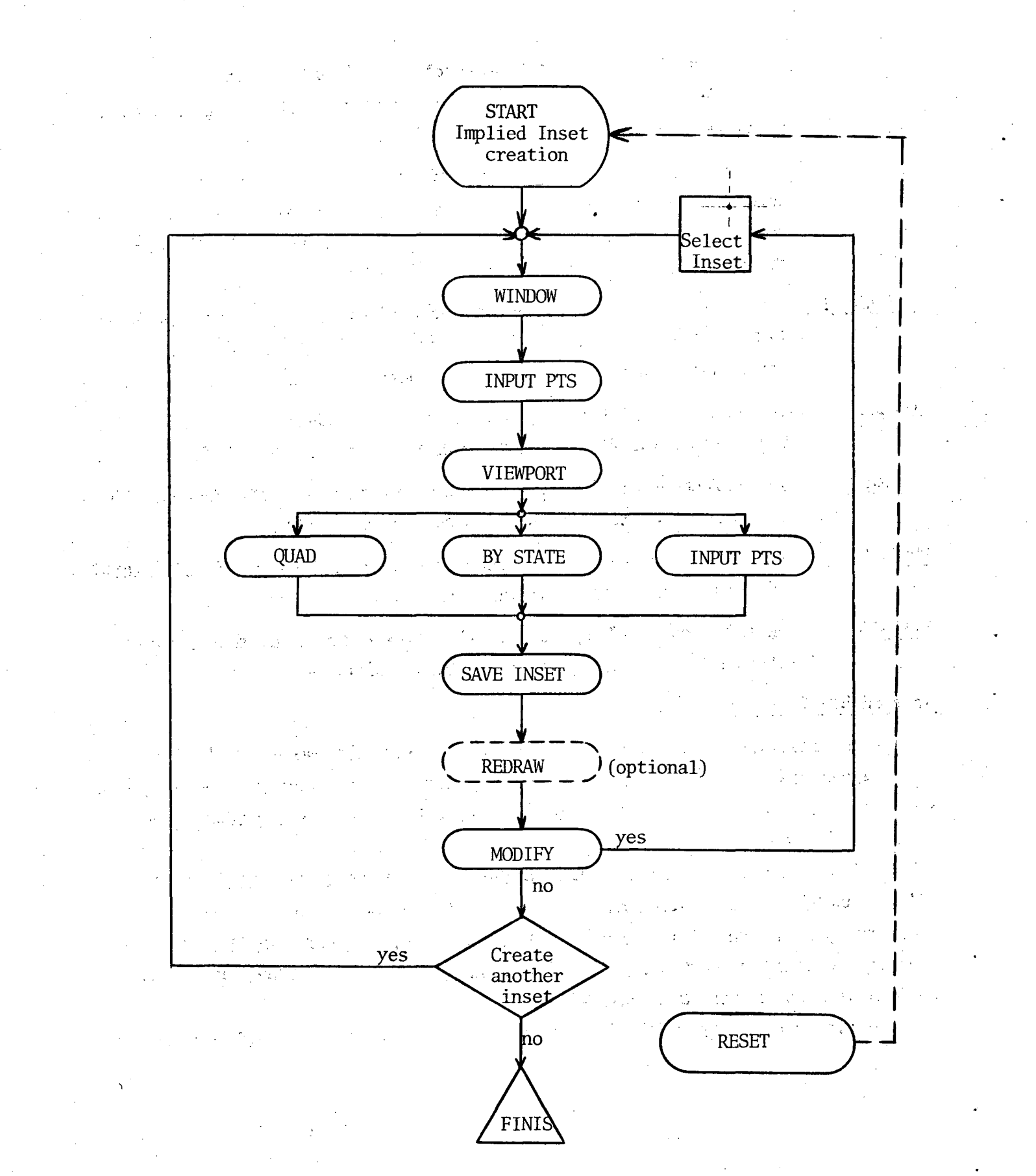

Figure 3. INSETS Flow Diagram

**MTNDO** 

After INSETS is executed a new set of directives appear, center the cross-hairs on WINDOW, hit the space bar.

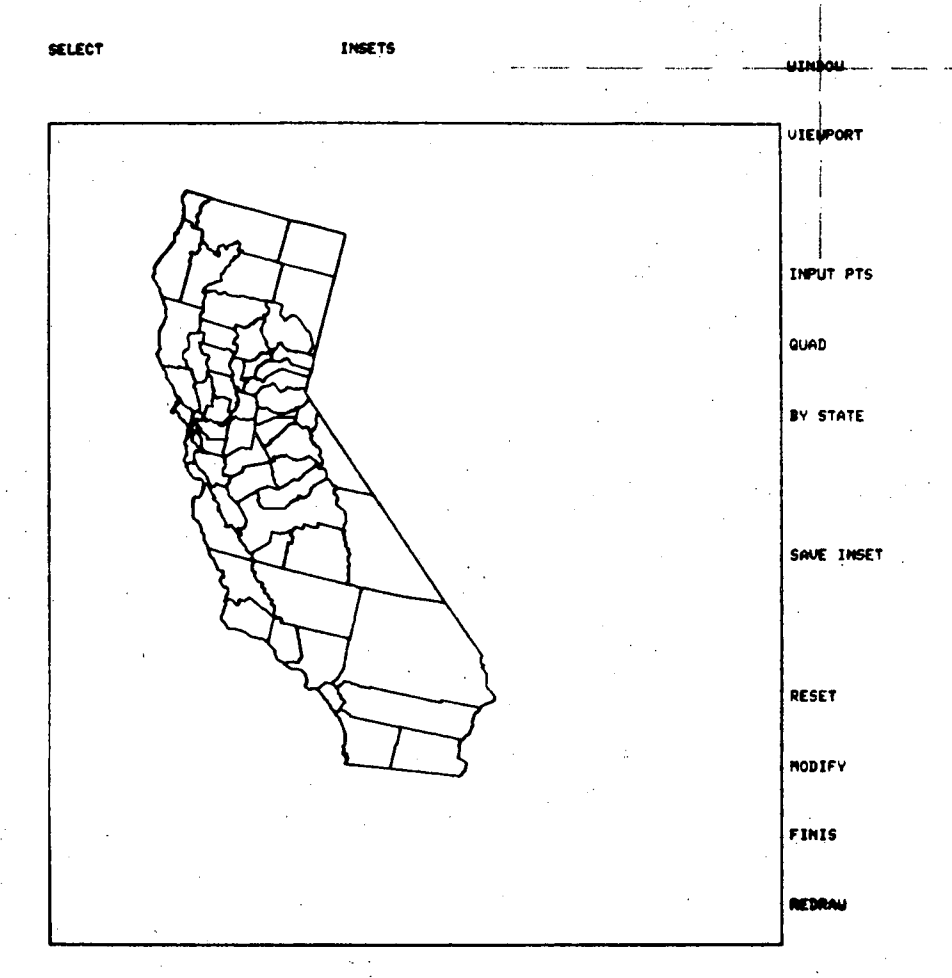

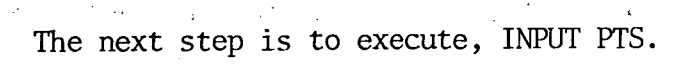

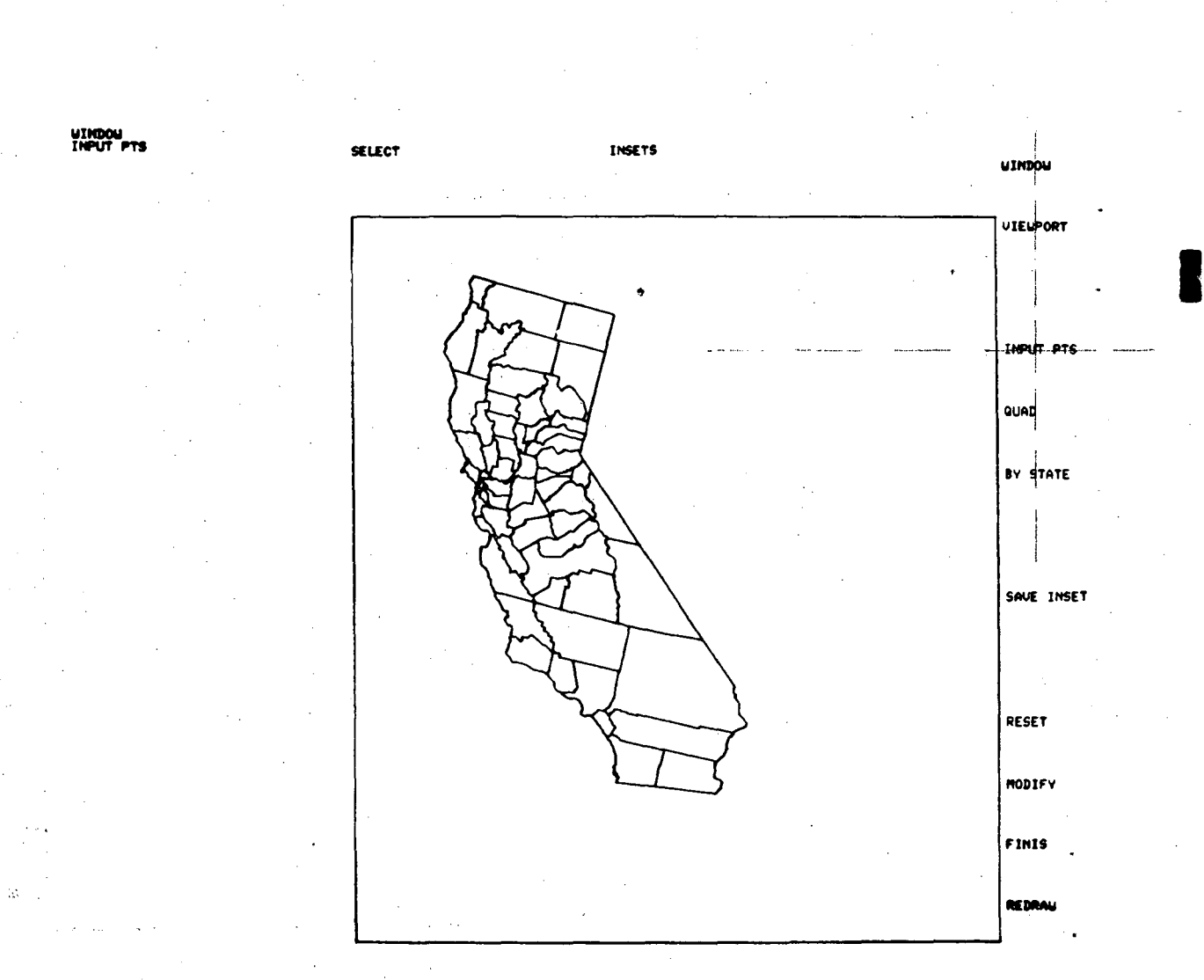

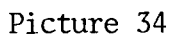

# 00004802006

The INPUT PTS command displays the cross-hairs for inputing 2 points. These 2 points determine a diagonal whose area will define the inset or window.

Locate point **1** south and "out to sea" from San Francisco, execute by hitting the space bar.

Locate point 2 Northeast of San Francisco, and execute.

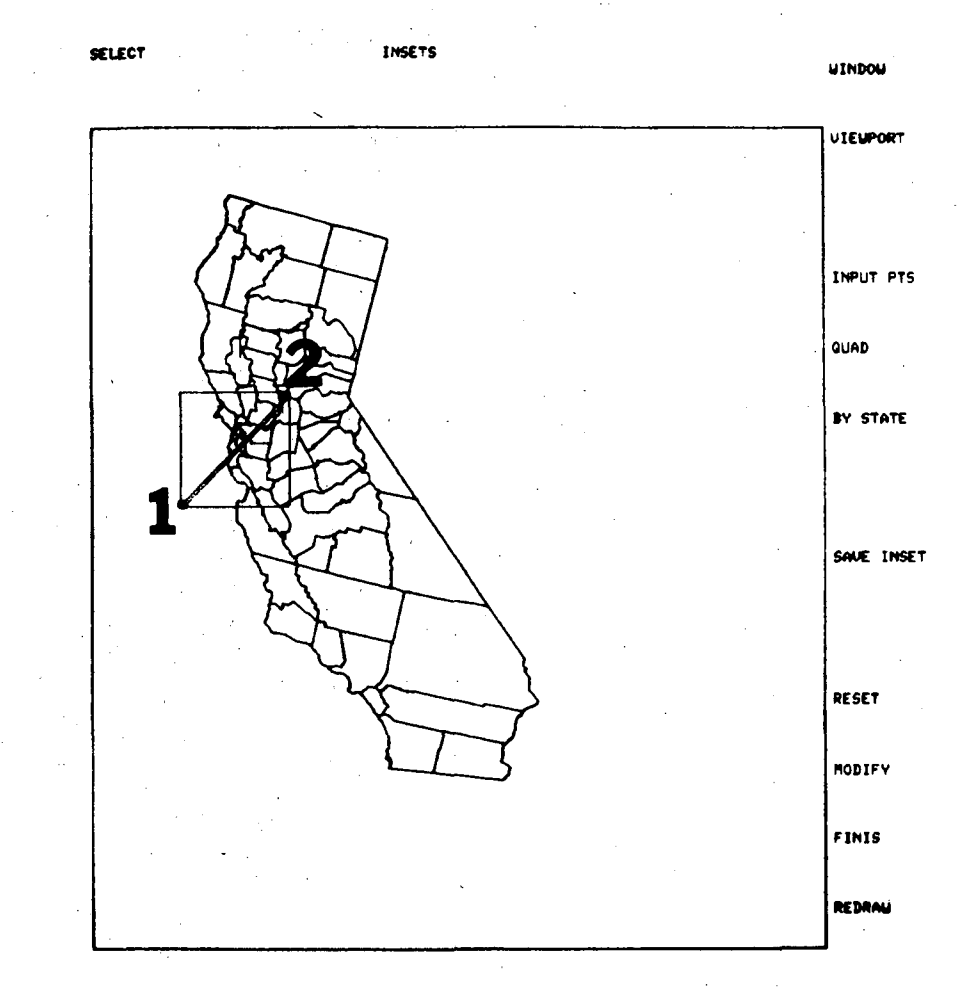

A rectangle will appear, drawn about the diagonal just described by points 1 and 2. The rectangle will be the future inset and must be located - by VIEWPORT. Center the cross-hairs on VIEWPORT and execute.

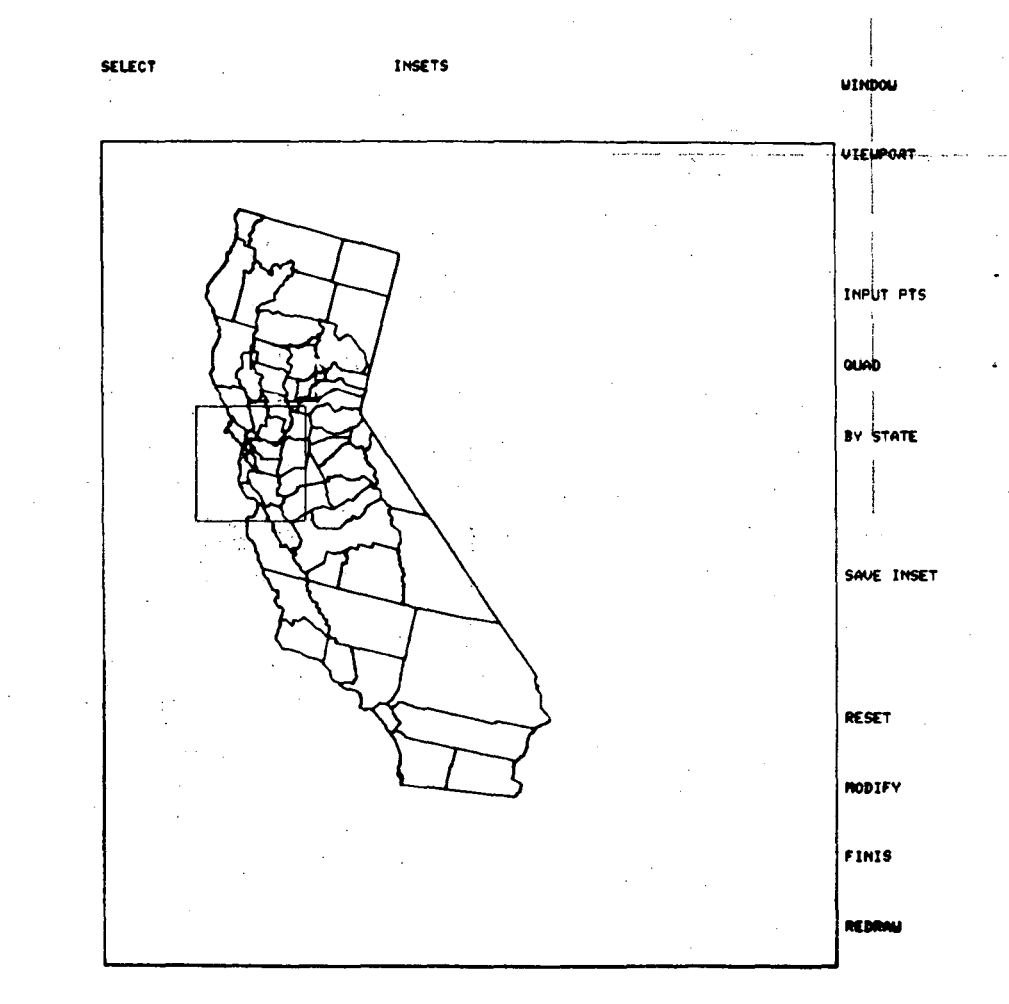

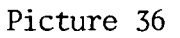

We previously mentioned in the INSETS introduction that the QUAD option would be used; after executing VIEWPORT - execute QUAD.

The User is now called to

ENTER THE NUMBER OF ROWS AND COLUMNS AND ROW AND COLUMN NUMBER FOR VIEWPORT, SEPARATED BY COMMAS.

A complete explanation of the entry is shown in the example under QUAD on the defination pages 78 and 79.

Continue to Picture 38 for inputing the QUAD numbers.

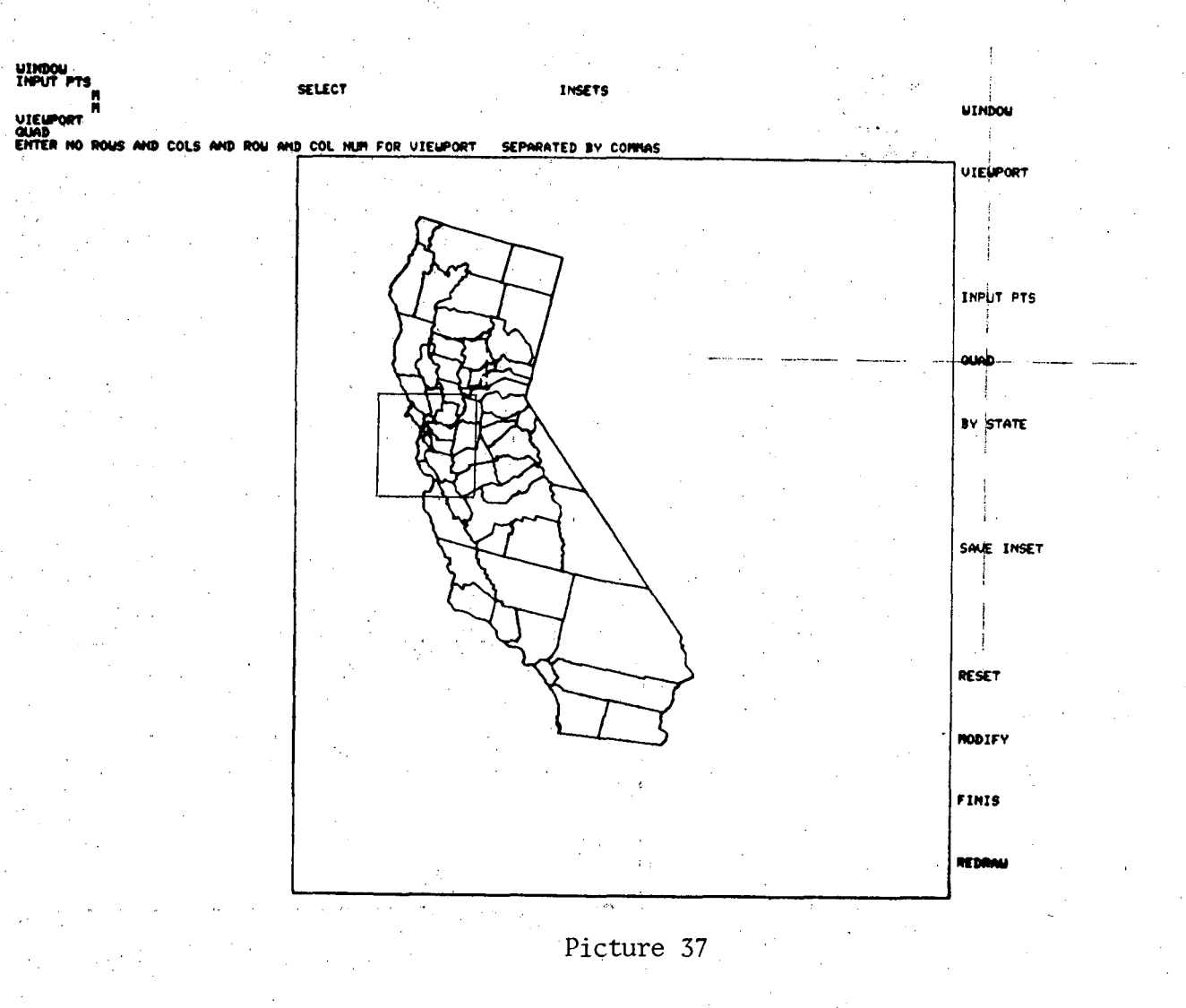

The QUAD input is entered as 2,2,1,2 Return. Proceed to Picture 39.

# Defining the Viewport by INPUT PTS

Execute INPUT PTS after VIEWPORT. The cross-hairs will appear and await User input. The viewport is defined exactly as the procedure in Picture 34 and 35. Place the inset in an "empty" portion of the work space. A rectangle will appear and will be the inset for the map. The inset in the map on the lower half of page 91 was inputed by INPUT PTS.

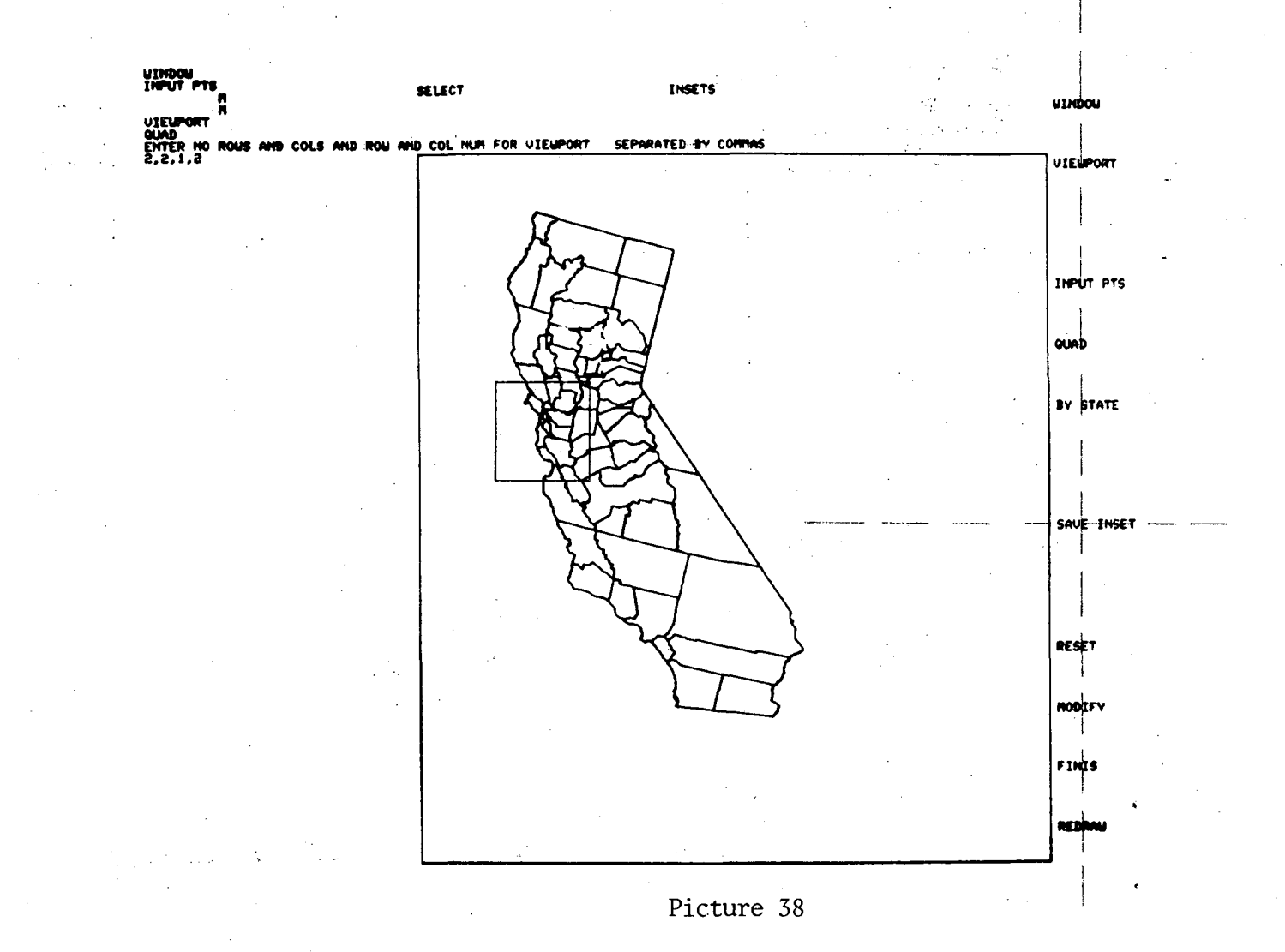

-86-

We want to save the inset just made, execute SAVE INSET.

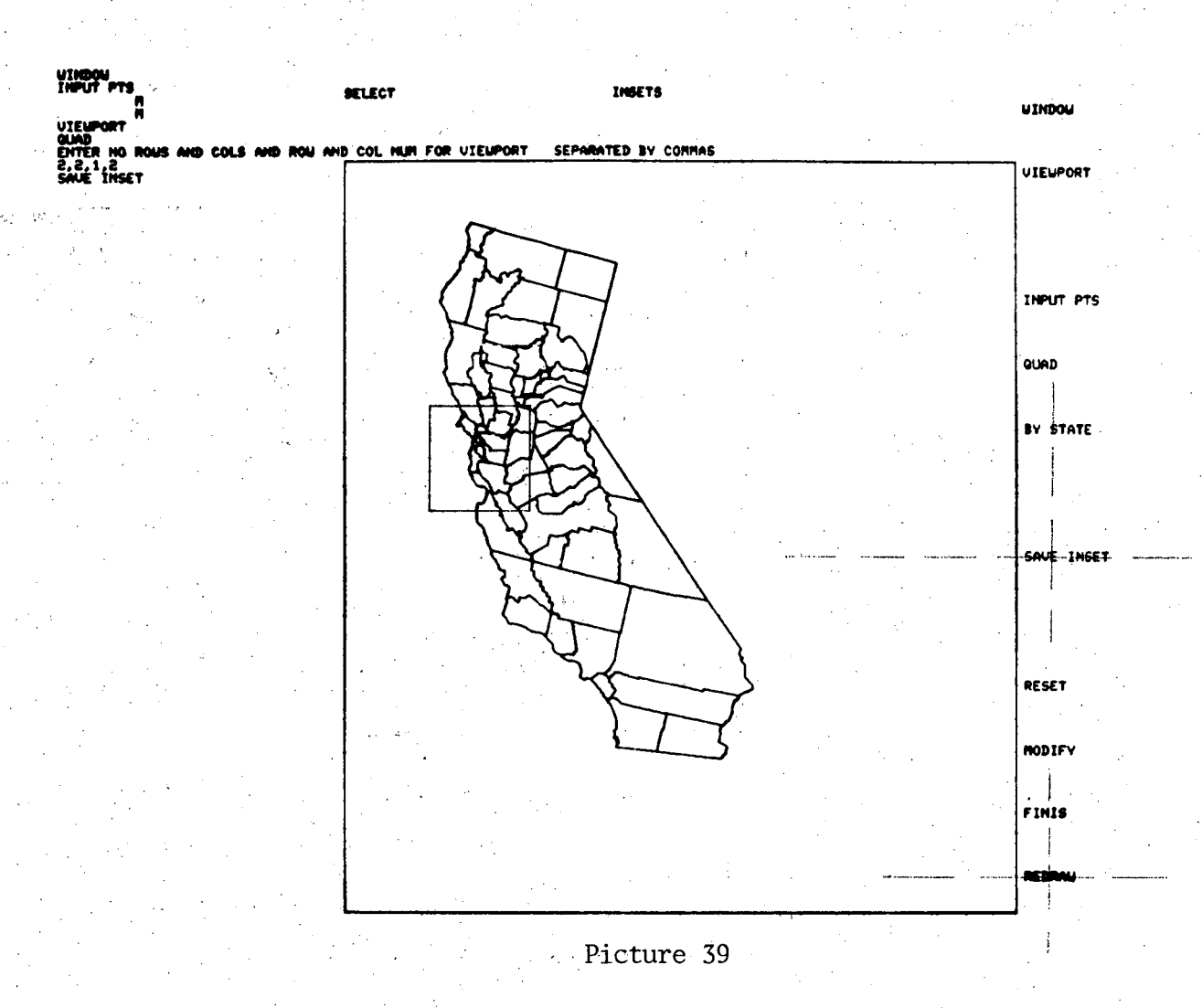

By executing REDRAW, the inset will be displayed. If data had been previously selected, binned, and patterened; the display would include the patterns in the county outlines, both "base" and inset maps.

### MODIFY

If the User is not satisified with the inset as it is now displayed, it may be changed with MODIFY. When MODIFY is executed, cross-hairs will appear on the screen and the User selects the inset(s) to be changed by centering the cross-hairs on that inset, hitting the space bar and return. The User then proceeds to WINDOW and repeats the inset steps, Picture 33 thru 40.

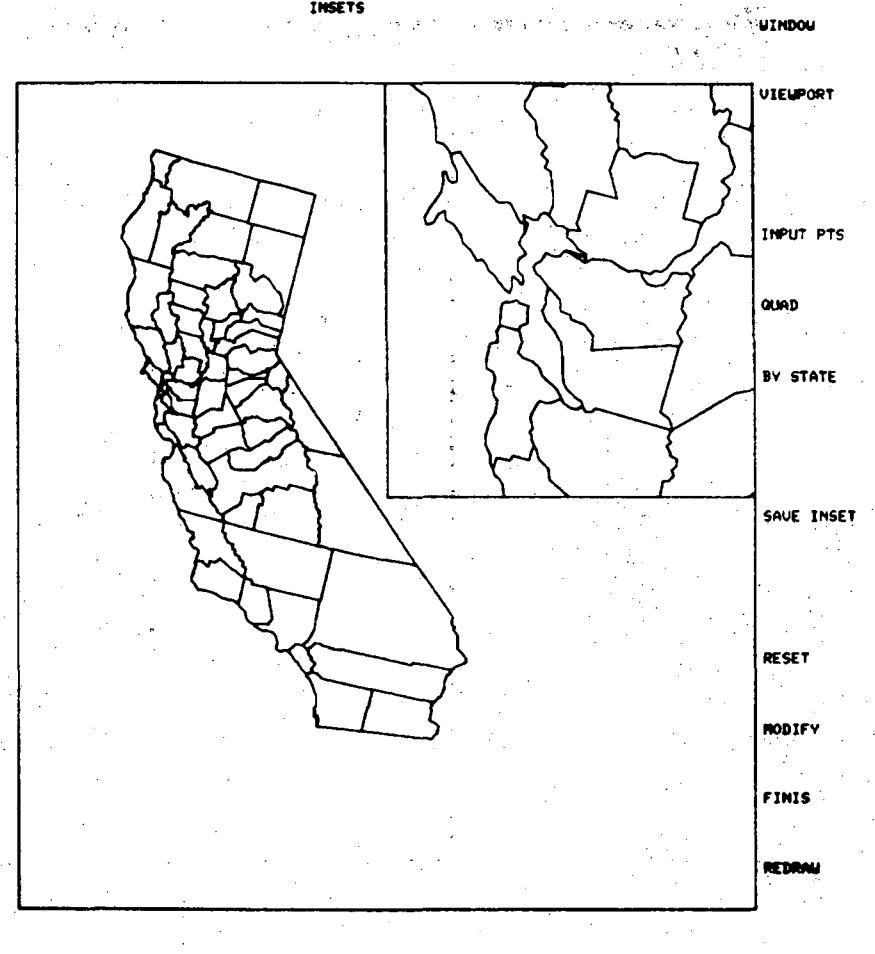

Picture 41 shows how cross-hatching patterns would be displayed on the "base" and inset maps. Also, a legend, data, and patterns were previously defined in the mapping process.

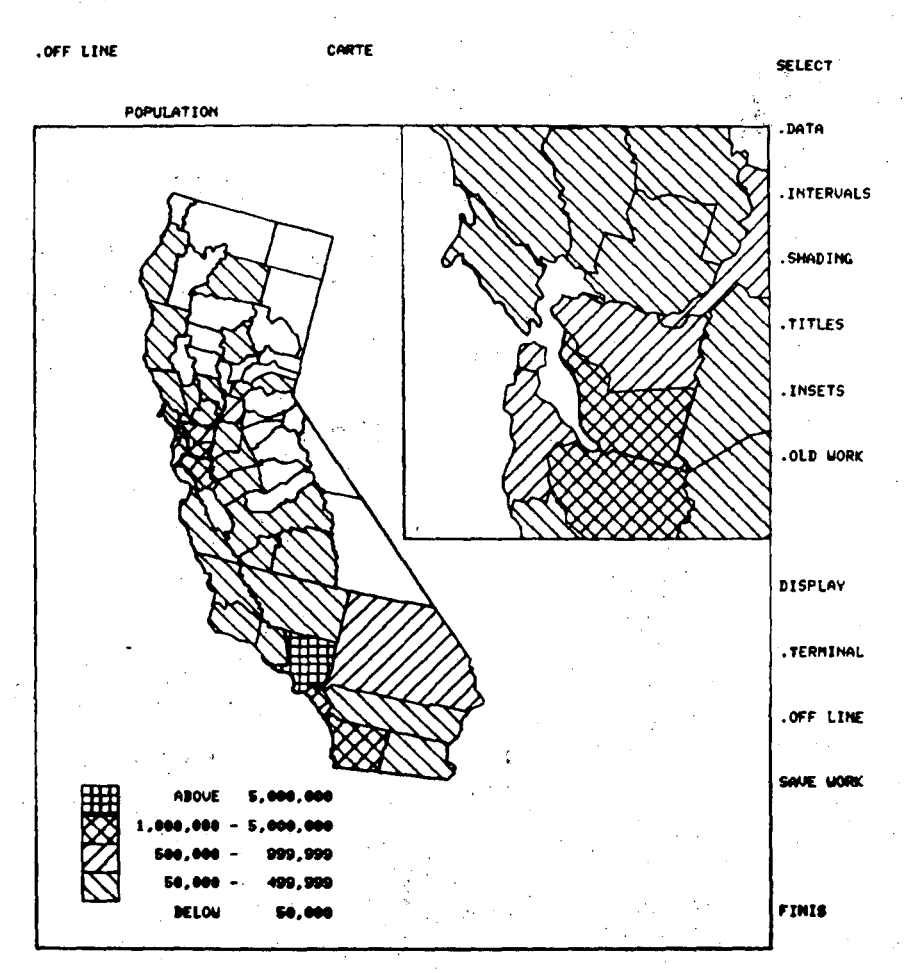

Picture 41

The Picture below is another example, with different data, of the inset process. Again, previous steps put in the legend, etc.

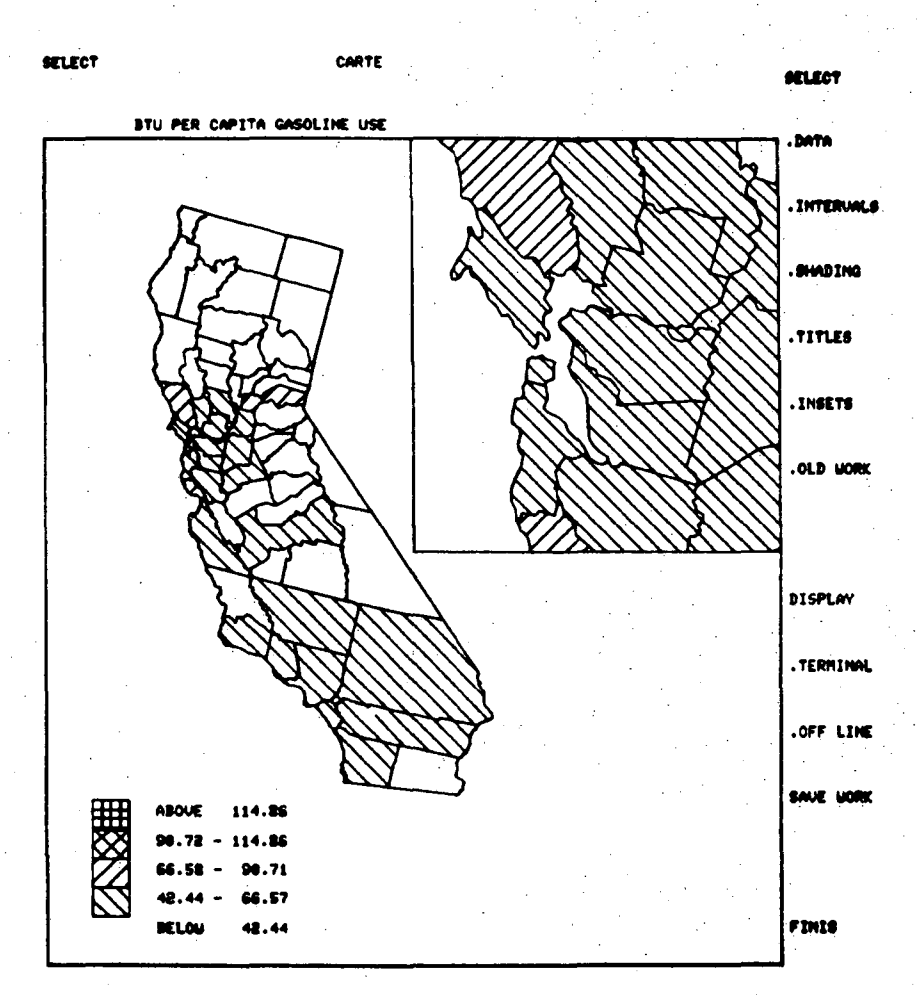

This map was made with a 3x3 matrix for the QUAD option.

Three of the insets were left blank, so that titles could be included.

AMERICAN INDIAN POPULATION from 1970 Census lor selected insets of California above 2300 1900-2300 1500-1900 1100-1500 700-1100 300-700 below 300 CSAM, LEL July 29,1976 MAP 1 AMERICAN INDIAN POPULATION STRAY AREA SAN ABOVE STOCA FRANCISCO 1900 -2304 1600 1900 1100 -1600 700 - 1100 900 100 WOLDE PEOENCX INSET

In this map, an inset was included in the map by using the INPUT PTS option.

# INSET Selection by State FIPS Code

As defined on page 79, when the User map file contains two or more states, one state may be selected as an "inset" by using the FIPS code option.

In the example below, we have skipped the directives down to VIEWPORT. After VIEWPORT, execute BY STATE and the system will query

"ENTER FIPS STATE CODE"

continue to Picture 44.

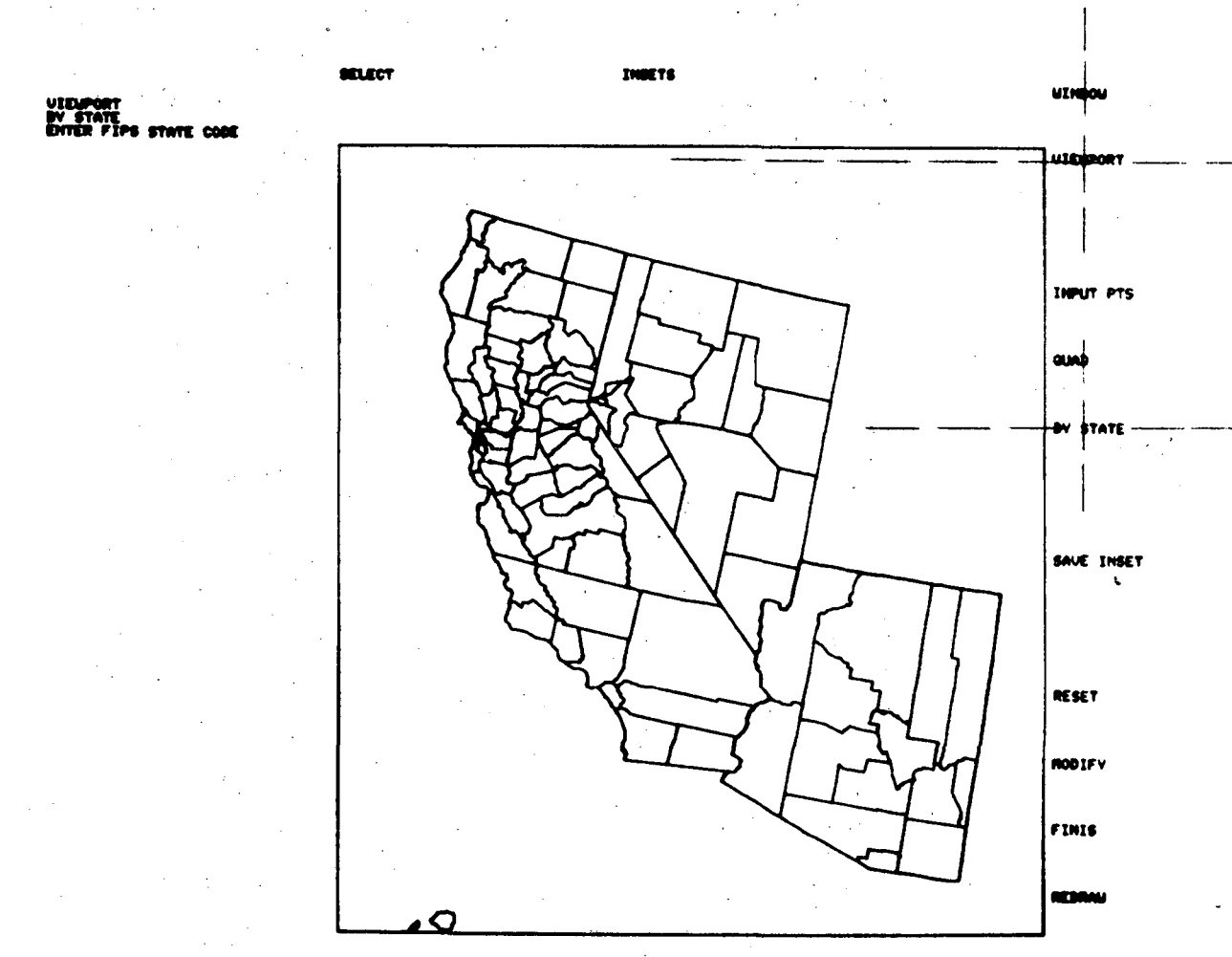

Picture 43

-92-

Since California has been selected, enter 6 (the FIPS code) and Return.

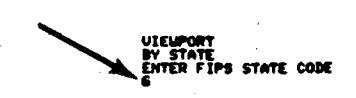

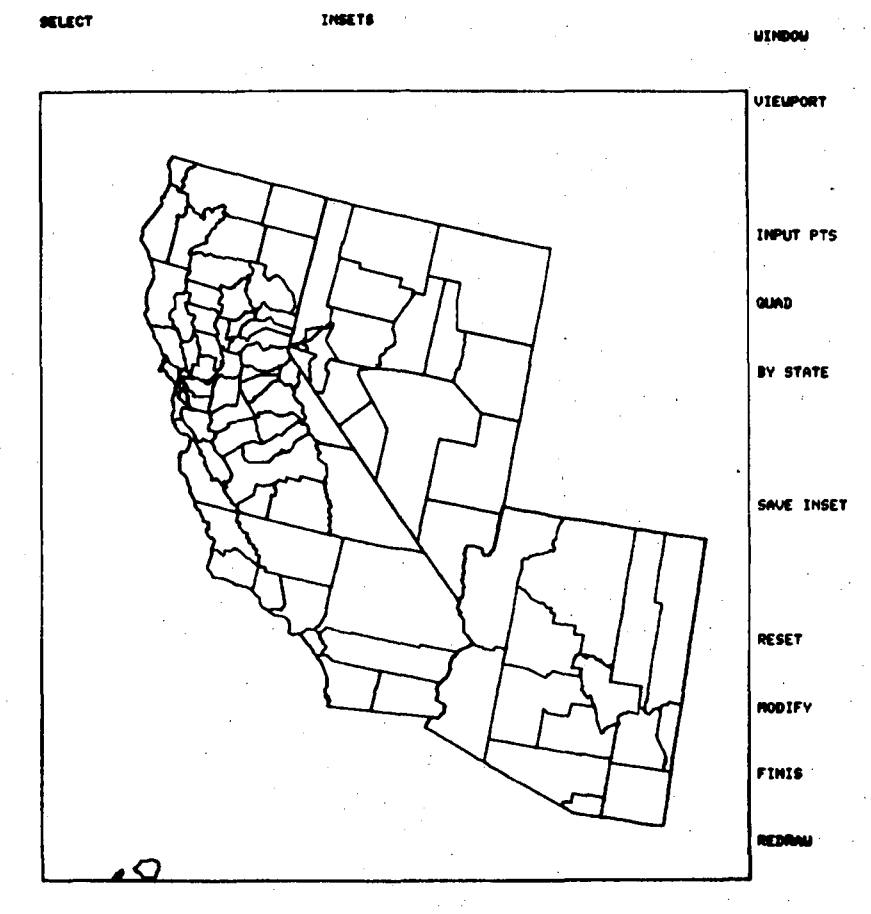

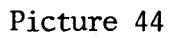

-93-

# Execute SAVE INSET.

SELECT

UIEUPORT By STATE Enter Fips State Code Same Inset

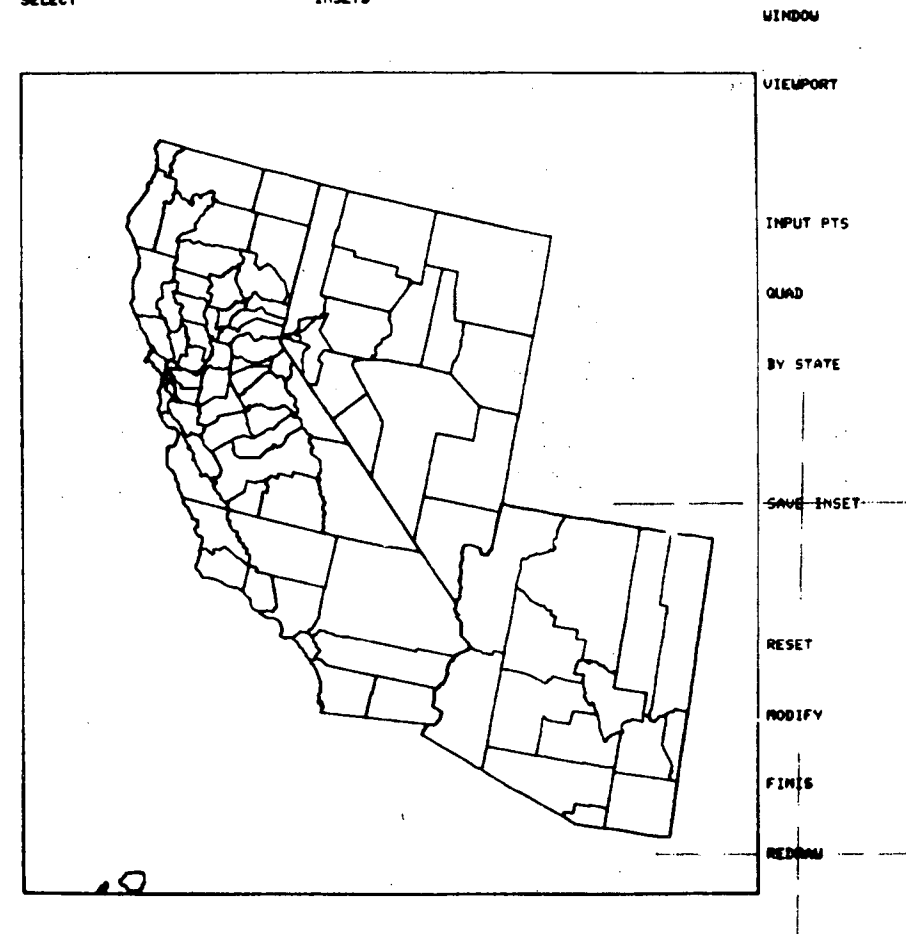

j,

١

INSETS

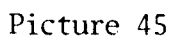

-94-

REDRAW will display California subtracted from the original 4 state map.

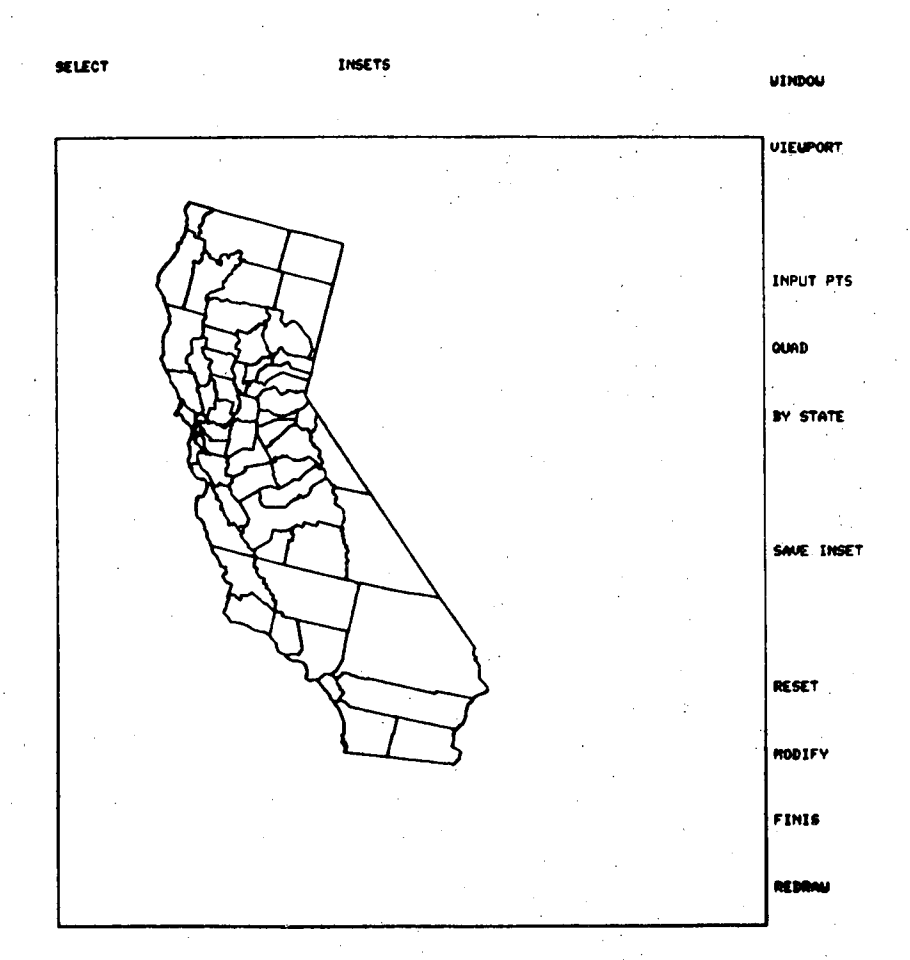

Picture 46

### THE DEFAULT DESIGN

The option for a default map has been selected and several pre-programmed modules will replace User input. Binning for five data ranges, cross-hatch patterns, and a legend will be produced in this mode. The title that appears in the data list will appear as the only title - above the work space. Only one data characteristic can be chosen at a time. The Data Base Arithmetic option and Insets may be used, however, they will defeat the purpose of this quick mapping procedure. The default map was designed to finish a map quickly, with minimal User input.

In the six Pictures that follow, a portion of the Brookhaven Energetics Data Base will be used.

Picture 47 shows the default map format. The lower portion of the work space (divided by a line) is reserved for the automatic legend printout. The map file will fill the upper portion.

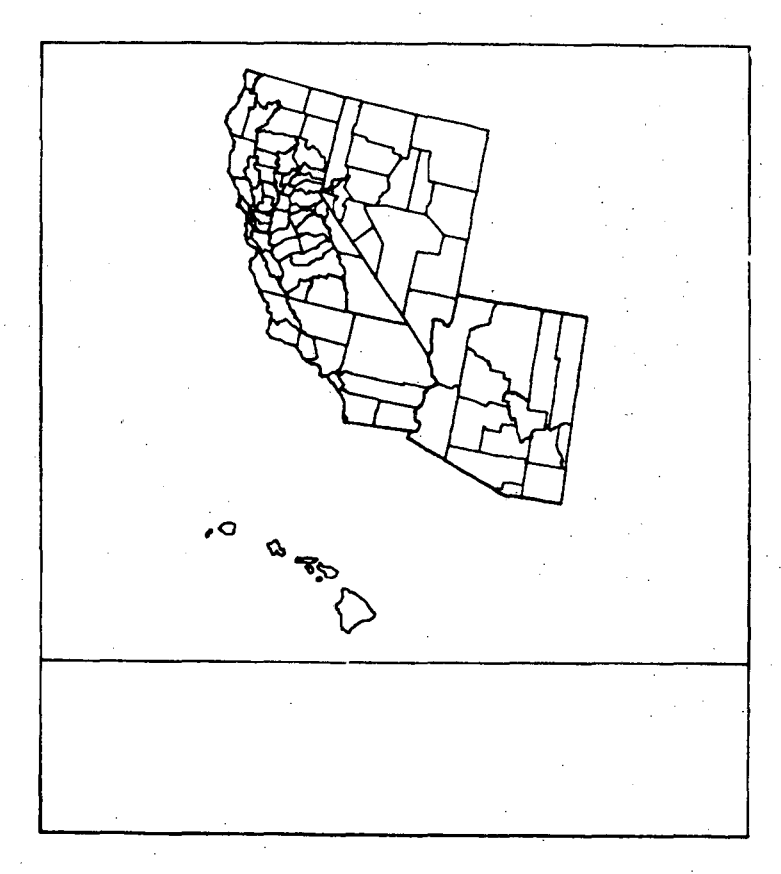

Picture 47

Begin this shortened map making procedure with the DATA directive. Select a data characteristic by centering the cross-hairs on the name, hit the space bar and Return.

The characteristic just selected will appear in the upper portion of the workspace (see below).

See Picture 1-4 for additional details on the DATA directive.

10 (te.)

NOTE: Only 1 data characteristic per DATA run can be chosen in this mode.

and the state of the fight

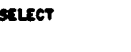

DATA

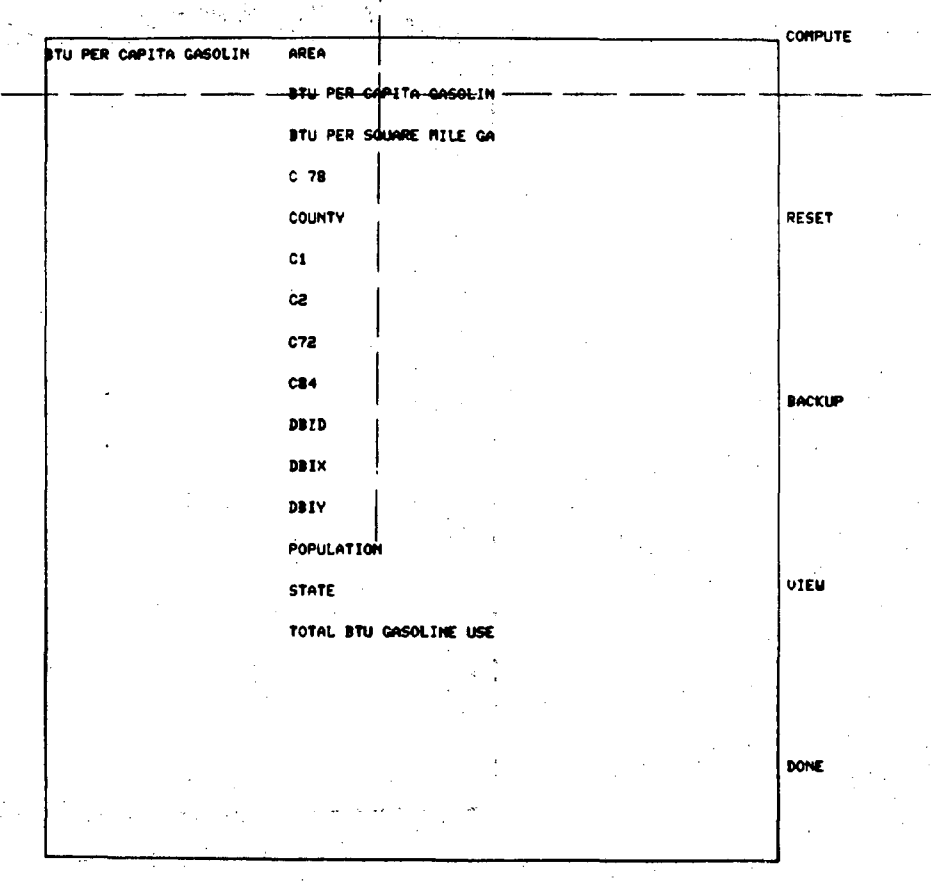

The screen will clear and a new set of directives will appear, along with the name of the data characteristic at the top of the work space.

Continue the default process by centering the cross-hairs on GENERATE, hit the space bar and Return.

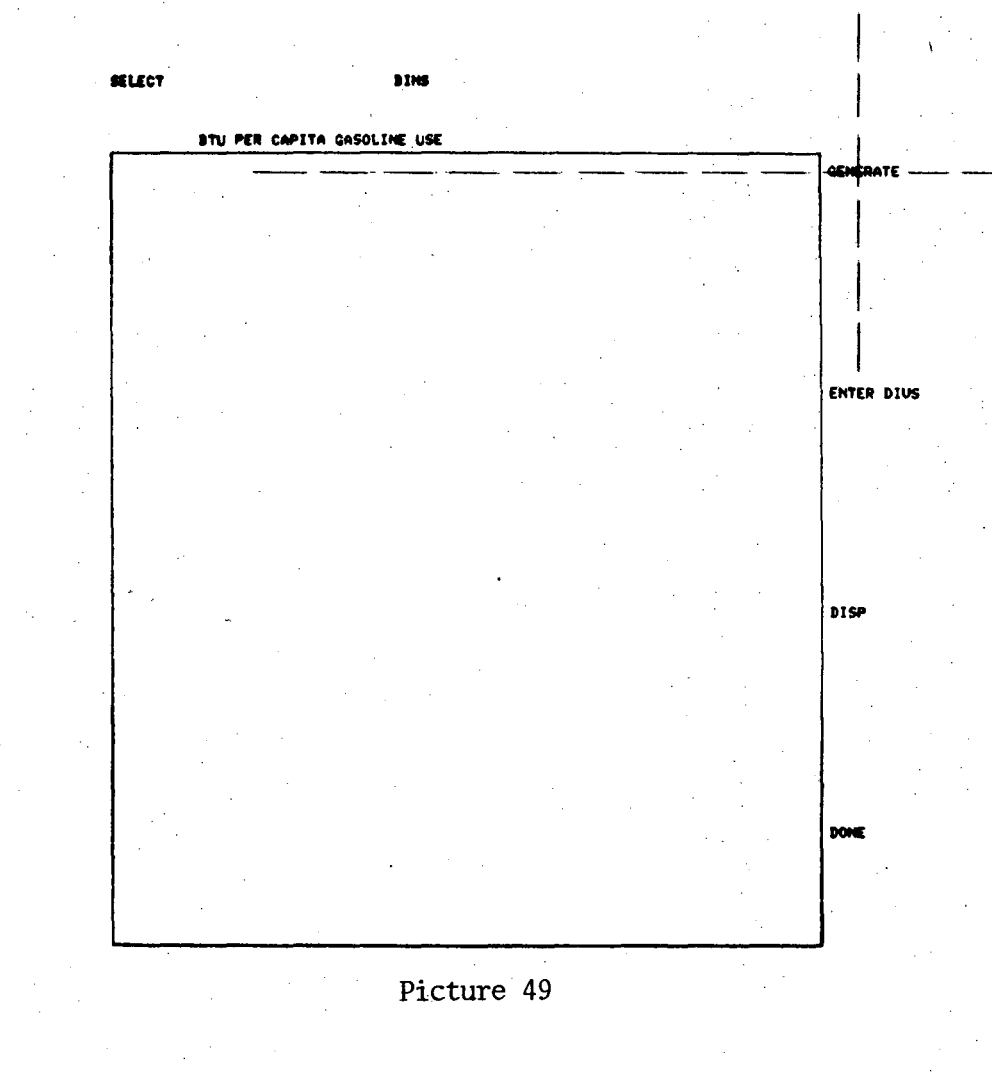

0004802012

The range of data values are calculated and then printed in the workspace. If disatified with the automatic binning process, new values can be entered with ENTER DIVS ( see Picture 5-8 for complete details). Note, only 1 to 5 bins may be used with the default mode.

Again, the User is cautioned that these additional steps defeat the quick mapping process.

BIN

If the binning is acceptable, execute DONE. Continue to Picture 51.

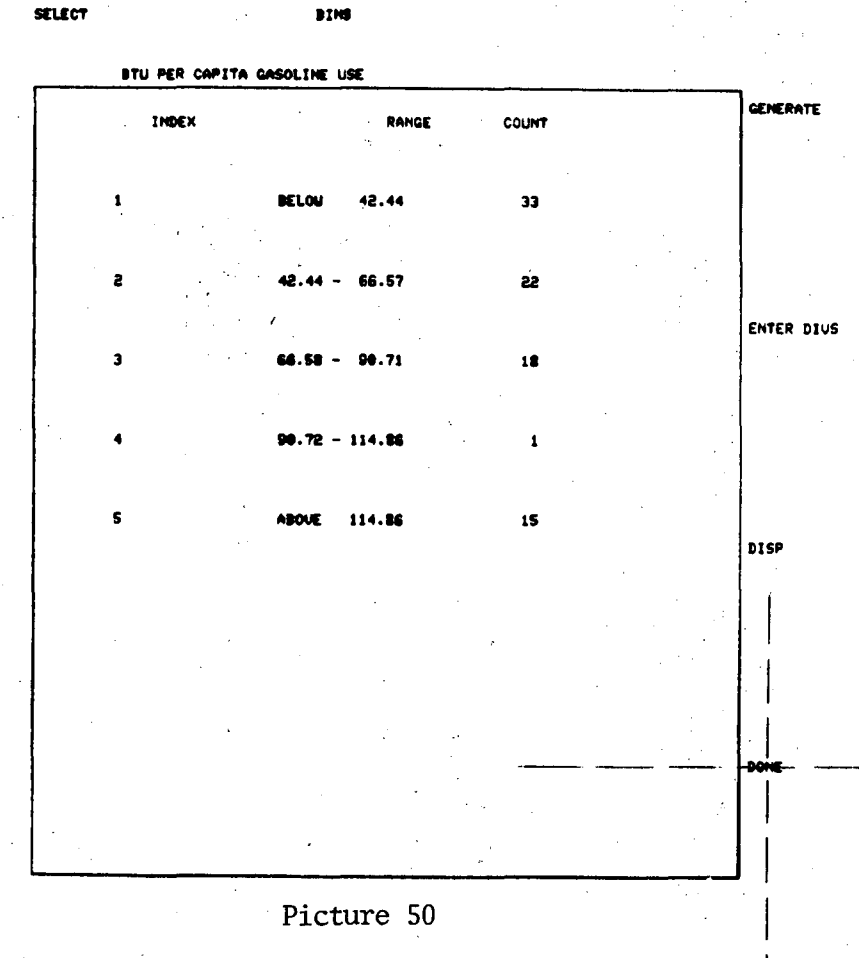

The default map is printed in full with the TERMINAL command.

DATA

The program has called precalculated cross-hatch patterns to display the five data range values. The Legend prints these values and their patterns. The data characteristic name remains at the top of the work space. The map may now be printed off line on film, but <u>not</u> saved on PSS. The User may return to the data directive and map another characteristic.

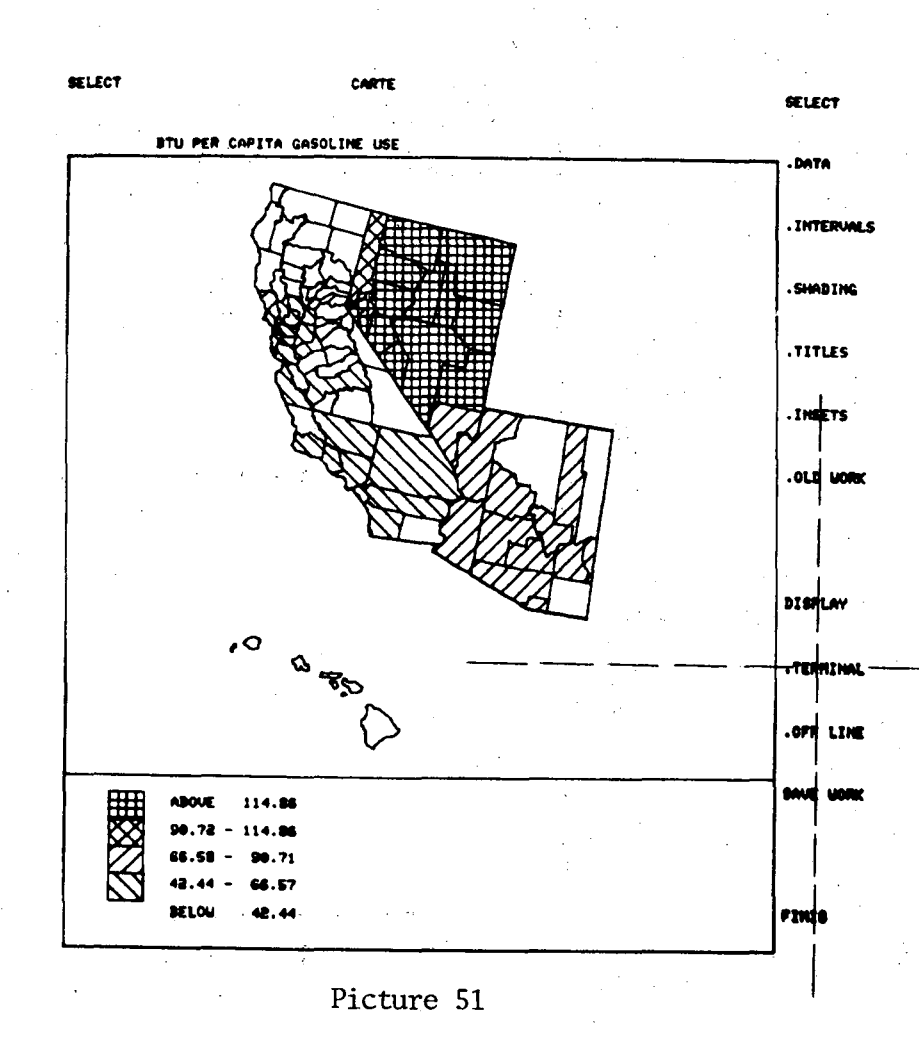

00104802013

.DATH

CARTE .TERMINAL

This is a duplicate map of Picture 51, however it has been reproduced from the screen of a Tektronix 4012. All Pictures up to this point have been taken from a Tektronix 4014 model.

In a general comparison of the Tekronix display models, the 4014 has a much larger screen, or about four times the resolution of the 4012 model. The 4014 also has four character sizes and dashed line capability, while the 4012 has only one character size and generates only solid lines.

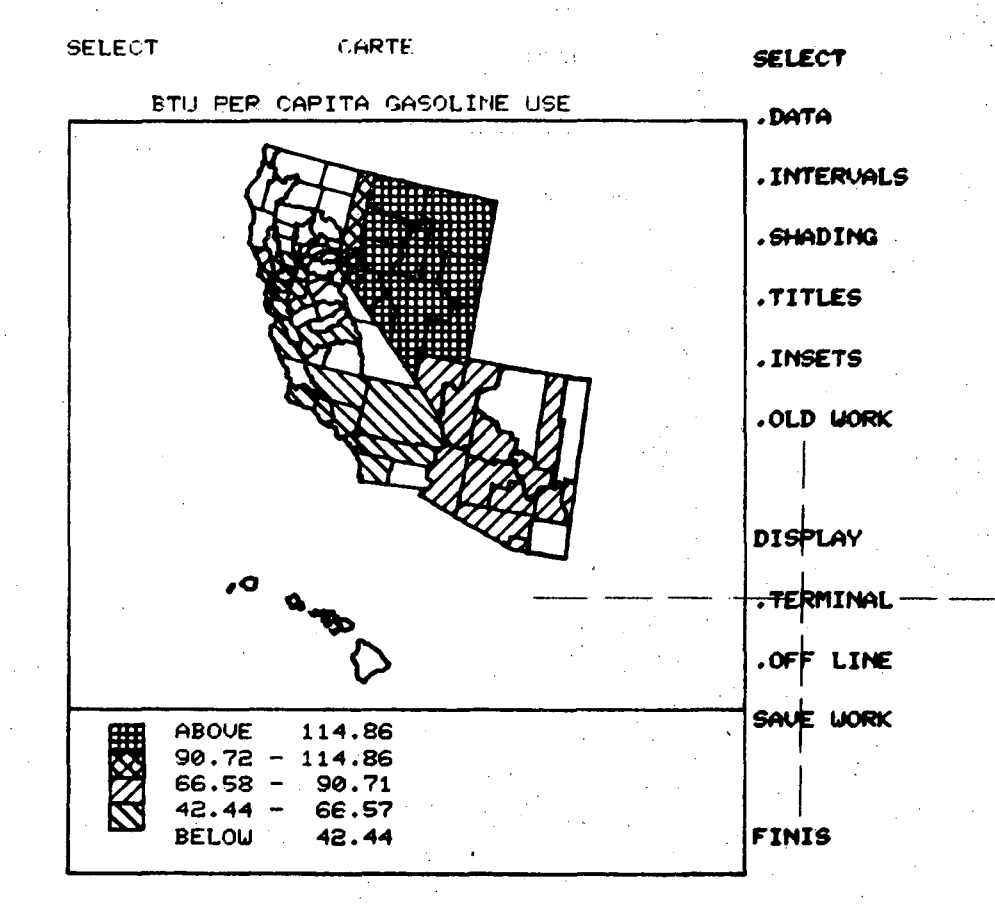

### DATA BASE ARITHMETIC

It is possible to perform arithmetic on area characteristics and to map the result, (there is no facility for storing the result in the data base). Two examples of calculations will be given on the following Pictures, 53-63.

To perform a calculation it is first necessary to enter the data select module. Position the cross-hairs on DATA and hit the space bar.

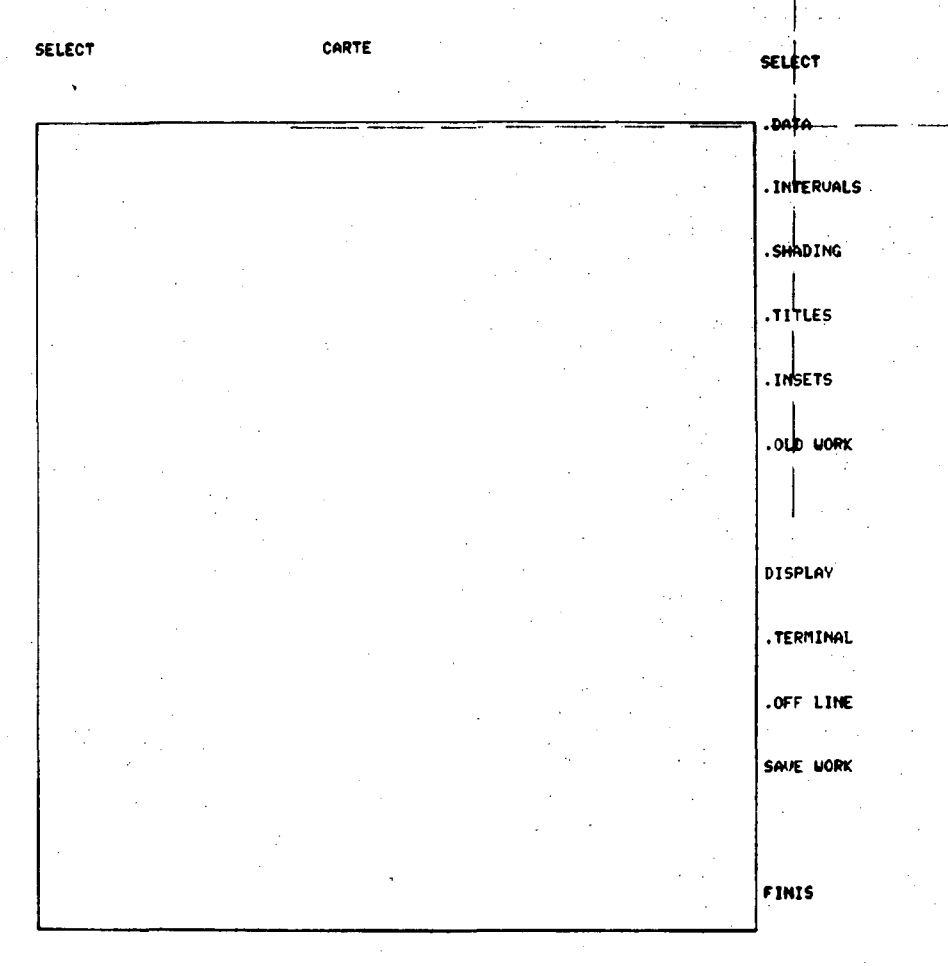

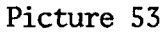

-102-

P 1 0 2 0 8 P U 0 0

The characteristics to be operated upon should be selected using the crosshairs; they will appear in the left-hand column of the work space.

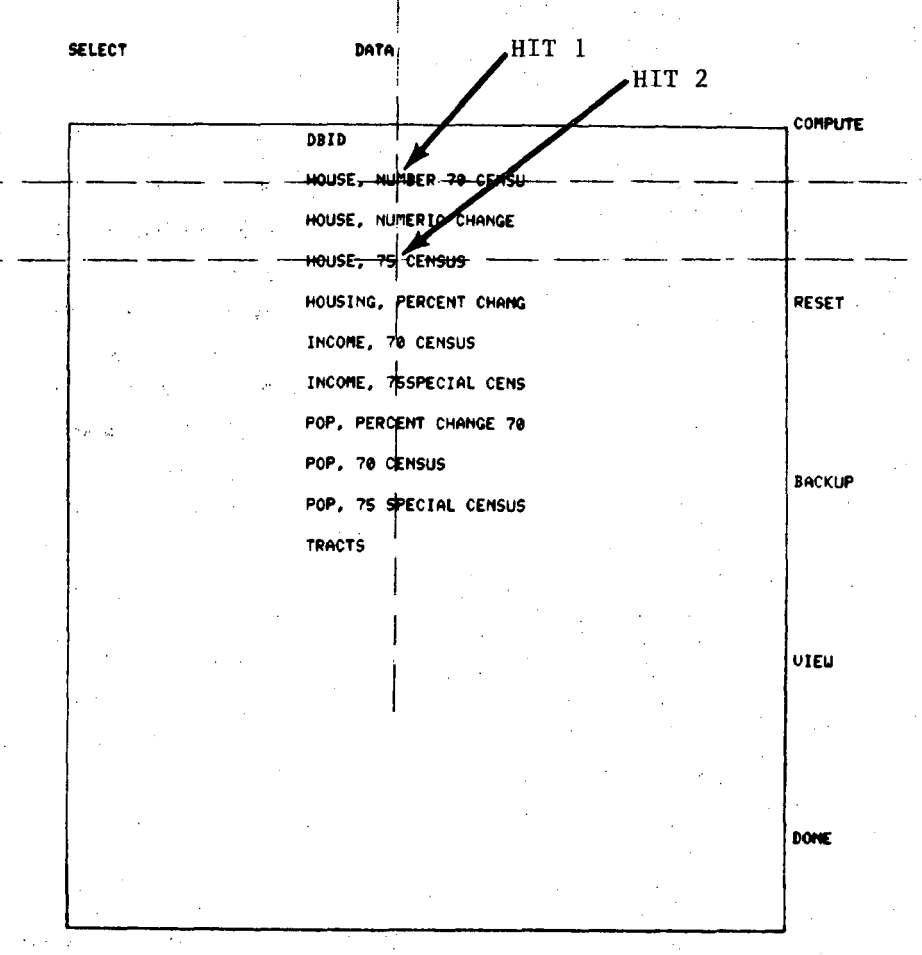
To begin the computation, position the cross-hairs on COMPUTE, and hit the space-bar.

## SELECT

DATA

| HOUSE, NUMBER 70 CENSU | DBID                   |                      | COMPUTE |
|------------------------|------------------------|----------------------|---------|
| OUSE, 75 CENSUS        | HOUSE, NUMBER 70 CENSU |                      |         |
|                        | HOUSE, NUMERIC CHANGE  | · .                  |         |
|                        | HOUSE, 75 CENSUS       |                      |         |
|                        | HOUSING, PERCENT CHANG |                      | RESET   |
|                        | INCOME, 70 CENSUS      | ·                    |         |
|                        | INCOME, 755PECIAL CENS | •                    |         |
| ·· .                   | POP, PERCENT CHANGE 70 |                      |         |
|                        | POP, 70 CENSUS         |                      | BACKUP  |
|                        | POP, 75 SPECIAL CENSUS |                      | •       |
|                        | TRACTS                 |                      |         |
|                        |                        |                      |         |
|                        |                        | и <u>г</u> ини<br>1. | VIEN    |
|                        |                        | •••                  |         |
| <br>                   |                        | •                    |         |
|                        |                        |                      | DONE    |
|                        | •                      |                      |         |

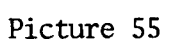

The User will now be prompted to enter an expression from the keyboard. This mode can be left by typing a "blank" followed by a Carriage Return. A valid expression can include values, characteristic numbers, and the operators +, -, \*, /.

| E                         | SELECT                 | DATA.                  |                                       | 4      |
|---------------------------|------------------------|------------------------|---------------------------------------|--------|
| NTER EXPRESSION (EXIT+BL) |                        | 44 <sup>5</sup> 4      |                                       |        |
|                           | HOUSE, NUMBER 70 CENSU | DBID                   | · · · · · · · · · · · · · · · · · · · | COMPUT |
|                           | HOUSE, 75 CENSUS       | HOUSE, NUMBER 70 CENSU |                                       |        |
| · ·                       |                        | HOUSE, NUMERIC CHANGE  |                                       |        |
|                           |                        | HOUSE, 75 CENSUS       |                                       |        |
| · · · ·                   |                        | HOUSING, PERCENT CHANG | ·                                     | RESET  |
|                           |                        | INCOME, 70 CENSUS      |                                       |        |
|                           |                        | INCOME, 75SPECIAL CENS |                                       |        |
|                           |                        | POP, PERCENT CHANGE 70 |                                       |        |
|                           |                        | POP, 70 CENSUS         |                                       |        |
|                           |                        | POP, 75 SPECIAL CENSUS |                                       | BACKUP |
|                           |                        | TRACTS                 |                                       |        |
| · ·                       |                        |                        |                                       |        |
|                           |                        | ,                      |                                       |        |
|                           |                        |                        | · · ·                                 | VIEW   |
|                           |                        |                        |                                       |        |
| · · ·                     |                        |                        | ·                                     |        |
| •                         |                        |                        |                                       |        |
|                           |                        |                        |                                       | DONE   |
|                           |                        |                        |                                       |        |
|                           |                        |                        |                                       | · · .  |

-105-

EXAMPLE 1: In this case, the numeric change between 1970 and 1975 censuses<sup>8</sup> is desired. The expression is simply the first characteristic selected (Housing in 1970) subtracted from the second characteristic (Housing in 1975).

To differentiate characteristics (records) from numbers in an expression, its position in the list is preceded by an "R". Thus, in this case, "House, number 70 Census" is "R1" and "House, 75 Census" is "R2". The numeric change in housing is simply "R2-R1".

In the Picture below, enter r2-r1 followed by a carriage return.

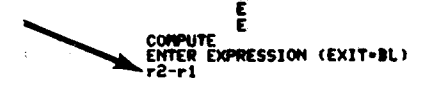

SELECT

| OUSE, NUMBER 70 CENSU | DBID                   |        |
|-----------------------|------------------------|--------|
| HOUSE, 75 CENSUS      | HOUSE, NUMBER 70 CENSU |        |
|                       | HOUSE, NUMERIC CHANGE  |        |
|                       | HOUSE, 75 CENSUS       |        |
|                       | HOUSING, PERCENT CHANG | RESET  |
|                       | INCOME, 70 CENSUS      |        |
|                       | INCOME, 755PECIAL CENS |        |
| · · · ·               | POP, PERCENT CHANGE 70 |        |
| - * · · ·             | POP, 70 CENSUS         | BACKUP |
|                       | POP, 75 SPECIAL CENSUS | BHCKOF |
|                       | TRACTS                 |        |
|                       |                        |        |
|                       |                        |        |
|                       |                        |        |
|                       |                        |        |
|                       |                        |        |
|                       |                        | DONE   |
|                       |                        |        |

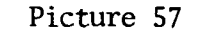

-106-

SELECT

The COMPUTATION WAS SUCCESSFUL! will be displayed when the expression is converted and computed by the program.

Enter a blank followed by a carriage return (a blank line) to view the result.

#### ENTER EXPRESSION (EXIT-BL) r2-r1

COMPUTATION SUCCESSFUL: HIT BE CR TO CONTINUE

COMPUTE HOUSE, NUMBER 70 CENSU DBID HOUSE, 75 CENSUS HOUSE, NUMBER 70 CENSU HOUSE, NUMERIC CHANGE HOUSE, 75 CENSUS RESET HOUSING, PERCENT CHANG INCOME, 70 CENSUS INCOME, 75SPECIAL CENS POP, PERCENT CHANGE 70 POP, 70 CENSUS BACKUP POP, 75 SPECIAL CENSUS TRACTS VIEU DONE

DATA

Picture 58

The result of the calculation is displayed. Enter a blank line to enter the enterval selection module, as when any data characteristic has been selected.

١.

| HIT | BL. | CR | TO | CONTINUE |
|-----|-----|----|----|----------|

| <u>82-81</u> |          |            |
|--------------|----------|------------|
| 31           | 17       | -18        |
| 3.23E+02     | -18      | 1.36E+03   |
| 3.62E+02     | 75       | 4.29E+02   |
| 2.50E+02     | 1.026+02 | <b>e</b> . |
| 1.025+02     | 1.30E+03 | 9.96E+02   |
| 1.802+02     | 7.582+02 | 1.52E+02   |
| 2.305+02     | 1.50E+02 | 7.05E+02   |
| 3.15E+02     | 1.10E+02 | 2.225+03   |
| 1.58E+03     | 4.186+02 | 5.16E+02   |
| 2.72E+02     | 29       | 1.51E+03   |
| -3.15E+02    | 2.362+62 | 7.11E+02   |
| -69          | 1.526+03 | 2.32E+02   |
| 8.0          | 66       | 59         |
| -6.0         | 1.05E+02 | 9.662+02   |
| 1.42E+03     | -46      | - 30       |
| 5.56E+02     | 1.506+02 | 3.10E+03   |
| 4.36E+02     | 2.436+02 | 1.24€+03   |
| 2.58E+02     | 5.042+02 | 4.55E+02   |
| 50           | 66       | 7.576+02   |
| •.           | 1.18E+03 | 2.498+320  |

Picture 59

-108-

EXAMPLE 2: Once again the compute mode has been entered, with the number of houses in 1970 (R1) and in 1975 (R2) preselected.

This time, it is desired to calculate the percentage change in housing.

and Alexandre

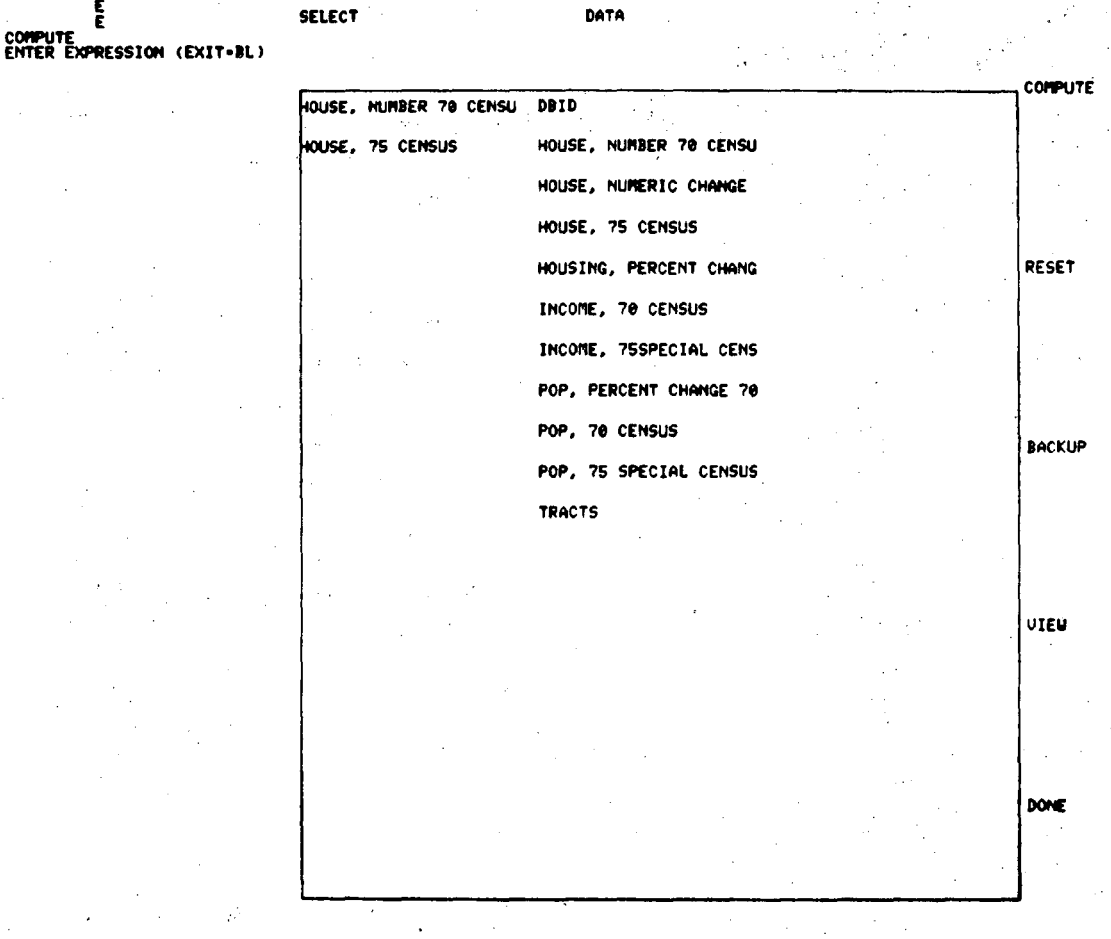

Picture 60

The expression is entered (see below). Remember that R1 is the first pre-selected record (House number 70 Census) and R2 is the second (House, 75 Census). It is also the order (from top to bottom) in which they appear in the left-most column of the workspace. This is the column that lists characteristics selected (by using the cross-hairs) for mapping or to be used in a calculation.

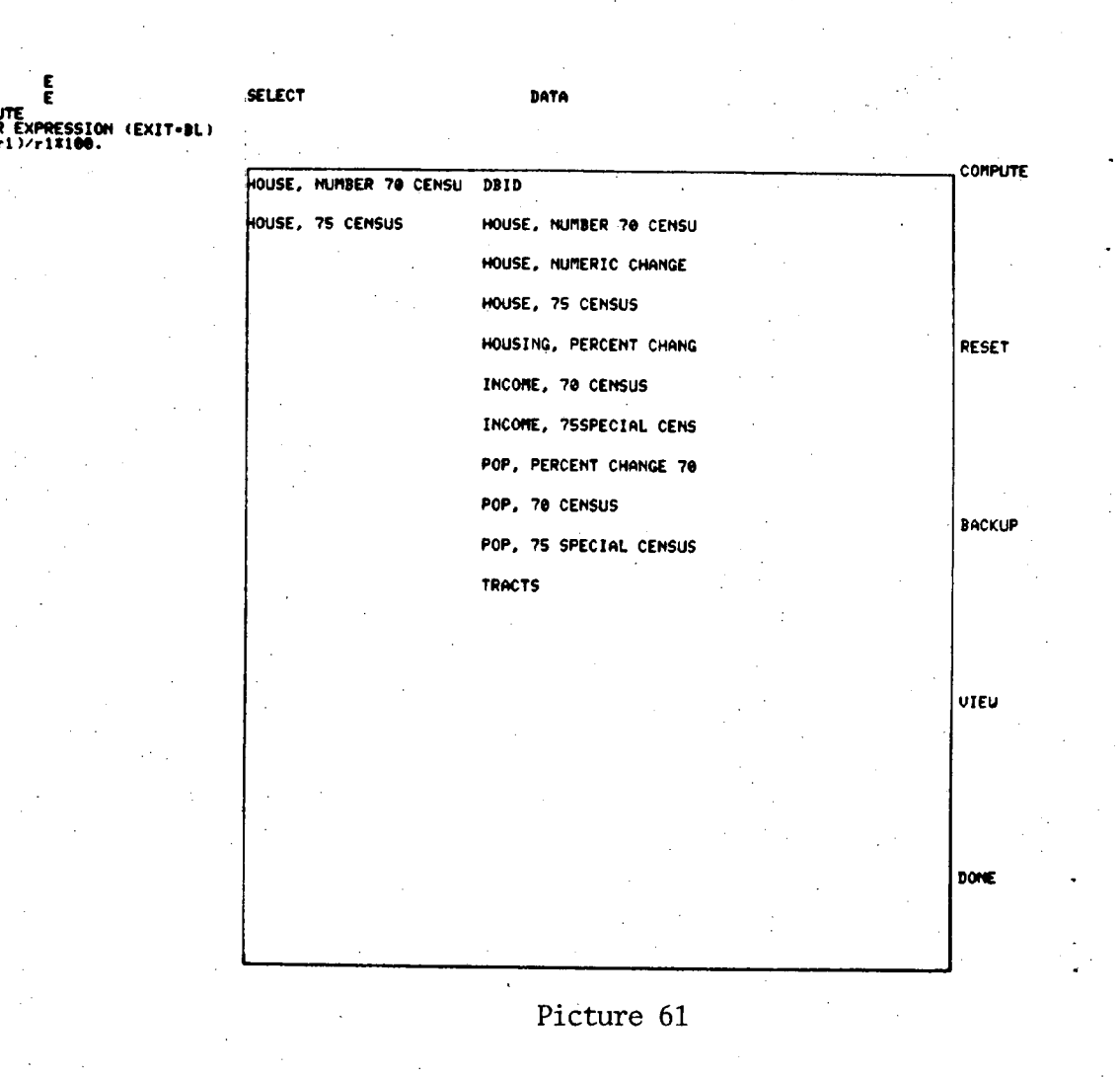

-110-

The COMPUTATION WAS SUCCESSFUL! Enter a blank followed by a carriage return (a blank line) to view the result.

If the computation was unsuccessful, the message "COMPUTE ERROR" would appear. Probably an error was made in typing the expression. Enter a blank line to return to data select mode, and try again.

#### ENTER EXPRESSION (EXIT-BL) SELECT (r2-r1)/r11100. COMPUTATION SUCCESSFUL! HIT BL CR TO CONTINUE

COMPUTE HOUSE, NUMBER 79 CENSU DBID OUSE, 75 CENSUS HOUSE, NUMBER 70 CENSU HOUSE, NUMERIC CHANGE HOUSE, 75 CENSUS HOUSING, PERCENT CHANG RESET INCOME, 70 CENSUS INCOME, 755PECIAL CENS POP, PERCENT CHANGE 70 POP, 70 CENSUS BACKUP POP. 75 SPECIAL CENSUS TRACTS VIEU DONE

DATA

#### Picture 62

This is the display of the calculation. There are five tracts that increased more than 100 percent, and seven which lost housing. These can be identified on the map by choosing appropriate division points in the next step in the mapping process interval selection. The interval selection module will be entered by entering another blank line.

.

END COMPUTE

#### HIT BL CR TO CONTINUE

|   | (82-8)   | L)/R1#100    |          |         |
|---|----------|--------------|----------|---------|
|   | 2.6      | 1.7          | -1.4     |         |
|   | SS       | -1.5         | 55       |         |
|   | 33       | 3.5          | 19       |         |
|   | 38       | 7.0          | 0.       |         |
|   | .53      | 58           | 61       |         |
|   | 8.3      | 1.39E+02     | 8.9      | •       |
| · | 9.1      | 9.4          | 36       |         |
|   | 16       | 8.3          | 1.35E+02 |         |
|   | 86       | 19           | 21       | 54<br>1 |
|   | 30       | 1.5          | 60       |         |
|   | -21      | 29           | 21       |         |
|   | -4.6     | 1.242+02     | 16       | •       |
|   | .76      | 20           | 4.5      |         |
|   | -1.2     | 5.0          | 28       | · · .   |
|   | 1.46E+02 | -2. <b>2</b> | -3.2     |         |
|   | 35       | 7.3          | 1.58E+02 |         |
|   | 50       | 10           | 61       | ,       |
|   | 22       | 35           | 51       |         |
|   | 51       | 3.5          | 43       |         |
|   | 0.       | 69           | 25       |         |
|   |          |              |          |         |

Picture 63

0000mm5000

# PART C

# GRID BASED MAPPING SYSTEM

#### GRID BASED MAPPING SYSTEM

#### 10. Introduction

Information systems at LBL are growing and rapidly evolving. Although current data bases are comparatively small, future large integrated data bases and gridded maps will be an integral part of SEEDIS.

The major display system for gridded data is IDDS, the Integrated Data Display System. Thematic maps generated at LBL from gridded data primarily use subroutines from IDDS. This is a set of general purpose high-level Fortran subroutines for graphics analysis and display. Use of the package requires some programming knowledge.

Sample output is included to give an overview of thematic mapping capabilities at Lawrence Berkeley Laboratory. 1985 CAR ERISSIANS - PART.

CONTOUR FROM

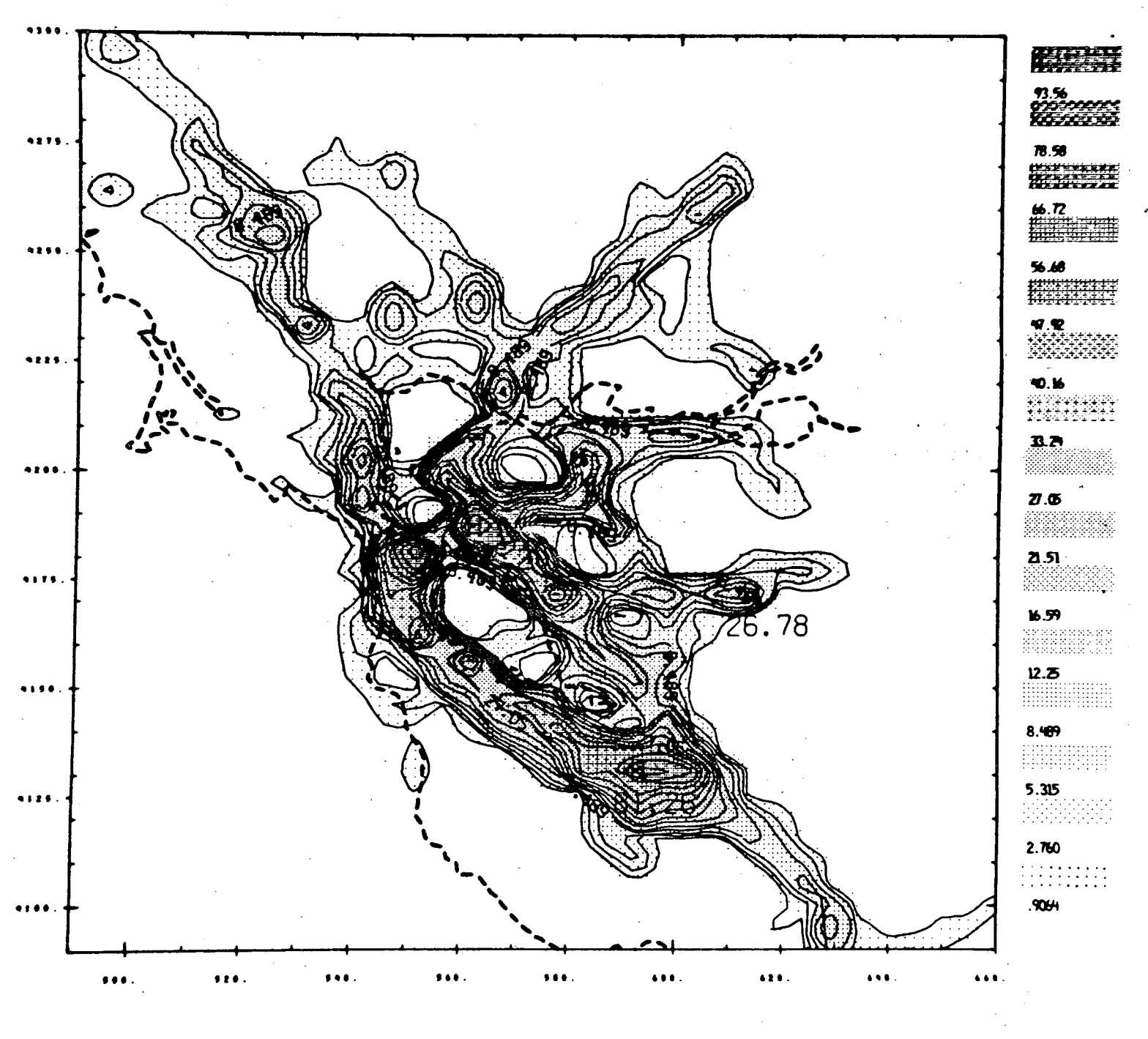

1 0. 18 122.20 CONTOUR INTERVAL OF 0. PT(3.3)= 0.

Projected 1985 rates for automobile particulate emissions by the Bay Area Pollution Control District. Emissions are measured in grams per second/per square kilometer. Geography is measured in UTM local coordinates. Map has both polygonal and gridded data.

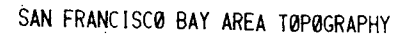

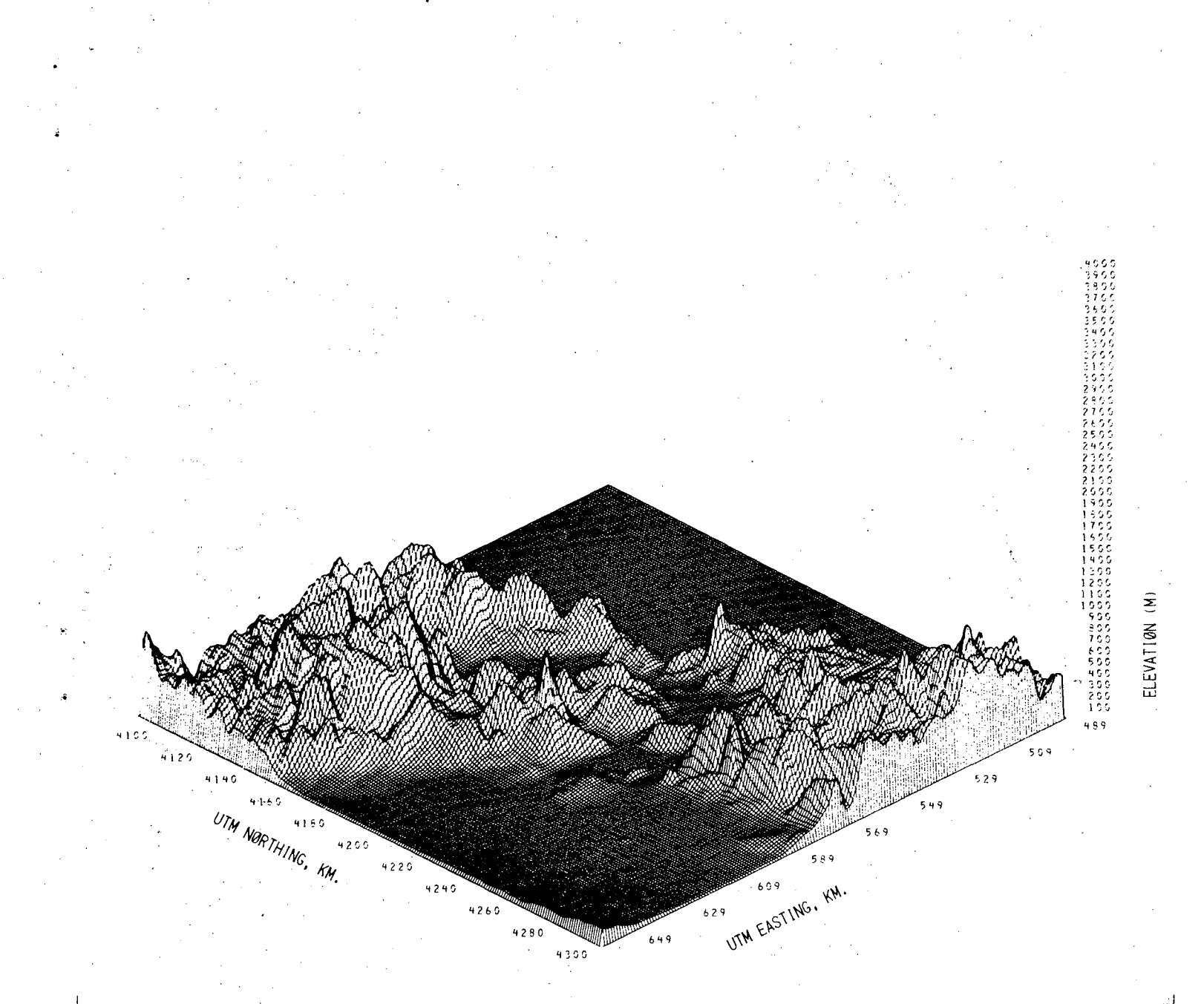

A perspective view of San Francisco and nine surrounding bay area counties. The topography model is viewed from the East; the two larger peaks in the center of the grid are Mt. Diablo and Mt. Tamalpias.

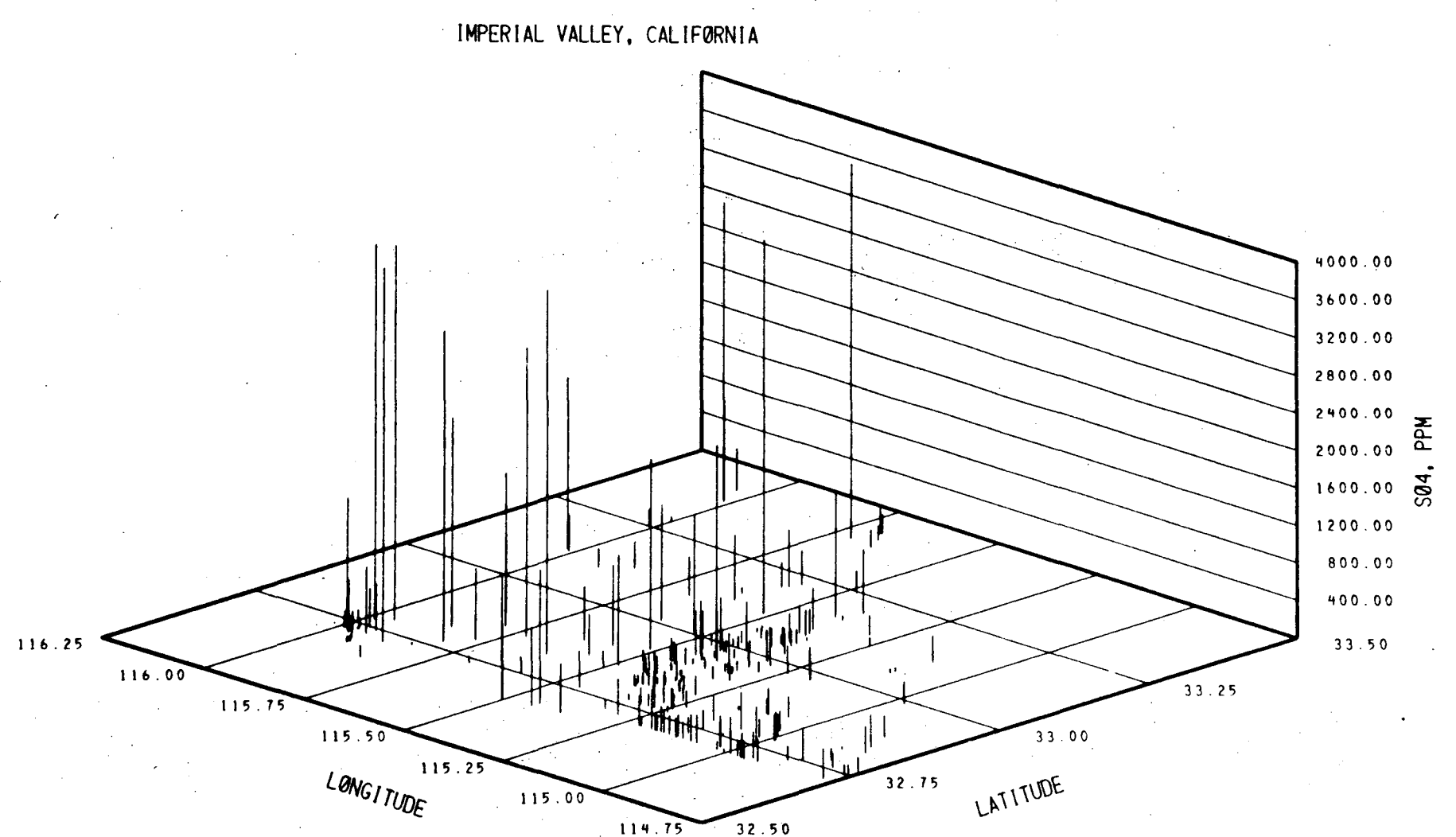

A representation of the pollutant SO<sub>4</sub> content in the groundwater of the Imperial Valley, California. The various vertical heights are porportional to the pollutant concentration for the waterwell measurement at that point in the valley.

-118-

---

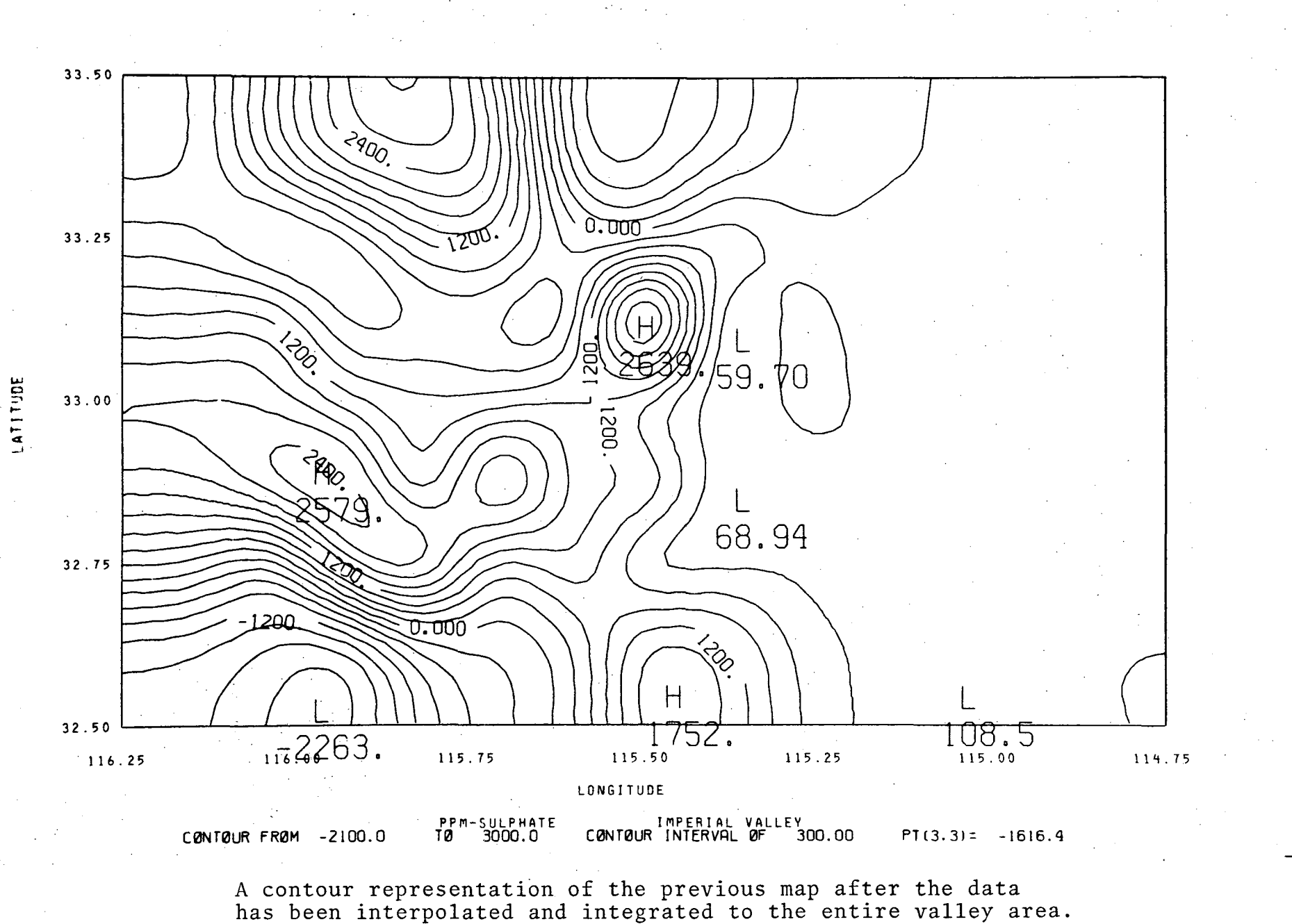

С С

£.,

Ċ

C

٢.,

<u>}</u>

C.

C

-119-

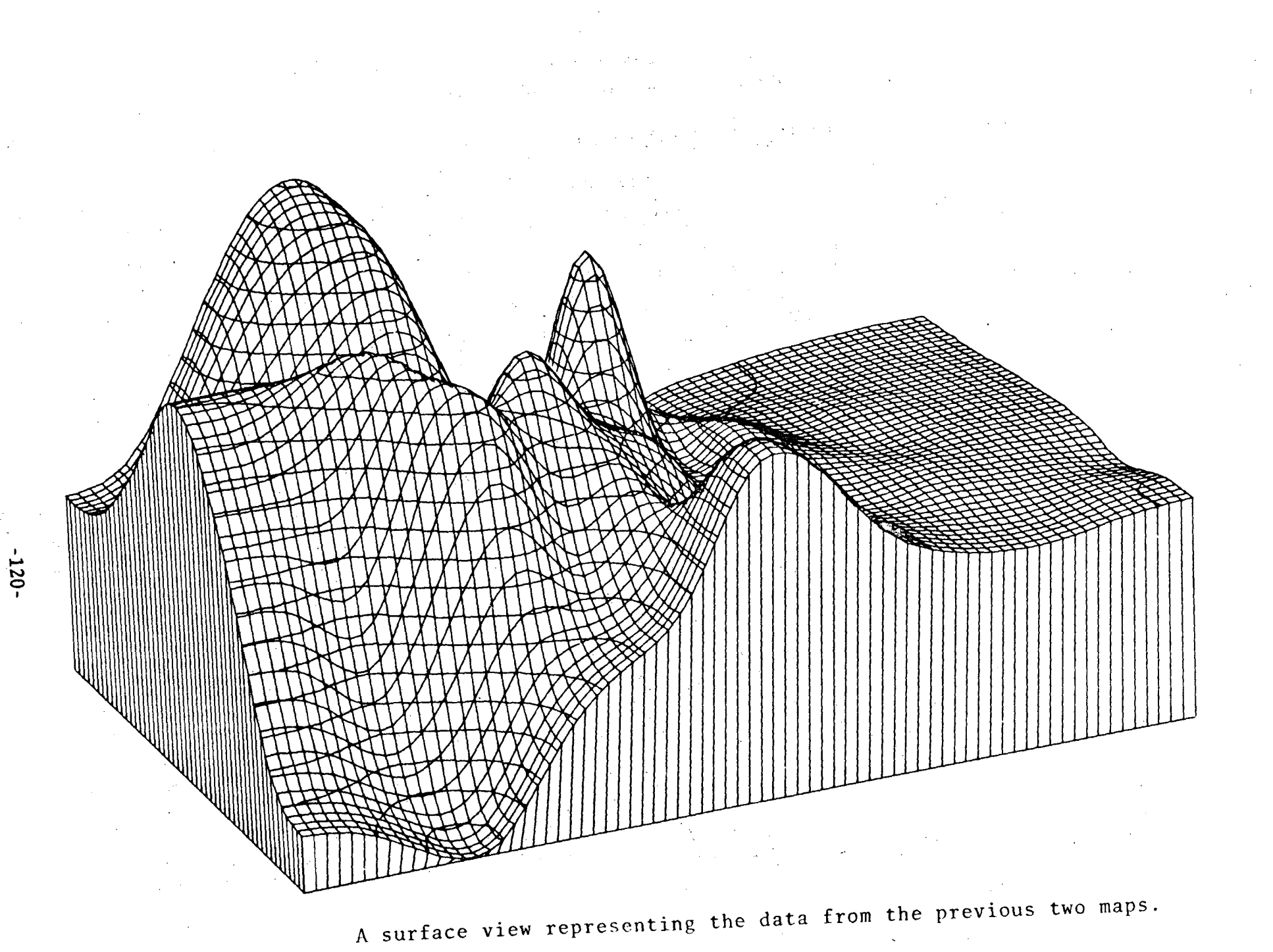

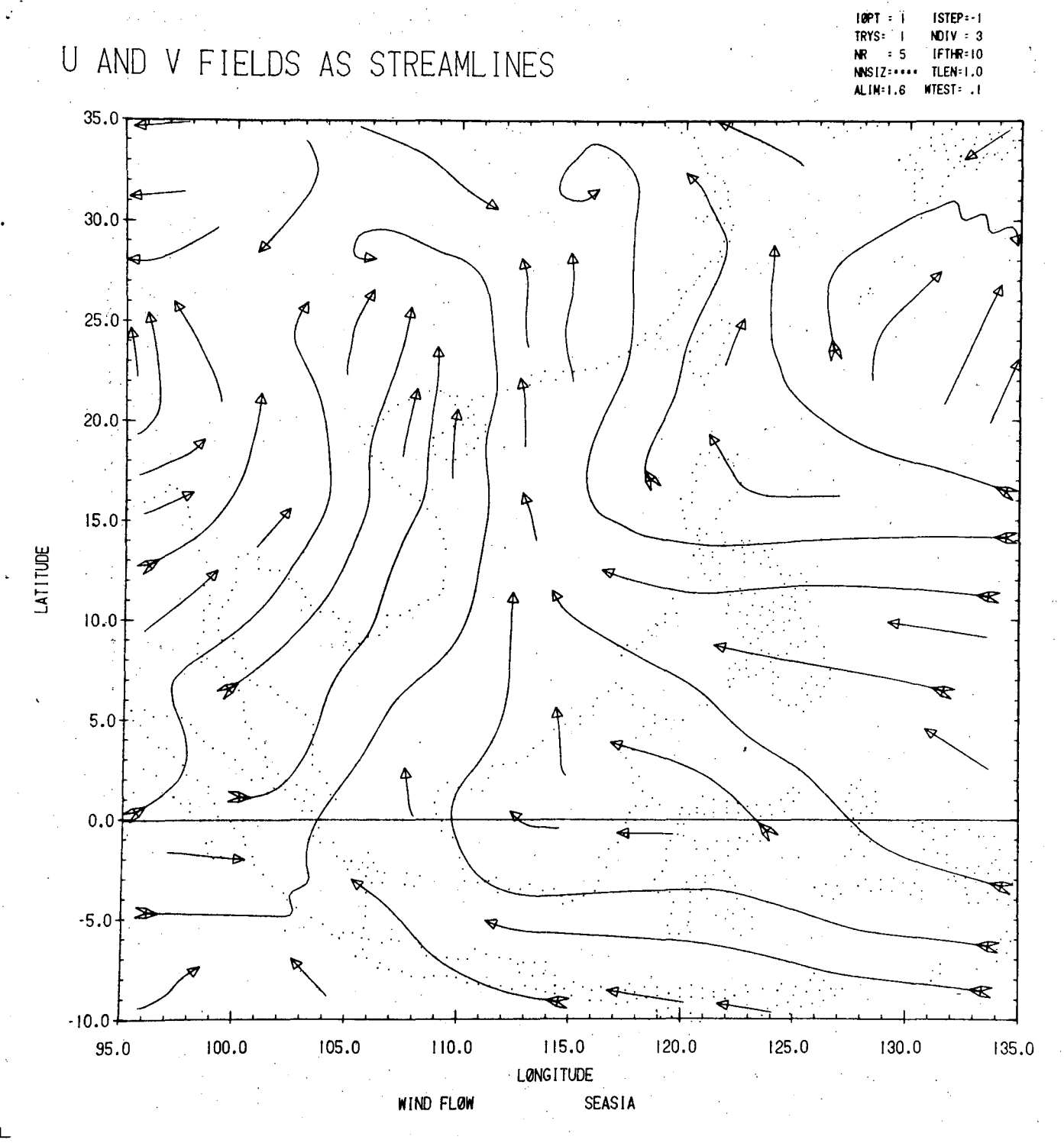

Gridded wind data displayed as streamlines overlaid on outlines of Southeast Asia.

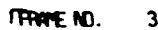

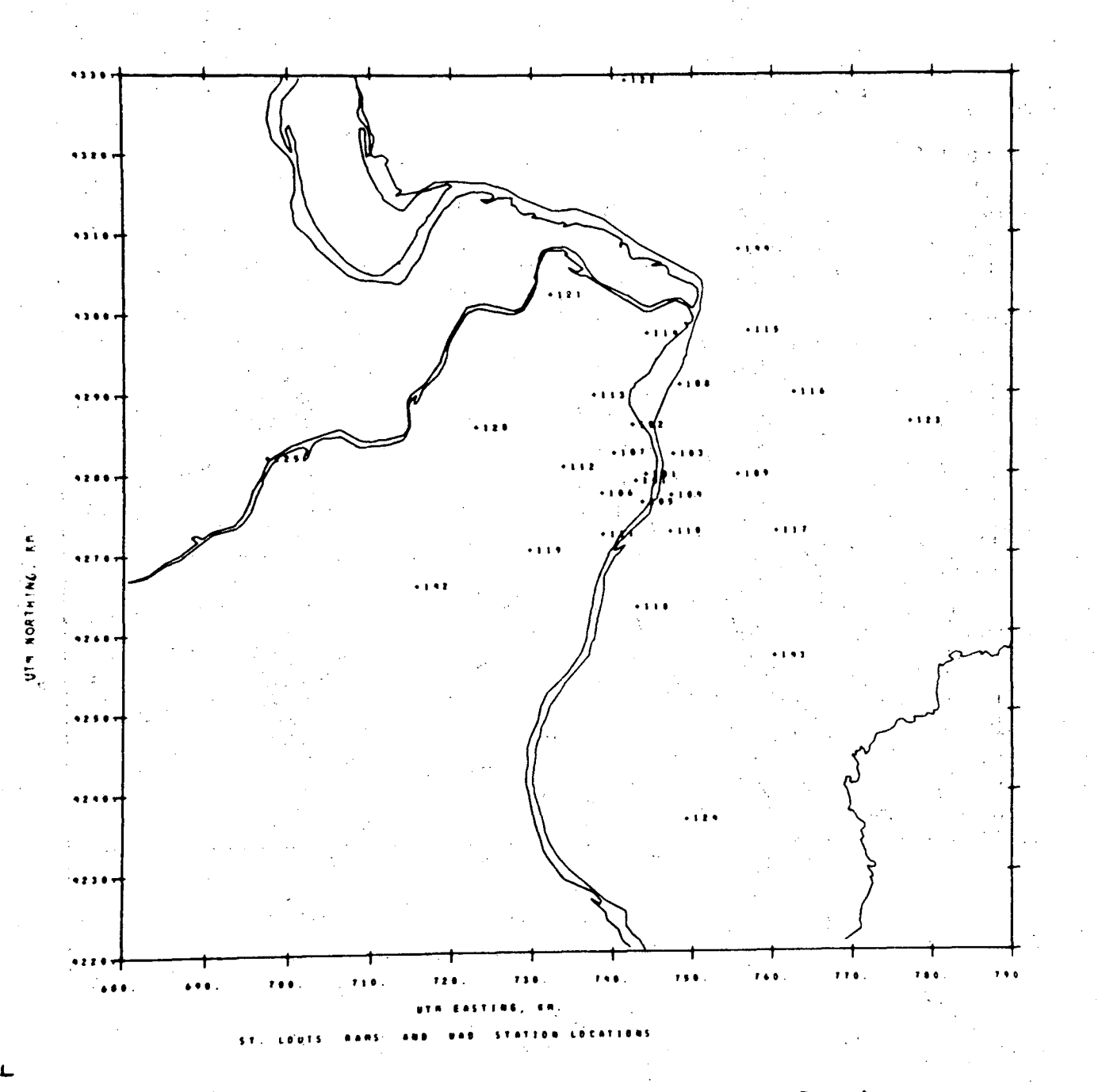

Locations of Regional Air Monitoring Stations in St. Louis Regional Air Pollution Study Area.

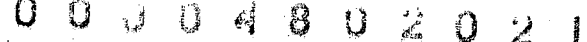

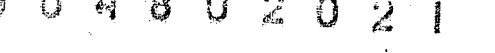

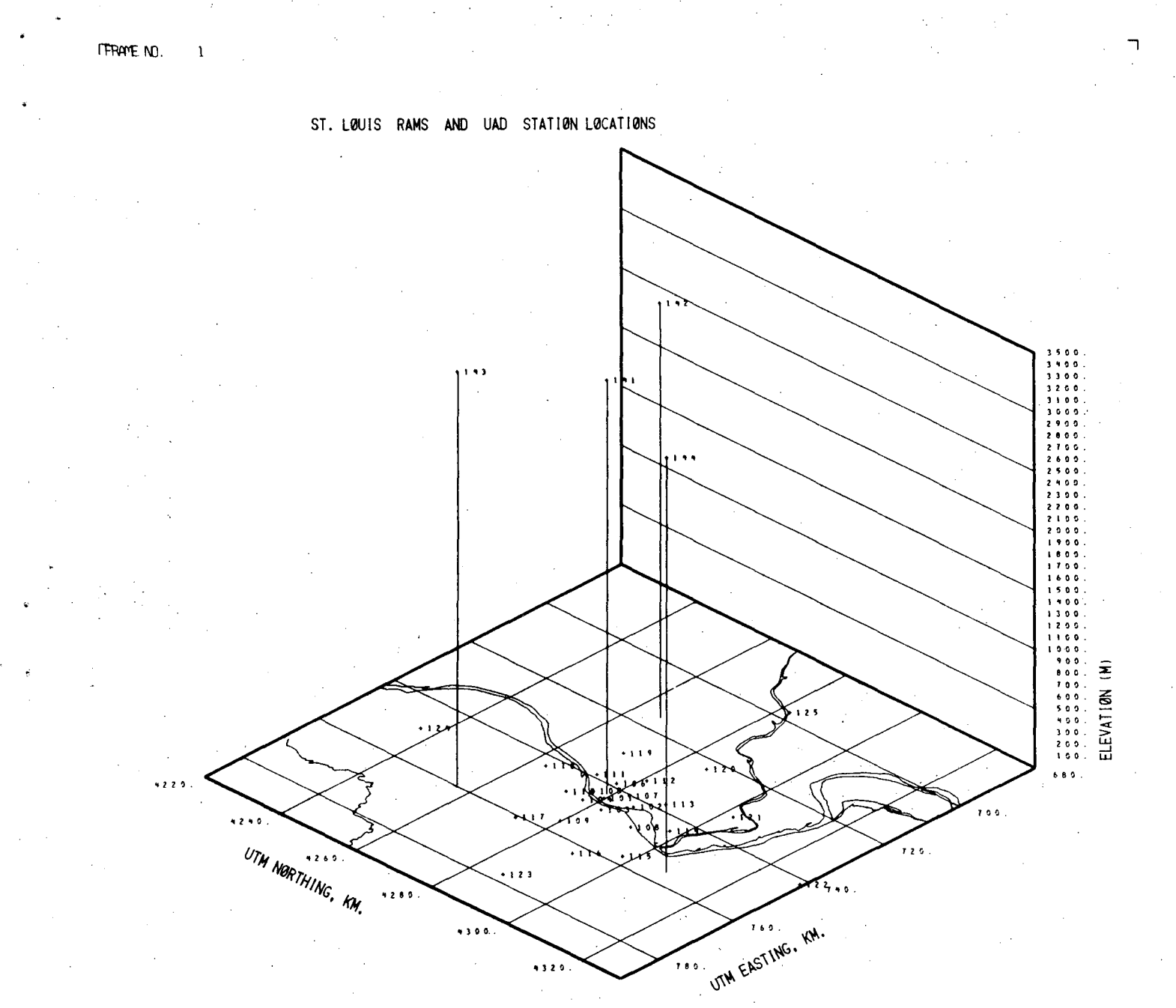

A three dimensional view of previous map, distinguishing ground-bases and vertical profile monitoring stations.

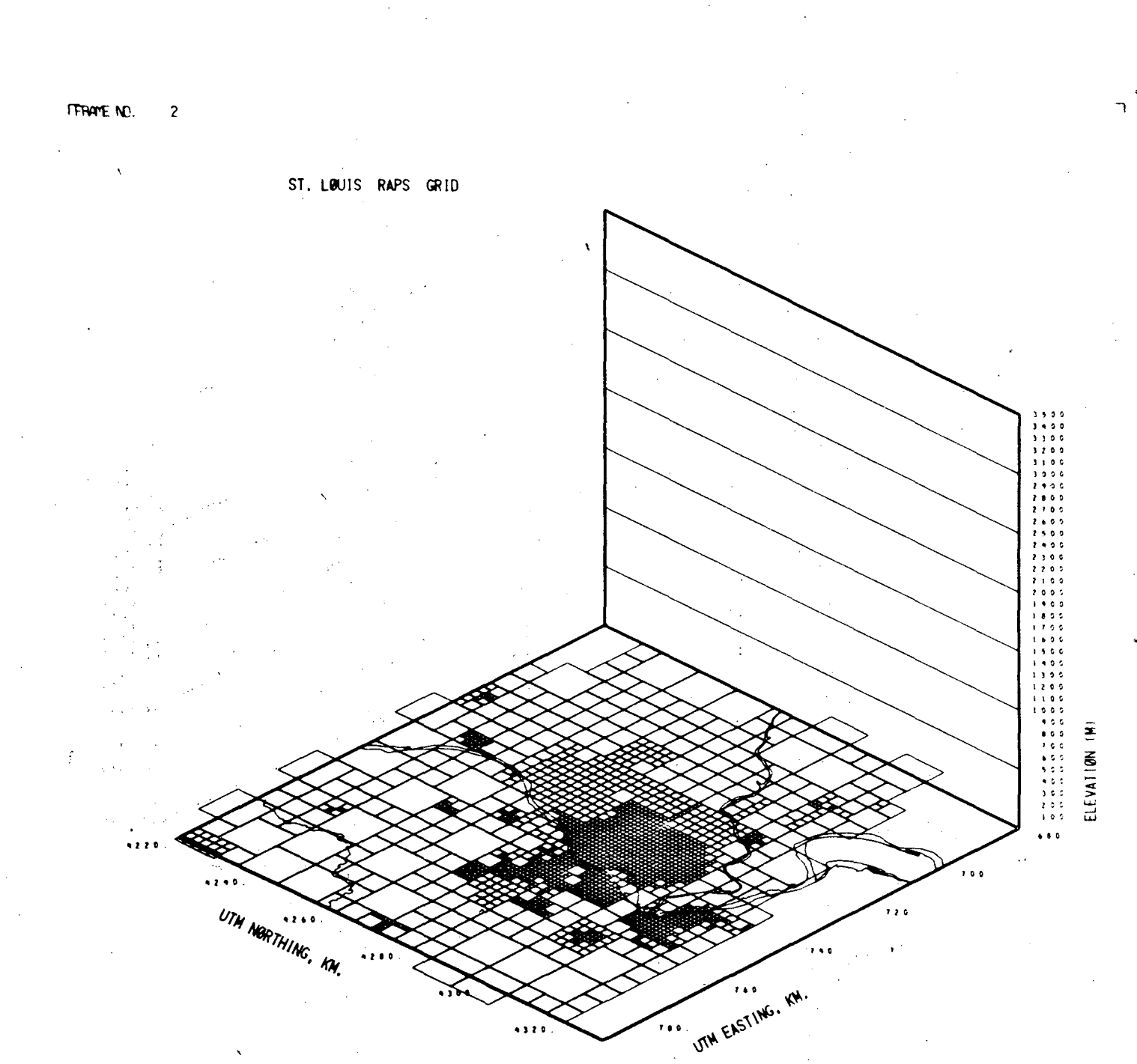

Three dimensional projection of pollution monitoring grids for St. Louis Area combined with region rivers. Each cell represents one monitoring area.

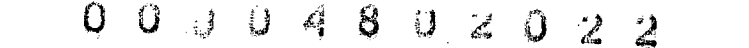

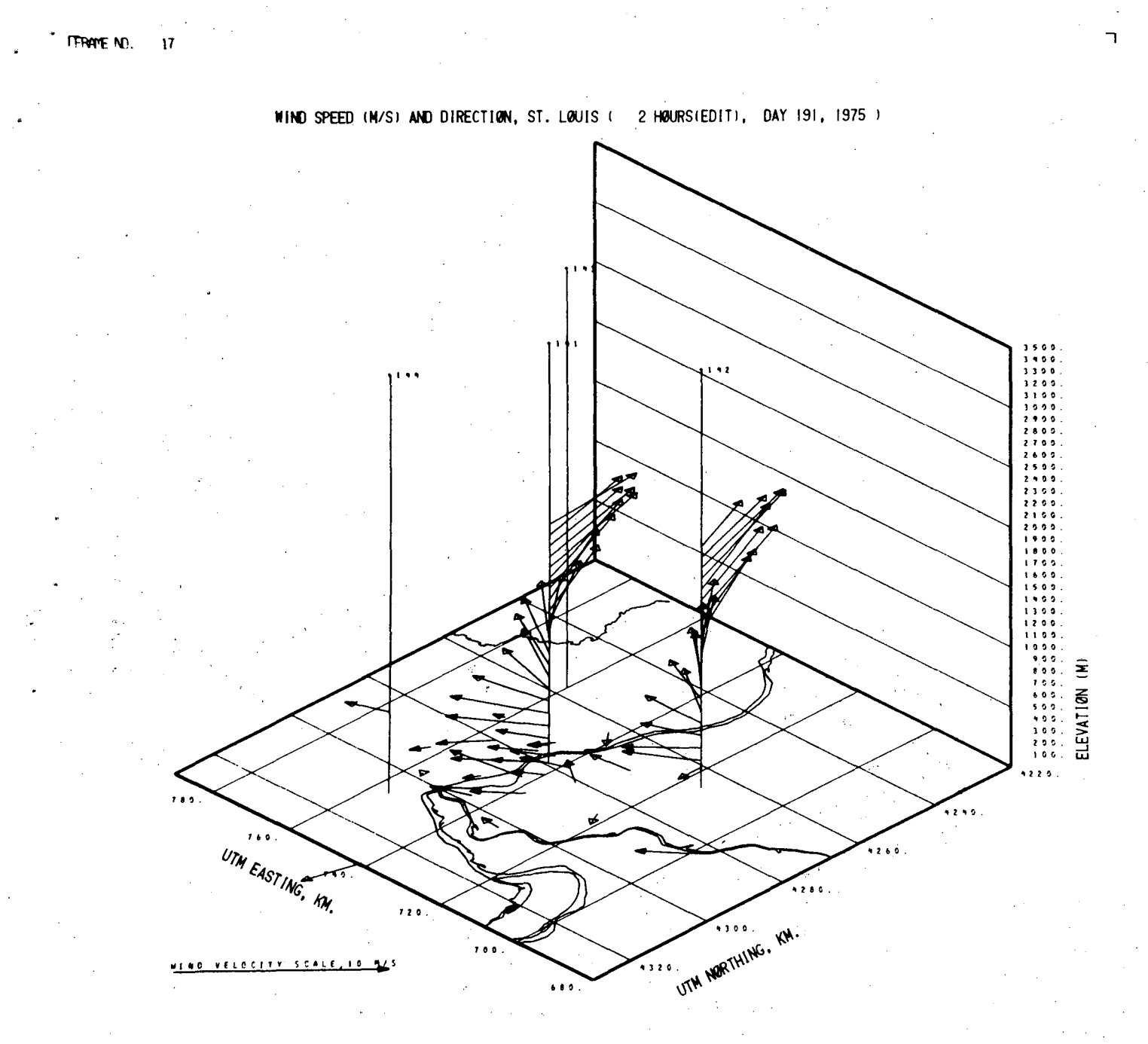

A three dimensional plot of wind speed and direction for the same St. Louis area.

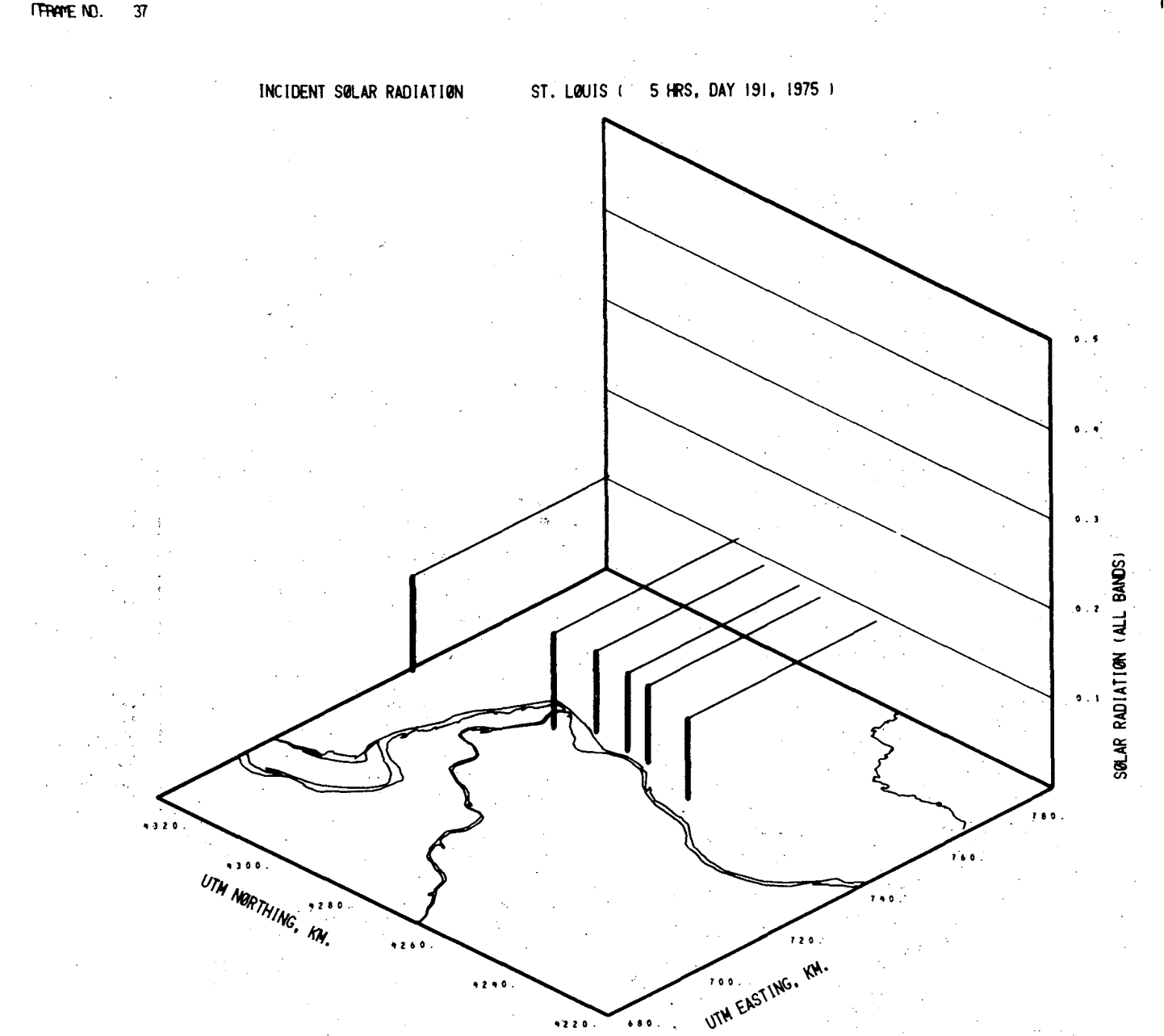

Three dimensional view of incident solar radiation (in langleys) at selected locations in the St. Louis area. The height of the bars is proportional to the measured radiation.

FRAME NO. 37

L

-126-

# APPENDIX A

MAPEDIT Users Guide Harvard Holmes and Bill Benson November 1974

#### MAPEDIT USERS GUIDE HARVARD HOLMES AND BILL BENSON NOVEMBER 1974

TO GET A COPY, DO LIBCOPY(MAPEDIT,TEMP/RR,MAPBARB) BARB(TEMP)

# TABLE OF CONTENTS 05/12/77

|                        |                | 1. A. A. A. A. A. A. A. A. A. A. A. A. A. |     |
|------------------------|----------------|-------------------------------------------|-----|
| WHAT IS MAPEDIT        |                |                                           | 132 |
| PROGRAM OPERATION      |                | • •                                       | 133 |
| MAPEDIT SYNTAX         |                |                                           | 134 |
| MAPEDIT COMMANDS       |                |                                           | 136 |
| MAP FORMATS            | •<br>• • • • • |                                           | 141 |
| STANDARD NICKEL FORMAL |                |                                           | 141 |
| TENCENTS FORMAT        |                |                                           | 142 |
| INTERACTIVE FEATURES   |                | •                                         | 143 |
| IMPLEMENTATION NOTES   |                |                                           | 144 |
| SAMPLE MAP             |                |                                           | 145 |

#### WHAT IS MAPEDIT:

MAPEDIT IS A FORTRAN PROGRAM DESIGNED TO SUPPORT A VARIETY OF MAPPING OPERATIONS. IT ALLOWS THE COMBINATION OF MAPS AND SELECTION OF SUBSETS OF A MAP ACCORDING TO SEVERAL ATTRIBUTES. IN THIS REGARD, IT PERFORMS AN INTELLIGENT COPYING FUNCTION, ALLOWING THE SELECTION OF RECORDS TO BE COPIED IN A CONVENIENT, MAP ORIENTED MANNER. SECOND, IT PROVIDES CHANGES IN PROJECTION (EQUIRECTANGULAR ,CONIC, ETC. ) AND CHANGES IN FORMAT, ( THE STANDARD NICKEL DUMP ,DIME-LIKE TENCENTS , OR A SPECIALIZED FORMAT CALLED ZIP ). THIRD , IT PROVIDES SPECIALIZED DATA PROCESSING STEPS WHICH ARE USED PRIMARILY WITH RAW DIGITIZER INPUT. THESE STEPS INCLUDE DATA COMPRESSION (STRAIGHT LINE RECOGNITION ALGORITHM), CORNER DECTECTION, FIDUCIAL ANALYSIS, ERROR CHECKS, FITTING ROUTINES AND COMMON BOUNDARY MATCHING.

#### PROGRAM OPERATION

MAPEDIT EXPECTS TWO FILES AS INPUT-~A DATA FILE, (USUALLY CALLED MAPIN )CONTAINING THE MAP OR MAPS TO BE WORKED ON, AND A FILE OF COMMANDS DESCRIBING THE OPERATIONS TO BE PERFORMED (USUALLY CALLED INPUT ). MAPEDIT PRODUCES A LISTING OF THE OPERATIONS (USUALLY ON OUTPUT ), A DATA FILE AS OUTPUT (USUALLY ON MAPOUT ), AND A PLOT FILE (FILM ). TWO INTERNAL FILES ARE USED, OLDMAP AND NEWMAP ). ON OCCASION, THESE ARE INPUT AND OUTPUT FILES AS WELL. THE ORDER OF THESE FILES ON THE PROGRAM IS INPUT,OUTPUT,MAPIN,MAPOUT,OLDMAP,NEWMAP, FILM.

MAPEDIT RUNS ON THE CDC 6000 OR 7000 SERIES MACHINES, MAKING USE OF UP TO 250,000 WORDS OF LARGE CORE 第1EMORY ON THE 7000 SERIES MACHINES AND USING THE DISK FOR RANDOM ACCESS MEMORY ON THE 6000 SERIES.

THE SOURCE AND BINARY VERSIONS OF THE PROGRAM ARE AVAILABLE FROM THE PROGRAM STORAGE SYSTEM, AS LIBRARY MAPEDIT AND SUBSET OLDPL FOR THE SOURCE IN UPDATE FORMAT AND SUBSET MAPEDIT FOR THE BINARY. AN EXAMPLE OF MAPEDIT FOR THE CDC 7000 FOLLOWS.

JOBCARD STAGE (MAPIN, 27493) FETCHPS (MAPEDIT, LGO, MAPEDIT) FETCHPS (GRAPHIC, SCLGO, SCLGO) LIBGEN (F=SCLGO, P=ULIB) LINK (F=LGO, P=ULIB, P=BKYIO, EO=X) MAPEDIT. DISPOSE (FILM=MF) 7-8-9 EOR CARD \*APPEND MAP / ST=6 \*PLOT 6-7-8-9 END OF JOB CARD

THIS JOB RETRIEVES MAPEDIT FROM THE CACHE/PROGRAM STORAGE SYSTEM, CREATES A TAPE FILE, EXECUTES MAPEDIT, AND DISPOSES THE FILM OUTPUT FROM MAPEDIT. IN THIS CASE, MAPEDIT READS IN STATE 6 (CALIFORNIA) FROM A COUNTY MAP OF THE UNITED STATES AND PLOTS IT.

A DETAILED EXPLANATION OF THE COMMANDS FOLLOWS.

THE INPUT TO THE PROGRAM CONSISTS OF CARDS OF THREE TYPES ----

- (1) COMMANDS AND OPTIONS OR PARAMETERS (IDENTIFIED BY AN ASTERISK IN COLUMN 1),
- (2) A STRING OF GEOCODES AND COORDINATES LIMITS (IDENTIFIED BY A SLASH IN COLUMN 1), AND
- (3) INPUTS PARTICULAR TO SPECIFIC COMMANDS (IDENTIFIED BY THE LACK OF AN ASTERISK OR SLASH).

EACH COMMAND IS FOLLOWED BY A LIST OF 0 TO 20 GEOCODE STRINGS, FOLLOWED BY COMMAND SPECIFIC INPUTS. AS MANY COMMANDS AS DESIRED MAY COMMANDS BEGIN IN COLUMN 2 AND MAY BE ABBREVIATED TO ONE BE USED. OPTIONS OR PARAMETERS ARE SEPARATED FROM THE CONMMAND WORD BY LETTER. OPTIONS ARE ALPHABETIC, WHILE PARAMETERS ARE ONE OR MORE BLANKS. OPTIONS MAY ALSO BE ABBREVIATED TO ONE LETTER. NUMERIC. PARAMETERS MAY BE IN IN ANY FORMAT, INTEGER, FIXED OR EXPONENTIAL, NO EMBEDDED BLANKS SHOULD BE USED, HOWEVER. EACH GEODCODE STRING IS COMPOSED OF DESCRIPTORS SEPARATED BY COMMAS, EACH DESCRIPTOR IS A TWO LETTER GEOCODE SELECTOR, AN EQUALS SIGN AND A NUMERIC VALUE. EXAMPLES OF THE INDIVIDUAL COMMANDS WILL MAKE THIS NOTATION CLEAR. THE GEOCODE SELECTORS CURRENTLY IN USE ARE GIVEN BELOW. WHERE POSSIBLE, THE NUMERIC VALUES ADHERE TO THE FEDERAL INFORMATION PROCESSING STANDARDS FIPS.

#### ORDER ABBREVIATION EXPLANATION

| 1  | ST  | STATE OF THE UNITED STATES                      |
|----|-----|-------------------------------------------------|
| 2  | SM  | STANDARD METROPOLITAN STATISTICAL AREA          |
| 3  | UA  | URBAN AREA                                      |
| 4  | CO  | COUNTY                                          |
| 5  | ΡL  | PLACE                                           |
| 6  | SC  | STANDARD CENSUS AREA                            |
| 7  | MC  | MINOR CIVIL DIVISION                            |
| 8  | TR  | CENSUS TRACT                                    |
| 9  | E D | ENUMERATION DISTRICT                            |
| 10 | IN  | INSET NUMBER                                    |
| 11 | PA  | PART OF SOMETHING (USUALLY TRACT)               |
| 12 | ΙP  | ISLAND POINTS (ISLANDS ARE AREAS WHICH DO NOT   |
|    |     | BELONG TO THE ENTITY BOUNDED)                   |
| 13 | MS  | MAP SCALE (APPROXIMATELY THE LEAST COUNT OF THE |
|    |     | DIGITIZING EQUIPMENT CONVERTED TO LONGITUDE OR  |
|    |     | LATITUDE                                        |
|    |     |                                                 |

A GEOCODE STRING MAY USE AS MANY SELECTORS AS DESIRED. THEY MAY BE IN ANY ORDER. A MAP ITEM WILL BE SELECTED IF ALL OF ITS AVAILABLE GEOCODES MATCH THOSE IN THE STRING. GEOCODES NOT SUPPLIED FOR THE MAP ITEM OR NOT SPECIFIED IN THE STRING ARE IGNORED. ASSUME FOR EXAMPLE, THAT OUR MAP IS A COUNTY MAP OF THE U.S. , THEN

/ST = 44, CO = 1

REFERS TO THE FIRST COUNTY OF STATE 44.

/C0 = 1

REFERS TO THE FIRST COUNTIES OF ALL THE STATES.

#### MAPEDIT SYNTAX

/ST=44,C0=1 /ST=44.C0=2

REFERS TO THE STATE 44, THE FIRST AND SECOND COUNTIES. IF NO GEOCODE STRINGS ARE GIVEN, THEN THE ENTIRE MAP IS USED.

GEOCODE STRINGS MAY INCLUDE COORDINATE LIMITS BY USING ANY OF THE 4 LETTER SELECTOR ABBREVIATIONS XMIN, XMAX, YMIN, YMAX. FOR EXAMPLE,

/YMIN=35, YMAX=40

REFERS TO ALL COUNTIES, LYING BETWEEN 35 AND 40 DEGREES LATITUDE. STRINGS OF COORDINATE LIMITS MAY BE USED IN ADDITION TO THE MAXIMUM OF 20 GEOCODE STRINGS. IT DOES NOT MAKE SENSE TO MIX COORDINATE LIMITS AND OTHER GEOCODE SELECTORS IN A **SINGLE** GEOCODE STRING.

AN ALTERNATIVE WAY TO INDICATE COORDINATE LIMITS IS AVAILABLE WHEN RUNNING INTERACTIVELY ON THE 6600. THE GEOCODE STRING

/HIT

ACCEPTS COORDINATE PAIRS (XMIN,YMIN) AND (XMAX,YMAX) FROM THE GRAPHIC INPUT DEVICE. THESE ARE USED JUST AS IF THE FOUR VALUES HAD BEEN TYPED IN ON ONE LINE.

WITHIN A GEOCODE STRING, MATCHES WITH SELECTORS ARE AND-ED WHILE FROM STRING TO STRING, THEY ARE OR-ED. THUS AN OPERATION FOLLOWED BY A LIST OF GEOCODE STRINGS WILL AFFECT ALL MAP ITEMS MATCHING AT LEAST ONE OF THE GEOCODE STRINGS, WHERE TO MATCH A STRING AN ITEM MUST MATCH ALL THE SELECTORS IN THAT STRING.

#### MAPEDIT COMMANDS

\*APPEND IOMETRICS \*APPEND JOMETRICS \*APPEND MAP \*APPEND PICASSO \*APPEND DUMP \*APPEND TENCENTS

THE APPEND COMMAND READS ONE OR MORE FILES FROM MAPIN AND ADDS THEM TO THE END OF THE CURRENT MAP. THE IOMETRICS OPTION READS TAPES IN DIGITIZER FORMAT. EACH INSET IS DELIMITED BY A FILE MARK AND APPEND STOPS UPON ENCOUNTERING A DOUBLE END OF FILE. THE JOMETRICS OPTION READS TAPES IN A LATER DIGITIZER FORMAT (NOT USED). THE MAP OPTION READS THE STANDARD STORAGE FORMAT, CALLED NICKEL FILES. THE PICASSO OPTION READS A BCD FORMAT CALLED ZIP FROM A NOW OBSOLETE ONLINE EDITING PROGRAM. THE DUMP OPTION READS THE BCD LISTING OF THE MAP PUT OUT BY \*EXTRACT DUMP. THE TENCENTS OPTION APPENDS A DIME-LIKE FILE. THE CURRENT MAP MUST ALSO BE IN TENCENTS FORMAT, OR BE EMPTY.

\*BACKUP

THIS IS PRIMARILY AN ONLINE COMMAND. IT REMOVES THE EFFECT OF THE LAST MAP CHANGING OPERATION. ONLY ONE BACKUP MAKES SENSE.

\*CENTROID

CHECKS THAT ALPHANUMERIC LABELS (FOR COSMETIC FEATURES--SEE THE SECTION ON FILE FORMATS) ARE WITHIN A RECTANGLE AROUND THE MAP ITEM. IF NOT, IT GIVES A MESSAGE AND MOVES THE LABEL TO THE CENTER OF THE ENCLOSING RECTANGLE.

\*DELETE

REMOVES THE SPECIFIED ITEMS FROM THE MAP.

\*EXTRACT DUMP \*EXTRACT MAP \*EXTRACT PICASSO \*EXTRACT TENCENTS

EXTRACT PRODUCES AN OUTPUT FILE (ON **MAPOUT**) IN THE SPECIFIED FORMAT. **DUMP** IS A BCD LISTING OF THE ENTIRE MAP. **MAP** IS THE STANDARD **NICKEL** FORMAT. **PICASSO** IS A SPECIALIZED BCD FORMAT FOR INPUT TO AN ONLINE EDITING PROGRAM (NOW OBSOLETE). **TENCENTS** IS A DIME-LIKE FILE.

\*FIXUP NUMBER

FIXUP IS A BOUNDARY MATCHING ROUTINE. BOUNDARIES WHICH ARE COMMON WITHIN THE LIMITS SUPPLIED BY NUMBER ARE MADE EXACTLY EQUAL BY SUBSTITUTING A COMMON SET OF POINTS WITHIN BOTH BOUNDARIES. NUMBER MUST BE ADJUSTED EMPIRICALLY. FOINTS WITHIN BOTH BOUNDARIES. NUMBER LARGER

#### MAPEDIT COMMANDS

VALUES ARE MORE POWERFUL. THEY MAY SQUEEZE RIVERS TOGETHER WHERE NOT DESIRED. SMALL VALUES, FOR EXAMPLE 10, MAY NOT AFFECT BOUNDARIES WHICH ARE OBVIOUSLY COMMON.

\*GRID

PUTS A LONGITUDE, LATITUDE GRID ON THE PRECEEDING PLOT.

\* HB OM B

OBLITERATES ALL ISLAND POINTS IN ALL MAP ITEMS ON THE GEOCODE LIST.

\*ISLAND

ADDS AN ISLAND(S) TO THE FIRST ITEM ON THE GEOCODE LIST. THE ISLAND POINTS ARE TAKEN FROM THE SECOND AND SUBSEQUENT ITEMS ON THE GEOCODE LIST. FOR EXAMPLE---

\* I SLAND / TR=101 / TR=102

WILL DELETE THE AREA OF TRACT 102 FROM TRACT 101 BY ADDING THE POINTS FROM 102 TO 101 IN A CLOCKWISE MANNER. SHADING AND OTHER ROUTINES WILL BE ABLE TO AVOID THIS AREA.

\*JIGSAW NUMBER \*JIGSAW SORT

JIGSAW CONVERTS A MAP IN STANDARD NICKEL FORMAT TO TENCENTS FORMAT. COMMON BOUNDARIES ARE MATCHED AND DIRECTED LINE SEGMENTS ARE IDENTIFIED BY THE POLYGONS ON EITHER SIDE. BOUNDARIES ARE CONSIDERED COMMON IF THEY ARE WITHIN NUMBER. THE DEFAULT VALUE IS .0003 . A RECORD OF THE MATCHING PROCESS IS PLOTTED WHEN A POLYGON MATCHES THE DESCRIPTOR LIST. THIS IS USUALLY DESIRABLE SINCE THE ROUTINE IS VERY FRAGILE.

THE SORT OPTION SORTS A MAP IN STANDARD NICKEL FORMAT SO THAT THE MINIMUM X FOR THE POLYGONS IS IN INCREASING ORDER. THE SORT IS VERY HELPFUL TO THE BOUNDARY MATCHING ROUTINE. FOR EXAMPLE,

\*A M \*JIGSAW SORT \*JIGSAW \*EXTRACT TENCENTS

CONVERTS A MAP IN NICKEL FORMAT MAPIN TO TENCENTS FORMAT ON MAPOUT.

IS THE OPPOSITE OF DELETE. ITEMS ON THE GEOCODE LIST ARE KEPT, ALL OTHERS DISCARDED.

#### \*LUMP

LUMP AGGREGATES A **TENCENTS** FILE ACCORDING TO THE DESCRIPTOR LIST TO MAKE A NEW **TENCENTS** FILE. EXACTLY ONE DESCRIPTOR OF THE FORM

/ST=0 OR /SMSA=0 OR /UA=0 OR /CO=0 OR /PL=0 OR /SCA=0 MUST BE USED. FOR EXAMPLE, TO MAKE SMSA OUTLINES,

\*A M \*J S \*J \*LUMP /SMSA=0 \*E T

THIS WILL REMOVE ALL SEGMENTS WHOSE LEFT SMSA DESCRIPTOR=RIGHT SMSA DESCRIPTOR, BUILD NEW DESCRIPTORS FOR EACH SMSA ENCOUNTERED, AND PRESERVE GEOCODES TO THE TOP IN THE DESCRIPTOR LIST. ALL OTHER GEOCODES WILL BE SET TO ZERO. FOR EXAMPLE, AGGREGATING BY STATE PRESERVES ONE CODE, BY SMSA TWO CODES (STATE AND SMSA), BY COUNTY FOUR CODES (STATE, SMSA, URBAN AREA, COUNTY), ETC.

\*NAME \*NAME SEQUENTIAL

NAME IS USED TO RENAME DESCRIPTORS AND COSMETIC LABELS. ALL POLYGONS MATCHING THE FIRST ITEM OF THE GEOCODE LIST WILL BE AFFECTED, WITH CHANGES COMING FROM THE SECOND AND SUBSEQUENT ITEMS ON THE GEOCODE LIST. COSMETIC LABELS MAY BE CHANGED ACCORDING TO CARDS FOLLOWING THE GEOCODE LIST, THE FIRST CARD FOR THE FIRST LABEL, THE SECOND FOR THE SECOND, ETC. IN THE FOLLOWING FORMAT~~

X,Y,SIZE,ORIENTATION,LABEL LENGTH IN WORDS,LABEL FROM 1 TO 80 CHARS VALUES NOT SUPPLIED--BLANKS OR JUST CONSECUTIVE COMMAS, ARE NOT CHANGED . FOR EXAMPLE--

\*A M \*N / SM SA=1111 / SM SA=1112, UA=1112 ,,,, SOMEWHERE USA

WILL CHANGE ALL COUNTIES WITH SMSA CODE 1111 TO 1112. THEY WILL HAVE URBAN AREA CODES OF 1112 AND LABELS READING #SOMEWHERE USA#.

THE SEQUENTIAL OPTION CHANGES ONLY THE FIRST MATCHING MAP ITEM. THE MAP FILE IS LEFT POSITIONED AT THAT POINT SO SUBSEQUENT NAME SEQUENTIALS MAY BE USED. AS MANY NAME SEQUENTIALS MAY BE USED AS DESIRED, BUT THE LAST ONE SHOULD REACH THE LAST MAP ITEM IN THE FILE. FOR EXAMPLE,

7¥R<sup>≦</sup>152100

MAPEDIT COMMANDS

/ TR=152200 ,,,,152200 \*N S / TR=152200 / TR=152100 ,,,,152100 \*N

WILL EXCHANGE TWO TRACT NUMBERS AND LABELS, PROVIDED 152100 PRECEDES 152200 ON THE MAP FILE. THE FINAL \*NAME WILL MATCH ALL MAP ITEMS (AND LEAVE THEM UNCHANGED) UP TO THE END OF FILE.

\*PLOT CONIC \*PLOT EQUIRECTANGULAR \*PLOT LINEAR \*PLOT MOVE

PRODUCES A PLOT OF THE MAP. THE EQUIRECTANGULAR PROJECTION IS THE DEFAULT. ONE TO FOUR PAIRS OF COORDINATES MAY BE SUPPLIED WITH THE MOVE OPTION TO MOVE OR SCALE THE MAP BEFORE PLOTTING.

\*QUIT

TWO CONSECUTIVE QUIT COMMANDS WILL TERMINATE MAPEDIT.

**\***REPLACE OPTION

IS IDENTICAL TO THE SEQUENCE DELETE FOLLOWIED BY APPEND WITH THE SAME GEOCODE LIST FOR BOTH.

\*SCALE CONIC \*SCALE EQUIRECTANGULAR \*SCALE LINEAR \*SCALE MOVE

SCALE PROVIDES A TRANSFORMATION TO CONIC OR EQUIRECTANGULAR COORDINATES, OR PROVIDES A GENERAL MAP FITTING OPERATION. FOR ONE POINT THE MAP IS TRANSLATED, FOR TWO, TRANSLATED AND SCALED, FOR THREE, TRANSLATED, SCALED AND ROTATED, AND FOR FOUR, TRANSLATED, SCALED , ROTATED AND DISTORTED. THESE POINTS ARE GIVEN IN THE ORDER X,Y (OLD POSITION), X,Y (NEW POSITION), WITH ONE TO FOUR CARDS FOR ONE TO FOUR POINTS. THUS TO SCALE THE MAP, TWO POINTS ARE REQUIRED, FOR EXAMPLE

\*S M 0,0,0,0 1,1,57.3,57.3

WILL CONVERT A MAP FROM RADIANS TO DEGREES.  $^{*}$ S M -139-

#### 117.1,39.2,117.2,39.2

WILL MOVE THE MAP WEST .1 DEGREE.

A SPECIAL FORMAT MAY BE USED TO ROTATE ABOUT A POINT. FOR EXAMPLE,

\*S M 117.1,39.2

180.

WILL ROTATE THE MAP 180 DEGREES ABOUT THE POINT 117.1,39.2 .

\*UNRAVEL PLOT \*UNRAVEL

CONVERTS TENCENTS FORMAT TO STANDARD NICKEL FORMAT. SEPARATE POLYGONS WITH THE SAME DESCRIPTORS, FOR EXAMPLE ISLANDS, ARE DISTINGUISHED BY PART CODES. FOR EXAMPLE,

\*A T \*L /SMSA=0 \*UNRAVEL PLOT \*E M

WILL AGGREGATE A US BY COUNTY MAP TO SMSAS . OBSERVE THAT SINCE BOTH STATE AND SMSA CODES ARE PRESERVED, MORE THAN ONE POLYGON WILL BE UNRAVELLED FOR SMSAS CROSSING STATE BOUNDARIES. THE PLOT OPTION PLOTS EACH POLYGON UNRAVELLED CENTERED AND ZOOMED ON A SEPARATE FRAME ON THE FILM FILE.

**\***Z NUMBER

THIS COMMAND SETS A SCALE FACTOR FOR THE LINE STRAIGHTENING ROUTINE WHEN PROCESSING DIGITIZER FILES. START WITH ABOUT 30, LARGER VALUES PRODUCE MORE STRAIGHTENING AND SMALLER VALUES LESS.

#### MAP FORMATS STANDARD NICKEL FORMAT

#### STANDARD NICKEL FORMAT

THE STANDARD NICKEL FORMAT TREATS EACH MAP ITEM AS SEPARATE. NO ADJACENCY INFORMATION IS KEPT FOR BOUNDARIES. EACH ITEM IS A LOGICAL RECORD ON TAPE OR ON DISK. EACH ITEM HAS AN ARRAY LENGTH AND AN ARRAY OF GEOCODES, 4 WORDS FOR MINIMUM AND MAXIMUM COORDINATE LIMITS, XMIN, YMIN,XMAX,YMAX, AN ARRAY LENGTH AND AN ARRAY OF COSMETIC LABELS (2 WORDS FOR X,Y AND 1 WORD EACH FOR SIZE, ORIENTATION, AND MESSAGE LENGTH, AND 8 WORDS FOR A MESSAGE OF UP TO 80 CHARACTERS) AND THE NUMBER OF POINTS, FOLLOWED BY THE LIST OF POINTS. THIS FORMAT CAN BE READ BY ONE FORTRAN READ STATEMENT

READ(12)NDES,(LDES(I),I=1,NDES), 1(XYLIM(I),I=1,4), 2(NCOS,((LCOS(I,J),I=1,13),J=1,NCOS), 3NPTS,(PTS(1,I),PTS(2,I),I=1,NPTS)

NDES - NUMBER OF GEOCODES LDES - AN ARRAY OF GEOCODES XYLIM - COORDINATE LIMITS FOR THIS ITEM NCOS - NUMBER OF COSMETIC LABELS LCOS - ARRAY OF COSMETIC LABELS NPTS - NUMBER OF POINTS PTS - AN ARRAY OF POINTS

COORDINATES ARE USUALLY IN WEST LONGITUDE AND NORTH LATITUDE IN DEGREES. THE DATA IS STORED AS FIXED OR FLOATING POINT ACCORDING TO THE USUAL FORTRAN NAMING CONVENTIONS WITH THE EXCEPTION OF LCOS(1,1), LCOS(2,1) WHICH ARE LONGITUDE, LATITUDE COORDINATES IN REAL FORMAT.

#### MAP FORMATS TENCENTS FORMAT

#### TENCENTS FORMAT

SOME MAP OPERATIONS ARE PERFORMED MORE EASILY IF ADJACENCY INFORMATION IS EXPLICITLY IN THE DATA STRUCTURE. AGGREGATION OF MAP ITEMS IS ONE EXAMPLE (THE ONLY SUCH OPERATION IMPLEMENTED SO FAR).

TENCENTS, A VARIATION ON THE DIME (DUAL INDEPENDENT MAP ENCODING) FORMAT, REPRESENTS THE MAP BY AN UNSORTED SET OF DIRECTED LINE SEGMENTS. ACCOMPANYING EACH SEGMENT ARE POINTERS TO DESCRIPTOR BLOCKS FOR THE MAP ITEM ON THE LEFT AND ON THE RIGHT, TAKING THE SEGMENT AS DIRECTED AWAY FROM YOU. THE TENCENTS FORMAT IS ONE FILE OF 2 LOGICAL RECORDS. THE FIRST RECORD CONTAINS ONE DESCRIPTOR BLOCK WITH GLOBAL INFORMATION FOLLOWED BY DESCRIPTOR BLOCKS FOR EACH MAP ITEM. THE DESCRIPTOR BLOCKS ARE AS IN THE STANDARD FORMAT, EXCEPT NPTS AND PTS ARE ABSENT. THEY MAY BE READ BY ONE FORTRAN READ STATEMENT (THE BLOCKED BINARY I/O BIT IN THE FET SHOULD ALSO BE SET)

READ(12)NDES,(LDES(I),I=1,NDES), 1(XYLIM(I),I=1,4), 2NCOS,((LCOS(I,J),I=1,13),J=1,NCOS)

FOR THE GLOBAL DESCRIPTOR BLOCK,

NDES = 3 LDES(1) = NUMBER OF MAP ITEMS (NPOLY) LDES(2) = NUMBER OF NODES (NNODE) LDES(3) = NUMBER OF SEGMENTS (NSEG) XYLIM ~ GLOBAL COORDINATE LIMITS NCOS ~ NUMBER OF GLOBAL COSMETIC LABELS LCOS ~ GLOBAL COSMETIC LABELS

THE SECOND RECORD CONTAINS THE DIRECTED LINE SEGMENTS. EACH MAY BE READ BY ONE FORTRAN READ STATEMENT (THE BLOCKED BINARY I/O BIT IN THE FET MUST BE SET)

READ(12)NODE1,NODE2,X1,Y1,X2,Y2,ITEML,ITEMR

THE SEGMENT GOES FROM NODE1 AT (X1,Y1) TO NODE2 AT (X2,Y2). THE MAP ITEMS ON THE LEFT AND RIGHT HAVE THE ITEML~TH AND ITEMR~TH DESCRIPTOR BLOCKS RESPECTIVELY. THE NODES ARE INTEGER VARIABLES THAT RANGE FROM 1 TO NNODE. ITEML AND ITEMR ARE INTEGERS THAT RANGE FROM 1 TO NPOLY. THE NUMBER OF DIRECTED LINE SEGMENTS IS NSEG.
#### INTERACTIVE FEATURES

MAPEDIT RUNS INTERACTIVELY WHEN THE **INPUT** FILE IS SET TO **TAPETTY**, THE STANDARD FILE NAME FOR TELETYPE INPUT AND OUTPUT. INTERACTIVE FACILITIES ARE AVAILABLE ONLY ON THE CDC 6000 MACHINES.

ALL THE MAPEDIT COMMANDS, GEOCODE STRINGS, AND OTHER INPUT DESCRIBED ABOVE MAY BE ENTERED FROM THE TELETYPE, WITH THE EXCEPTION OF \*JIGSAW AND \*UNRAVEL. THESE TWO COMMANDS, WHICH CONVERT BETWEEN NICKEL AND TENCENTS FORMAT, REQUIRE THE USE OF THE LARGE CORE MEMORY AND MUST BE RUN ON THE 7600. GEOCODE STRINGS WITH COORDINATE LIMITS MAY BE REPLACED, IF DESIRED, BY /HIT FOLLOWED BY A PAIR OF HITS AT THE LOWER LEFT AND UPPER RIGHT CORNERS OF THE REGION OF INTEREST. MAPEDIT RESPONDS **READY** WHENEVER READY FOR A NEW COMMAND. THE FILE **OUTPUT** MAY ALSO BE SET TO **TAPETTY** BUT THIS WORKS BEST ONLY FOR HIGH SPEED TERMINALS.

INTERACTION WORKS MORE MOST SMOOTHLY IF AN EMPTY COMMAND, A LINE WITH ONLY \* IN COLUMN 1, IS USED TO EXECUTE THE PRECEDING COMMAND AND GEOCODE STRINGS. THIS WILL GIVE A #DIRECTIVE IGNORED# MESSAGE, WHICH MAY BE IGNORED.

GRAPHICS ROUTINES FOR ANY DEVICE SUPPORTED BY GRAFPAC MAY BE USED. THESE INCLUDE THE VISTA 250, GT40, AND TEKTRONIX 4012. WHEN THE GT40 OR 4012 ROUTINES ARE LOADED, THE FILM FILE IS AUTOMATICALLY SET TO TAPETTY ALSO.

THE \*SCALE MOVE COMMAND SUPPORTS A DIRECT WAY TO INPUT POINTS, PROVIDED A PREVIOUS \*PLOT HAS BEEN USED TO SEND A PICTURE TO THE SCREEN. TYPING HIT CONDITIONS MAPEDIT TO EXPECT TWO PAIRS OF (X,Y) COORDINATES. THESE ARE USED JUST AS IF THE FOUR VALUES HAD BEEN TYPED IN ON ONE LINE.

FOR EXAMPLE, TO RUN INTERACTIVELY ON THE TEKTRONIX 4012, RUN THE FOLLOWING CONTROL CARDS UNDER EITHER PTSS OR SESAME

DRIVES(1) REQUEST(TAPE, 27493) COPY(TAPE/RX, MAPIN/RR) FETCHPS(MAPEDIT, LGO, MAPEDIT) FETCHPS(GRAPHIC, TXLGO, TXLGO) LIBGEN(F=TXLGO, P=ULIB) LINK(F=LGO, P=ULIB, EO=X) MAPEDIT(TAPETTY) 7-8-9 EOR CARD 6-7-8-9 END OF JOB CARD

#### IMPLEMENTATION NOTES

THE PROGRAM IS WRITTEN ENTIRELY IN CDC FORTRAN. IF THE PROGRAM WERE MOVED TO ANOTHER MACHINE, THE FOLLOWING INCOMPATIBILITIES COULD BE EXPECTED.

- A. RANDOM ACCESS TO LARGE CORE OR DISK ~ COULD BE REPLACED BY ALMOST ANY INDEXED SEQUENTIAL DISK ACCESS METHOD, BUT WITH A SEVERE PENALTY IN SPEED OVER DIRECT ACCESS TO LARGE CORE.
- B. WORD LENGTH THIS AFFECTS THE STORAGE OF ALPHANUMERIC DATA AND THE PRECISION OF ARITMETIC CALCULATIONS. THIRTY SIX BITS OR MORE SHOULD PROVIDE ENOUGH ACCURACY.
- C. BIT MANIPULATION IS PERFORMED USING THE COMPILERS BUILT IN SHIFT AND BOOLEAN OPERATIONS. SEVERAL ROUTINES MUST BE CHANGED FOR A NEW WORD LENGTH AND THE EQUIVALENT SHIFT AND MASK OPERATIONS SUPPLIED.
- D. GRAPHICS ROUTINES THESE ALL OPERATE AT A RATHER LOW LEVEL--LINES AND CHARACTERS. THEY SHOULD BE EASY TO REPLACE IF A WRITEUP OF OUR ROUTINES IS AVAILABLE. THEY DO REQUIRE TWO DIMNENSIONAL CLIPPING HOWEVER.

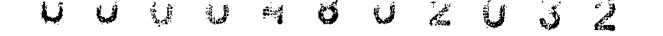

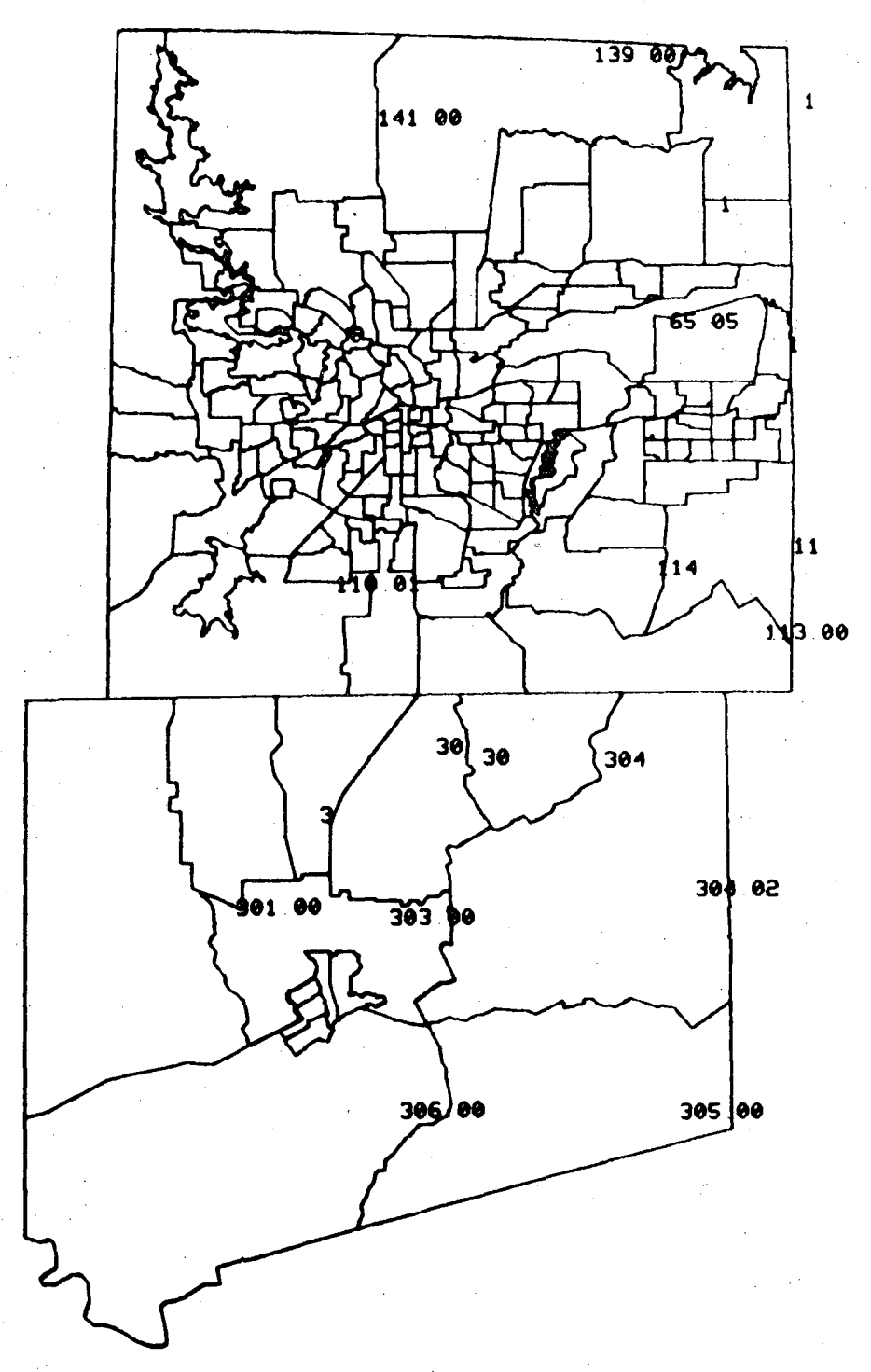

An SMSA tract outline map extracted by program MAPEDIT. These tract maps for most of the major SMSA's in the United States were used in the URBAN ATLAS Project carried out by the Bureau of the Census, U. S. Department of Labor, and Lawrence Berkeley Laboratory.

-145-

# APPENDIX B

ZING Users Guide Harvard Holmes 1974

¢

# ZING USERS GUIDE HARVARD HOLMES 1974

TO OBTAIN ADDITIONAL COPIES DO

LIBCOPY, MAPEDIT, ZINGUSR/RR, ZINGUSR. BARB, ZINGUSR.

 $\mathbb{C} \to \mathbb{C}$ 

# TABLE OF CONTENTS 05/12/77

|         |                     | · ·                                                                                                    |             |
|---------|---------------------|----------------------------------------------------------------------------------------------------|-------------|
| ZING    | USERS GUIDE         |                                                                                                    | 153         |
|         | INTRODUCTION        |                                                                                                    | 153         |
|         | JOB SETUP           |                                                                                                    | 154         |
|         | OPERATING PROCEDURE |                                                                                                    | 156         |
|         | TRACT SELECTION     |                                                                                                    | 157         |
|         | NEXT                |                                                                                                    | 157         |
|         | GATHER              |                                                                                                    | 157         |
| • *     | EDIT                |                                                                                                    | 157         |
| •       | DIGITIZE            |                                                                                                    | 158         |
| · · · · | PAGE                |                                                                                                    | 158         |
|         | TYPE NAME           | · · · ·                                                                                                    | 158         |
|         | ADD TRACT           | $\sum_{i=1}^{n} \sum_{j=1}^{n} \sum_{i=1}^{n} \sum_{j=1}^{n} \sum_{i=1}^{n} \sum_{i=1}^{n} \sum_{i=1}^{n} \sum_{i=1}^{n} \sum_{i=1}^{n} \sum_{i=1}^{n} \sum_{i=1}^{n} \sum_{i=1}^{n} \sum_{i=1}^{n} \sum_{i=1}^{n} \sum_{i=1}^{n} \sum_{i=1}^{n} \sum_{i$ | 158         |
|         | KILL TRACT          |                                                                                                    | 159         |
|         | BACKUP              |                                                                                                    | 159         |
|         | STOP                |                                                                                                    | <b>1</b> 59 |
| · .     | EDITING TRACTS      |                                                                                                    | 160         |
|         | RELOAD              |                                                                                                    | 160         |
|         | UNDO                |                                                                                                    | 161         |
| ÷ 11    | L ABEL              |                                                                                                    | 161         |
| • • •   | NEW NAME            |                                                                                                    | 161         |
|         | XTEND               |                                                                                                    | 161         |
|         | IDENT               | and a second second second second second second second second second second second second second second second                                                                                                    | 161         |
|         | CORNER              |                                                                                                    | 162         |
|         | ERASE PT            |                                                                                                    | 162         |

-151-

TABLE OF CONTENTS 05/12/77

|      |                       |       | 3   |
|------|-----------------------|-------|-----|
|      | MOVE PT               |       | 162 |
|      | BREAK                 | · •   | 162 |
|      | QBOX                  |       | 163 |
|      | ZOOM                  |       | 163 |
| · .  | UP, DOWN, LEFT, RIGHT |       | 163 |
|      | FINISH                |       | 163 |
|      | STEP                  |       | 163 |
| •    | AUTO                  |       | 164 |
|      | TABLET                |       | 164 |
| DIGI | TIZING CETA DATA      | · .   | 165 |
|      | ZOOM                  |       | 166 |
|      | UP, DOWN, LEFT, RIGHT |       | 166 |
|      | ОК                    | •     | 166 |
|      | EXIT                  | . • • | 166 |
| GRAP | HIC CONSOLES          | · · · | 168 |
|      | VISTA 250             | · · · | 168 |
| •    | GT40                  |       | 168 |
|      | TEKTRONIX 4012        |       | 168 |

-152-

# ZING USERS GUIDE INTRODUCTION

#### INTRODUCTION

ZING IS THE SECOND (OR THIRD) IN A SERIES OF INTERACTIVE MAP EDITORS. IT IS USED TO CORRECT AND UPDATE THE GEOGRAPHIC BASE FILES PRODUCED BY THE **MAPEDIT** SYSTEM AT THE LAWRENCE BERKELEY LABORATORY. INFORMATION ABOUT RELATED PROGRAMS AND DATA BASES MAY BE FOUND IN THE LBL MAPPING SYSTEM SUMMARY.

THE PRODUCTION OF GEOGRAPHIC BASE FILES PASSES THROUGH SEVERAL STAGES - THE SELECTION OF MAPS, PHOTOREDUCTION, AUTOMATIC DIGITIZATION, DATA COMPRESSION AND REFORMATTING, JOINING INSETS TOGETHER, AND A MANUAL REVIEW AND CORRECTION OF REMAINING ERRORS. ZING IS USED FOR THE MANUAL REVIEW AND CORRECTION PROCESS. THIS IS ACCOMPLISHED AT AN ON-LINE GRAPHICS CONSOLE USING COMMANDS TO CHANGE POINTS AND LINES, RENAME POLYGONS, OR EVEN CREATE NEW POLYGONS.

ZING HAS BEEN MATCHED TO THE PARTICULAR REQUIREMENTS OF POLYGON EDITING. IT IS ABLE TO EDIT SEVERAL POLYGONS IN PARALLEL, MOVING SEVERAL POINTS BELONGING TO SEVERAL POLYGONS AT THE SAME TIME. IT ALSO ALLOWS AN INDIVIDUAL POLYGON TO BE EDITED IN CONTEXT, THAT IS, WHILE ADJACENT POLYGONS ARE DISPLAYED. IN ADDITION, ZING HAS BEEN DESIGNED TO MAINTAIN THE ESSENTIALLY SEQUENTIAL FILE STRUCTURE OF NICKEL FILES, THE STANDARD FORMAT FOR ARCHIVAL STORAGE AT LBL. IT DOES THIS BY PREPARING AN INDEX TO THE DISK FILE, AND REWRITING IN PLACE WHERE POSSIBLE, OR IF NOT POSSIBLE, A POLYGON IS MOVED TO THE END OF THE FILE AND THE HOLE LEFT OVER IS FILLED BY MOVING NEARBY POLYGONS. ZING DEPENDS ON THE FACT THAT NICKEL FILES CONTAIN INFORMATION ABOUT THEIR LENGTH WHICH OTHER PROGRAMS USE TO AVOID GARBAGE WHICH MAY HAVE BEEN INSERTED BY ZING.

## ZING USERS GUIDE JOB SETUP

#### JOB SETUP

FOR EDITING MAPS, ZING EXPECTS ONE FILE AS INPUT - THE MAP TO BE EDITED (USUALLY CALLED NEWMAP). FOR DIGITIZING CETA DATA, TWO ADDITIONAL FILES ARE NEEDED FOR DATA INPUT (TAPE2) AND OUTPUT (TAPE3). ZING ALSO USES A FILE FOR THE TELETYPE (TAPETTY) AND A FILE FOR THE GRAPHICS CONSOLE (FILM). THE ORDER OF THESE FILES IN THE PROGRAM IS NEWMAP, TAPE2, TAPE3, TAPETTY, FILM.

ZING RUNS ON A VARIETY OF GRAPHICS CONSOLES USING GRAFPAC FOR THE DISPLAY ROUTINES. BOTH ZING AND THE APPROPRIATE DISPLAY ROUTINES ARE AVAILABLE FROM THE PROGRAM STORAGE SYSTEM. IT IS MOST CONVENIENT TO RUN ZING USING PTSS (THE PEOPLES TIME SHARING SYSTEM) SINCE THE CONTROL CARDS NEEDED TO RUN THE EDITOR AND TO TERMINATE THE JOB CAN BE CREATED IN ADVANCE.

THE FOLLOWING IS A SAMPLE DECK.

LIBCOPY, MAPEDIT, ZING, ZINGLGO.

#### JOBCARD \* B

LIBCOPY, GRAPHIC, ZING, VVLGO. **REQUEST, T, 03117.** (USE PROPER TAPE NUMBER) COPY, T/RBX, CITY. COMMON, PTSS. PTSS. EOR 789 - END OF RECORD EOR, 789 ~ END OF RECORD EOR 789 - END OF RECORD RUNEM ZING, CITY. CXIT. EXIT. DMP. FIN. PTSS,E. CXIT. EXIT. FIN. PTSS,E. NOW GO RUNEM SAVTAPE NOR. IF PARITY ERROR, DO ONE DROP **REQUEST, T, #, W.** (USE PROPER TAPE NUMBER) COPY, CITY/RB, T/BX. END. CXIT. EXIT. FIN. PTSS,E. NOW GO SAVE TAP

# ZING USERS GUIDE JOB SETUP

THE FIRST RECORD CONSISTS OF CONTROL CARDS TO RETRIEVE ZING AND THE GRAPHIC ROUTINES, COPY THE DATA TO A DISK FILE, AND ENTER PTSS. THE SECOND AND THIRD RECORDS ARE EMPTY SINCE PTSS COPIES THEM TO INTERNAL FILES PROGRAM AND DATA. THE FOURTH RECORD IS USED BY PTSS AS SETS OF CONTROL CARDS. EACH SET IS TERMINATED BY A CARD BEGINNING 'NOW'. NOTE THAT DURING JOB SETUP, THE SECOND LIBCOPY CARD SHOULD REFER TO THE PROPER SUBSET FOR THE GRAPHICS DEVICE WHICH YOU ARE GOING TO USE ~ VVLGO FOR THE VISTA 250, GTLGO FOR THE GT40, OR TXLGO FOR THE TEKTRONIX 4010 ~ 4012. IN THIS EXAMPLE, WE ASSUME THAT THE DATA IS BOTH FETCHED FROM TAPE AND RESTORED TO TAPE AT THE END OF THE JOB. IT MAY HAPPEN THAT THE EDITING IS SPREAD OVER SEVERAL DAYS. YOU SHOULD THEN CONSIDER THE USE OF COMMON FILES WITH TAPE AS A BACKUP. ΙT MAY ALSO BE WISE TO DECLARE YOUR FILE COMMON TO PRESERVE IT IN CASE OF HARDWARE OR SOFTWARE ERROR. SEE THE SYSTEM DOCUMENTATION FOR MORE EXPLICIT DETAILS. IN THIS CASE THE INITIAL TAPE REQUEST MIGHT ALSO CREATE A COMMON FILE WITH SUBSEQUENT ACCESS TO THE FILE BY THE COMMON CONTROL CARD.

WHILE YOU ARE EDITING THE MAP, YOU WILL ALSO FIND IT CONVENIENT TO HAVE A PAPER COPY OF THE MAP FOR REFERENCE.

# ZING USERS GUIDE OPERATING PROCEDURE

## OPERATING PROCEDURE

THE PROCEDURE FOR OPERATING ZING IS DESCRIBED NEXT, BUT NO WORDS WILL EVER REPLACE SOME EXPERIMENTATION WITH THE SYSTEM. THE DISPLAY WHICH ZING USES CAN BE DIVIDED INTO THREE PARTS - THE DATA, WHICH OCCUPIES THE CENTRAL PORTION OF THE SCREEN, THE COMMENTS WHICH APPEAR AT THE TOP OF THE SCREEN, AND THE COMMANDS WHICH APPEAR AT THE RIGHT HAND EDGE OF THE SCREEN. THE DATA PORTION OF THE SCREEN DISPLAYS THE CURRENT MAP OR A LIST OF NAMES WHEN THE EDITOR IS IN SELECT MODE. THE COMMENTS ARE TO INFORM THE USER WHAT THE EDITOR IS DOING AND WHAT THE USER SHOULD DO NEXT. THE COMMANDS ARE A LIST OF ACTIONS AVAILABLE TO THE USER. THE GENERAL IDEA IS TO SELECT A POINT ON THE MAP AND THEN EXECUTE SOME COMMAND USING THAT POINT.

THE GENERAL TERM HIT IS USED TO DENOTE GRAPHIC COORDINATE INPUT, WHETHER IT BE FROM LIGHTPEN, TABLET, CURSORS, OR WHATEVER. ALL COMMANDS ARE INVOKED BY A HIT. COMMANDS WHICH REQUIRE ALPHANUMERIC INPUT WILL SO INFORM THE USER AND WILL FLASH THE MESSAGE TO WAKE HIM UP.

SOME COMMANDS REQUIRE NO DATA AS INPUT. OTHER COMMANDS ARE IMPLICIT, THAT IS, SOMETHING HAPPENS IMMEDIATELY UPON SELECTION OF A POINT. THE INDIVIDUAL COMMANDS ARE DESCRIBED IN THE NEXT SECTIONS.

# ZING USERS GUIDE TRACT SELECTION

## TRACT SELECTION

THESE COMMANDS ARE USED TO SELECT TRACTS FOR EDITING. THESE COMMANDS ARE AUTOMATICALLY DISPLAYED WHEN THE PROGRAM BEGINS EXECUTION. BEFORE THESE COMMANDS ARE DISPLAYED, HOWEVER, THE PROGRAM MUST READ AND INDEX ALL THE POLYGONS. THIS MAY CAUSE A DELAY BETWEEN THE START OF EXECUTION AND THE DISPLAY OF THESE COMMANDS.

THE COMMENTS FOR THIS PHASE CONSIST OF THE WORD SELECT IN COMMENT 3.

TO SELECT A TRACT FOR EDITING SIMPLY POINT TO IT WITH THE LIGHT PEN. IT WILL BE DISPLAYED AT THE LEFT OF THE SCREEN. AS MANY TRACTS AS DESIRED MAY BE SELECTED. IF MORE THAN 20 ARE SELECTED, THEY WILL OVERLAY THE LIST OF TRACTS AVAILABLE. IF THE FIRST TRACT IN THE LIST IS SELECTED IN THIS MANNER, THEN THE INTERNAL COUNTER USED FOR **NEXT** WILL BE RESET TO THIS NAME.

#### NEXT

THE NEXT TRACT IS SELECTED FOR EDITING ACCORDING TO AN INTERNAL COUNTER. THE NAME OF THE TRACT IS DISPLAYED AT THE LEFT OF THE SCREEN.

#### GATHER

ALL TRACTS WHOSE ENCLOSING RECTANGLES OVERLAP THE ENCLOSING RECTANGLE OF THE FIRST TRACT ARE ADDED TO THE LIST OF SELECTED TRACTS. THESE NAMES ARE ALSO DISPLAYED AT THE LEFT OF THE SCREEN.

EDIT

THE SELECTED TRACTS ARE READ INTO MEMORY FOR EDITING, AND CONTROL PASSES TO THE EDITING PHASE.

ZING USERS GUIDE TRACT SELECTION

#### DIGITIZE

CONTROL PASSES TO THE DIGITIZER PHASE FOR DIGITIZING C.E.T.A. CITIES.

#### PAGE

THE NEXT PAGE OF NAMES IS DISPLAYED. EACH PAGE EXCEPT THE LAST HAS 60 NAMES ON IT. PAGING FROM THE LAST PAGE RETURNS TO THE FIRST PAGE.

#### TYPE NAME

IF YOU DO NOT WISH TO PAGE THROUGH THE LIST OF TRACTS AND SELECT A TRACT WITH THE LIGHT PEN, THIS COMMAND ALLOWS YOU TO SELECT IT BY TYPING IN THE NAME AS IT WOULD ORDINARILY APPEAR ON THE SCREEN. THIS COMMAND MAY ALSO BE USED TO SEARCH FOR A PARTICULAR NAME SINCE THE NAME WILL NOT BE DISPLAYED'AT THE LEFT OF THE SCREEN IF IT CANNOT BE FOUND. IT THE FIRST NAME ON THE LIST IS SELECTED IN THIS MANNER, THEN THE INTERNAL COUNTER USED IN NEXT IS RESET TO THIS NAME.

#### ADD TRACT

A NEW TRACT IS CREATED. YOU MUST TYPE IN A LIST OF DESCRIPTORS TO BE USED FOR THE NEW TRACT. COMMENTS GIVE THE ORDER OF ITEMS IN THE LIST OF DESCRIPTORS. ONLY AS MANY AS NEEDED MUST BE TYPED IN. A LABEL FOR THE TRACT IS CREATED FROM THE DESCRIPTORS. THIS LABEL IS THE SAME AS THE NAME WHICH APPEARS IN THE LIST OF NAMES. THE NEW TRACT IS GIVEN ONE POINT. THE POINT AND THE LABEL ARE LOCATED AT THE LAST ZOOM ORIGIN (SEE THE ZOOM COMMAND). THE NEW TRACT IS WRITTEN ON THE DISK. THE NEW TRACT IS ALSO SELECTED FOR EDITING.

ONLY 10 NEW TRACTS CAN BE ADDED IN ANY ONE EDITING SESSION. IF THE NEW TRACT CAUSES THE LIST OF NAMES TO EXCEED ITS ALLOWABLE LENGTH, THE PROGRAM STOPS. THE PROGRAM SHOULD BE RE-EXECUTED. IT WILL THEN EXTEND THE LIST OF NAMES TO ALLOW ROOM FOR 10 MORE NEW NAMES. THE TRACT WHICH CAUSED THE PROGRAM TO STOP WILL BE INCLUDED. ZING USERS GUIDE TRACT SELECTION

#### KILL TRACT

THE SELECTED TRACT IS DELETED. ONLY ONE TRACT AT A TIME CAN BE DELETED. IF MORE THAN ONE TRACT IS SELECTED, A WARNING MESSAGE IS ISSUED AND NO ACTION IS TAKEN. AT PRESENT THE LAST TRACT CANNOT BE DELETED. AN ATTEMPT TO DO THIS WILL CAUSE A WARNING MESSAGE AND THE COMMAND IS IGNORED.

## BACKUP

THE LAST NAME ON THE LIST OF SELECTED TRACTS IS REMOVED.

#### STOP

THE PROGRAM ASKS YOU TO CONFIRM THE COMMAND BY TYPING STOP. IF STOP IS TYPED, THE PROGRAM TERMINATES. IF ANY OTHER INPUT IS RECEIVED, THE PROGRAM RETURNS TO THE BEGINNING OF THE SELECTION PHASE WITH ALL NAMES REMOVED FROM THE LIST OF SELECTED TRACTS.

#### EDITING TRACTS

IN THIS PHASE THE MAP ITSELF IS DISPLAYED, AND IT IS UPDATED AFTER EACH COMMAND TO REFLECT THE CURRENT STATE OF THE MAP.

THERE ARE THREE COMMENTS USUALLY DISPLAYED IN THIS PHASE. THE FIRST ONE, FARTHEST LEFT, IDENTIFIES THE TRACT ASSOCIATED WITH THE NEXT COMMAND. IF THE USER IS EDITING TRACTS IN SEQUENCE, THIS IS THE CURRENT ONE.

THE SECOND COMMENT TELLS WHICH TRACT, IF ANY, HAS BEEN SINGLED OUT FOR INDIVIDUAL EDITING (VIA THE **IDENT** COMMAND). IF ALL TRACTS ARE BEING EDITED, THIS COMMENT WILL SAY **ALL**.

THE THIRD COMMENT TELLS WHICH COMMAND IS THE DEFAULT COMMAND. THE DEFAULT COMMAND IS ALWAYS AN EDITING COMMAND AND IS EXECUTED AUTOMATICALLY IN **AUTO ON** MODE OR BY USE OF THE **INTERRUPT** KEY WHEN USED WITH THE **VISTA**.

A KEY FEATURE OF THIS PHASE IS THE USE OF THE QUANTUM BOX. THIS BOX, WHICH MAY BE VARIED IN SIZE, INDICATES THE LIMITS OF ELIGIBLE POINTS FOR A COMMAND. IN ADDITION THE QUANTUM BOX WILL 'LOCK ON' TO THE CLOSEST POINT WITHIN ITS BOUNDARIES WHENEVER A HIT FROM THE SCREEN IS RECEIVED. THUS WHEN EXISTING POINTS ON THE MAP ARE USED TO LOCATE EDITED POINTS, THE HIT DOES NOT HAVE TO BE LOCATED EXACTLY, BUT JUST CLOSE ENOUGH TO FIND THE DESIRED POINT IN THE BOX.

UNLESS OTHERWISE NOTED, COMMANDS IN THIS PHASE OPERATE ON THE CORE IMAGE OF THE MAP. THE DISK IMAGE IS NOT UPDATED WITH EACH COMMAND. THE INITIAL DISPLAY IN THIS PHASE SHOWS THE MAP WITH THE FIRST POLYGON POSITIONED ROUGHLY AT THE CENTER OF THE SCREEN. TO BE PRECISE, THE MINIMUM X AND Y BOUNDARY OF THE ENCLOSING RECTANGLE OF THE FIRST POLYGON IS POSITIONED AT THE CENTER OF THE SCREEN. WHATEVER ZOOM RATIO WAS PREVIOUSLY IN EFFECT IS USED FOR THE INITIAL DISPLAY. INITIALLY, THE ZOOM RATIO IS SET TO 10.0.

#### RELOAD

THIS COMMAND REPLACES IN CORE VERSIONS OF THE POLYGONS WITH OLD ONES READ IN FROM THE DISK. THIS IS USEFUL WHEN A POLYGON HAS BEEN UNINTENTIONALLY CHANGED OR WHILE EDITING ANOTHER POLYGON. EITHER ALL POLYGONS ARE REPLACED OR ONLY ONE PARTICULAR ONE, DEPENDING ON WHETHER A PARTICULAR POLYGON HAS BEEN SELECTED FOR EDITING. (SEE THE **IDENT** COMMAND.) SINCE INADVERTENT USE OF THIS COMMAND COULD DESTROY A LOT OF WORK, IT MUST BE CONFIRMED BY A SECOND HIT AFTER THE FIRST ONE. A COMMENT REMINDS THE USER TO CONFIRM THIS COMMAND.

#### UNDO

AT PRESENT THIS IS A DUMMY COMMAND. EVENTUALLY, IT WILL UNDO THE EFFECTS OF THE LAST EDITING COMMAND.

## LABEL

A NEW LABEL CAN BE TYPED IN TO REPLACE THE OLD ONE. THE LABEL TO BE REPLACED IS IDENTIFIED BY A HIT FROM THE LIGHTPEN (TABLET, JOYSTICK, ETC.). IF A PARTICULAR TRACT HAS BEEN IDENTIFIED, THEN THAT LABEL IS CHANGED AND NO HIT IS REQUIRED. IF THE COMMAND IS ACCIDENTALLY SELECTED, A BLANK LINE WILL ABORT THE COMMAND.

#### NEW NAME

THIS COMMAND CHANGES THE GEOCODES IN THE LIST OF DESCRIPTORS FOR A POLYGON. A PARTICULAR TRACT MUST BE IDENTIFIED TO USE THIS COMMAND. PRESENTLY, THE LIST OF DESCRIPTORS CANNOT BE EXTENDED, ONLY CHANGED. FOR EXAMPLE, IF ONLY 4 DESCRIPTORS ARE USED, A FIFTH DESCRIPTOR CANNOT BE ADDED.

#### XTEND

THIS COMMAND IS USED TO DIGITIZE NEW TRACTS (CREATED BY ADD TRACT). THE PARTICULAR TRACT MUST BE IDENTIFIED, AND THEN EACH HIT IS ADDED TO THE END OF THE LIST OF POINTS FOR THE TRACT. WHEN USED WITH THE GT40 OR TECKTRONIX 4012, THIS COMMAND SIGNALS WITH A BELL WHEN IT IS READY FOR THE NEXT HIT. THIS IS VERY CONVENIENT FOR USE WITH THE GRAFPEN SINCE THEN THE USER DOES NOT HAVE TO WATCH THE SCREEN TO SEE WHEN THE PROGRAM IS READY FOR THE NEXT HIT.

#### IDENT

THIS COMMAND IDENTIFIES A POINT BY LONGITUDE, LATITUDE, AND THE POLYGON WHICH IT BELONGS TO. IT ALSO IDENTIFIES THE PARTICULAR POLYGON FOR EDITING OR OTHER OPERATIONS. IF A POLYGON IS IDENTIFIED, IT IS SHOWN IN THE SECOND COMMENT. ALL EDITING OPERATIONS WILL AFFECT THIS POLYGON ONLY. IF A -161-

HIT OCCURS WHICH IS NOT AT A POINT BELONGING TO ANY POLYGON, THE IDENTIFIED POLYGON POINTER IS RESET TO EDIT ALL POLYGONS.

#### CORNER

THIS COMMAND IS USED TO MATCH UP COMMON BOUNDARIES SO THAT THEY COINCIDE. AFTER THE QUANTUM BOX HAS 'LOCKED ON' TO A POINT, ANY OTHER POINTS IN THE BOX (FROM OTHER POLYGONS) ARE MOVED TO THE CENTER OF THE BOX (TO COINCIDE WITH THE POINT 'LOCKED ON' TO). THEN, ANY NEARBY LINES (PASSING THROUGH THE BOX) HAVE A POINT ADDED AT THE CENTER OF THE BOX SO THAT ALL NEARBY POINTS AND LINES COME TO A CORNER AT THE SPECIFIED POINT. THIS COMMAND IS A COMBINATION OF MOVE PT AND BREAK.

#### ERASE PT

THIS COMMAND ERASES ALL THE POINTS IN THE LAST HIT. THE TWO LINES TO THE POINT ARE REPLACED BY ONE LINE CONNECTING THE PREVIOUS AND NEXT POINTS. THIS COMMAND IS USED TO ERASE ZINGERS (SINGLE OUT-OF-PLACE POINTS) AND TO REMOVE EXTRANEOUS POINTS ON A STRAIGHT LINE.

#### MOVE PT

AT THE FIRST SELECTION OF THIS COMMAND, THE EXISTING LOCATION OF THE QUANTUM BOX IDENTIFIES THE POINTS TO BE MOVED. A SUBSEQUENT HIT IDENTIFIES A NEW POINT, AND WHEN THE COMMAND IS SELECTED A SECOND TIME, THE IDENTIFIED POINTS ARE MOVED TO THE NEW LOCATION.

#### BREAK

AT THE FIRST SELECTION OF THIS COMMAND, THE FIRST LINE (FROM EACH POLYGON) THROUGH THE QUANTUM BOX IS IDENTIFIED. A SUBSEQUENT HIT IDENTIFIES A NEW POINT, AND WHEN THE COMMAND IS SELECTED A SECOND TIME, THE IDENTIFIED LINES HAVE THE NEW POINT ADDED TO THEM.

#### QBOX

THE SIZE OF THE QUANTUM BOX IS CHANGED ACCORDING TO THE X COORDINATE OF THE LAST HIT. THUS A HIT TO THE LEFT OF THE SCREEN PRODUCES A SMALL BOX, WHILE A HIT TO THE RIGHT PRODUCES A LARGE BOX. THE DEPENDENCE IS LOGARITHMIC, SO THE SIZE CHANGES MORE RAPIDLY TOWARD THE RIGHT OF THE SCREEN.

#### 2 0 **0** M

UPON SELECTION, A SCALE IS DISPLAYED AT THE TOP OF THE SCREEN. A HIT ON THE SCALE WILL CHANGE THE ZOOM FACTOR TO THAT VALUE. A HIT ON PART OF THE PICTURE WILL CENTER THE SUBSEQUENT DISPLAY ABOUT THAT POINT. WHEN THE ZOOM COMMAND IS SELECTED AGAIN, THE NEW PICTURE IS DISPLAYED. THE ZOOM FACTOR IS RELATIVE TO THE ORIGINAL MAP, NOT THE CURRENT DISPLAY. THUS REPEATED ZOOMS WITH A FACTOR OF 10, FOR EXAMPLE, WILL NOT KEEP INCREASING THE MAGNIFICATION. TO MOVE TO A NEW LOCATION ON THE MAP, FIRST ZOOM DOWN TO 1.0, THEN PICK THE NEW AREA ON THE REDUCED VIEW AND ZOOM BACK UP.

#### UP, DOWN, LEFT, RIGHT

THESE COMMANDS MOVE THE MAP ONE HALF OF THE SCREEN WIDTH UP, DOWN, LEFT, OR RIGHT RESPECTIVELY.

#### FINISH

MODIFIED TRACTS ARE REPLACED ON THE DISK AND CONTROL RETURNS TO THE POLYGON SELECTION PHASE.

#### STEP

MODIFIED TRACTS ARE REPLACED ON THE DISK AS FOR FINISH, BUT THE NEXT, GATHER, AND EDIT COMMANDS ARE AUTOMATICALLY EXECUTED. THUS, CONTROL RETURNS TO THE EDITOR WITH THE NEXT TRACT TO BE EDITED. THE FIRST COMMENT DISPLAYS THE NAME OF THIS TRACT.

## AUTO

THIS COMMAND IS USED WITH THE GT40 AND TEKTRONIX 4012. IT SETS A FLAG SO THAT THE DEFAULT COMMAND IS AUTOMATICALLY EXECUTED AFTER EVERY HIT. ANOTHER HIT ON THIS COMMAND TURNS IT OFF ('AUTO OFF'). 'AUTO ON' MODE IS MOST COMMONLY USED WITH THE XTEND COMMAND AND THE GRAFPEN. BE CAREFUL.

#### TABLET

THIS COMMAND ESTABLISHES THE CORRESPONDENCE BETWEEN THE GRAFPEN TABLET AND DATA VALUES (NOT SCREEN VALUES). THREE POINTS ARE INPUT FROM THE TABLET AND THEN THREE POINTS FROM THE SCREEN. SUBSEQUENT HITS FROM THE TABLET ARE TRANSLATED ACCORDING TO THIS CORRESPONDENCE. SINCE THE CORRESPONDENCE IS FROM TABLET TO DATA, THE SCREEN IMAGE MAY BE CHANGED (ZOOMED) WITHOUT NEEDING TO REALIGN THE TABLET.

# ZING USERS GUIDE DIGITIZING CETA DATA

#### DIGITIZING CETA DATA

CETA (COMPREHENSIVE EMPLOYMENT AND TRAINING ACT) DATA IS CITY RELATED DATA WHICH IS TO BE DISPLAYED ON REGIONAL MAPS WITH COUNTY BORDERS. FOR THIS (AND OTHER) MAP SERIES IT IS NECESSARY TO DIGITIZE THE LOCATIONS OF THE CITIES INVOLVED. IT HAS BEEN FOUND EASIEST TO DO THIS BY DISPLAYING THE COUNTY MAP AND LOCATING THE CITY WITH A LIGHT PEN HIT. TO AID THE LOCATION PROCESS, THE CITIES ARE CODED BY COUNTY AND THE APPROPRIATE COUNTY IS AUTOMATICALLY DISPLAYED. COMMENTS 3, 4, AND 5 DISPLAY THE NAME OF THE COUNTY. CITIES ALREADY DIGITIZED ARE ALSO SHOWN ON THE MAP SO THAT NEW CITIES CAN BE LOCATED TO AVOID THEM.

THE CITIES TO BE DIGITIZED GO ON TAPE 2. THE OUTPUT IS ON TAPE 3.

THE FIRST TWO CARDS ON TAPE 2 ARE THE INPUT AND OUTPUT FORMATS RESPECTIVELY (SINCE THE OUTPUT MAY BE DIFFERENT FROM THE INPUT).

THE OUTPUT FORMAT IS COPIED TWICE ONTO TAPE 3 SO THAT TAPE 3 IS ALSO A VALID INPUT (WITH INPUT AND OUTPUT FORMATS THE SAME NOW).

BOTH TAPES ARE REWOUND AT THE BEGINNING.

IF A COUNTY OR BALANCE OF STATE IS NOT FOUND, THE PREVIOUS PICTURE IS DISPLAYED. YOU MUST THEN 'EXIT' TO THE 'SELECT' ROUTINE, PICK RELEVANT COUNTIES AND RETURN TO THE DIGITIZER. THIS OFTEN HAPPENS AT THE BEGINNING OF THE DECK, CREATING THE ILLUSION THAT YOU HAVE NOT ENTERED THE DIGITIZER WHEN IN FACT YOU HAVE ENTERED AND IMMEDIATELY EXITED.

YOU SHOULD HAVE AN ATLAS AND THE DATA DECK (OR A LISTING).

CONTROL CARDS (FOR THE GT40) ~

```
JOBCARD
*C
FLOOR, 2.
REQUEST, T, #####. [USE PROPER TAPE NUMBER]
COPY, T/RBX, NEWMAP.
LIBCOPY, MAPEDIT, ZING, ZINGLGO. (OR COMMON, ZING.)
LIBCOPY, GRAPHIC, ZING, GTLGO. (OR COMMON, ZING.)
DISPOSE, TAPE3=PH, DT=R, R=[FLOOR 2].
COMMON, PTSS.
PTSS.
789
EMPTY RECORD
789
(12, 14, 15, 1X, 3A10, 2I13, 1X, R2, 1X, 2F10.0)
-165-
```

# ZING USERS GUIDE DIGITIZING CETA DATA

(I2, I4, I5, 1X, 3A10, 2I13, 1X, R2, 1X, /, 2F14.6) REST OF CETA DATA HERE 789 RUNEM ZING, NEWMAP, DATA. REPLACE TAPE 2 WITH DATA CXIT. EXIT. DMP. FIN. PTSS, E. CXIT. EXIT. FIN. PTSS,E. NOW GO RUNEM QUIT. REWIND, TAPE 3. COPYSBF, TAPE3, OUTPUT. NOW GO QUIT 6789 [END OF JOB]

#### ZOOM

THIS COMMAND IS THE SAME HERE AS IN THE EDITOR.

#### UP, DOWN, LEFT, RIGHT

THESE COMMANDS ARE THE SAME AS IN THE EDITOR.

0 K

THE CURRENT LOCATION OF THE CITY IS CONFIRMED AND THE NEXT CITY IS DISPLAYED IN THE COMMENTS (AND ON THE SCREEN IF A COORDINATE IS GIVEN). IF THERE ARE NO MORE CITIES, THE DIGITIZER RETURNS TO SELECT MODE.

#### EXIT

CONTROL RETURNS TO SELECT MODE WHERE YOU MAY CHOOSE YOUR OWN SET OF COUNTIES. THIS IS MOST USEFUL FOR POSITIONING MISCELLANEOUS DETAILS SUCH AS 'BALANCE OF STATE'. GOING TO

# ZING USERS GUIDE DIGITIZING CETA DATA

SELECT MODE AND RETURNING TO THE DIGITIZER DOES NOT ADVANCE THE CITY.

# ZING USERS GUIDE GRAPHIC CONSOLES

## GRAPHIC CONSOLES

THE GRAPHIC CONSOLES ARE DESCRIBED IN SOME DETAIL IN THE GRAFPAC WRITEUP. THIS SECTION CLARIFIES SOME DETAILS WHICH ARE CONSOLE DEPENDENT.

## VISTA 250

THE VISTA PRODUCES THREE KINDS OF INPUT ~ COORDINATE INPUT, MESSAGE INPUT (NOT USED), AND KEYBOARD INPUT. FOR THE SAKE OF STANDARDIZATION AMONG GRAPHIC DEVICES, COORDINATE INPUT IS THE STANDARD. KEYBOARD INPUT IS USED ONLY TO EXECUTE THE DEFAULT COMMAND. COORDINATE INPUT CAN BE PRODUCED BY THE TRACKING CROSS OR FROM DISPLAY AREAS ON THE SCREEN. EITHER TYPE OF INPUT CAN BE USED FOR COMMANDS OR DATA.

GT 4 0

THE GT40 INTERFACES WITH THE TELETYPE SYSTEM, AND ALL INPUT IS IN THE FORM OF MESSAGES. COORDINATE INPUT IS DISTINGUISHED BY AN EXCLAMATION AS THE FIRST CHARACTER. THIS INPUT CAN BE PRODUCED BY POINTING TO A LIGHT SENSITIVE AREA ON THE SCREEN OR BY MOVING THE TRACKING CROSS AND DEPRESSING CONTROL A OR B. IN EITHER CASE THE PROGRAM CONVERTS THE COORDINATES TO OCTAL AND SENDS THEM WITH A CARRIAGE RETURN APPENDED. IN THE 6600 THIS INPUT IS CONVERTED TO COORDINATES IN THE PROPER SPACE. IF ANY OTHER INPUT IS RECEIVED, THE GRAPHIC ROUTINES WILL SEND THEM ON TO THE PROGRAM AS A MESSAGE. THE LIGHTPEN HIT INTERPRETER IN ZING DISTINGUISHES THREE KINDS OF MESSAGES. IF THE FIRST CHARACTER TYPED IN IS NOT A LETTER, THEN ZING ASSUMES A DECIMAL NUMBER HAS BEEN TYPED IN. IF A SINGLE LETTER IS RECEIVED, ZING ASSUMES THAT THE FIRST LETTER OF A COMMAND HAS BEEN TYPED. IF SEVERAL LETTERS ARE RECEIVED, ZING ASSUMES THAT A GRAFPEN HIT HAS BEEN RECEIVED.

#### **TECTRONIX 4012**

THE TEKTRONIX TERMINALS CAN PRODUCE ONLY COORDINATE INPUT WHEN INTERROGATED BY THE GRAPHIC ROUTINES. NO OTHER INPUT IS EVER RETURNED BY THE GRAFPAC INTERFACE.

# APPENDIX C

A Users Guide To CARTE Peter Wood December, 1975

# A USERS GUIDE TO CARTE

# DECEMBER, 1975

COMMENTS AND QUESTIONS SHOULD BE DIRECTED TO

PETER WOOD, BLDG 50B, ROOM 2245, EXT 5228

TO GET A COPY OF THIS WRITEUP

LIBCOPY(CARTE, OUTPUT, GUIDE)

# TABLE OF CONTENTS 04/03/77

# INTRODUCTION

-

|                              | ŧ., |
|------------------------------|-----|
| PREPARING THE DATA SETS      | 176 |
| DATA SET STRUCTURE AND USE   | 177 |
| DATA SET FORMAT              | 178 |
| DATA SETS FOR SYMBOL MAPPING | 180 |
|                              |     |
| PREPARING THE BASE MAP       | 181 |
|                              | · . |
| DESIGNING THE MAP AND TABLE  | 182 |
|                              |     |
| PREPARING THE DIRECTIVES     | 184 |
| DIRECTIVE FUNDAMENTALS       | 184 |
| GENERAL DIRECTIVES           | 187 |
| DATA DIRECTIVES              | 189 |
| MAP DIRECTIVES               | 190 |
| TABLE DIRECTIVES             | 192 |
| SYMBOL DIRECTIVES            | 194 |
|                              |     |
| EXECUTING THE PROGRAM        | 195 |
|                              |     |
| EXAMPLES                     | 196 |
| A FIRST MAP                  | 197 |
| REFINING THE MAP             | 200 |
| GENERATING A TABLE           | 201 |

-173-

# TABLE OF CONTENTS04/03/77

| MULTIPLE MAPS                        | 202 |
|--------------------------------------|-----|
| A FIRST SYMBOL MAP                   | 205 |
|                                      |     |
| ERROR MESSAGES AND THE *WATCH OUTPUT | 207 |
| ERROR MESSAGES                       | 208 |
| FATAL ERRORS                         | 208 |
| WARNINGS                             | 208 |
| *WATCH OUTPUT                        | 210 |
|                                      |     |

REFERENCES

SAMPLE MAP

213

212

#### INTRODUCTION

CARTE IS A PROGRAM FOR PRODUCING HIGH QUALITY THEMATIC MAPS ON . MICROFICHE OR 35 MM MICROFILM. TWO CATEGORIES OF MAPPING ARE POSSIBLE -- ONE IS CHOROPLETH MAPPING WHERE THE SHADING CONFORMS TO GEOAREA OUTLINES SUPPLIED FROM A BASE MAP, THE OTHER IS SYMBOL MAPPING WHERE THE SHADING CONFORMS TO THE OUTLINES OF USER PLACED AND DEFINED TWO TYPES OF SHADING ARE POSSIBLE ~~ CROSS-HATCH SHADING FOR SYMBOLS. OUICK REFERENCE OR SINGLE-COLOR PRINTING, AND MASK SHADING FOR MULTI-COLOR PRINTING. THE PROGRAM OPERATES BY MATCHING SHADES GENERATED FROM A DATA SET OF NOMINAL, ORDINAL, OR INTERVAL DATA WITH AREAS FROM THE BASE MAP OR SYMBOL OUTLINES. A SET OF DIRECTIVES CONTROLS THE PROGRAM AND GIVES THE USER A WIDE RANGE OF OPTIONS IN DESIGNING THE GRAPHIC OUTPUT. THESE INCLUDE SUCH FEATURES AS SELECTION OF A PORTION OF A MAP TO BE DISPLAYED, PLACEMENT OF MAP, TITLES, AND LEGENDS, ARBITRARY OR AUTOMATIC SHADE ASSIGNMENT, AND EFFICIENT TABLE GENERATION. THIS USERS'S GUIDE THEN IS A DESCRIPTION OF HOW TO PREPARE MAPS AND TABLES USING CARTE . FOR MORE INFORMATION ON INTERNAL PROGRAM OPERATION SEE [1].

THE DIFFERENCES BETWEEN THE TWO CATEGORIES OF MAPPING ARE AS FOLLOWS --- CHOROPLETH INDICATES THE DISTRIBUTION OF ONE VARIABLE OVER MANY GEOAREAS, MORE OR LESS ACCURATELY REPRESENTED. IT IS DEPENDENT ON THE EXISTENCE OF A GEOGRAPHIC DATA BASE. SYMBOL INDICATES THE DISTRIBUTION OF ONE VARIABLE OVER MANY GEOAREAS OR LOCATIONS REPRESENTED ABSTRACTLY, AND THE DISTRIBUTION OF ANOTHER BY THE VARIOUS SYMBOL TYPES. SYMBOL MAPPING DOES NOT ALWAYS REQUIRE A GEOGRAPHIC DATA BASE AS SYMBOL LOCATIONS MAY BE INPUT WITH THE DATA SET AND SYMBOL OUTLINES AND MEANINGS ARE DEFINED THROUGH DIRECTIVES.

THERE IS A SEVEN STEP PROCESS WHICH SHOULD BE FOLLOWED WHEN PRODUCING A MAP. THESE STEPS ARE ~~

1. SELECT CHARACTERISTICS AND AREA TO BE MAPPED

- 2. PREPARE THE DATA SET(S)
- 3. PREPARE THE BASE MAP
- 4. DESIGN THE MAP AND TABLE
- 5. PREPARE THE DIRECTIVES
- 6. EXECUTE THE PROGRAM
- 7. REPEAT STEPS 4 TO 6 UNTIL MAP IS SATISFACTORY

THIS PROCEDURE IS ILLUSTRATED IN THE EXAMPLES AND EXPLAINED IN THE FOLLOWING SECTIONS.

# PREPARING THE DATA SETS

AFTER SELECTING WHAT CHARACTERISTIC(S) TO DISPLAY ON A MAP(S), THE APPROPRIATE DATA SET(S) MUST BE PREPARED. THERE ARE 84 CHARACTERISTICS, BROKEN DOWN BY RACE, FROM THE 1970 CENSUS AVAILABLE FOR ANY AREA IN THE UNITED STATES (THE LEVELS OF AGGREGATION RANGE FROM CENSUS TRACT TO STATE TOTALS). THESE CHARACTERISTICS CAN BE AUTOMATICALLY MADE INTO DATA SETS FOR CARTE BY THE PROGRAM LOPSE. ALL OTHER TYPES OF DATA MUST BE PREPARED BY THE USER.

PREPARING THE DATA SETS DATA SET STRUCTURE AND USE

#### DATA SET STRUCTURE AND USE

A DATA SET CONSISTS OF A DESCRIPTIVE HEADER CARD AND A COLLECTION OF DATA ITEMS, FROM WHICH THE COLORS FOR THE MAP ARE GENERATED. THUS EACH DATA SET WILL OPTIMALLY HAVE THE SAME NUMBER OF DATA ITEMS AS THERE ARE SHADABLE AREAS ON THE MAP.

A DATA ITEM NORMALLY HAS THREE PARTS: ONE OR MORE KEYS (PRIMARILY FOR MATCHING THE DATA ITEM WITH AREAS OF THE MAP, VIA THE \*KEYS DIRECTIVE); THE NAME OF THE AREA (FOR CHECKING DATA VALUES AND DISPLAY ON THE TABLE); AND A DATA VALUE (FOR GENERATING THE COLOR OF THE ASSOCIATED AREA ON THE MAP). MORE THAN ONE DATA VALUE CAN BE ENTERED, IF EXTRA DATA IS TO BE DISPLAYED IN THE TABLE, E.G., WHEN MAPPING THE PERCENT OF BLACKS IN AN AREA, IT IS SOMETIMES HELPFUL TO ALSO DISPLAY THE NUMBER OF BLACKS AND THE TOTAL POPULATION IN THE AREA. THIS CAPABILITY REQUIRES THAT THE DATA VALUE TO BE MAPPED BE EXTRACTED FROM THE DATA SET, WHICH IS DONE BY THE \*EXTRACT DIRECTIVE.

THE SET OF DATA VALUES SPECIFIED BY THE **\*EXTRACT** DIRECTIVE ARE TRANSFORMED INTO COLORS FOR SHADING THE MAP AS FOLLOWS. DIVISION POINTS FOR THE DATA ARE EITHER INPUT TO THE PROGRAM BY THE **\*INTERVALS** DIRECTIVE OR ARE GENERATED BY THE PROGRAM ITSELF (WITH ONLY THE DESIRED NUMBER OF DIVISIONS SPECIFIED BY THE **\*INTERVALS** DIRECTIVE). EACH DATA ITEM IS THEN ASSIGNED A COLOR ACCORDING TO THE INTERVAL, DEFINED BY THE DIVISION POINTS, IN WHICH ITS DATA VALUE FALLS. IN THE CASE OF NOMINAL DATA, SUCH AS FORESTS, WETLANDS, ETC., OR ORDINAL DATA, SUCH AS LOW, HIGH, THE COLORS ARE ASSIGNED BY MATCHING THE DATA VALUE WITH THE INPUT DIVISION POINTS. AN IMPORTANT SIDE EFFECT OF THIS PROCESS IS THAT THE DATA RANGES DEFINED BY THE DIVISION POINTS ARE DISPLAYED AS THE COLOR OR SHADE CODE OF THE MAP.

## 2.2 DATA SET FORMAT

EACH DATA SET COMPRISES ON LOGICAL RECORD AND BEGINS WITH A HEADER CARD WHICH DESCRIBES THAT DATA SET. THE HEADER CARD CONSISTS OF THE KEYWORD DATA BEGINNING IN COLUMN ONE SEPARATED BY A COMMA FROM A STRING OF UP TO 7 DESCRIPTORS IN FREE FORMAT (I.E. ALSO SEPARATED BY COMMAS). IN ORDER, THESE DESCRIPTORS, WITH DEFAULT VALUES INDICATED IN PARENTHESES, ARE: THE DATA SET NUMBER (0); THE NUMBER OF DATA ITEMS (0); THE NUMBER OF KEYS PER DATA ITEM (4); THE NUMBER OF COMPUTER WORDS NEEDED TO STORE AN ITEM NAME AT TEN CHARACTERS PER COMPUTER WORD (3); THE NUMBER OF DATA VALUES PER DATA ITEM (3); THE NUMBER OF COMPUTER WORDS NEEDED PER DATA VALUE (1), AND THE NUMBER OF FIELDS OF SYMBOL MAPPING INFORMATION (0). THE SIXTH DESCRIPTOR WILL BE DIFFERENT FROM ONE ONLY IF A NOMINAL OR ORDINAL DATA VALUE EXCEEDING TEN CHARACTERS IS TO BE ENTERED.

AFTER THE HEADER CARD IS DECODED, THE DATA ITEMS ARE INPUT TO CARTE BY A FORMATTED FORTRAN READ. THUS EACH DATA SET SHOULD BE IN BCD CARD IMAGE FORM. THE ACTUAL FORMAT OF A DATA ITEM (UNIFORM THROUGHOUT A DATA SET) MAY BE SPECIFIED BY USING THE **\*FORMAT** DIRECTIVE. THE DEFAULT FORMAT IF (I3,I5,I4,I8,3A10,3F10.1) FOR 4 KEYS, 3 WORDS OF NAME, AND 3 DATA VALUES. FIGURE ONE SHOWS A SAMPLE DATA SET OF 4 DATA ITEMS IN THIS DEFAULT FORMAT.

PREPARING THE DATA SETS DATA SET FORMAT

FIGURE ONE. SAMPLE CHOROPLETH MAP DATA SETS

DATA SET 1 CONSISTING OF 4 DATA ITEMS, EACH WITH 4 KEYS, 3 WORDS OF NAME, AND 3 DATA VALUES

THE DATA ITEM FORMAT IS (13,15,14,18,3A10,3F10.1)

EACH DATA SET FORMS A SEPARATE LOGICAL RECORD

COL · 1

|       | •         |        |          |      |         |         |       |          |         |       |
|-------|-----------|--------|----------|------|---------|---------|-------|----------|---------|-------|
| DAT   | A,1,4,    | 4,3,3, | 1        | (    | DATA SE | T HEADE | CR CA | RD)      |         |       |
| 4     | 0         | 0      | 1000     | NTY  | ON EAR  | IZONA   |       | 100.     | 5.      | 3.1   |
| 4     | 0         | 0      | 3000     | INTY | TWOAF   | RIZONA  |       | 99.      | 7.      | 7.3   |
| 6     | 0         | 0      | 1000     | INTY | ONECA   | LIFORNI | A     | 203.     | 75.     | 4.5   |
| . 6   | 0         | 0 `    | 3000     | INTY | TWOCA   | LIFORNI | A     | 75.      | 20.     | 2.1   |
|       |           |        | •        |      |         |         |       |          |         |       |
|       | · · · · · |        |          |      |         | ·· ·    |       | •        |         |       |
|       | KEYS      |        | NAME     | 5    |         |         | DATA  | VALUES   |         | ÷.,   |
|       |           | · · ·  |          |      |         |         |       |          | • • ·   |       |
|       |           | •      |          |      |         |         |       |          |         |       |
| (PH)  | OENIX     | DATA S | ET CONSI | STIN | G OF 23 | 3 DATA  | ITEM  | S) • • • | ta an   | · · · |
|       | . 1       |        |          | 2    | 1       |         |       |          |         |       |
| JAI   | A, 1,     | 233,   | 4, 3,    | . 3, |         |         | DATA  | SET HEA  | ADER CA | RD)   |
| 4     | 6200      | 13 1   | 01001001 | O DI | V       | 204.    | 0     | 204.0    | 100.    | 0     |
| 4     | 6200      | 13 2   | 0200SALT | RIV  | ER DIV  | 994.    | 0     | 83.0     | 8.      | 4     |
| 4     | 6200      | 13 3   | 0300SUN  | CITY | (U)     | 7658.   | 0     | 7621.0   | 99.     | 5     |
|       |           | 1      | · · ·    |      |         |         |       |          |         |       |
|       | •         | •      | • •      | ÷    | •       | • •     |       |          |         |       |
| · · . |           |        |          | *    |         |         | 4     |          |         |       |
|       | •         | •      | •        | ٠    | •       | • •     |       |          |         |       |
|       |           | · · ·  |          |      |         |         |       |          |         |       |
|       | •         | •      | • •      | •    | •       | • •     | ·     |          |         |       |
| ,     | ( ) , , , |        |          |      |         |         |       |          |         |       |
| 4     | 6200      | 13.6   | 23200ST  | JOHN | S DIV   | 814.    | 0     | 0.       | 0.      |       |
| 4     | 6200      | 13 7   | 23300GIL | A BE | ND      | 3469.   | 0     | 236.0    | 6.8     |       |

# PREPARING THE DATA SETS DATA SETS FOR SYMBOL MAPPING

#### DATA SETS FOR SYMBOL MAPPING

THE DIFFERENCES BETWEEN CHOROPLETH AND SYMBOL MAPPING ARE SIGNIFICANT AND SHOULD BE MADE EXPLICIT. IN CHOROPLETH MAPPING SHADES ARE GENERATED FOR EACH DATA ITEM IN THE DATA SET. THESE ARE THEN MATCHED WITH AREAS FROM THE MAPFILE VIA THE \*KEYS DIRECTIVE SO EACH AREA RECEIVES ITS APPROPRIATE SHADE. DATA ITEM NAMES ARE NOT DISPLAYED ON THE MAP, UNLESS THEY ARE PART OF THE MAP ITSELF.

IN SYMBOL MAPPING SHADES ARE GENERATED FOR EACH DATA ITEM ALSO. EACH ITEM IS THEN ASSOCIATED WITH A SYMBOL BY A SYMBOL CODE. THE SYMBOL IS DRAWN AT AN XY COORDINATE SPECIFIED BY THE USER AND GIVEN ITS APPROPRIATE SHADE. XY COORDINATES CAN BE EASILY GENERATED FOR A DATA SET BY USING THE DIGITIZE MODE OF ZING [3]. IF NO XY COORDINATE IS SUPPLIED, THE PROGRAM WILL ATTEMPT TO GENERATE ONE FROM THE APPROPRIATE GEOAREA OF THE BASE MAP. ALSO, THE DATA ITEM NAME IS DRAWN TO THE RIGHT OR LEFT OF THE SYMBOL OR AT A USER SPECIFIED COORDINATE. THE ALLOWABLE SYMBOLS ARE DEFINED BY THE USER THROUGH DIRECTIVES (\*U).

THUS SYMBOL MAPS REQUIRE MORE FIELDS OF INFORMATION THAN CHOROPLETH MAPS. THE NUMBER OF ADDITIONAL FIELDS CAN RANGE FROM ONE TO FIVE. THE SEVENTH PARAMETER ON THE DATA SET HEADER CARD SHOULD BE SET APPROPRIATELY

ADDITIONAL DATA SET STRUCTURE FOR SYMBOL MAPS NO. FIELDS COMPONENTS 1 SC 2 SC, LF 3 SC SX SY

| 4 |                |
|---|----------------|
| 4 | SC,SX,SY,LF    |
| 5 | SC,SX,SY,LX,LY |

WHERE SC=SYMBOL CODE,LF=LABEL FLAG (0~RIGHT OF SYMBOL,1~LEFT), SX=SYMBOL ORIGIN X COORDINATE,SY=Y COORDINATE,LX=LABEL X COORDINATE, LY=YCOORDINATE. THE SYMBOL CODE SHOULD BE INPUT IN R FORMAT, THE LABEL IS THE DATA ITEM NAME, AND THE XYS SHOULD BE IN THE MAP FILE COORDINATE SYSTEM.

FIGURE SEVEN SHOWS A SAMPLE SYMBOL DATA SET.

# PREPARING THE BASE MAP

THE **BASE MAP** FOR CARTE IS NORMALLY PREPARED BY THE EDITING PORTION OF LBL'S COMPUTER MAPPING SYSTEM, THE **MAPEDIT SYSTEM**. THE MAP SHOULD BE PREPARED IN MAPEDIT'S NICKEL FORMAT. THIS CONSISTS OF A SERIES OF BINARY RECORDS, EACH DESCRIBING ONE GEOGRAPHICAL AREA. THE STRUCTURE OF EACH RECORD IS AS FOLLOWS:

NO.DESCRIPTORS-DESCRIPTORS-CARTESIAN LIMITS-NO.LABELS-LABELS-NO.POINTS-POINTS

THE INCLUDE UP TO 9 GEOGRAPHICAL AREA CODES, FOLLOWED **DESCRIPTORS** BY OTHER CODES OF USE IN PROCESSING THE MAP. THE CODE DEFINITIONS IN ORDER ARE:

> STATE SMSA URBAN AREA COUNTY PLACE (MINOR CIVIL DIVISION) MCD SCA (STANDARD CENSUS AREA) TRACT (ENUMERATION DISTRICT) ED INSET NUMBER PART (LETER SUFFIX FOR SPLIT TRACTS) ISLAND POINTS MAP SCALE (DIGITIZER SCALE)

THE DESCRIPTORS ARE USED IN MATCHING THE DATA SET WITH THE MAP (SEE THE \*KEYS DIRECTIVE).

THE USER IS REFERRED TO THE MAPEDIT WRITEUP [2] FOR DETAILED INSTRUCTIONS ON HOW TO PREPARE THE MAP.

#### DESIGNING THE MAP AND TABLE

A THEMATIC MAP CONSISTS OF THE SHADED GEOGRAPHICAL AREAS PLUS DESCRIPTIVE INFORMATION SUCH AS TITLES AND LEGENDS. THE IMPACT OF A MAP DEPENDS UPON THE PLACEMENT AND INTEGRATION OF THESE ELEMENTS. CARTE ALLOWS EXACT SPECIFICATION OF BOTH THE MAP AND THE DESCRIPTIVE INFORMATION. HOWEVER, BEFORE THIS CAN BE DONE, IT IS NECESSARY TO BLOCK OUT THE MAP ON A GRID SO THE PLACEMENT OF THE ELEMENTS CAN BE INPUT TO THE PROGRAM. ANY CONVENIENT GRID CAN BE USED (VIA THE **\*PICTURE SPACE** DIRECTIVE) AS CARTE ALLOWS THE USER TO DEFINE THE UNITS AND SHAPE OF THE SCREEN OR PICTURE SPACE. THIS STEP IS ILLUSTRATED IN THE EXAMPLES.

THE **TABLE** SHOULD ALSO BE BLOCKED OUT. TITLE SPECIFICATIONS SHOULD BE MADE IN PICTURE SPACE UNITS. THE PLACEMENT OF THE TABLE BODY AND FOOTNOTES ARE PROGRAM GENERATED. THIS ALLOWS THE PROGRAM TO PUT THE MAXIMUM AMOUNT OF INFORMATION PER PAGE. THE TABLE WILL DISPLAY THE NAME OF EACH DATA ITEM AND ITS DATA VALUES. THUS A COLUMN HEADING IS REQUIRED FOR THE ITEM NAMES AND FOR EACH DATA VALUE. FIGURE TWO SHOWS THE GENERAL STRUCTURE OF A TABLE.

DESIGNING THE MAP AND TABLE

FIGURE TWO. STRUCTURE OF A TABLE

# TITLE PLACEMENT MAY BE SPECIFIED BY THE USER

I ~ ~ ~ ~ ~ ~ ~ ~ ~ ~ ~ ~ ~ ~ ~ ~ I a second to the second second I I TITLE 1 TITLE 2 Τ I TITLE 4 TITLE 3 T TITLE 5 · T · · Ι I Ι ----T Innnn Т T I HEADING 1 HEADING 2 HEADING 3 HEADING 4 Τ . I  $^{(i)}$  The star is the second second seco ---- I IIINAME OF ITEM 1VALUE 1VALUE 2VALUE 3IINAME OF ITEM 2VALUE 1VALUE 2VALUE 3IINAME OF ITEM 3VALUE 1VALUE 2VALUE 3I . I. . I . I Ι Ι Ι Ι I NAME OF ITEM N VALUE 1 VALUE 2 VALUE 3 · I Ι т I FOOTNOTE 1 Ι FOOTNOTE 2 Ι ·I Τ T ·· ·

-183-
#### PREPARING THE DIRECTIVES DIRECTIVE FUNDAMENTALS

#### DIRECTIVE FUNDAMENTALS

CARTE IS CONTROLLED THROUGH DIRECTIVES. THEY ARE THE MEANS OF COMMUNICATING MAP AND TABLE SPECIFICATIONS TO THE PROGRAM, AS WELL AS INDICATING THE TYPE OF MAP TO BE MADE AND HOW TO MATCH AREAS WITH DATA ITEMS.

THE **BASIC DIRECTIVE** CONSISTS OF AN ASTERISK IN COLUMN ONE FOLLOWED BY A KEYWORD INDICATING THE TYPE OF COMMAND BEING GIVEN. AN EXAMPLE IS **\*GO**, A DIRECTIVE WHICH TELLS THE PROGRAM TO DRAW THE MAP AS HAS BEEN SPECIFIED. THE DIRECTIVE MAY REQUIRE THAT ONE OR MORE PARAMETERS FOLLOW THE KEYWORD, E.G., **\*TITLES,2** WHICH INDICATES THAT THE MAP IS TO HAVE TWO TITLES AND IMPLIES THAT THE TITLE TEXT WILL FOLLOW IMMEDIATELY.

SO THE PROGRAM EXPECTS SOME DIRECTIVES TO BE FOLLOWED BY **TEXT PACKETS.** THESE ARE COMPOSED OF A **HEADER CARD**, CONSISTING ONLY OF NUMERICAL PARAMETERS, AND AS MANY CARDS OF TEXT AS ARE NEEDED TO INPUT THE TEXT. THE FIRST TWO PARAMETERS OF A HEADER CARD ARE AN INDEX NUMBER AND THE NUMBER OF CARDS OF TEXT THAT FOLLOW. THESE TWO PARAMETERS ARE ALWAYS REQUIRED. A COMPLETE **\*TITLES** DIRECTIVE MIGHT BE AS FOLLOWS ---

\*TITLES,2 1,1 (TITLE 1, 1 CARD OF TEXT, DEFAULT PLACEMENT LAWRENCE BERKELEY LABORATORY 2,1 (TITLE 2, 1 CARD OF TEXT, DEFAULT PLACEMENT MAP ONE. DISTRIBUTION OF AMERICAN INDIANS

PLEASE NOTE THAT ---

1. ALL KEYWORDS MAY BE ABBREVIATED, ONLY THE FIRST LETTER IS CHECKED.

2. ALL PARAMETERS ARE IN FREE FORMAT, SEPARATED FROM EACH OTHER AND KEYWORDS BY A COMMA.

3. COMMENTS MAY TERMINATE A PARAMETER STRING, PROCESSING STOPS AT NON~NUMERIC DATA.

4. ALL BLANKS EXCEPT ONE WILL BE STRIPPED FROM THE END OF A TEXT CARD. TEXT INPUT ALWAYS BEGINS WITH COLUMN ONE.

ONCE SPECIFIED, A DIRECTIVE REMAINS IN FORCE UNTIL CHANGED BY THE USER. THE SOLE EXCEPTION IS THAT THE TABLE MUST BE REQUESTED EACH TIME BY THE \*REPORT DIRECTIVE. THE PRESERVATION OF PREVIOUS SPECIFICATIONS MEANS THAT AFTER THE FIRST MAP HAS BEEN DRAWN, VERY FEW DIRECTIVES ARE NEEDED TO DESCRIBE SUCCEEDING MAPS. SUPPOSE THAT ON A SECOND MAP THE USER DESIRES ONLY TO CHANGE THE TEXT OF THE SECOND TITLE. THE TITLE DIRECTIVE WOULD BE AS FOLLOWS ~~

\*TITLES,2 (STILL 2 TITLES 2,1 (REPLACE TITLE 2 WITH THE FOLLOWING 1 CARD OF TEXT MAP TWO: PERCENT BELOW POVERTY

#### PREPARING THE DIRECTIVES DIRECTIVE FUNDAMENTALS

A COMPLETE DESCRIPTION OF EACH DIRECTIVE IS GIVEN IN THE FOLLOWING SECTIONS. THE DIRECTIVES HAVE BEEN DIVIDED INTO FIVE GROUPS --- THOSE OF A GENERAL NATURE, THOSE DESCRIBING THE DATA, THE MAP, THE TABLE, AND THE SYMBOLS. FIGURE THREE LISTS THE DIRECTIVES IN EACH GROUP.

IT SHOULD BE NOTED THAT SOME DIRECTIVES MUST FOLLOW OTHERS FOR THE PROGRAM TO OPERATE PROPERLY. \*OUTLINE SHOULD FOLLOW \*KEYS, \*ZOOM AND ALL DIRECTIVES DESCRIBING MAP, TITLE, AND LEGEND PLACEMENT SHOULD FOLLOW THE \*PICTURE SPACE DIRECTIVE.

#### PREPARING THE DIRECTIVES DIRECTIVE FUNDAMENTALS

FIGURE THREE. THE DIRECTIVES GROUPED BY SECTION

GENERAL DIRECTIVES \*GO \*KEYS \*MAPTYPE \*CONSTANTS \*WATCH

DATA DIRECTIVES \*DATA \*EXTRACT \*FORMAT \*INTERVALS

MAP DIRECTIVES

17

| *PICTURE             | SPACE  |              |
|----------------------|--------|--------------|
| *XYMAP SP            | ACE    |              |
| * Z O O M            |        |              |
| <b>*</b> TITLES      |        |              |
| <b>*</b> L E G E N D | ,      |              |
| *OUTLINE             |        |              |
| * A R R O W          | . (NOT | IMPLEMENTED) |
| * BOXES              |        |              |
| *SCALE               | (NOT   | IMPLEMENTED) |

TABLE DIRECTIVES \*REPORT \*HEADINGS

\*NOTES

SYMBOL DIRECTIVES \*USER DEFINED SYMBOL \*VERTICAL SYMBOL LEGEND PREPARING THE DIRECTIVES GENERAL DIRECTIVES

#### GENERAL DIRECTIVES

1. **\*GO, (MAP PAGE #)** THIS DIRECTIVE TELLS THE PROGRAM THAT THE MAP IS FULLY SPECIFIED, AND THAT MAP PRODUCTION SHOULD NOW BE ATTEMPTED. THE OPTIONAL MAP PAGE # (INTEGER) WILL APPEAR ON ALL FRAMES OF THE MAP BEING DRAWN. DEFAULT ~~ \*GO,1

2. \*KEYS,KEYDAT1=KEYMAP1,KEYDAT2=KEYMAP2,...,KEYDAT4=KEYMAP4. THIS DIRECTIVE INDICATES HOW TO MATCH THE DATA WITH THE MAP. UP TO FOUR KEY PAIRS MAY BE SPECIFIED. THE FIRST ELEMENT OF EACH PAIR IS THE DATA KEY NUMBER TO BE USED, THE SECOND ELEMENT IS THE MAP KEY NUMBER TO BE USED. SEE SECTION THREE FOR THE MEANING OF MAP KEYS (DESCRIPTORS).

THE FIRST DATA KEY SPECIFIED HAS AN ADDITIONAL USE. KEY VALUES OF ZERO ARE EXCELUDED FROM THE HISTOGRAM, ARE NOT SHADED ON THE MAP, AND ARE SET OFF FROM OTHER ELEMENTS IN THE TABLE. TYPICALLY, SUCH DATA ITEMS ARE STATE TOTALS WHEN COUNTIES ARE BEING MAPPED. DEFAULT  $\neg \neg$  \*KEYS, 1=1

3. \*MAPTYPE, SHADING TYPE, MAP TYPE SHADING TYPE EQUALS HATCH OR MASK. HATCH PUTS THE ENTIRE MAP ONE ONE FRAME, WHILE MASK PRODUCES ONE FRAME FOR THE TITLING INFORMATION AND AREA OUTLINES, AND ONE FOR EACH SHADE.

MAP TYPE EQUALS CHOROPLETH OR SYMBOL. CHOROPLETH COMPLETELY SHADES POLYGONS FROM THE MAP FILE, SYMBOL SHADES ONLY USER DEFINED SYMBOLS FROM THE DATA FILE.

LIMIT --- 8 SHADES FOR CROSS HATCH, 20 FOR MASK

DEFAULT ~~ \*MAPTYPE, MASK, CHOROPLETH

4. **\*CONSTANTS, C1, C2, C3, ..., C12** CHANGES DEFAULTS FOR UP TO TWELVE CONSTANTS. THE ORDER IS IMPLICIT, SO A NEW VALUE FOR CONSTANT THREE MUST BE PRECEDED BY THREE COMMAS.

C1--MINIMUM VISIBLE MAP LABEL SIZE. ZERO SUPPRESSES ALL LABELS. C2--RELATIVE SIZE FOR AUTOMATICALLY CENTERED AREA LABELS. C3--MINIMUM TABLE CHARACTER SIZE C4--DATA SUPPRESSION VALUE (GETS ASTERISK IN TABLE) C5--MAXIMUM NUMBER OF DIGITS ALLOWED IN GENERATED SHADE CODE C6--MAXIMUM RANGE OF NUMBERS ALLOWED IN GENERATED SHADE CODE C7--MINIMUM LEGEND CHARACTER SIZE C8--MINIMUM SHADE CODE CHARACTER SIZE C9--MAXIMUM NUMBER OF SHADE LINE CUT POINTS C10--MAP DESCRIPTOR NUMBER WHICH IF ZERO, THAT AREA IS NOT TO BE SHADED. IF C10 IS LESS THAN 0, NO SHADING WILL BE DONE. IF C10 = -1, THEN NO SHADING AND NO SYMBOL CLIPPING C11--MAP COMPOSITION INDICATOR. 1=OUTLINES AND TITLES ON SAME FRAME 2=SEPARATE OUTLINES AND TITLES, 3=DO BOTH C12--SHADE TO BE ASSIGNED MAP AREAS NOT MATCHING DATA ITEMS

DEFAULT --- \*CONSTANTS, 7, 1, 1, -1.0, 2, 3, 1, 1, 10, 0, 1, 1

5. \*WATCH,K1,K2,...,KN PRINT ADDITIONAL INFORMATION ABOUT PROGRAM

-187-

#### PREPARING THE DIRECTIVES GENERAL DIRECTIVES

OPERATIONS AS SELECTED BY THE KEYWORDS. KEYWORDS MAY BE ENTERED IN ANY ORDER. THEY ARE:

ARRAYS GIVES EXECUTION TIME SIZE AND INDICATES STATUS CHANGES OF MAJOR ARRAYS BINS DISPLAYS DATA DISTRIBUTION OVER 100 BINS AND COLORS AS ASSIGNED IN DATA ITEM ORDER COLORS DISPLAYS AREA AND ITEM MATCHING AND COLORS IN AREA ORDER DATA ECHOES ALL DATA ITEMS AS READ LABELS DISPLAYS RESULTS OF ATTEMPTS AT CENTERING AREA LABELS AUTOMATICALLY MAP ECHOES MAP DESCRIPTORS AND FIRST LABEL OF EACH AREA REPORT DISPLAYS SUMMARY OF PROGRAM GENERATED TABLE FORMAT TITLES DISPLAYS RESULTS OF ATTEMPTS AT MAP TITLE PLACEMENT AND LEGEND BOX CONSTRUCTION ZERO TURNS OFF ALL KEYWORDS

ALL KEYWORDS MAY BE ABREVIATED TO THEIR FIRST LETTER. FOR DESCRIPTIONS OF KEYWORD OUTPUT SEE SECTION 8.2.

#### PREPARING THE DIRECTIVES DATA DIRECTIVES

#### DATA DIRECTIVES

1. \*DATA,N USE DATA SET NUMBER N FOR THE NEXT MAP. DEFAULT ~~ USE NEXT DATA SET ON FILE DATA.

2. **\*EXTRACT, N** USE THE NTH COLUMN OF DATA VALUES TO SHADE THE MAP. DEFAULT --- \*EXTRACT, 3

3. **\*FORMAT, (FORMAT)** READ THE DATA ITEMS IN THE FOLLOWING FORMAT. KEYS SHOULD BE IN I FORMAT, NAMES IN A FORMAT, AND DATA VALUES IN F FORMAT. FIFTY CHARACTER LIMIT. DEFAULT ~~ \*FORMAT,(I3,I5,I4,I8,3A10, 3F10.1)

4. \*INTERVALS, D1, D2, D3, ..., DN USE THESE DIVISION POINTS TO ASSIGN COLORS TO THE DATA ITEMS. DIVISION POINTS MAY BE REAL OR INTEGER NUMBERS, OR WORDS. DATA VALUES SHOULD BE NUMBERS OR WORDS, RESPECTIVELY. IF ONLY ONE DIVISION POINT IS ENTERED, THE PROGRAMS ASSUMES IT IS THE NUMBER OF DIVISION POINTS (REQUIRED TO BE 2 OR MORE) IT SHOULD TRY TO GENERATE. NUMBERS ARE SEPARATED BY COMMAS, WHILE CHARACTER DIVISION POINTS ARE SEPARATED BY A USER-DEFINED BREAK CHARACTER. THIS CHARACTER SHOULD IMMEDIATELY FOLLOW THE COMMA AFTER THE KEYWORD INTERVALS, E.G.

#### \*INTERVALS, / STATEWIDE / COUNTYWIDE / BY CITY /

THE DIVISION POINTS BECOME THE SHADE CODE DISPLAYED ON THE MAP, EXCEPT WHEN 2 \*INTERVALS DIRECTIVES HAVE BEEN ENCOUNTERED, THE FIRST ONE BEING ALPHANUMERICS, THE SECOND NUMBERS. IN THIS CASE THE ALPHANUMERICS BECOME THE SHADE CODE, WHILE THE COLORS ARE ASSIGNED ON THE BASIS OF THE NUMBERS. DEFAULT ~~ \*INTERVALS,8

#### PREPARING THE DIRECTIVES MAP DIRECTIVES

#### MAP DIRECTIVES

1. \*PICTURE SPACE, XMIN, XMAX, YMIN, YMAX USE THESE VALUES TO DEFINE THE LIMITS OF THE FULL SCREEN OR PICTURE SPACE. IF THE RANGES ARE NOT EQUAL, ADJUST THE ALLOWABLE PICTURE OR FRAME TO THE RECTANGLE DEFINED BY THE RATIO OF X TO Y RANGE. DEFAULT --- \*PICTURE SPACE, 0, 4095, 0, 4095

2. **\*XYMAP SPACE,XMIN,XMAX,YMIN,YMAX** USE THESE VALUES TO DEFINE THE PORTION OF THE PICTURE SPACE ALLOWED FOR THE MAP. DEFAULT --- \*XYMAP SPACE,0,4095,0,4095

3. \*ZOOM,LONGMIN,LONGMAX,LATMIN,LATMAX, TYPE TYPE = 0 --- ZOOM IN ON THE AREA OF THE INPUT MAP DEFINED BY THESE COORDINATES. ONLY THAT PORTION WITHIN THE GIVEN RECTANGLE WILL APPEAR IN THE SCREEN MAP SPACE. BORDER LINE AREAS WILL BE CLIPPED TO FIT THE RECTANGLE. TYPE = 1 --- DISPLAY ONLY AREAS TOTALLY WITHIN THE ZOOM BOX. TYPE = -1 ---DISPLAY ONLY AREAS NOT TOTALLY WITHIN THE ZOOM BOX. DEFAULT --- PUT THE ENTIRE MAP FILE IN THE SCREEN MAP SPACE

4. **\*TITLES,N** DRAW N TITLES IN THE PICTURE SPACE. THIS DIRECTIVE WILL EXPECT N TEXT PACKETS TO FOLLOW, ALTHOUGH NONE ARE REQUIRED. THE HEADER CARD FOR TITLE TEXT PACKETS HAS THE FOLLOWING PARAMETERS ---

INDEX NUMBER, NO. TEXT CARDS, CHARACTER SIZE, XMIN, XMAX, YMIN, YMAX

THE CHARACTER SIZE MAY RANGE FROM 1 (SMALLEST) TO 4. THE LAST FOUR PARAMETERS DEFINE A BOX IN PICTURE SPACE WITHIN WHICH THE TITLE MUST FIT. THE TITLE WILL BE CENTERED HORIZONTALLY IN THIS SPACE, AND BROKEN INTO AS MANY LINES OF TEXT AS NECESSARY IF IT WILL NOT FIT ON ONE LINE. THE PROGRAM WILL NOT EXCEED THE LIMITS OF THE BOX, EVEN IF IT HAS TO CUT SHORT THE TEXT. DEFAULT ~~

\*TITLES,1 1,1,4,0,4095,4000,4095 MAP ONE

LIMIT ~~ 25 TITLES OF 120 CHARACTERS EACH

5. \*LEGEND, N, XMIN, XMAX, YMIN, YMAX DRAW N LEGENDS AND THE SHADE CODE WITHIN THE BOX IN PICTURE SPACE DEFINED BY THE LAST FOUR PARAMETERS. THIS DIRECTIVE EXPECTS N TEXT PACKETS TO FOLLOW. THE HEADER CARD PARAMETERS ARE ~~

INDEX NUMBER, NO. TEXT CARDS, MAXIMUM CHARACTER SIZE

DEFAULT - \*LEGEND,1,0,4095,0,425 1,1,2 LEGEND

LIMIT --- 2 LEGENDS OF 80 CHARACTERS EACH

6. \*OUTLINE, SO(A, B, C, D)X, SI(A, B, C, D)X, ..., S4(A, B, C, D)X THROUGH THIS DIRECTIVE THE OUTLINES OF AN AREA FROM THE MAP FILE CAN BE SUPPRESSED (SO) OR DRAWN IN ONE OF FOUR WIDTHS (S1 ~ S4). THE LETTERS WITHIN PARENTHESES ARE MAP DESCRIPTOR VALUES. THEY MUST AGREE IN ORDER AND NUMBER WITH THE MAP KEYS SPECIFIED ON THE \*KEYS DIRECTIVE.

#### PREPARING THE DIRECTIVES MAP DIRECTIVES

EITHER SPECIFIC VALUES OR A -1 (INDICATING ANY VALUE IS ACCEPTABLE) •MAY BE ENTERED. THE LINE WIDTH CHOSEN IS THE ONE WHICH MOST NEARLY MATCHES. THE X IF SPECIFIED (SOME NUMBER) WILL ALLOW AREA LINES TO BE DRAWN ONLY IN ONE DIRECTION.

DEFAULT -- \*OUTLINE, S1(-1)

7. \*ARROW,X1,Y1,X2,Y2 DRAW AN ARROW POINTING FROM (X1,Y1) TO (X2, Y2). THE ARROW HEAD WILL APPEAR AT POINT TWO. COORDINATES ARE IN PICTURE SPACE UNITS.

8. **\*BOXES, N, X1, Y1, X2, Y2, ..., XN, YN** THESE PICTURE SPACE COORDINATES DESCRIBE FIGURE I WHICH IS TO BE DRAWN ON EACH MAP, E.G., A BOX AROUND AN INSET. IF POINT INPUT NEEDS MORE THAN ONE CARD, END THAT CARD WITH A Y VALUE FOLLOWED BY //. LIMIT - 10 FIGURES TOTALLING 100 POINTS.

9. **\*SCALE, W, U, X1, Y1** DRAW A MAP SCALE CENTERED AT PICTURE SPACE POINT (X1, Y1). W IS THE HORIZONTAL WIDTH IN MAP COORDINATES (LONGITUDE) AND U IS A WORD DESCRIBING THE UNITS OF MEASUREMENT (MILES).

#### PREPARING THE DIRECTIVES TABLE DIRECTIVES

#### TABLE DIRECTIVES

\*REPORT, N, (PAGE NO), (COLUMN TO BE USED IN CALCULATING VERTICAL 1. PERCENTAGE), (TOTAL DIGITS), (DIGITS TO RIGHT OF DECIMAL POINT) THIS DIRECTIVE INSTRUCTS THE PROGRAM TO ATTEMPT TO MAKE A TABLE OF THE DATA ITEMS FOR THE CURRENT MAP AND INDICATES THAT THERE WILL BE N TITLES ON THE TABLE. THE PROGRAM EXPECTS N TEXT PACKETS TO FOLLOW. THE HEADER CARDS FOR THE TEXT PACKETS HAVE THE SAME PARAMETERS AS THOSE FOR THE \*TITLES DIRECTIVE. THE OPTIONAL EXTRA PARAMETERS ALLOW THE USER TO INSTRUCT THE PROGRAM TO CALCULATE A VERTICAL PERCENTAGE OF ANY COLUMN OF HIS DATA VALUES AND APPEND IT AS AN ADDITIONAL COLUMN IN THE TABLE. THE VALUE FROM THE FIRST DATA ITEM WILL BE USED AS THE TOTAL. THE USER SPECIFIES THE COLUMN FORMAT (AS IN FORTRAN'S F FORMAT). DEFAULT - \* REPORT, 1, 1, 0, 0, 0 (IF REPORT IS REQUESTED)

> 1,1,4,0,4095,4000,4095 TABLE ONE

#### LIMIT --- 8 TITLES OF 100 CHARACTERS EACH

2. \*HEADINGS,N THERE WILL BE N COLUMN HEADINGS IN THE TABLE, AND UP TO N TEXT PACKETS FOLLOW. THE PROGRAM REQUIRES AT LEAST ONE COLUMN HEADING FOR EACH COLUMN OF THE TABLE. ASSUMING THE CONFIGURATION IN FIGURE TWO, TEXT PACKETS INDEXED ONE TO FOUR WOULD FORM THE HEADINGS FOR THE COLUMNS OF THE TABLE. THE HEADER CARD PARAMETERS FOR THESE HEADINGS ARE ~~

#### INDEX NUMBER, NO. TEXT CARDS, COLUMN TYPE

COLUMN TYPE INDICATES THE DATA TYPE FOR THAT COLUMN OF THE TABLE.(1 IMPLIES CHARACTER DATA, 2 NUMERIC DATA). THERE MAY BE MORE HEADINGS THAN COLUMNS IN THE TABLE. THESE EXTRA HEADINGS ARE EXPECTED TO SPAN MORE THAN ONE COLUMN OF THE TABLE. THE PARAMETERS OF THE HEADER CARDS FOR SUCH HEADINGS ARE ---

INDEX NUMBER, NO. TEXT CARDS, COLUMN STARTS OVER, COLUMN ENDS OVER

DEFAULT ~~ 4 COLUMN TABLE WITH 4 HEADINGS

\*HEADINGS,4 1,1,1 HEADING ONE 2,1,2 HEADING TWO 3,1,2 HEADING THREE 4,1,2 HEADING FOUR

LIMIT -- 10 HEADINGS OF 60 CHARACTERS EACH

3. \*NOTES,N PUT N FOOTNOTES AT THE BOTTOM OF THE TABLE. THE PROGRAM EXPECTS N TEXT PACKETS TO FOLLOW. THE HEADER CARD PARAMETERS ARE ~~

INDEX NUMBER, NO. TEXT CARDS, TYPE NUMBER, TYPE ELEMENT NUMBER

#### PREPARING THE DIRECTIVES TABLE DIRECTIVES

A FOOTNOTE CAN BE BOUND TO AN ELEMENT OF A CERTAIN TYPE. THE TYPES ARE:

0 --- NOTHING (DEFAULT) 1 --- TITLE 2 --- HEADING 3 --- NAME

THE TYPE ELEMENT NUMBER IS AN INDEX NUMBER FOR TITLES AND HEADINGS, OR A SEQUENCE NUMBER FOR DATA ITEM NAMES. THUS 1,1,1,1 BINDS THE FIRST FOOTNOTE TO THE FIRST TITLE, WHILE 1,1,3,1 BINDS THE FIRST FOOTNOTE TO THE NAME OF THE FIRST DATA ITEM. FOOTNOTES APPEAR AT THE BOTTOM OF THE TABLE NUMBERED BY THEIR INDEX NUMBER. IF A FOOTNOTE IS BOUND TO A TITLE, HEADING, OR NAME, THE INDEX NUMBER OF THE FOOTNOTE APPEARS AS A SUPERSCRIPT AFTER THE APPROPRIATE TITLE, HEADING, OR NAME.

DEFAULT --- NO FOOTNOTES

LIMIT -- 6 FOOTNOTES OF 100 CHARACTERS EACH

#### PREPARING THE DIRECTIVES SYMBOL DIRECTIVES

#### SYMBOL DIRECTIVES

1. \*USER DEFINED SYMBOL, CODE, TEXT, N OR N, X1, Y1, X2, Y2, ..., XN, YN THIS DIRECTIVE DEFINES A SYMBOL TO BE PLOTTED AT COORDINATES SPECIFIED OR IMPLIED FROM THE DATA FILE, MATCHED WITH DATA ITEMS BY THE CODE, AND WHOSE MEANING IS DEFINED BY THE TEXT. THE CODE CAN BE UP TO TEN CHARACTERS AND IS PACKED WITH LEADING ZEROES. THE TEXT CAN BE UP TO THIRTY CHARACTERS LONG.

IF N IS A NEGATIVE NUMBER A CIRCLE IS GENERATED WITH RADIUS OF -N. OTHERWISE N IS THE NUMBER OF POINTS IN THE FIGURE. THE POINTS MUST BE CLOCKWISE FOR OUTER EDGES OF SYMBOLS AND COUNTER-CLOCKWISE FOR INNER EDGES OF SYMBOLS (THESE ARE DISTINGUISHED BY CLOSING THE OUTER EDGE AND CONCATENATING THE CLOSED INNER EDGE ALL WITHIN THE TOTAL POINT COUNT).

THE POINTS DESCRIBE A FIGURE CENTERED AT (0,0) . THE ACTUAL CENTERS COME FROM THE DATA ITEMS.

ALSO THE FIRST POINT SHOULD BE THE FURTHEST AWAY FROM (0,0) AS IT IS USED TO CALCULATE THE SYMBOLS RADIUS. THE MAXIMUM PERMISSIBLE RADIUS IS 400 OR ONE TENTH OF THE FULL SCREEN.

POINTS CAN BE CONTINUED ON MORE THAN ONE CARD IN THE SAME MANNER AS USED BY THE \*BOXES DIRECTIVE. ONE \*U DIRECTIVE IS REQUIRED TO DEFINE EACH USER SYMBOL.

LIMIT --- TEN SYMBOLS

DEFAULT -- NO SYMBOLS

2. \*VERTICAL SYMBOL LEGEND, N, XMIN, XMAX, YMIN, YMAX THIS DIRECTVE DEFINES THE SPACE FOR A SYMBOL LEGEND IN THE SAME MANNER AS THE \*LEGEND DIRECTIVE. THE SYMBOLS ARE DRAWN AT ACTUAL SIZE. ONLY A VERTICAL LEGEND BOX IS POSSIBLE.

LIMIT -- TWO LEGENDS OF 80 CHARACTERS EACH

DEFAULT -- NONE

#### EXECUTING THE PROGRAM

CARTE, AS IMPLEMENTED AT LBL, RUNS ON THE 7600 AND REQUIRES 70000B WORDS OF CORE TO START. TO COMPLETE A JOB, THREE INPUT FILES MUST BE PREPARED, THE PROGRAM FETCHED AND EXECUTED, AND THE OUTPUT FILE(S) DISPOSED TO MICROFICHE OR 35MM MICROFILM. THE PROGRAM WILL GET BOTH SMALL AND LARGE CORE MEMORY AS IT IS REQUIRED.

THE INPUT FILES CONTAIN THE DATA, THE MAP, AND THE DIRECTIVES. DATA SHOULD BE ON THE FILE DATA, THE MAP ON MAP, AND THE DIRECTIVES ON INPUT. BOTH DATA AND MAP ARE REWOUND BY THE PROGRAM BEFORE EXECUTION.

THE PROGRAM RESIDES IN PSS LIBRARY CARTE AS SUBSET CARTLGO. IT MAY BE FETCHED BY THE FETCHPS CONTROL CARD.

THE MAP IS CREATED ON THE OUTPUT FILE FILM. THE MAP IS PRODUCED AS ONE OR MORE FRAMES WHOSE NAMES RANGE FROM COLOR1 TO COLORN. N IS THE NUMBER OF DIVISIONS OF THE DATA. COLOR1 ALWAYS CONTAINS AT LEAST THE MÁP OUTLINE AND LABELS AND THE TABLE FRAMES. COLOR2-N CONTAIN ONLY SHADING. THE DIFFERENT FRAMES OF FILM WILL BE COMBINED BY THE PRINTING PROCESS TO PRODUCE A MULTI-COLOR MAP.

FILM CAN BE DISPOSED TO MICROFILM OR MICROFICHE. SINCE THE MAP OUTPUT FILES ARE WRITTEN IN THE META LANGUAGE, THE MODE ON THE DISPOSE CARD MUST BE SET TO META (M=ME). A COMPLETE CONTROL CARD SEQUENCE FOR MAKING MAPS IS GIVEN BELOW ~~

MAP,,,70000.ACCTNO,NAME FETCHMT(DATA,LIBNO) FETCHMT(MAP,LIBNO) FETCHPS(CARTE,CARTE,CARTLGO) CARTE. DISPOSE(FILM=MF,M=ME)

THE FIRST FRAME OF EVERY CARTE RUN IS A TEST FRAME FOR THE COM. EACH FRAME OF THE MAP WILL BE LABELED BY ITS COLOR NAME AND A SEQUENCE NUMBER. THE TABLE FRAMES ARE LABELED BY ONLY A SEQUENCE NUMBER. (THESE SEQUENCE NUMBERS SHOULD BE PAGE NUMBERS OF THE FINAL ATLAS SUPPLIED BY THE USER THROUGH THE \*GO AND \*REPORT DIRECTIVES). EACH MAP IN A SERIES IS MADE BY COMBINING ALL THE FRAMES WITH THE SAME SEQUENCE NUMBER. THE TABLE FOR EACH MAP PRECEDES ITS FRAME ON COLOR1.

CARTE ALSO PRODUCES SOME PRINTED OUTPUT. THE STANDARD OUTPUT INCLUDES - THE DIRECTIVES AS READ BY THE PROGRAM; THE ELAPSED TIME; THE LIMITS OF THE INPUT AND DRAWN MAP; A HISTOGRAM OF THE DATA; THE NUMBER OF UNMATCHED AREAS; AND TERMINATION INFORMATION.

### EXAMPLES

THIS SECTION CONTAINS EXAMPLES OF HOW TO MAKE MAPS USING CARTE. THESE EXAMPLES ARE NECESSARILY LIMITED IN SCOPE, BUT USERS ARE ENCOURAGED TO EXTEND AND APPLY THEM TOWARDS THEIR OWN MAPMAKING EFFORTS. EXAMPLES A FIRST MAP

#### A FIRST MAP

A MAP OF THE DISTRIBUTION OF AMERICAN INDIANS IN PHOENIX, ARIZONA IS DESIRED. THIS IS ONE OF THE CHARACTERISTICS AVAILABLE FROM THE 1970 CENSUS, SO THE DATA SET IS PREPARED BY USING THE PROGRAM LOPSE. A BASE MAP OF PHOENIX, COMPOSED OF 233 CENSUS TRACTS, IS PREPARED USING MAPEDIT. THEN THE MAP IS DESIGNED. FIGURE FOUR SHOWS THE MAP BLOCKED OUT ON A GRID. NEXT, THE DIRECTIVES ARE PREPARED.

FIRST THE GENERAL DIRECTIVES ARE MADE. THE CENSUS TRACT NUMBERS ARE THE FOURTH KEY IN THE DATA SET PREPARED BY LOPSE AND THE EIGHT KEY IN THE NICKEL FILE PRODUCED BY MAPEDIT. THUS THE FOURTH KEY FROM THE DATA AND THE EIGHTH KEY FROM THE MAP FORM A KEY PAIR. NO OTHER KEY PAIRS ARE NEEDED BECAUSE EACH TRACT NUMBER FOR PHOENIX IS UNIQUE. THE MAPTYPE MUST ALSO BE SELECTED. ALTHOUGH A MULTI-COLOR MAP IS DESIRED, IT IS PREFERRABLE AT THIS STAGE TO MAKE CROSS-HATCH MAPS BECAUSE THE WHOLE MAP WILL BE ON ONE FRAME. THUS IT WILL BE EASIER TO ASSESS THE IMPACT OF THE MAP AS A WHOLE. THE DIRECTIVE FILE SO FAR IS ---

\*KEYS,4=8 \*MAPTYPE,HATCH

NEXT DIRECTIVES DESCRIBING THE DATA ARE PREPARED. IN THIS CASE, THE DEFAULT VALUES ARE SUFFICIENT. THE DATA SET FROM LOPSE WAS PREPARED IN CARTE'S DEFAULT FORMAT, THE THIRD DATA VALUE FROM THIS FIRST DATA SET IS TO BE MAPPED, AND, SINCE THE DISTRIBUTION OF THE DATA IS UNKNOWN, THE PROGRAM WILL BE ALLOWED TO GENERATE THE DIVISION POINTS FOR THE DATA.

NOW THE MAP IS DESCRIBED. THE PICTURE SPACE UNITS ARE SET AS 0 TO 1200. THE MAP IS CENTERED IN THE PICTURE SPACE, BUT ROOM IS LEFT AROUND THE EDGES FOR TITLES AND A LEGEND. THE TITLES AND THE LEGEND ARE ALSO TRANSLATED INTO DIRECTIVES. THUS ADDED TO THE DIRECTIVE FILE ARE ~~

\*PICTURE SPACE,0,1200,0,1200
\*XYMAP SPACE,200,1000,200,1000
\*LEGEND,1,0,200,0,500
1,1
BY CENSUS TRACT
\*TITLES,4
1,1,4,0,1200,1100,1200 (CENTERED HORIZONTALLY ON THE SCREEN)
MAP ONE
2,1,4,0,1200,1000,1100
DISTRIBUTION OF AMERICAN INDIANS
3,1,3,600,1200,100,200 (CENTERED IN THE RIGHT HALF OF THE SCREEN)
US DEPARTMENT OF LABOR
4,1,3,600,1200,0,100
LAWRENCE BERKELEY LABORATORY

THE MAP HAS BEEN COMPLETELY SPECIFIED. WITH THE ADDITION OF A \*GO DIRECTIVE, THE FIRST PASS MAP OF PHOENIX CAN BE PRODUCED. FIGURE FIVE SHOWS THE COMPLETE JOB NECESSARY TO GENERATE THIS MAP.

#### EXAMPLES A FIRST MAP

### FIGURE FOUR. AN EXAMPLE OF MAP DESIGN

#### A SQUARE PICTURE SPACE RANGING FROM 0 TO 1200 IS DEFINED

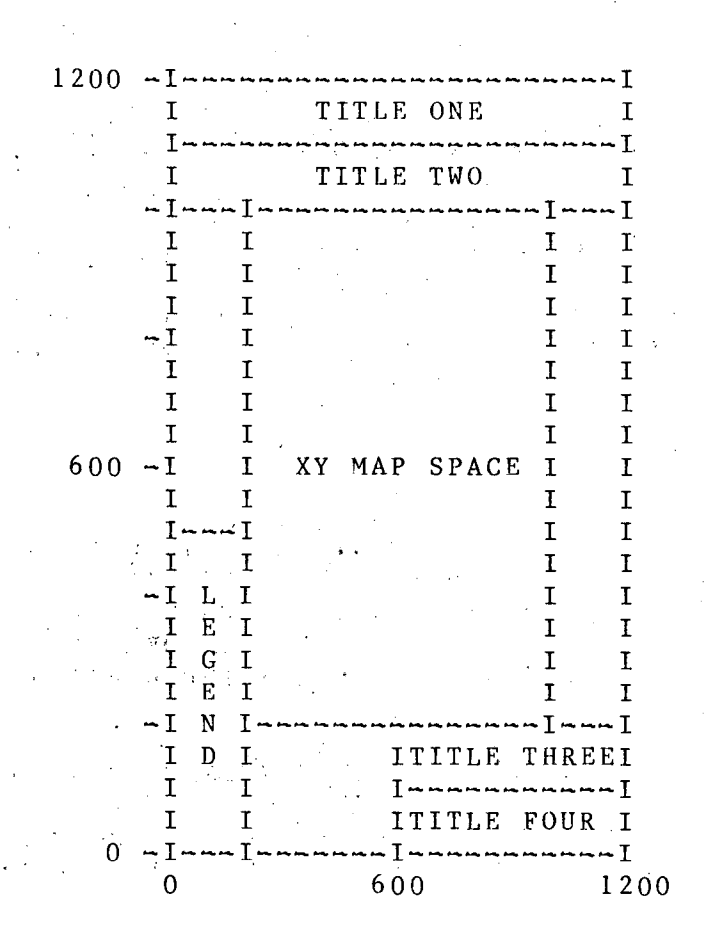

#### EXAMPLES A FIRST MAP

#### FIGURE FIVE. DECK SETUP FOR A FIRST CROSS-HATCH MAP

MAP,,,70000.ACCTNO,NAME FETCHMT(DATA,LIBNO) FETCHMT(MAP,LIBNO) FETCHPS(CARTE, CARTE, CARTLGO) CARTE. DISPOSE(FILM=MF, M=ME)7/8/9 \*KEYS,4 8 \*MAPTYPE, HATCH, CHOROPLETH \*PICTURE SPACE,0,1200,0,1200 \*XYMAP SPACE,200,1000,200,1000 \*LEGEND, 1, 0, 200, 0, 500 1,1 BY CENSUS TRACT \*TITLES,4 1 1 1 1 <u>1</u> 1 1 2 1 1,1,4,0,1200,1100,1200 MAP ONE 2,1,4,0,1200,1000,1100 DISTRIBUTION OF AMERICAN INDIANS 3, 1, 3, 600, 1200, 100, 200 US DEPARTMENT OF LABOR 4,1,3,600,1200,0,100 LAWRENCE BERKELEY LABORATORY \*G0 6/7/8/9

#### EXAMPLES REFINING THE MAP

#### REFINING THE MAP

THREE REFINEMENTS ARE MADE FOR THE SECOND MAP OF PHOENIX. THE CENTRAL PART OF THE SMSA, WHERE MANY SMALL CENSUS TRACTS OF INTEREST ARE LOCATED, IS ZOOMED IN UPON. THE USER SUPPLIES HIS OWN DATA DIVISION POINTS, DERIVED FROM THE HISTOGRAM OF THE DATA GENERATED ON THE FIRST PASS. AND THE TRACT NAMES ARE SUPPRESSED BECAUSE THE NUMBERS ADD LITTLE TO MAP IMPACT AND ARE TOO LARGE RELATIVE TO TRACT AREAS, SO THE PROGRAM TRUNCATES THEM.

THE CENTRAL PART OF PHOENIX IS BROUGHT INTO FOCUS BY USING THE \*ZOOM DIRECTIVE. ALL TRACTS OUTSIDE THE RECTANGLE DESCRIBED BY THE DIRECTIVE ARE DISCARDED AND THOSE ON THE BOUNDARY ARE CLIPPED TO CONFORM TO THE NEW MAP LIMITS. THE COORDINATES OF THE RECTANGLE ARE DERIVED BY ESTIMATION FROM THE PRE~ VIOUS PASS'S LIMITS, WHICH WERE PRINTED BY THE PROGRAM.

THE DIVISION POINTS ARE ENTERED BY THE **\*INTERVALS** DIRECTIVE. THE FOUR DIVISION POINTS DEFINE THREE INTERVALS, BUT, SINCE THE PROGRAM ASSUMES THAT THEY LIE BETWEEN THE MINIMUM AND MAXIMUM DATA VALUES, FIVE INTERVALS ARE ACTUALLY GENERATED.

THE TRACT NAMES ARE SUPPRESSED BY USING THE **\*CONSTANTS** DIRECTIVE. SETTING CONSTANT ONE TO ZERO SUPPRESSES ALL LABELS INPUT FROM THE MAP FILE. SO THREE DIRECTIVES ARE ADDED TO THE DIRECTIVE FILE. THE VALUES GIVEN ARE ARBITRARY, AND INACCURATE, BUT ILLUSTRATE THE USE OF THESE DIRECTIVES.

\*ZOOM,170.35,172.14,67.33,68.77 \*INTERVALS,10,20,40,70 \*CONSTANTS,0

THE DIVISION POINT GIVEN ON THE **\*INTERVALS** DIRECTIVE ARE ENCODED INTO THE SHADE CODE AND DISPLAYED IN THE LEGEND BOX. IN THIS CASE, THE SHADE CODE WOULD BE ~~

ABOVE 70 40 ~ 70 20 ~ 39 10 ~ 19 BELOW 10

#### EXAMPLES GENERATING A TABLE

#### GENERATING A TABLE

SUPPOSE A TABLE OF THE CENSUS TRACT DATA IS DESIRED. THERE ARE THREE ELEMENTS OF THE TABLE THAT A USER CAN SPECIFY - TITLES, COLUMN HEADINGS, AND FOOTNOTES. FOR THIS EXAMPLE, IT IS ASSUMED THAT THERE IS DEFAULT TITLE PLACEMENT FOR AT LEAST FOUR TITLES. THE TITLES DESIRED FOR THE TABLE ARE THE SAME AS THOSE INPUT FOR THE MAP. HOWEVER, THE MAP AND TABLE ARE INDEPENDENT OF EACH OTHER, SO THE TITLES MUST BE ENTERED AGAIN. THIS IS DONE BY ---

\*REPORT, 4 (REQUEST A TABLE, WITH 4 TITLES) 1,1,3 US DEPARTMENT OF LABOR 2,1,3 LAWRENCE BERKELEY LABORATORY 3,1,4 TABLE ONE 4,1,4 DISTRIBUTION OF AMERICAN INDIANS

THE TABLE WILL HAVE FOUR COLUMNS: ONE FOR TRACT NAMES, AND ONE FOR EACH OF THE THREE COLUMNS OF DATA VALUES. THUS FOUR COLUMN HEADINGS ARE REQUIRED.

\*HEADINGS,4 1,1 TRACT NUMBER 2,1 TOTAL POPULATION 3,1 TOTAL INDIANS 4,1 PERCENT OF TRACT

THESE 18 CARDS SPECIFY COMPLETELY THE DESIRED TABLE. THEY ILLUSTRATE A SIMPLE TABLE. MORE COMPLEX ONES CAN BE GENERATED BY USING MORE OF THE TABLE DIRECTIVE OPTIONS.

#### EXAMPLES MULTIPLE MAPS

#### MULTIPLE MAPS

ONCE A MAP HAS BEEN DESIGNED AND SPECIFIED, IT IS EASY TO GENERATE MORE MAPS OF THE SAME AREA, PROVIDED THERE ARE MORE DATA SETS. IN THIS EXAMPLE A SECOND MAP AND TABLE ARE PRODUCED BY THE PROGRAM. ALL PREVIOUS DIRECTIVES REMAIN ACTIVE UNTIL SPECIFICALLY ALTERED, WITH THE EXCEPTION THAT NO TABLE IS GENERATED UNLESS A \*REPORT DIRECTIVE IS ENCOUNTERED. THE SECOND CHARACTERISTIC MAPPED WILL BE THE DISTRIBU-TION OF SPANISH AMERICANS IN PHOENIX. THE DATA SET IS IN THE SAME FORMAT AS THE FIRST. THE SAME COLUMN OF DATA VALUES WILL BE EXTRACTED. THE POSITION OF THE BASE MAP REMAINS THE SAME (IT CANNOT BE CHANGED AT THIS POINT). THE ELEMENTS THAT NEED TO BE CHANGED ARE THE INTERVALS FOR DIVIDING THE DATA, AND SOME TITLES AND COLUMN HEADINGS. THE PROGRAM ALLOWS THE USER TO CHANGE ONLY THOSE ELEMENTS THAT NEED TO BE CHANGED. THE DIRECTIVES ARE ~~

\*INTERVALS,20,45,55,65,75 (SIX INTERVALS ARE PRODUCED) \*TITLES,4 (STILL 4 TITLES, TEXT OF SOME WILL BE CHANGES) 1,1 (REPLACE TEXT OF TITLE 1 WITH FOLLOWING 1 CARD OF TEXT) MAP TWO 2,1 DISTRIBUTION OF SPANISH AMERICANS \*REPORT,4 3,1 (REPLACE TEXT OF TITLE 3 WITH FOLLOWING 1 CARD OF TEXT) TABLE TWO 4,1 DISTRIBUTION OF SPANISH AMERICANS \*HEADINGS,4 3,1 (CHANGE TEXT OF HEADING 3) TOTAL SPANISH AMERICANS \*GO

THESE FEW DIRECTIVES WILL PRODUCE THE SECOND MAP AND TABLE. PROVIDED THERE ARE ENOUGH DATA SETS ON THE DATA FILE, ANY NUMBER OF MAPS AND TABLES CAN BE GENERATED AFTER THE FIRST, BY REPEATING THE PROCESS OF MAKING THE SECOND MAP. FIGURE SIX CONCLUDES THESE EXAMPLES BY SHOWING THE COMPLETE JOB NECESSARY TO PRODUCE 35MM FILM READY FOR MULTI-COLOR PRINTING OF THE TWO MAPS AND TABLES DESCRIBED IN THIS CHAPTER.

#### EXAMPLES MULTIPLE MAPS

FIGURE SIX. A SAMPLE JOB PRODUCING TWO MULTI-COLOR MAPS AND TABLES MAP,,,70000.ACCTNO,NAME FETCHMT(DATA, LIBNO) FETCHMT(MAP, LIBNO) FETCHPS (CARTE, CARTE, CARTLGO) CARTE. DISPOSE(FILM=35, M=ME) 7/8/9 \*KEYS, 4=8 (MATCH CENSUS TRACT CODES \*PICTURE SPACE,0,1200,0,1200 (DEFINE PICTURE SPACE UNITS \*XYMAP SPACE,200,1000,200,1000 (DEFINE MAP SPACE IN PICTURE SPACE \*LEGEND, 1, 0, 200, 0, 500 1,1 BY CENSUS TRACT \*TITLES, 4 (4 TITLES FOR THE MAP FOLLOW 1,1,4,0,1200,1100,1200 (TITLE 1,1 CARD, SIZE 4, PLACED IN GIVEN RECTANGLE MAP ONE 2,1,4,0,1200,1000,1100 DISTRIBUTION OF AMERICAN INDIANS 3, 1, 3, 600, 1200, 100, 200 US DEPARTMENT OF LABOR 4, 1, 3, 600, 1200, 0, 100 LAWRENCE BERKELEY LABORATORY \*ZOOM,170.35,172.14,67.33,68.77 (FILTER THE MAP THRU WINDOW DESCRIBED \*INTERVALS,10,20,40,70 (DIVIDE THE DATA AT THE FOLLOWING POINTS \*CONSTANTS, 0 (SUPPRESS ALL LABELS FROM THE MAP FILE \*REPORT, 4 (MAKE A TABLE, WITH 4 TITLES 1,1,3 US DEPARTMENT OF LABOR 2,1,3 LAWRENCE BERKELEY LABORATORY 3, 1, 4 TABLE ONE 4,1,4 DISTRIBUTION OF AMERICAN INDIANS \*HEADINGS,4 (4 COLUMN HEADINGS FOR TABLE 1,1 TRACT NUMBER 2,1 TOTAL POPULATION 3,1 TOTAL INDIANS 4,1 PERCENT OF TRACT \*GO (GO DRAW MAP AS SPECIFIED \*INTERVALS, 20, 45, 55, 65, 75 (INPUT NEW DATA DIVISION POINTS \*TITLES, 4 (CHANGE 2 MAP TITLES 1,1 MAP TWO 2,1 DISTRIBUTION OF SPANISH AMERICANS \*REPORT,4 (REQUEST TABLE, AND CHANGE 2 TITLES

TABLE TWO

## EXAMPLES MULTIPLE MAPS

4,1 DISTRIBUTION OF SPANISH AMERICANS \*HEADINGS,4 (CHANGE 1 HEADING 3,1 TOTAL SPANISH AMERICANS \*GO (GO DRAW MAP AS SPECIFIED

#### EXAMPLES A FIRST SYMBOL MAP

#### A FIRST SYMBOL MAP

SUPPOSE WE DESIRE A MAP OF CALIFORNIA INDICATING THE AMOUNT OF FEDERAL FUNDING RECEIVED AND THE TYPE OF AREA RECEIVING THE MONEY. FROM THE GOVERNMENT WE GET THE AMOUNT AND TYPE EACH AREA RECEIVES. THERE ARE FOUR TYPES --- CITIES, COUNTIES, CONSORTIA, AND BALANCE OF STATE . WE DEFINE SYMBOL CODES CY, CO, CC, ST RESPECTIVELY AND GIVE THE APPROPRIATE ONE TO EACH DATA ITEM. THE COORDINATES ARE DIGITIZED USING ZING [3]. THE DATA SET MIGHT LOOK LIKE THE ONE DEPICTED IN FIGURE SEVEN. THE MAP IS PREPARED USING MAPEDIT.

NOW WE PREPARE THE DIRECTIVES. THE MAPTYPE DESIRED IS CROSS-HATCH SYMBOL. THE FIRST KEY OF THE DATA IS TO BE MATCHED WITH THE FOURTH MAP KEY (THE COUNTY CODES). THIS IS REQUIRED ONLY FOR AUTOMATIC PLACEMENT OF SYMBOLS BY THE PROGRAM (WHICH IS DONE IF COORDINATE FIELDS ARE MISSING, BLANK, OR ZERO ON THE DATA SET).

THE DATA SET FORMAT MUST BE SPECIFIED, ALONG WITH THE DATA VALUE COLUMN TO BE EXTRACTED. FOR THIS FIRST PASS THE DEFAULT BINNING IS ACCEPTABLE. FOR THIS MAP WE WILL USE THE DEFAULT PICTURE AND XY MAP SPACE, ALONG WITH THE DEFAULT TITLE AND LEGEND PLACEMENT. THE DIRECTIVES SO FAR ARE ~~

\*MAPTYPE, HATCH, SYMBOL \*KEYS, 1=4 \*FORMAT, (I2, A10, F10.0, 1X, R2, 3F14.6) \*EXTRACT, 1 \*TITLES, 1 1, 1 FUNDING BY PRIME SPONSOR

NOW WE DEFINE THE SYMBOLS. ONE DIRECTIVE IS REQUIRED FOR EACH SYMBOL. THEY WILL BE ---CY-CITY-TRIANGLE, CO-COUNTY-SQUARE, CC-CONSORTIUM-CIRCLE, AND ST-BALANCE OF STATE-LARGE CIRCLE. SO WE ADD THE FOLLOWING DIRECTIVES TO THE DIRECTIVE FILE ---

\*USER DEFINED SYMBOL, CY, CITY, 4,0,35,25,-25,-25,-25,0,35 \*USER DEFINED SYMBOL, CO, COUNTY, 5,25,25,25,-25,-25,-25,-25,25,25,25 \*USER DEFINED SYMBOL, CC, CONSORTIA,-25 \*USER DEFINED SYMBOL, ST, BALANCE OF STATE,-35

NOTE THAT THE FIGURES ARE DESCRIBES AS CENTERED ABOUT THE ORIGIN, GO CLOCKWISE, ARE CLOSED, AND, IN THE CASE OF CIRCLES, ONLY THE NEGATIVE RADIUS IS GIVEN.

THE SYMBOL CODE MUST BE ENTERED CAREFULLY . ANY EXTRA BLANKS WILL CAUSE A MISMATCH WITH THE DATA (AND VICA-VERSA). THE TEXT DEFINITION WILL APPEAR ALONGSIDE THE SYMBOL IN THE SYMBOL LEGEND, WHICH WE ENTER BY ---

\*VERTICAL SYMBOL LEGEND,1 1,1 SYMBOL DEFINITIONS

PRODUCED. THE ADDITION OF THE \*GO DIRECTIVE A FIRST SYMBOL MAP CAN BE

#### EXAMPLES A FIRST SYMBOL MAP

## FIGURE SEVEN. A SAMPLE SYMBOL DATA SET

DATA SET 1 CONSISTING OF 7 DATA ITEMS, EACH WITH 1 KEY, 1 WORD OF NAME, 1 DATA VALUE, AND 4 FIELDS OF SYMBOL INFORMATION

THE DATA ITEM FORMAT IS (12,A10,F10.0,1X,R2,3F14.6)

ALL NAMES WILL BE DRAWN TO THE RIGHT OF THE SYMBOL, EXCEPT SF AND MARIN

COL 1

|                   |        |    | · · ·   |                   |     |
|-------------------|--------|----|---------|-------------------|-----|
| DATA 1,7,1,1      | ,1,1,4 |    |         |                   |     |
| IALAMEDA          | 134000 | СС | .544705 | -9.25014          |     |
| 75SAN FRAN        | 703000 | СҮ | . 494   | -9.234406         | 1.0 |
| 41MARIN '         | 101000 | CO | .493    | -9.220755         | 1.0 |
| 1 B E R K E L E Y | 150000 | СҮ | .531675 | -9.230723         | · . |
| lOAKLAND          | 175000 | CY | .542415 | ~9.240447         |     |
| 1 3 R I C HMOND   | 45000  | СҮ | .5321   | -9.212278         |     |
| STATE             | 907000 | ST | .643418 | <b>~9.</b> 364874 |     |
|                   |        |    |         |                   |     |

KEYS NAME

VALUE CODE SYMBOL-X-- Y

LABEL FLAG

#### ERROR MESSAGES AND THE \*WATCH OUTPUT

CARTE GENERATES ADDITIONAL OUTPUT WHEN CERTAIN ERRORS ARE DETECTED OR THE \*WATCH DIRECTIVE IS USED. THE FIRST SECTION LISTS THE ERROR MESSAGES AND THEIR PROBABLE CAUSES. THE SECOND EXPLAINS THE VARIOUS \*WATCH OUTPUTS.

1

#### ERROR MESSAGES AND THE \*WATCH OUTPUT ERROR MESSAGES

. . .

ERROR MESSAGES

#### FATAL ERRORS

\*\*\*\* EOF ON DATA, SEARCHING FOR DATA SET N

PROBABLE CAUSE-MISSING DATA FILE, OUT OF RANGE VALUE ON \*DATA DIRECTIVE, OR MORE DIRECTIVE SETS THAN DATA SETS.

\*\*\*\*\* BAD DATA SET HEADER CARD

PROBABLE CAUSE- KEYWORD DATA NOT STARTING IN COLUMN1, COMMA DELIMITERS MISSING, OR FIRST CARD OF LOGICAL RECORD NOT HEADER CARD

\*\*\*\* ERROR IN DIRECTIVE WITH KEY LETTER N

PROBABLE CAUSE~ TOO FEW NUMERICAL PARAMETERS

\*\*\*\* END OF DIRECTIVES

PROBABLE CAUSE- TOO FEW DIRECTIVES. THIS IS ALSO THE NORMAL TERMINATION MESSAGE

\*\*\*\*\* ARRAY I OF LENGTH J DOES NOT FIT IN SCM \*\*\*\*\* MEMORY OVERFLOW IMMINENT

PROBABLE CAUSE- THERE ARE 2 PROBABLE CAUSES FOR THIS MESSAGE- THE DATA SET OR THE ARRAYS USED TO SHADE AN AREA ARE TOO LARGE. A DATA SET MUST ALL FIT IN MEMORY AT ONCE, SO IT SHOULD SATISFY THE FOLLOWING FORMULA:

(NKEYS + NWNS + NDVS \* NWDV + NFSYMS)\*NITEMS < 32,768 (100,000B)

WHERE NKEYS= NO. KEY PAIRS SPECIFIED ON \*KEYS DIRECTIVE NWNS = NO. WORDS / NAME (FROM DATA SET HEADER CARD) NDVS = NO. DATA VALUES (FROM DATA SET HEADER CARD) NWDV = NO. WORDS/DATA VALUE (FROM DATA SET HEADER CARD) NFSYMS = NO. FIELDS OF SYMBOL INFORMATION (FROM DATA SET HEADER CARD) NITEMS= NO. DATA ITEMS (FROM DATA SET HEADER CARD)

THE SIZE OF THE SHADING ARRAYS IS LARGELY PROGRAM DETERMINED. IT IS COMPUTED FROM THE SIZE OF THE LARGEST SHADABLE REGION. HOWEVER THE USER DOES HAVE CONTROL OVER THE NUMBER OF SEGMENTS ALLOWED FOR EACH SHADE LINE. TO CHANGE THIS SEE THE \*CONSTANTS DIRECTIVE

#### WARNINGS

\*\*\*\* MAP IS MISSING

PROBABLE CAUSE- MISSING MAP FILE OR INACCURATE ZOOMING DISCARDED

#### ERROR MESSAGES AND THE \*WATCH OUTPUT ERROR MESSAGES

#### ENTIRE MAP

\*\*\*\*\* NO MATCH FOR AREA WITH KEYS = ....

PROBABLE CAUSE- NO DATA ITEM FOR THIS AREA (KEYS ARE IN ORDER SPECIFIED BY \*KEYS DIRECTIVE)

\*\*\*\* NEED I SEGMENTS, ALLOWED ONLY J

PROBABLE CAUSE~ MORE SEGMENTS NEEDED TO CORRECTLY SHADE AN AREA (SEE \* CONSTANTS DIRECTIVE)

\*\*\*\*\* MAP TITLE I NEEDS J MORE LINES WITH K MORE CHARACTERS

PROBABLE CAUSE- TEXT OF TITLE; COULD NOT FIT IN SPACE PROVIDED. FOR DEFAULT PICTURE SPACE UNITS,(0,4095) THE SPACE REQUIRED TO DRAW A CHARACTER IS

| S I Z E | Х  | Y I    | THESE VALUES CAN BE EASILY         |     |
|---------|----|--------|------------------------------------|-----|
| 1       | 24 | 38     | CONVERTED TO YOUR PICTURE SPACE UN | ITS |
| 2       | 31 | 5 2    | E.G. 24 X OR 38 Y                  |     |
| 3       | 40 | .64    | mana = nan anan = ana              |     |
| 4       | 48 | <br>77 | 4096 XMAX-XMIN 4096 YMAX-YMIN      |     |

\*\*\*\*\* NO COLORS ASSIGNED-; DIVISIONS OVER DATA RANGE OF X TO Y, CHECK INTERVALS, EXTRACT, KEYS (FIRST DATA KEY) AND FORMAT DIRECTIVES

PROBABLE CAUSE- INTERVALS OUT OF DATA RANGE, WRONG COLUMN OF DATA VALUES EXTRACTED, KEYS=0 FOR ALL DATA ITEMS, OR DATA READ IN INCORRECT FORMAT.

#### ERROR MESSAGES AND THE \*WATCH OUTPUT \*WATCH OUTPUT

#### **\*WATCH OUTPUT**

THIS SECTION DESCRIBES THE OUTPUT GENERATED BY USE OF THE \* WATCH DIRECTIVE OR BY CERTAIN ERROR CONDITIONS. THE OUTPUT IS DESCRIBED IN KEYWORD ORDER. THOSE WITH AN \* ARE PRIMARLY OF TECHNICAL INTEREST KEYWORDS SHOULD MAINLY BE USED FOR CHECKING FOR CORRECT INPUT.

\*1. ARRAYS - GIVES SIZE, LOCATION, AND STATUS CHANGES OF THE MAJOR DYNAMIC ARRAYS. THE LOCATION OF THE BEGINNING OF FREE SPACE IS ALSO GIVEN. EACH ARRAY IS IDENTIFIED BY AN INDEX NUMBER.

- INDEX USE MAP KEYS. 1 SHADE LINE X VALUES 2 3 SHADE LINE Y VALUES SHADE LINE SEGMENT COUNTS 4 5 POINTS MAP POINTERS 6 DATA KEYS 7 DATA VALUES 8
- 9 DATA NAMES
  10 COLORS
  11 SYMBOL OUTLINES
  12 DATA ITEM NAME CHARACTER COUNT
  13 ARRAY OF SYMBOL INFORMATION
- THE IS OF HEE IN DETERMINING CRITICAL DOINTS OF NEWODY

THIS IS OF USE IN DETERMINING CRITICAL POINTS OF MEMORY USAGE AND TO WATCH THE OPERATION OF THE PROGRAM.

2. **BINS** ~ GIVES THE DISTRIBUTION OF EXTRACTED DATA VALUES OVER 100 BINS AND THE COLORS ASSIGNED IN DATA ITEM ORDER.

3. COLORS GIVES THE COLORS IN POLYGON ORDER

4. DATA ~ ECHOES THE DATA ITEMS AS READ

\*5. LABELS - GIVES RESULTS OF ATTEMPT TO AUTOMATICALLY PLACE AN AREA'S LABELS INSIDE IT'S BOUNDARY. THERE ARE 6 POSSIBLE TERMINAL STATES:

- 1 HORIZONTAL COMPLETE FIT
- 2 VERTICAL COMPLETE FIT
- 3 AREA LESS THAN CHARACTER HEIGHT TALL
- 4 NO FEASIBLE REGIONS FOUND
- 5 TRUNCATED ONE WORD LABEL

6 LABEL BROKEN INTO WORDS (FIRST WORD ON TOP)

AFTER GIVING THE TERMINAL STATE, THE NUMBER OF LABELS, THE NUMBER NOT PLACED, REGIONS USED, AND NO. SHADE LINES, THE LABELS AS PREPARED BY THE ROUTINE ARE DISPLAYED. THIS INCLUDES: X, Y, SIZE, OVENTATION, NUMBER OF CHARACTERS, AND TEXT. FOR TERMINAL STATES 5 AND 6, INFORMATION ABOUT THE REGIONS FOUND IS ALSO GIVEN. THIS INCLUDES: NUMBER OF CHARACTERS THAT WILL FIT INSIDE, THE INDEX AND SEGMENT NUMBERS OF THE SHADE LINES USED, ITS PLACE RELATIVE TO OTHER REGIONS  $\left(1=70P\right)$ . AND THE RANGE OF LABELS ALLOWED TO BE PLACED INSIDE THAT

## 0.0.0.4.8.0.2.0.5.8

#### ERROR MESSAGES AND THE \*WATCH OUTPUT \*WATCH OUTPUT

6. MAP ECHOES NO. GEOCODES, GEOCODE VALUES, AND FIRST 30 CHARACTERS OF FIRST LABEL FOR EACH AREA READ FROM THE MAP FILE.

\*7. REPORT - GIVES REPORT GENERATION INFORMATION. THE FIRST SEVEN VALUES PRINTED ARE: NO. DATA ITEMS, NO. BLANK LINES COMPUTED, NO. LINES FOR HEADINGS, NO. LINES FOR NOTES, NO. BODY TEMPLATE REPETITIONS, NO. LINES IN THE REPORT BODY, AND THE CHARACTER SIZE, FOLLOWING IS THE NO. CHARACTERS PER LINE, THE WIDTH OF THE SCREEN, AND THE X AND Y SIZE OF A CHARACTER. THEN COME THE BODY, HEADING, AND FOOTNOTE SPECIFICATIONS. EACH COLUMN OF THE BODY, EACH HEADING AND EACH FOOTNOTE IS REPRESENTED BY 3 VALUES.

| ТҮРЕ     | VALUE 1        | VALUE2         | VALUE 3             |
|----------|----------------|----------------|---------------------|
| BODY     | 1 = CHARACTERS | WITH IN        | NO. DIGITS TO RIGHT |
| BODY     | 2 = NUMBERS    | CHARACTERS     | OF DECIMAL POINT    |
| AL POINT |                |                |                     |
| HEADING  | STARTING COL   | ENDING COL CHA | RS/LINE OF HEADING  |
| DING     |                |                |                     |
| FOOTNOTE | ΤΥΡΕ           | ELEMENT C      | HARS/LINE           |
| 0 = NOTH | ING            | ι.             |                     |
| l = TITI | LE             |                |                     |
| 2 = HEAI | DING           |                |                     |
| 3 = NAMI | E .            |                |                     |

8. TITLES GIVES RESULT OF ATTEMPT TO DRAW LEGEND BOX. THERE ARE 5 POSSIBLE TERMINAL STATES:

- 0 NO SHADE CODE SUPPLIED
- 1 UNABLE TO FIT LEGEND TEXT IN SPACE PROVIDED
- 2 NO HORIZONTAL SOLUTION
- 3 HORIZONTAL SOLUTION
- 4 NO VERTICAL SOLUTION

5 VERTICAL SOLUTION

THEN THE TITLES, LEGENDS, AND SHADE CODE ARE DISPLAYED ALONG WITH THE STATE OF SPACE ALLOCATION WHEN THE ROUTINE TERMINATED. THIS OUTPUT WILL RESULT AUTOMATICALLY IF NOT ENOUGH SPACE IS GIVEN TO DRAW THE LEGEND BOX COMPLETELY.

-211-

#### REFERENCES

j.

1. CARTE, A THEMATIC MAPPING PROGRAM BY PM WOOD AND DM AUSTIN PUBLISHED AS LBL 3073 AND IN JOURNAL OF COMPUTER GRAPHICS

2. MAPEDIT USERS GUIDE BY B BENSON AND HH HOLMES

3. ZING USERS GUIDE BY HH HOLMES

#### INDEX

MAP 4B - PERCENTAGE OF OCCUPIED UNITS FOR 1-PERSON HOUSEHOLDS 65 YEARS OLD AND OVER

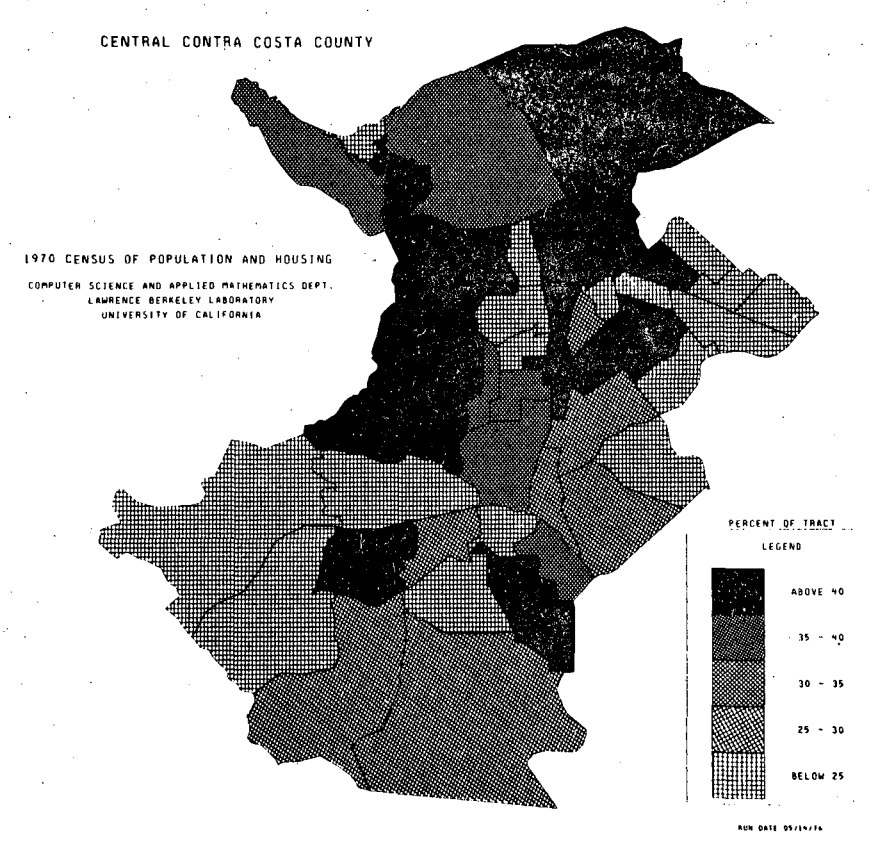

#### TABLE 3. - PERCENTAGE OF OCCUPIED UNITS BY 1-PERSON HOUSEHOLD 65 YEARS OLD AND OVER

| anga ang tiputos magt             | 18744<br>1895188<br>58115 | 1-001100<br>000580000<br>010 0000<br>010 000<br>6408 | Placent<br>pf<br>TRACT | 00<br>60<br>Cautore | 1985 - 440 (2854) 784(1         | 70166<br>-04166<br>-00175 | 1-048108<br>HOUSEUDLB<br>49-4845<br>810 AME<br>810 AME | 9696944<br>67<br>78867 | PE PCPUT<br>84<br>( 44477 |
|-----------------------------------|---------------------------|------------------------------------------------------|------------------------|---------------------|---------------------------------|---------------------------|--------------------------------------------------------|------------------------|---------------------------|
| contin costa counte tota.         | 33,844                    | 8,984                                                | 104.8                  | 104 90              | 121206 Plossant mitt            |                           |                                                        | 14.4                   |                           |
| <b>1957910 6106 69017</b> 7 70746 | 10,170                    | 3,748                                                | 29.1                   | 44.74               | 171844 .Plagtant @111           |                           |                                                        |                        |                           |
| 10 7000 . Cresta 11 81+           | 317                       | .164                                                 | 51.5                   | 1.99                | 324600 Cabcard                  |                           | 115                                                    | 41 7                   |                           |
| Maddin, Brinnen, Bin              | 12                        |                                                      | 214                    |                     | 124614 Planas Bill              |                           |                                                        |                        |                           |
| 209308.mercufes                   | 199                       |                                                      | 17.4                   |                     | barete tantard                  | 143                       | 39                                                     |                        |                           |
| 30000 . Marcoles                  |                           | .:                                                   | 11-1                   |                     | 324064 Cancer 1                 | 122                       |                                                        | 21.2                   |                           |
| Statistic, Bistanas               | 10                        |                                                      |                        |                     | 114044 (1441474                 |                           |                                                        | 23                     | 136                       |
| 10 1000 . 0 1 staned              | 136                       | ii                                                   | 10.0                   |                     | 511866.fanesr4                  | 346                       | 180                                                    | 17.4                   | 1.93                      |
| 10000.B1abaues                    | 12                        |                                                      |                        | 22                  | birter Canadra                  |                           | :                                                      |                        | - 12                      |
| mitten, Banalader bf Bad 18r ta   | 15                        |                                                      |                        |                     | 111294 Cantard                  |                           |                                                        |                        | - E                       |
| 200000.01 choose                  | 101                       | 112                                                  | 19.4                   | 4 94                | Sleets Canrard                  |                           |                                                        | 14.4                   |                           |
| 166000. Eps Puble                 | -                         |                                                      | <u>84</u>              |                     | 111000 Conrera                  | 199                       |                                                        |                        |                           |
| 107200 Bessfader Df Bes får Cr    |                           | 14                                                   | 56.i                   |                     | 134244 Cancerd                  |                           |                                                        |                        | 1.14                      |
| 100000.5an Pable                  | -41                       | - 179                                                | ++ 1                   | 1.41                | 117300 Cancerd                  | м                         |                                                        | 10 1                   |                           |
| Botton Agearader Dr Res 10+ Ca    |                           | 12                                                   |                        | 1.31                |                                 | 12                        |                                                        | 22                     |                           |
| 171000-01ahanad                   | 100                       |                                                      |                        |                     | 110140, Concord                 | 194                       |                                                        |                        | 1.11                      |
| \$73000.01 ctmptd                 | 303                       | 149                                                  | 67.9                   |                     | 138668 - Cancar #               |                           |                                                        | 17.1                   | -29                       |
|                                   |                           |                                                      |                        |                     | 135705. Ballant Count           |                           |                                                        |                        |                           |
| 375400 .Bt aband                  |                           | 104                                                  |                        | 1.11                | 1+0010 Playsont atts            | 144                       | 100                                                    | N 1                    | 1.17                      |
| \$76888.81 chaned                 |                           | 112                                                  | 44.5                   | 1.44                | 301060 1.07010110               |                           |                                                        | 11 1                   | . 29                      |
| 177000.Btehmed                    |                           |                                                      | 22.1                   | 1.22                | 192900 betest frast             |                           |                                                        |                        |                           |
| 177000 - Bi attend                | 241                       |                                                      | 14.4                   | 1.6                 | 19 88 88 Lafasa*1a              | **1                       | 244                                                    |                        | 1.11                      |
| 100000 . 01 ebasse                | 112                       | *1                                                   | 14 1                   | **                  | 319980 1 . 7                    | 111                       | 44                                                     |                        | . 74                      |
| Wilder all abered                 | 22                        |                                                      |                        |                     |                                 |                           |                                                        |                        |                           |
| 34 3000 -01 + based               |                           | 142                                                  |                        |                     |                                 |                           |                                                        |                        | •••                       |
| 101000-01 Carrita                 | 145                       |                                                      | 46.1                   | *1                  | EASTERS ades County Seine       | •                         | 1,120                                                  | 25.2                   | 17.12                     |
| Ballardi Serrite                  | u u                       |                                                      | 8.4                    |                     | Manada Association at the first |                           |                                                        | 21                     | 1.2                       |
| blattet bi Carrite                |                           |                                                      | 8.4                    |                     | 383108 Brunterne                | 147                       |                                                        |                        |                           |
| 207000-81 Core316                 | 101                       |                                                      | 84.4                   |                     | 30 12 00 0- 0- 10- 10.          | 14                        | **                                                     | 49.4                   |                           |
| 200000-01 Corrite                 |                           |                                                      | 2.1                    |                     | Janada Baaslader fo Beg (8. Cr  |                           | 2                                                      |                        | -21                       |
| and a fi Carrits                  | i14                       | 100                                                  |                        | - 11                | 355264 Causinger De Red 10r ft  | · · · ·                   | :                                                      |                        |                           |
| 070100.21 Currits                 | 158                       |                                                      | <u>tt-1</u>            | 11                  | 191 100. [ ] 44 1 44            |                           | !!                                                     | 11-1                   | . 12                      |
| Middle descinates (#)             | 114                       |                                                      |                        |                     | tentin Banstans of Bas in f.    |                           | 12                                                     |                        | ·                         |
| 10000. Benglagten (0)             | 141                       | 14                                                   | ** *                   |                     | 198200 Blass Bresttis tub       | 171                       | 11                                                     | ** *                   |                           |
|                                   |                           |                                                      |                        |                     | 144340 Alues Descille (U)       |                           |                                                        | ** *                   |                           |
| 10000 factors                     |                           |                                                      |                        |                     | tistes Pittistere               |                           |                                                        |                        |                           |
| 10 1000 .L af aget to             | 494                       |                                                      | 11.4                   | 12                  | 311866 Pittiger                 | 1.0.0                     | - 11                                                   | - 11 i                 |                           |
| 2 1000 - Laf age 174              | 112                       | 2                                                    |                        |                     | 352840 PLATABO                  |                           |                                                        | 24                     |                           |
| Seine au al ini                   |                           | 13                                                   |                        |                     | 31 1749                         |                           |                                                        | 71                     |                           |
| 101100-Bataut Eranb               | 1,119                     | ***                                                  | 14 i                   | 10 25               | 38'488 Basters                  |                           | 724                                                    | i                      | 1 ++                      |
| Hill Contraction                  | .22                       |                                                      |                        | -11                 | Destes Basters                  |                           | 11                                                     | 21                     | 1.11                      |
| 31 7000 - Res 1 / aus             | 370                       |                                                      |                        |                     | 16ffes antiers                  | · ()                      |                                                        |                        |                           |
| 35000 . Aur 1 ?                   | 12                        |                                                      |                        |                     | 100100 0                        |                           | 15                                                     |                        |                           |
|                                   |                           | 12                                                   |                        | 1.6                 |                                 | ***                       | <b>21</b>                                              |                        | ' ::                      |
| Mitte                             |                           | ii                                                   |                        |                     | Tealer Areas Passers 401        |                           | 11                                                     |                        |                           |

## A TYPICAL MAP AND REPORT GENERATED BY THE PROGRAM CARTE.

## APPENDIX D

# Sample Color Maps

۰.

#### PROFESSIONAL WORKERS - ALL FEMALES

· · · ·

RUN DATE 73/04/30. LAWRENCE BERKELEY LABORATORY 1970 CENSUS OF POPULATION

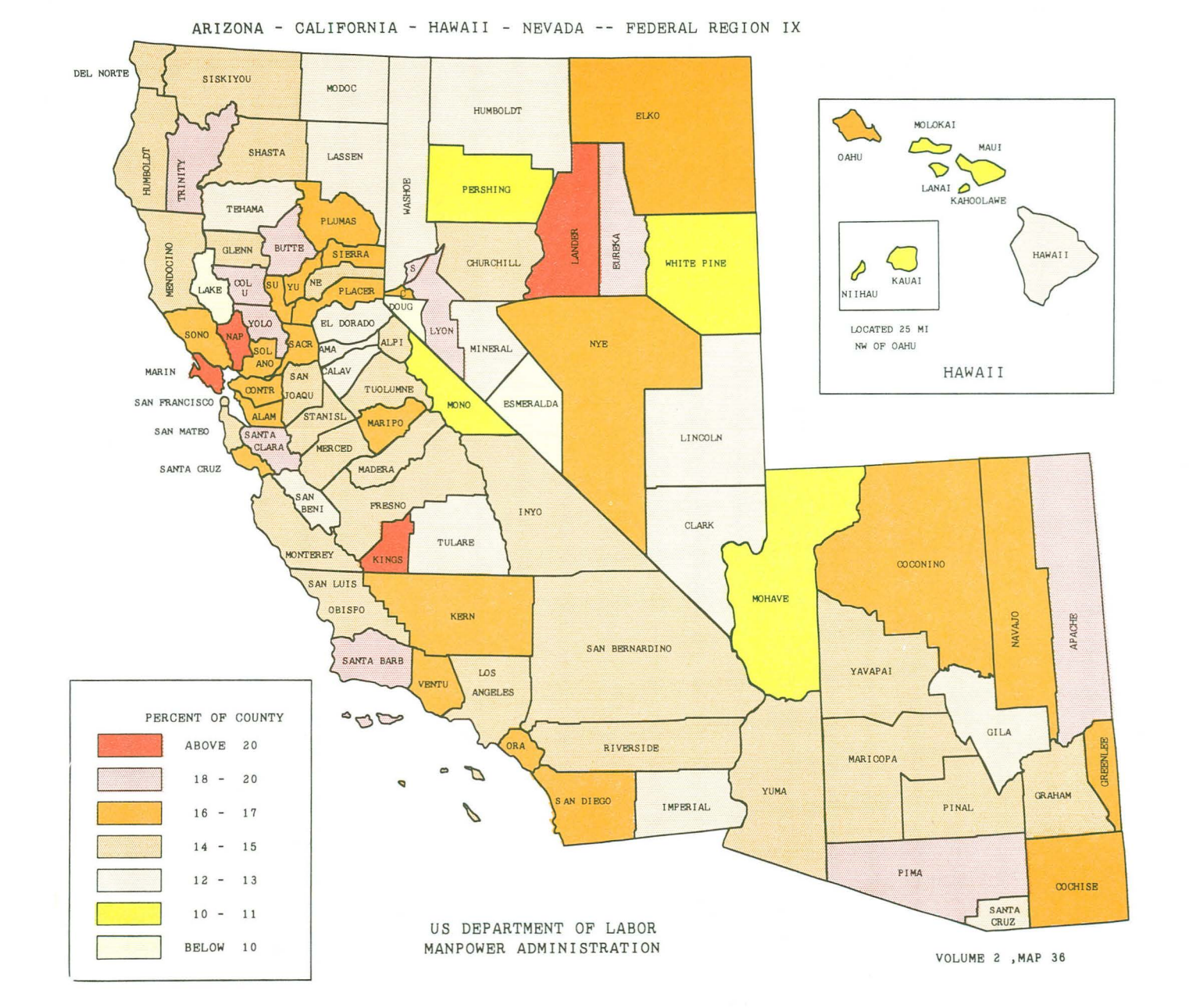

.

· ·

048020

C

0

.

0

#### U S DEPARTMENT OF LABOR MANPOWER ADMINISTRATION

· ·

.

.

## TABLE 36

. .

¥.

#### RUN DATE 73/04/30. LAWRENCE BERKELEY LABORATORY

·. ···

#### PROFESSIONAL WORKERS - ALL FEMALES

| STATE AND COUNTY | TOTAL ALL<br>OCCUPATIONS | PROFESSIONAL<br>OCCUPATIONS | PERCENT<br>OF<br>COUNTY | PERCENT<br>OF<br>REGION | STATE AND COUNTY | TOTAL ALL<br>OCCUPATIONS | PROFESSIONAL<br>OCCUPATIONS | PERCENT<br>OF<br>COUNTY | PERCENT<br>OF<br>REGION |
|------------------|--------------------------|-----------------------------|-------------------------|-------------------------|------------------|--------------------------|-----------------------------|-------------------------|-------------------------|
| ARIZONA          | 230852                   | 37089                       | 16.1                    | 7.2                     | San Benito       | 2241                     | 286                         | 12.8                    | . 1                     |
| Apache           | 2405                     | 479                         | 19.9                    | . 1                     | San Bernardino   | 81538                    | 12384                       | 15.2                    | 2.4                     |
| Cochise          | 6113                     | 1050                        | 17.2                    | . 2                     | San Diego        | 166534                   | 28192                       | 16.9                    | 5.4                     |
| Coconino         | 6188                     | 1099                        | 17.8                    | . 2                     | San Francisco    | 143021                   | 22287                       | 15.6                    | 4.3                     |
| Gila             | 2655                     | 345                         | 13.0                    | . 1                     | San Joaquin      | 34783                    | 5449                        | 15.7                    | 1.1                     |
| Graham           | 1495                     | 219                         | 14.6                    | . 0                     | San Luis Obispo  | 13264                    | 2087                        | 15.7                    | . 4                     |
| Greenlee         | 846                      | 150                         | 17.7                    | . 0                     | San Mateo        | 92562                    | 13621                       | 14.7                    | 2.6                     |
| Maricopa         | 140643                   | 21597                       | 15.4                    | 4.2                     | Santa Barbara    | 37511                    | 6783                        | 18.1                    | 1.3                     |
| Mohave           | 2860                     | 313                         | 10.9                    | . 1                     | Santa Clara      | 149911                   | 28946                       | 19.3                    | 5.6                     |
| Navajo           | 4187                     | 668                         | 16.0                    | . 1                     | Santa Cruz       | 16858                    | 2716                        | 16.1                    | . 5                     |
| Pima             | 44012                    | 8293                        | 18.8                    | 1.6                     | Shasta           | 9248                     | 1429                        | 15.5                    | . 3                     |
| Pinal            | 6334                     | 948                         | 15.0                    | . 2                     | Sierra           | 286                      | 47                          | 16.4                    | . 0                     |
| Santa Cruz       | 1635                     | 197                         | 12.0                    | . 0                     | Siskiyou         | 3476                     | 506                         | 14.6                    | . 1                     |
| Yavapai          | 4322                     | 680                         | 15.7                    | . 1                     | Solano           | 19206                    | 3250                        | 16.9                    | . 6                     |
| Yuma             | 7157                     | 1051                        | 14.7                    | . 2                     | Sonoma           | 25231                    | 4470                        | 17.7                    | . 9                     |
|                  |                          |                             |                         |                         | Stanislaus       | 23236                    | 3684                        | 15.9                    | . 7                     |
| CALIFORNIA       | 2855187                  | 452482                      | 15.8                    | 87.4                    | Sutter           | 4719                     | 843                         | 17.9                    | . 2                     |
| Alameda          | 161602                   | 27023                       | 16.7                    | 5.2                     | Tehama           | 3444                     | 412                         | 12.0                    | . 1                     |
| Alpine           | 69                       | 10                          | 14.5                    | . 0                     | Trinity          | 694                      | 138                         | 19.9                    | . 0                     |
| Amador           | 1300                     | 161                         | 12.4                    | . 0                     | Tulare           | 24543                    | 3360                        | 13.7                    | . 6                     |
| Butte            | 12050                    | 2233                        | 18.5                    | . 4                     | Tuolumne         | 2617                     | 376                         | 14.4                    | . 1                     |
| Calaveras        | 1365                     | 171                         | 12.5                    | . 0                     | Ventura          | 46502                    | 7645                        | 16.4                    | 1.5                     |
| Colusa           | 1511                     | 284                         | 18.8                    | . 1                     | Yolo             | 12671                    | 2523                        | 19.9                    | . 5                     |
| Contra Costa     | 73167                    | 12932                       | 17.7                    | 2.5                     | Yuba             | 3799                     | 665                         | 17.5                    | . 1                     |
| Del Norte        | 1780                     | 274                         | 15.4                    | . 1                     |                  |                          |                             |                         |                         |
| El Dorado        | 6272                     | 809                         | 12.9                    | . 2                     | HAWAII           | 117398                   | 18675                       | 15.9                    | 3.6                     |
| Fresno           | 49381                    | 7694                        | 15.6                    | 1.5                     | Hawaii           | 9121                     | 1237                        | 13.6                    | . 2                     |
| Glenn            | 2081                     | 306                         | 14.7                    | . 1                     | Honolulu         | 97007                    | 16102                       | 16.6                    | 3.1                     |
| Humboldt         | 11578                    | 1743                        | 15.1                    | . 3                     | Kauai            | 4405                     | 517                         | 11.7                    | .1                      |
| Imperial         | 8162                     | 1065                        | 13.0                    | . 2                     | Maui             | 6865                     | 819                         | 11.9                    | . 2                     |
| Inyo             | 2104                     | 311                         | 14.8                    | . 1                     |                  |                          |                             |                         |                         |
| Kern             | 37978                    | 6083                        | 16.0                    | 1.2                     | NEVADA           | 73384                    | 9600                        | 13.1                    | 1.9                     |
| Kings            | 6632                     | 1338                        | 20.2                    | . 3                     | Churchill        | 1207                     | 189                         | 15.7                    | . 0                     |
| Lake             | 2181                     | 206                         | 9.4                     | . 0                     | Clark            | 38899                    | 4830                        | 12.4                    | . 9                     |
| Lassen           | 1786                     | 239                         | 13.4                    | . 0                     | Douglas          | 1177                     | 82                          | 7.0                     | . 0                     |
| Los Angeles      | 1105110                  | 162658                      | 14.7                    | 31.4                    | Elko             | 2017                     | 323                         | 16.0                    | . 1                     |
| Madera           | 4123                     | 585                         | 14.2                    | . 1                     | Esmeralda        | 39                       | 0                           | . 0                     | . 0                     |
| Marin            | 29947                    | 6489                        | 21.7                    | 1.3                     | Eureka           | 120                      | 23                          | 19.2                    | . 0                     |
| Mariposa         | 711                      | 119                         | 16.7                    | . 0                     | Humboldt         | 936                      | 124                         | 13.2                    | . 0                     |
| Mendocino        | 6252                     | 939                         | 15.0                    | . 2                     | Lander           | 260                      | 67                          | 25.8                    | 0                       |
| Merced           | 11203                    | 1769                        | 15.8                    | . 3                     | Lincoln          | 308                      | 38                          | 12.3                    | . 0                     |
| Modoc            | 1048                     | 142                         | 13.5                    | . 0                     | Lyon             | 865                      | 172                         | 19 9                    | 0                       |
| Mono             | 683                      | 69                          | 10.1                    | . 0                     | Mineral          | 1124                     | 147                         | 13 1                    | 0                       |
| Monterey         | 30852                    | 4687                        | 15.2                    | . 9                     | Nve              | 628                      | 106                         | 16 9                    | 0                       |
| Napa             | 10768                    | 2229                        | 20.7                    | . 4                     | Pershing         | 353                      | 37                          | 10.5                    | . 0                     |
| Nevada           | 3136                     | 459                         | 14.6                    | . 1                     | Storey           | 183                      | 33                          | 18.0                    | . 0                     |
| Orange           | 195681                   | 31989                       | 16.3                    | 6.2                     | Washoe           | 21705                    | 2864                        | 13 2                    | 6                       |
| Placer           | 9013                     | 1539                        | 17.1                    | . 3                     | White Pine       | 1021                     | 118                         | 11 6                    | . 0                     |
| Plumas           | 1458                     | 243                         | 16.7                    | . 0                     | Carson City City | 2542                     | 447                         | 17 6                    | . 0                     |
| Riverside        | 56679                    | 8930                        | 15.8                    | 1.7                     | Server only only | 0.040                    | 441                         | 11.0                    | . 1                     |
| Sacramento       | 89629                    | 14655                       | 16.4                    | 2.8                     | 1                |                          |                             |                         |                         |

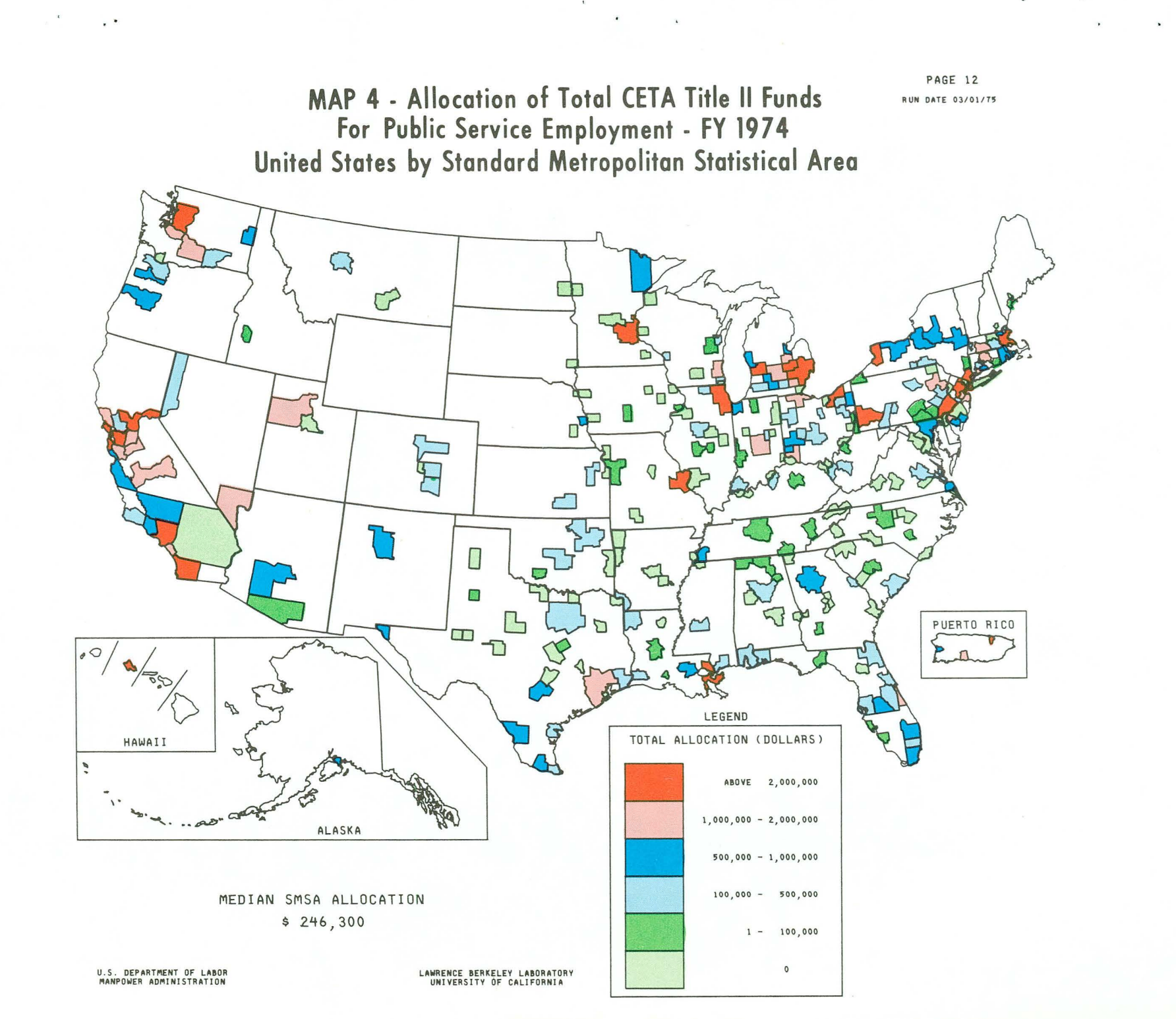

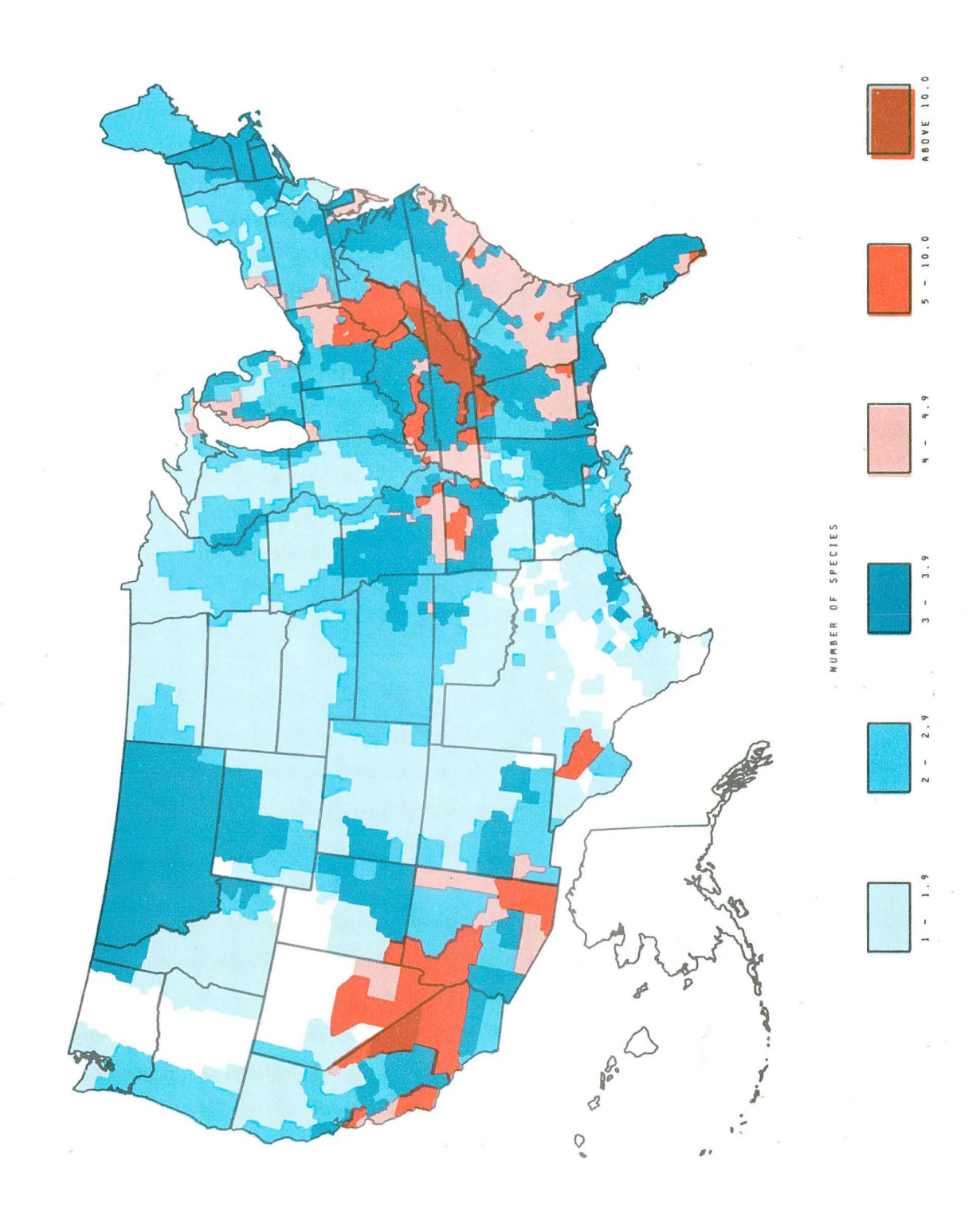

TOTAL ENDANGERED ANIMAL SPECIES BY COUNTY

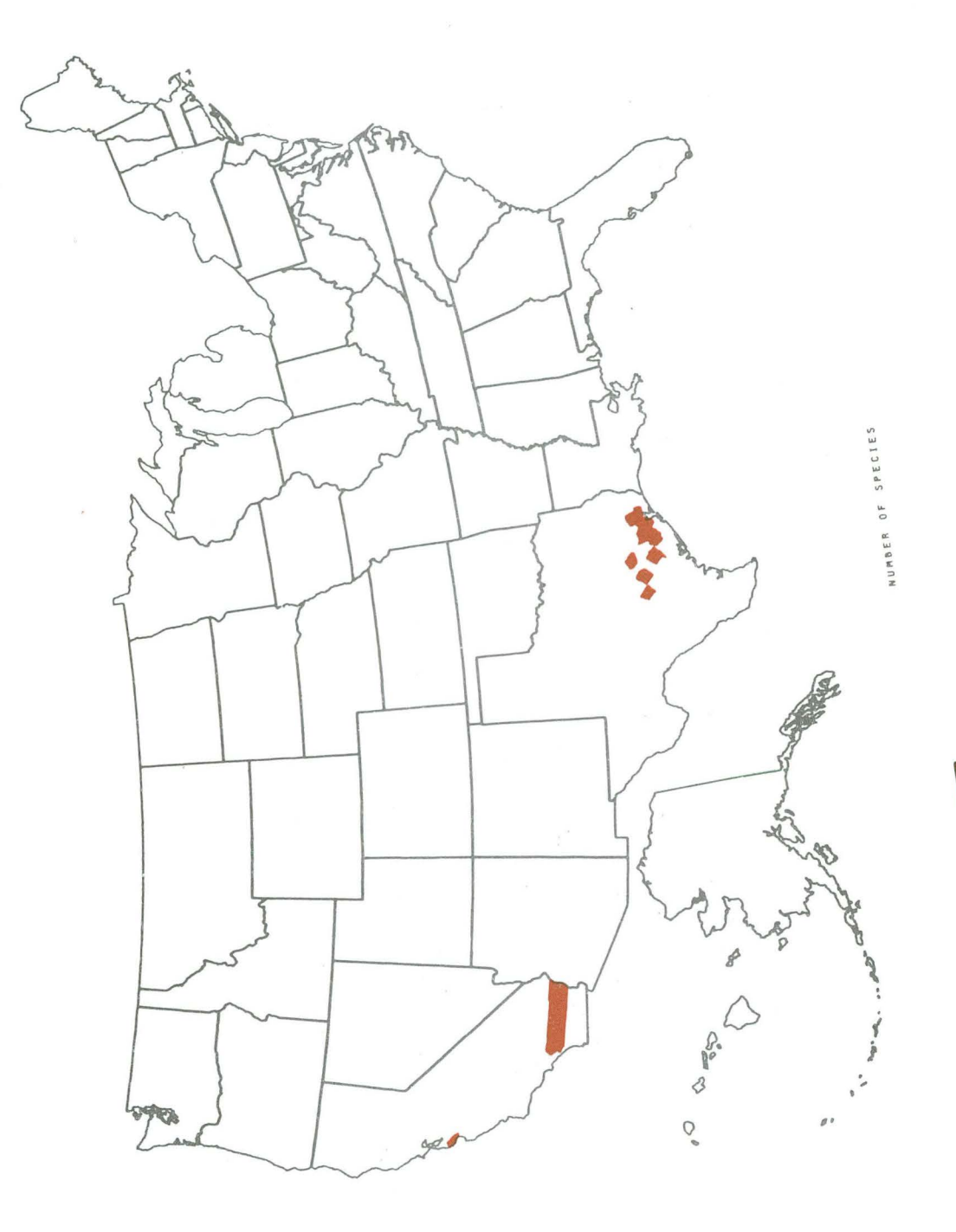

ENDANGERED AMPHIBIANS , BY COUNTY

.

6 - 1 - 1
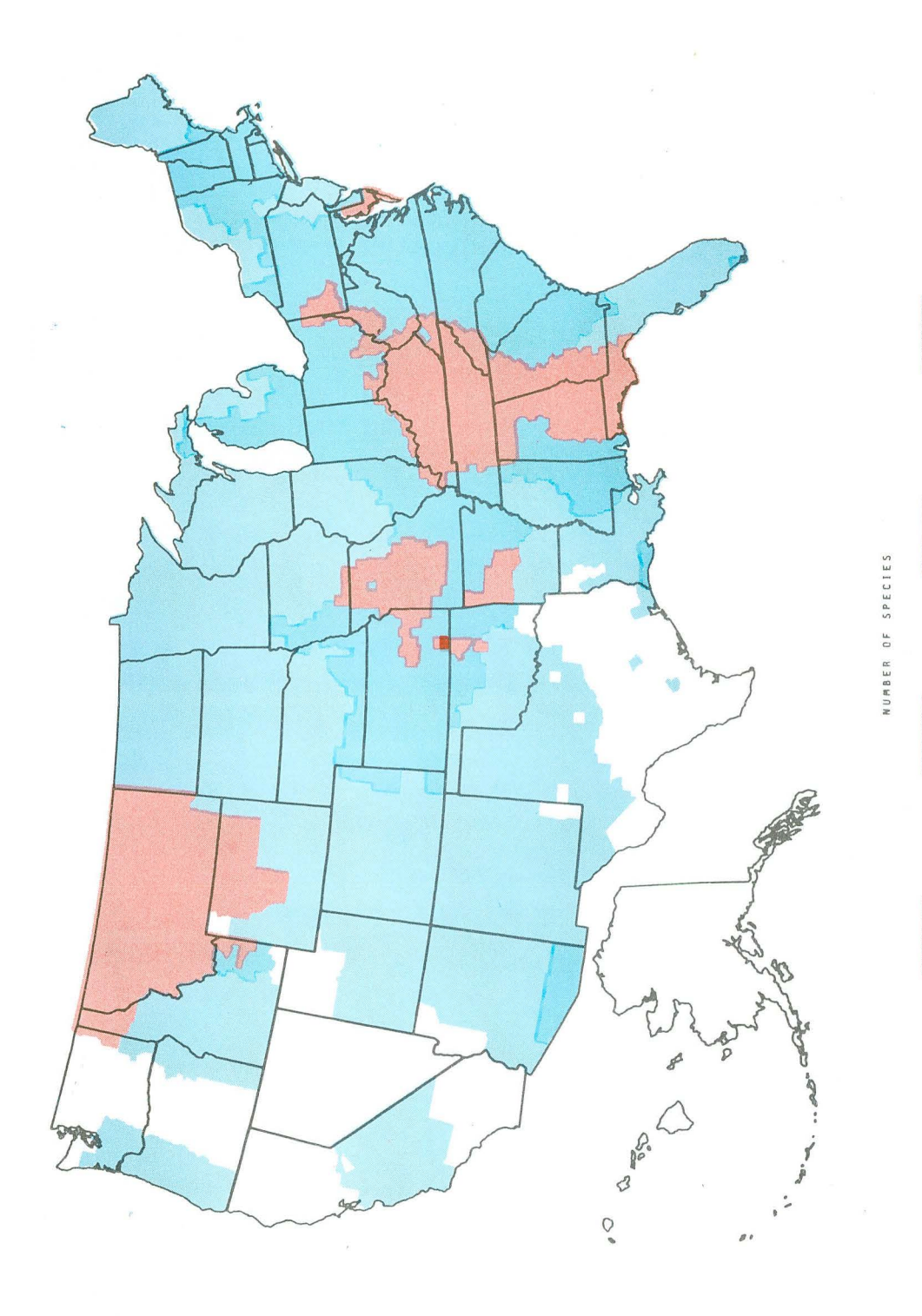

4 - 5.0

3 - 3 . 9

2 - 2.9

1 - 1.9

ENDANGERED MAMMALS BY COUNTY

•

-

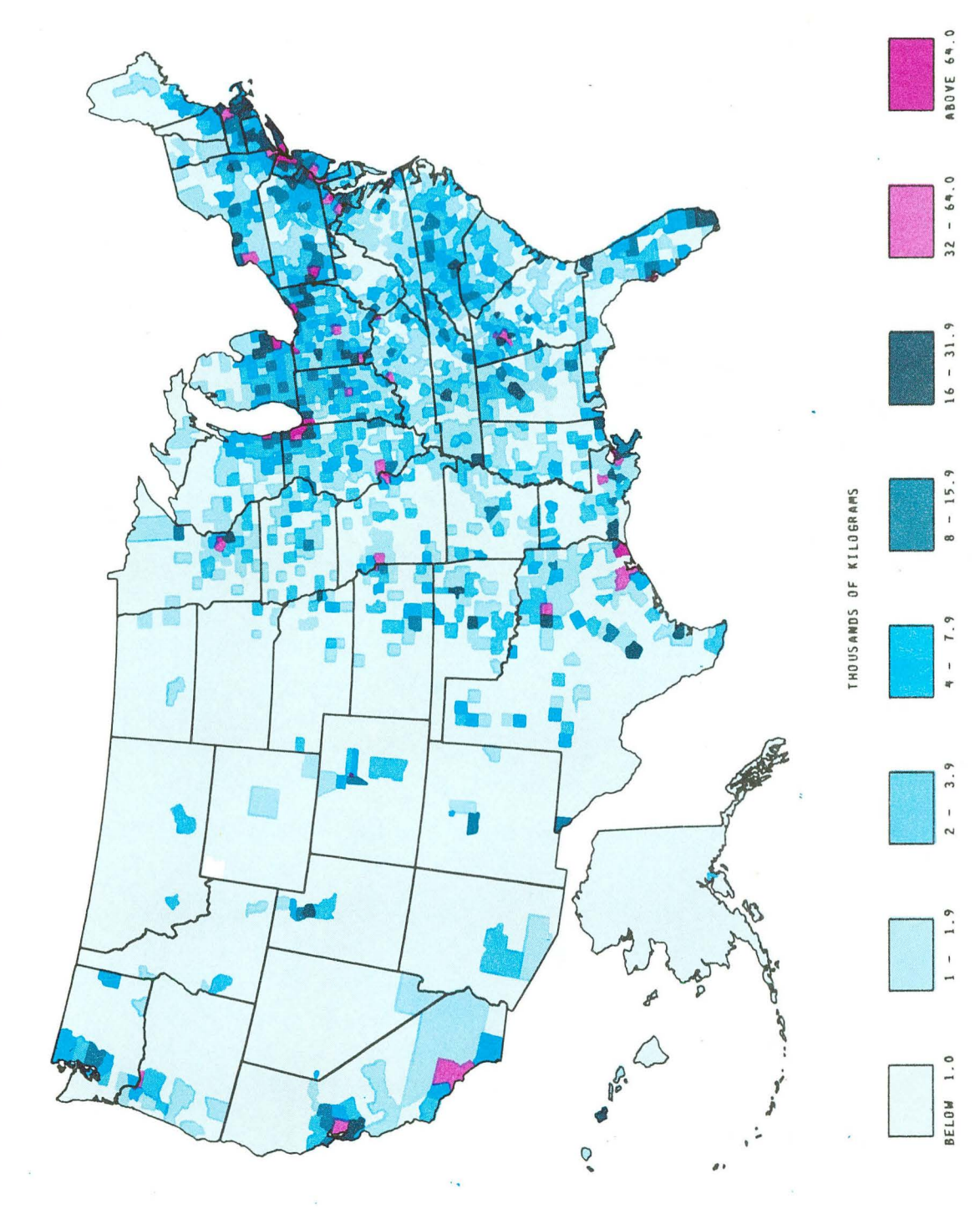

HYDROCARBON EMMISSIONS PER SQUARE MILE

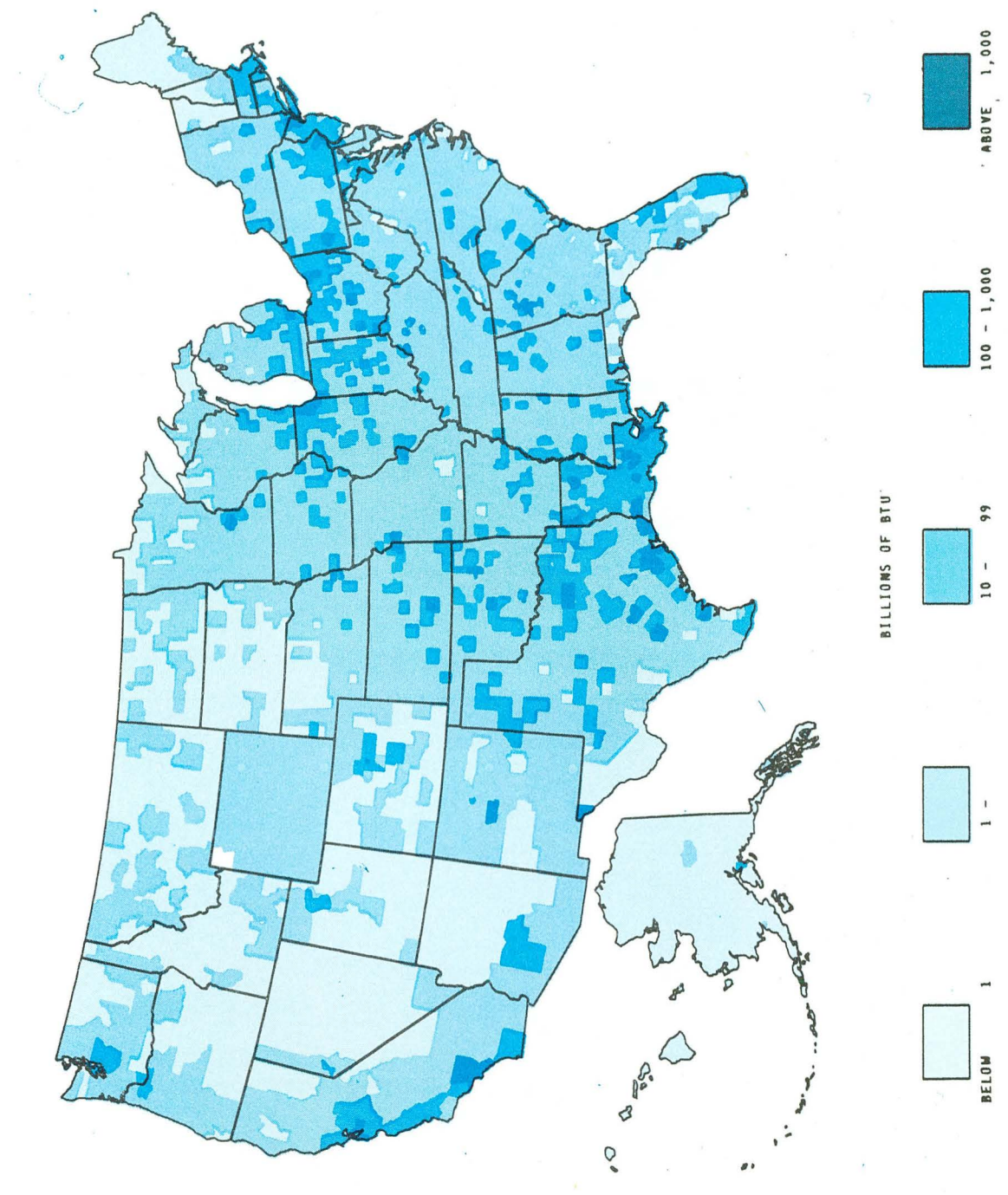

NATURAL GAS USE PER SQUARE MILE

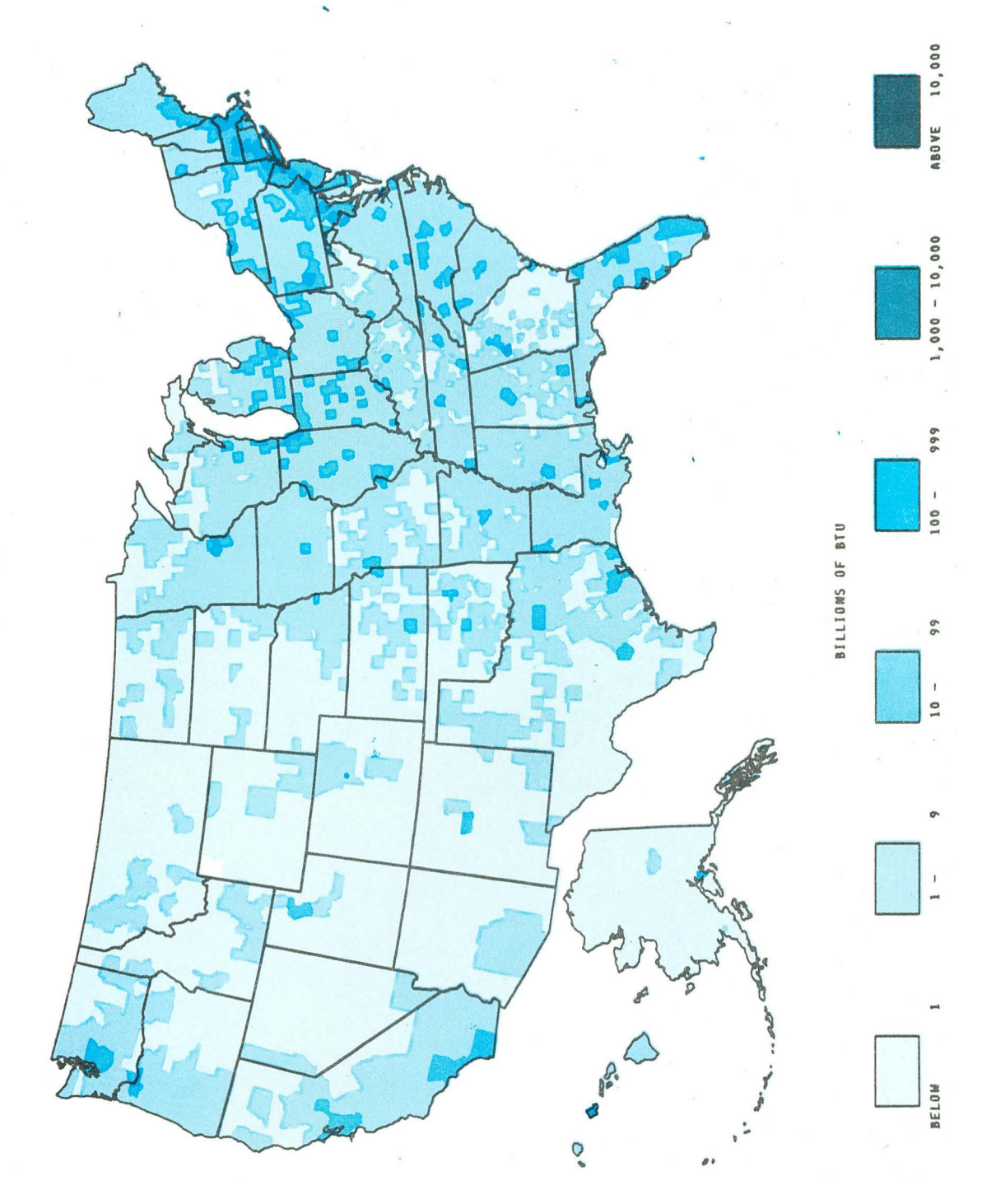

OIL USE PER SQUARE MILE

5 3 0 BILLIONS OF BTU Z 84 No DO

1,900 - 9,999

666

- 001

ABOVE 100,000

16,000 - 109,600

COKE PRODUCTION BY COUNTY

.

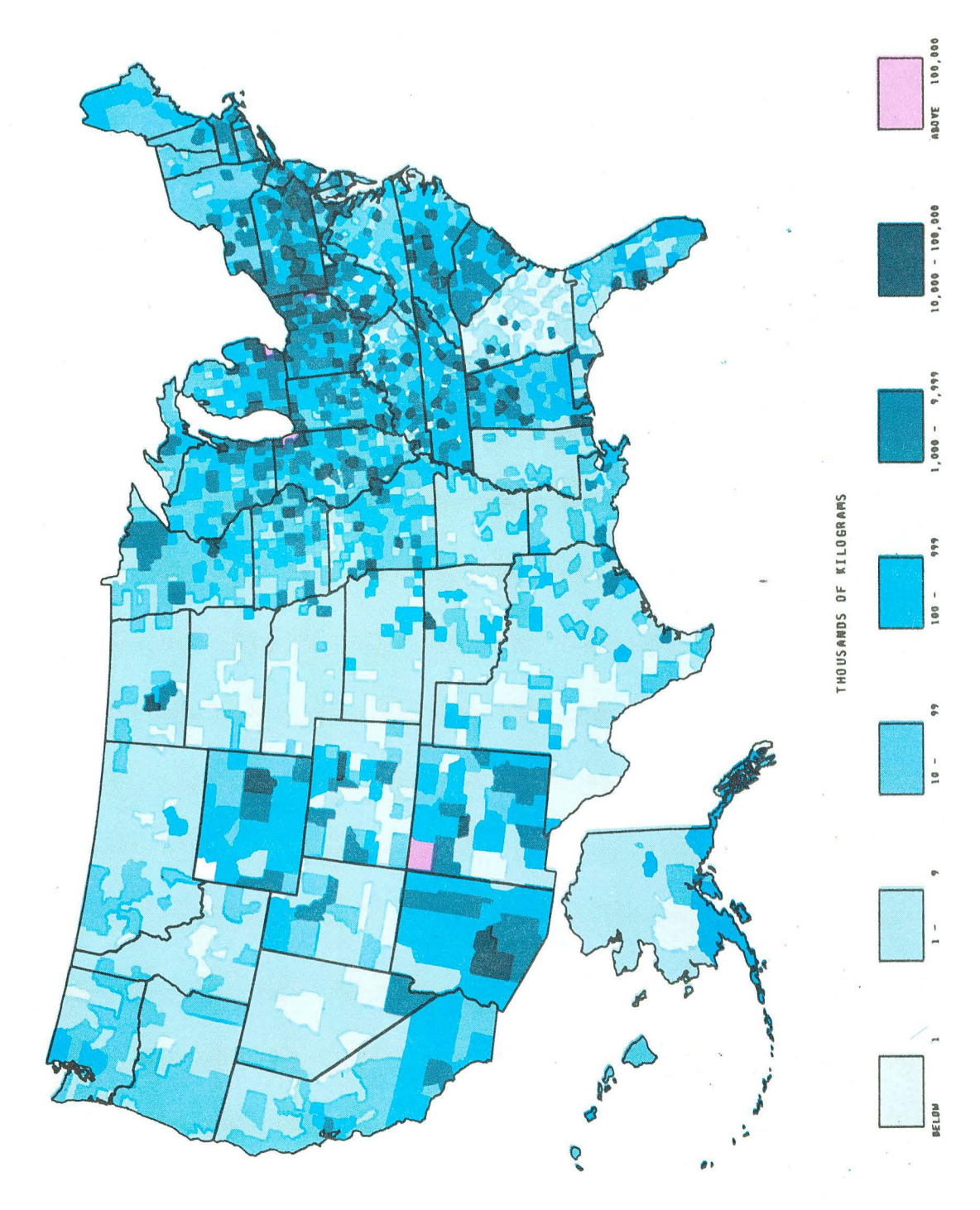

ANNUAL PARTICULATE EMMISSIONS

## REFERENCES

- Annual Report for FY 1976, Computer Science and Applied Mathematics Department.
- IDDS: Integrated Data Display Systems, William Johnston, (available, July 1977).
- MONITOR Users Guide, LBL-6440, Peter Kreps and Virginia Sventek, Map 10, 1977.
- Users Introduction to the LBL Computing Facility, UCID-3539, LBL Computer Center publication - WRITEUPS.
- The MAPEDIT System For Automatic Map Digitization, LBL-3072,
  H. H. Holmes, D. M. Austin, and W. H. Benson, August 6, 1974.
- CARTE: A Thematic Mapping Program, LBL-3073, P. M. Wood and D. M. Austin, July, 1974.
- The Energetics of the United States of America: An Atlas,
  BNL-50501, Frank R. Drysdale and Charles E. Calef, Sept 1976.
- Keynotes Special Bulletin: 1975 Census for Contra Costa County, California. County Planning Department, October, 1975.

0 0 0 0 4 8 0 2 0 7 0

This report was done with support from the United States Energy Research and Development Administration. Any conclusions or opinions expressed in this report represent solely those of the author(s) and not necessarily those of The Regents of the University of California, the Lawrence Berkeley Laboratory or the United States Energy Research and Development Administration. TECHNICAL INFQRMATION DIVISION LAWRENCE BERKELEY LABORATORY UNIVERSITY OF CALIFORNIA BERKELEY, CALIFORNIA 94720

.

· .

.

· .